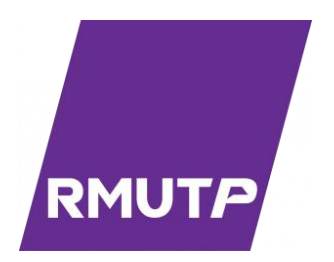

# คู่มือการปฏิบัติงาน

# การใช้งานระบบฐานข้อมูลการขอกำหนดตำแหน่งทาง วิชาการ

ศฤญญา แก้วซิม สำนักวิทยบริการและเทคโนโลยีสารสนเทศ

มหาวิทยาลัยเทคโนโลยีราชมงคลพระนคร

คู่มือการปฏิบัติงาน การใช้งานระบบงานฐานข้อมูลการขอกำหนดตำแหน่งทางวิชาการ เป็นคู่มือการ ปฏิบัติงานสำหรับเจ้าหน้าที่หรือบุคลากรภายในมหาวิทยาลัยเทคโนโลยีราชมงคลพระนคร ใช้เป็นคู่มืออ้างอิงคู่ กับระบบฐานข้อมูลการขอกำหนดตำแหน่งทางวิชาการ ในรูปแบบเว็บไซต์ที่ถูกพัฒนาขึ้นภายใต้การกำกับดูแล ของสำนักวิทยบริการและเทคโนโลยีสารสนเทศ โดยคู่มือนี้จะใช้อธิบายขั้นตอน และการใช้งานส่วนต่างๆของ เว็บไซต์ และกระบวนการจัดการเกี่ยวกับข้อมูลยื่นเสนอขอตำแหน่งทางวิชาการ

คู่มือการปฏิบัติงานเล่มนี้ จัดทำขึ้นเพื่อให้บุคลากรที่ได้รับหน้าที่ในการดูแลเว็บไซต์ หรือแอดมินของ ระบบงานฐานข้อมูลการขอกำหนดตำแหน่งทางวิชาการได้ศึกษา เพื่อให้เข้าใจขั้นตอน และวิธีใช้งานเว็บไซต์ และสามารถใช้งานเว็บไซต์ได้อย่างมีประสิทธิภาพ ตรงตามวัตถุประสงค์ รวมทั้งเป็นแนวทางในการพัฒนา เว็บไซต์ระบบงานอื่น ๆ ของมหาวิทยาลัย โดยในคู่มือจะเน้นการอธิบายขั้นตอนการใช้งานในส่วนต่างๆเป็น หลัก เพื่อให้ผู้ใช้งานที่ไม่ได้มีความรู้ด้านวิทยาการคอมพิวเตอร์สามารถทำความเข้าใจได้โดยง่าย โดยหวังเป็น อย่างยิ่งว่าคู่มือการปฏิบัติงานเล่มนี้จะเป็นประโยชน์ต่อผู้ปฏิบัติงานที่ใช้งานระบบงานฐานข้อมูลการขอกำหนด ตำแหน่งทางวิชาการได้เป็นอย่างดี

นางสาว ศฤญญา แก้วซิม

# สารบัญ

| คำนำก                                                         |
|---------------------------------------------------------------|
| สารบัญภาพง                                                    |
| บทที่ <b>1</b> บทนำ 1                                         |
| <b>1</b> .1 ความเป็นมาและความสำคัญ1                           |
| <b>1.2</b> วัตถุประสงค์                                       |
| <b>1</b> .3 ประโยชน์ที่คาดว่าจะได้รับ                         |
| 1.4 ขอบเขตของคู่มือ                                           |
| 1.5 คำจำกัดความเบื้องต้น                                      |
| บทที่ <b>2</b> บทบาทและหน้าที่ความรับผิดชอบ6                  |
| 2.1 โครงสร้างการบริหารจัดการ                                  |
| 2.2 ภาระหน้าที่ของหน่วยงาน                                    |
| 2.3 บทบาทหน้าที่ความรับผิดชอบของตำแหน่ง9                      |
| บทที่ <b>3</b> หลักเกณฑ์วิธีการปฏิบัติงาน                     |
| <b>3.1 แนวคิดพื้นฐานของการกำหนดตำแหน่ง</b> 12                 |
| <b>3.2 หลักเกณฑ์การปฏิบัติงาน</b> 16                          |
| <b>3.3 วิธีการปฏิบัติงาน</b> 19                               |
| 3.4 ข้อควรระวังในการปฏิบัติงาน25                              |
| บทที่ <b>4</b> เทคนิคการปฏิบัติงาน                            |
| 4.1 การวิเคราะห์ภาพรวมของระบบ                                 |
| <b>4.2</b> การเข้าสู่ระบบฐานข้อมูลการขอกำหนดตำแหน่งทางวิชาการ |
| <b>4.3 การเพิ่มรายชื่อผู้เสนอขอกำหนดตำแหน่ง</b> 35            |
| <b>4.4</b> การดูประวัติการเสนอขอกำหนดตำแหน่ง41                |
| <b>4.5</b> การแก้ไขและลบรายชื่อการเสนอขอกำหนดตำแหน่ง43        |

| <b>4.6</b> การแต่งตั้งกรรมการประเมินผลการสอน             | 43    |
|----------------------------------------------------------|-------|
| 4.7 การประเมินผลการสอน                                   | 55    |
| 4.8 การประชุมคณะกรรมการพิจารณาตำแหน่งทางวิชาการ (ก.พ.ว.) | 59    |
| 4.9 การแต่งตั้งกรรมการประเมินผลงานทางวิชาการ             | 62    |
| 4.10 การประเมินผลงานทางวิชาการ                           | 69    |
| 4.11 การประชุมพิจารณาตำแหน่งทางวิชาการ                   | 72    |
| <b>4.12</b> การแต่งตั้งให้ดำรงตำแหน่ง                    | 76    |
| <b>4.13</b> การแสดงผลในหน้าตัวอย่าง                      | 79    |
| 4.14 การตรวจสอบความคืบหน้าการเสนอขอตำแหน่ง               | 81    |
| บทที่ 5 ปัญหาอุปสรรคและข้อเสนอแนะ                        | 83    |
| 5.1 ปัญหา/อุปสรรค                                        | 83    |
| 5.2 แนวทางการแก้ไข                                       | 84    |
| 5.3 ข้อเสนอแนะเพื่อการพัฒนา                              | 84    |
| บรรณานุกรม                                               | 86    |
| ภาคผนวก ก                                                | 87    |
| ภาคผนวก ข                                                | . 135 |
| ภาคผนวก ค                                                | . 179 |

# สารบัญภาพ

| ภาพที่ 1-1 แผนที่เขตพื้นที่ตั้งศูนย์ต่างๆของมหาวิทยาลัยเทคโนโลยีราชมงคลพระนคร   | 2  |
|---------------------------------------------------------------------------------|----|
| ภาพที่ 2-1 โครงสร้างสำนักวิทยบริการและเทคโนโลยี                                 | 7  |
| ภาพที่ 3-1 ขั้นตอนการขอกำหนดตำแหน่งทางวิชาการ                                   | 16 |
| ภาพที่ 3-2 Flow chart ของการขอกำหนดตำแหน่งทางวิชาการ                            | 21 |
| ภาพที่ 4-1 Flow chart ของระบบฐานข้อมูลการขอกำหนดตำแหน่งทางวิชาการ               | 29 |
| ภาพที่ 4-2 การกรอก URL ลงบน URL Address bar                                     | 31 |
| ภาพที่ 4-3 หน้าจอแรกของระบบฐานข้อมูลการขอกำหนดตำแหน่ง                           | 31 |
| ภาพที่ 4-4 ตัวอย่างการกรอกชื่อบัญชีผู้ใช้ระบบและรหัสผ่าน                        | 32 |
| ภาพที่ 4-5 ตัวอย่างการแจ้งเตือนของระบบเมื่อใส่ชื่อบัญชีและรหัสผ่านไม่ถูกต้อง    | 32 |
| ภาพที่ 4-6 หน้าแรกของกลุ่มผู้ใช้งานแอดมิน                                       | 33 |
| ภาพที่ 4-7 หน้าแรกของกลุ่มผู้ใช้งานทั่วไป                                       | 34 |
| ภาพที่ 4-8 ตัวอย่างการแจ้งเตือนกรณีที่บุคลากรสายวิชาการยังไม่มีสิทธิ์เข้าใช้งาน | 34 |
| ภาพที่ 4-9 ตัวอย่างการแจ้งเตือนกรณีที่ผู้เข้าใช้งานไม่ใช่บุคลากรสายวิชาการ      | 35 |
| ภาพที่ 4-10 ตำแหน่งปุ่มเพิ่มรายชื่อผู้เสนอขอกำหนดตำแหน่ง                        | 35 |
| ภาพที่ 4-11 ตารางแสดงรายชื่อบุคลากรสายวิชาการของมหาวิทยาลัย                     | 36 |
| ภาพที่ 4-12 ตำแหน่งช่องสำหรับค้นหารายชื่อ                                       | 36 |
| ภาพที่ 4-13 ตำแหน่งปุ่มสำหรับคัดลอกข้อมูลที่ต้องการ                             | 37 |
| ภาพที่ 4-14 หน้าจอแบบฟอร์มการเสนอขอกำหนดตำแหน่ง                                 | 37 |
| ภาพที่ 4-15 ตำแหน่งปุ่มบันทึกสำหรับแบบฟอร์มการเสนอขอกำหนดตำแหน่ง                | 38 |
| ภาพที่ 4-16 หน้าจอประวัติการเสนอขอกำหนดตำแหน่ง                                  | 38 |
| ภาพที่ 4-17 ตารางรายชื่อผู้เสนอขอกำหนดตำแหน่งภายหลังการเพิ่มรายชื่อสู่ระบบ      | 38 |
| ภาพที่ 4-18 ตำแหน่งปุ่มรูปดินสอสำหรับดูข้อมูลการเสนอขอกำหนดตำแหน่ง              | 39 |
| ภาพที่ 4-19 หน้าจอสำหรับดูและแก้ไขรายละเอียดการเสนอขอกำหนดตำแหน่ง               | 39 |
| ภาพที่ 4-20 ปุ่มเมนูสำหรับเชื่อมต่อไปยังส่วนบันทึกและแบบฟอร์มต่างๆของระบบ       | 40 |
| ภาพที่ 4-21 ตำแหน่งปุ่มรูปดินสอสำหรับดูข้อมูลการเสนอขอ                          | 41 |

| ภาพที่ 4-22 ตำแหน่งปุ่มประวัติการเสนอขอตำแหน่ง                               | 42 |
|------------------------------------------------------------------------------|----|
| ภาพที่ 4-23 หน้าประวัติการเสนอขอกำหนดตำแหน่ง                                 | 42 |
| ภาพที่ 4-24 ตำแหน่งปุ่มรูปดินสอสำหรับดูข้อมูลการเสนอขอกำหนดตำแหน่ง           | 43 |
| ภาพที่ 4-25 ส่วนแก้ไขรายละเอียดการเสนอขอกำหนดตำแหน่ง                         | 43 |
| ภาพที่ 4-26 ตำแหน่งปุ่มสำหรับกดบันทึกการแก้ไขรายละเอียดการเสนอขอกำหนดตำแหน่ง | 44 |
| ภาพที่ 4-27 หน้าแก้ไขรายละเอียดภายหลังการบันทึกข้อมูล                        | 44 |
| ภาพที่ 4-28 ตำแหน่งปุ่มรูปเครื่องหมายบวก สำหรับเพิ่มผลงานที่เสนอขอ           | 45 |
| ภาพที่ 4-29 หน้าแบบฟอร์มเพิ่มผลงานที่เสนอขอ                                  | 45 |
| ภาพที่ 4-30 ตัวอย่างการกรอกแบบฟอร์มผลงานที่เสนอขอ                            | 46 |
| ภาพที่ 4-31 ตำแหน่งปุ่มสำหรับกดบันทึกผลงานที่เสนอขอ                          | 46 |
| ภาพที่ 4-32 ตำแหน่งปุ่มรูปเครื่องหมายลบ สำหรับลบรายชื่อผู้เสนอขอตำแหน่ง      | 47 |
| ภาพที่ 4-33 ตำแหน่งปุ่มสำหรับกดลบรายชื่อผู้เสนอขอกำหนดตำแหน่ง                | 47 |
| ภาพที่ 4-34 ตารางรายชื่อผู้เสนอขอภายหลังจากทำการลบรายชื่อออกจากระบบ          | 47 |
| ภาพที่ 4-35 ตำแหน่งปุ่มรูปดินสอสำหรับดูข้อมูลการเสนอขอกำหนดตำแหน่ง           | 48 |
| ภาพที่ 4-36 ตำแหน่งปุ่ม คณะกรรมการ (การประเมินผลการสอน)                      | 48 |
| ภาพที่ 4-37 หน้าจอแบบบันทึกเกี่ยวกับคณะกรรมการประเมินผลการสอน                | 49 |
| ภาพที่ 4-38 ตัวอย่างการกรอกแบบบันทึกเกี่ยวกับคณะกรรมการประเมินผลการสอน       | 49 |
| ภาพที่ 4-39 ตำแหน่งปุ่มสำหรับกดบันทึกรายละเอียดเกี่ยวกับคณะกรรมการ           | 49 |
| ภาพที่ 4-40 ตำแหน่งปุ่มรูปเครื่องหมายบวก สำหรับเพิ่มรายชื่อคณะกรรมการ        | 50 |
| ภาพที่ 4-41 หน้าจอแบบฟอร์มเพิ่มรายละเอียดคณะกรรมการประเมินผลการสอน           | 50 |
| ภาพที่ 4-42 ตัวอย่างการกรอกรายละเอียดคณะกรรมการประเมินผลการสอน               | 51 |
| ภาพที่ 4-43 ตำแหน่งปุ่มสำหรับกดบันทึกเพื่อเพิ่มรายละเอียดคณะกรรมการ          | 51 |
| ภาพที่ 4-44 ตารางรายชื่อคณะกรรมการประเมินผลการสอนหลังเพิ่มรายชื่อ            | 51 |
| ภาพที่ 4-45 ตำแหน่งปุ่มรูปดินสอ สำหรับดูรายละเอียดคณะกรรมการประเมินผลการสอน  | 52 |
| ภาพที่ 4-46 หน้าจอแบบฟอร์มแก้ไขรายละเอียดคณะกรรมการประเมินผลการสอน           | 52 |
| ภาพที่ 4-47 ตัวอย่างการแก้ไขรายละเอียดคณะกรรมการประเมินผลการสอน              | 53 |
| ภาพที่ 4-48 ตำแหน่งปุ่มสำหรับกดบันทึกการแก้ไขรายละเอียดคณะกรรมการ            | 53 |
| ภาพที่ 4-49 ตารางรายชื่อคณะกรรมการประเมินผลการสอนหลังแก้ไขรายละเอียด         | 53 |

| ภาพที่ 4-50 ตำแหน่งปุ่มรูปเครื่องหมายลบ สำหรับลบรายชื่อคณะกรรมการประเมินผลการสอน | 54 |
|----------------------------------------------------------------------------------|----|
| ภาพที่ 4-51 ตำแหน่งปุ่มสำหรับกดลบรายชื่อคณะกรรมการประเมินผลการสอน                | 54 |
| ภาพที่ 4-52 ตารางรายชื่อคณะกรรมการประเมินผลการสอนหลังลบรายชื่อ                   | 54 |
| ภาพที่ 4-53 ตำแหน่งปุ่มรูปดินสอสำหรับดูข้อมูลการเสนอขอกำหนดตำแหน่ง               | 55 |
| ภาพที่ 4-54 ตำแหน่งปุ่มการประเมินผล (การประเมินผลการสอน)                         | 55 |
| ภาพที่ 4-55 หน้าจอแบบบันทึกข้อมูลการประเมินผลการสอน                              | 56 |
| ภาพที่ 4-56 ตัวอย่างการกรอกแบบบันทึกข้อมูลการประเมินผลการสอน                     | 56 |
| ภาพที่ 4-57 ตำแหน่งปุ่มสำหรับกดบันทึกข้อมูลการประเมินผลการสอน                    | 56 |
| ภาพที่ 4-58 แบบบันทึกข้อมูลการประเมินผลการสอน ฉบับปรับปรุง                       | 57 |
| ภาพที่ 4-59 ตัวอย่างการกรอกแบบบันทึกหนังสือแจ้งผลประเมิน ฉบับปรับปรุง            | 57 |
| ภาพที่ 4-60 ตำแหน่งปุ่มสำหรับกดบันทึกเกี่ยวกับหนังสือแจ้งผลการประเมินผลการสอน    | 57 |
| ภาพที่ 4-61 ตำแหน่งปุ่มสำหรับเพิ่มรายละเอียดการประเมิน ฉบับปรับปรุง              | 58 |
| ภาพที่ 4-62 หน้าจอแบบบันทึกข้อมูลการประเมินผลการสอน ฉบับปรับปรุง                 | 58 |
| ภาพที่ 4-63 ตัวอย่างการกรอกแบบบันทึกข้อมูลการประเมินผลการสอน ฉบับปรับปรุง        | 59 |
| ภาพที่ 4-64 ตำแหน่งปุ่มสำหรับกดบันทึกข้อมูลการประเมินผลการสอน ฉบับปรับปรุง       | 59 |
| ภาพที่ 4-65 ตำแหน่งปุ่มรูปดินสอ สำหรับดูข้อมูลการเสนอขอกำหนดตำแหน่ง              | 60 |
| ภาพที่ 4-66 ตำแหน่งปุ่ม ประชุมพิจารณาตำแหน่ง (ก.พ.ว.) (การประเมินผลการสอน)       | 60 |
| ภาพที่ 4-67 หน้าจอแบบบันทึกการประชุมคณะกรรมการพิจารณาตำแหน่ง                     | 61 |
| ภาพที่ 4-68 ตัวอย่างการกรอกรายละเอียดการประชุมคณะกรรมการพิจารณาตำแหน่ง           | 61 |
| ภาพที่ 4-69 ตำแหน่งปุ่มสำหรับกดบันทึกข้อมูลการประชุมคณะกรรมการพิจารณาตำแหน่ง     | 61 |
| ภาพที่ 4-70 ตำแหน่งปุ่มรูปดินสอสำหรับดูข้อมูลการเสนอขอกำหนดตำแหน่ง               | 62 |
| ภาพที่ 4-71 ตำแหน่งปุ่ม คณะกรรมการ (การประเมินผลงานทางวิชาการ)                   | 62 |
| ภาพที่ 4-72 หน้าจอแบบบันทึกเกี่ยวกับคณะกรรมการประเมินผลงานทางวิชาการ             | 63 |
| ภาพที่ 4-73 ตัวอย่างการกรอกแบบบันทึกเกี่ยวกับคณะกรรมการประเมินผลงานทางวิชาการ    | 63 |
| ภาพที่ 4-74 ตำแหน่งปุ่มสำหรับกดบันทึกรายละเอียดเกี่ยวกับคณะกรรมการ               | 63 |
| ภาพที่ 4-75 ตำแหน่งปุ่มรูปเครื่องหมายบวก สำหรับเพิ่มรายชื่อคณะกรรมการ            | 64 |
| ภาพที่ 4-76 หน้าจอแบบฟอร์มเพิ่มรายละเอียดคณะกรรมการประเมินผลงานทางวิชาการ        | 64 |
| ภาพที่ 4-77 ตัวอย่างการกรอกรายละเอียดคณะกรรมการประเมินผลงานทางวิชาการ            | 65 |

| ภาพที่ 4-78 ตำแหน่งป่มสำหรับกดบันทึกเพื่อเพิ่มรายละเอียดคณะกรรมการ                                                                                                    | 65 |
|----------------------------------------------------------------------------------------------------|----|
| ภาพที่ 4-79 ตารางรายชื่อคณะกรรมการประเมินผลงาบทางวิชาการหลังเพิ่มรายชื่อ                                                                                                    | 66 |
| ภาพที่ 4-80 ตำแหน่งป่นเรปดิบสอ สำหรับดรายละเอียดคณะกรรมการ                                                                                                    | 66 |
| กาพที่ 4-81 หม้าจอแบบฟอร์มแก้ไขรายละเอียดคณะกรรมการประเบินผลงานทางวิชาการ                                                                                                    | 67 |
| ภาพที่ 4-82 ตัวอย่างการแก้ไขรายละเอียดคณะกรรบการประเบินผลงาบทางวิชาการ                                                                                                    | 67 |
| ภาพที่ 4-83 ตำแหน่งประเพณฑรับกดบันทึกการแก้ไขรายละเอียดคณะกรรมการ                                                                                                    | 68 |
| กาพที่ 4-84 ตารางรายชื่อคณะกรรบการประเบิบผลงาบทางวิชาการหลังแก้ไขรายละเอียด                                                                                                    | 68 |
| กาพที่ 4-85 ตำแหน่งป่าเรปเครื่องหมายลบ สำหรับอบรายชื่อคณะกรรบการ                                                                                                    | 68 |
| กาพที่ 1-86 ตำแหน่งน่างไปสำหรับกดลบรายชื่อคณะกรรบการประเทินผลงาบทางวิชาการ                                                                                                    | 69 |
| กาพที่ 1-87 ตารางรายชื่อคณะกรรบการประเบิบผลงาบทางาิชาการหลังลบรายชื่อ                                                                                                    | 69 |
| ภาพที่ 1-88 ตำแหน่หน่งปลาสถ สำหรับดข้อบอกรเสบอขอกำหนดตำแหน่ง                                                                                                    | 70 |
| ภาพเพื่ 4-80 ตำแหน่งบุมงูบหน่งอาการบทุบอมูงการเลอบอก เหน่งหาระหน่ง<br>ภาพเพื่ 4-80 ตำแหน่งน่างใน ประเมินแลงานทางวิชาการ (การประเมินแลงานทางวิชาการ)                                       | 70 |
| ภาพเพื่ 4_00 หลู้กาลอแลงขุม ข้างขณะพอเจาะหารง แก่ ส่ง แก่ ส่ง แก่ ส่ง ส่ง และ เล่า เล่า เล่า เล่า เล่า เล่า เล่<br>ภาพเพื่ 4_00 หลู้กาลอแลง เจ้า เพื่อต้องเออารร∫ระเจ้างเออาจางการวิชาอาร | 70 |
| ภาพที่ 4-01 ตัวอย่างการกรอกแขนขับที่กข้อขอการประเมินของานทางวิชาการ                                                                                                    | 71 |
| มา พท 4-71 พรอบ เก่า เรารอาเธ บบบนทาวยสูงการประเมณพรก เนท เรริย การ<br>ภาพเพื่ 4.02 ตำแหน่งประโมสำหรับกละโมพึกต้อนอกรรประเมินตองรูประเมณฑรกรร                                             | 71 |
| มา IMM 4-92 ตำแหน่งบุ่มถาก เบาต่อนทางขมู่ถาา เอาจะมนพถงานทาง เขาการ                                                                                                    | 71 |
| า เพพ 4-22 พ แผพหาวุนมูบพนธยุธาหาวิตัญขยมูถการถนยขยกาพนพพ แผพหาง                                                                                                    | 72 |
| สา เพท 4-94 ต แแกนงบุม บระชุมพง เรเน เต แแกนง (การบระมนพถง เนท เง รช เการ)                                                                                                    | 12 |
| มา เพท 4-95 หน้างอแบบบนที่ที่ทำเริ่มระชุมพิง เริ่น เตาแหน่ง                                                                                                    | 13 |
| มาพพ 4-96 ตายยางการกรยกรายสะเอยตการวงชุมพงารณาตาแพนง                                                                                                    | 13 |
| ภาพท 4-97 ดาแหนงบุมสาหรับกดบนทกขอมูลการบระชุมพจารณาตาแหนง                                                                                                    | 13 |
| ภาพท 4-98 หนาจอแบบบนทกหนงสอแจงผลประเมน                                                                                                    | 74 |
| ภาพท 4-99 ตวอยางการกรอกแบบบนทกหนงสอแจงผลประเมน                                                                                                    | 74 |
| ภาพที่ 4-100 ตัวแหน่งปุ่มสำหรับกดบันทึกเกี่ยวกับหนึ่งสือแจ่งผลการประเม่น                                                                                                    | 74 |
| ภาพที่ 4-101 ตำแหน่งปุ่มสำหรับเพิ่มรายละเอียดการประเมิน ฉบับปรับปรุง                                                                                                    | 75 |
| ภาพที่ 4-102 หน้าจอแบบบันทึกการประชุมพิจารณาตำแหน่ง ฉบับปรับปรุง                                                                                                    | 75 |
| ภาพที่ 4-103 ตัวอย่างการกรอกรายละเอียดการประชุมพิจารณาตำแหน่ง ฉบับปรับปรุง                                                                                                    | 76 |
| ภาพที่ 4-104 ตำแหน่งปุ่มสำหรับกดบันทึกข้อมูลการประชุมพิจารณาตำแหน่ง ฉบับปรับปรุง                                                                                                    | 76 |
| ภาพที่ 4-105 ตำแหน่งปุ่มรูปดินสอ สำหรับดูข้อมูลการเสนอขอกำหนดตำแหน่ง                                                                                                    | 77 |
| ภาพที่ 4-106 ตำแหน่งปุ่ม การแต่งตั้งให้ดำรงตำแหน่ง                                                                                                    | 77 |
| ภาพที่ 4-107 หน้าจอแบบบันทึกข้อมูลการแต่งตั้ง                                                                                                    | 78 |
| ภาพที่ 4-108 ตัวอย่างการกรอกแบบบันทึกข้อมูลการแต่งตั้ง                                                                                                    | 78 |
| ภาพที่ 4-109 ตำแหน่งปุ่มสำหรับกดบันทึกข้อมูลการแต่งตั้ง                                                                                                    | 78 |

| ภาพที่ | 4-110 | ตำแหน่งปุ่มรูปแว่นขยาย สำหรับดูหน้าตัวอย่าง                                | 79 |
|--------|-------|----------------------------------------------------------------------------|----|
| ภาพที่ | 4-111 | หน้าจอตัวอย่างของกลุ่มผู้ใช้งาน ส่วนข้อมูล                                 | 79 |
| ภาพที่ | 4-112 | หน้าจอตัวอย่างของกลุ่มผู้ใช้งาน ส่วนขั้นตอนและความคืบหน้า                  | 80 |
| ภาพที่ | 4-113 | ตำแหน่งปุ่มสำหรับกดบันทึกค่าสถานะของขั้นตอนการกำหนดตำแหน่ง                 | 80 |
| ภาพที่ | 4-114 | ตัวอย่างการกรอกชื่อบัญชีผู้ใช้ระบบและรหัสผ่าน 84                           | 81 |
| ภาพที่ | 4-115 | หน้าจอแสดงรายละเอียดความคืบหน้าของกลุ่มผู้ใช้งาน ส่วนข้อมูล 84             | 82 |
| ภาพที่ | 4-116 | หน้าจอแสดงรายละเอียดความคืบหน้าของกลุ่มผู้ใช้งาน ส่วนขั้นตอนและความคืบหน้า | 82 |

# บทที่ 1 บทนำ

#### 1.1 ความเป็นมาและความสำคัญ

มหาวิทยาลัยเทคโนโลยีราชมงคลพระนคร แต่เดิมเป็นสถาบันเทคโนโลยีราชมงคล ซึ่งเป็นสถานศึกษา ที่จัดการเรียนการสอนสายวิชาชีพ ที่มีประวัติความเป็นมาที่ยาวนาน และต่อมา สถาบันเทคโนโลยีราชมงคล ได้รับการสถาปนาขึ้นเป็นมหาวิทยาลัยเทคโนโลยีราชมงคล ทั้งหมด 9 แห่ง เมื่อวันที่ 18 มกราคม พ.ศ.2548 โดยในส่วนของมหาวิทยาลัยเทคโนโลยีราชมงคลพระนครนั้น ประกอบด้วยวิทยาเขตเดิม 5 แห่ง ได้แก่ วิทยา เขตเทเวศร์ วิทยาเขตโชติเวช วิทยาเขตพณิชยการพระนคร วิทยาเขตชุมพรเขตอุดมศักดิ์ วิทยาเขตพระนคร เหนือ ที่มีพื้นที่ไม่ห่างไกลกันนัก และปัจจุบันได้ปรับเป็น 4 ศูนย์ ได้แก่

- 1. ศูนย์เทเวศร์
- 2. ศูนย์โชติเวช
- 3. ศูนย์พณิชยการพระนคร
- 4. ศูนย์พระนครเหนือ

มหาวิทยาลัยยังคงยึดมั่นในการสร้างบัณฑิตนักปฏิบัติ ที่มีความรู้และความเชี่ยวชาญด้านวิทยาศาสตร์ และเทคโนโลยี โดยแบ่งการจัดการเรียนการสอน ออกเป็น 9 คณะ ได้แก่

| 1. | คณะครุศาสตร์อุตสาหกรรม             | ศูนย์เทเวศร์        |
|----|------------------------------------|---------------------|
| 2. | คณะเทคโนโลยีสื่อสารมวลชน           | ศูนย์เทเวศร์        |
| 3. | คณะเทคโนโลยีคหกรรมศาสตร์           | ศูนย์โชติเวช        |
| 4. | คณะสถาปัตยกรรมศาสตร์และการออกแบบ   | ศูนย์โชติเวช        |
| 5. | คณะบริหารธุรกิจ                    | ศูนย์พณิชยการพระนคร |
| 6. | คณะศิลปศาสตร์                      | ศูนย์พณิชยการพระนคร |
| 7. | คณะอุตสาหกรรมสิ่งทอและออกแบบแฟชั่น | ศูนย์พณิชยการพระนคร |
| 8. | คณะวิทยาศาสตร์และเทคโนโลยี         | ศูนย์พระนครเหนือ    |
| 9. | คณะวิศวกรรมศาสตร์                  | ศนย์พระนครเหนือ     |

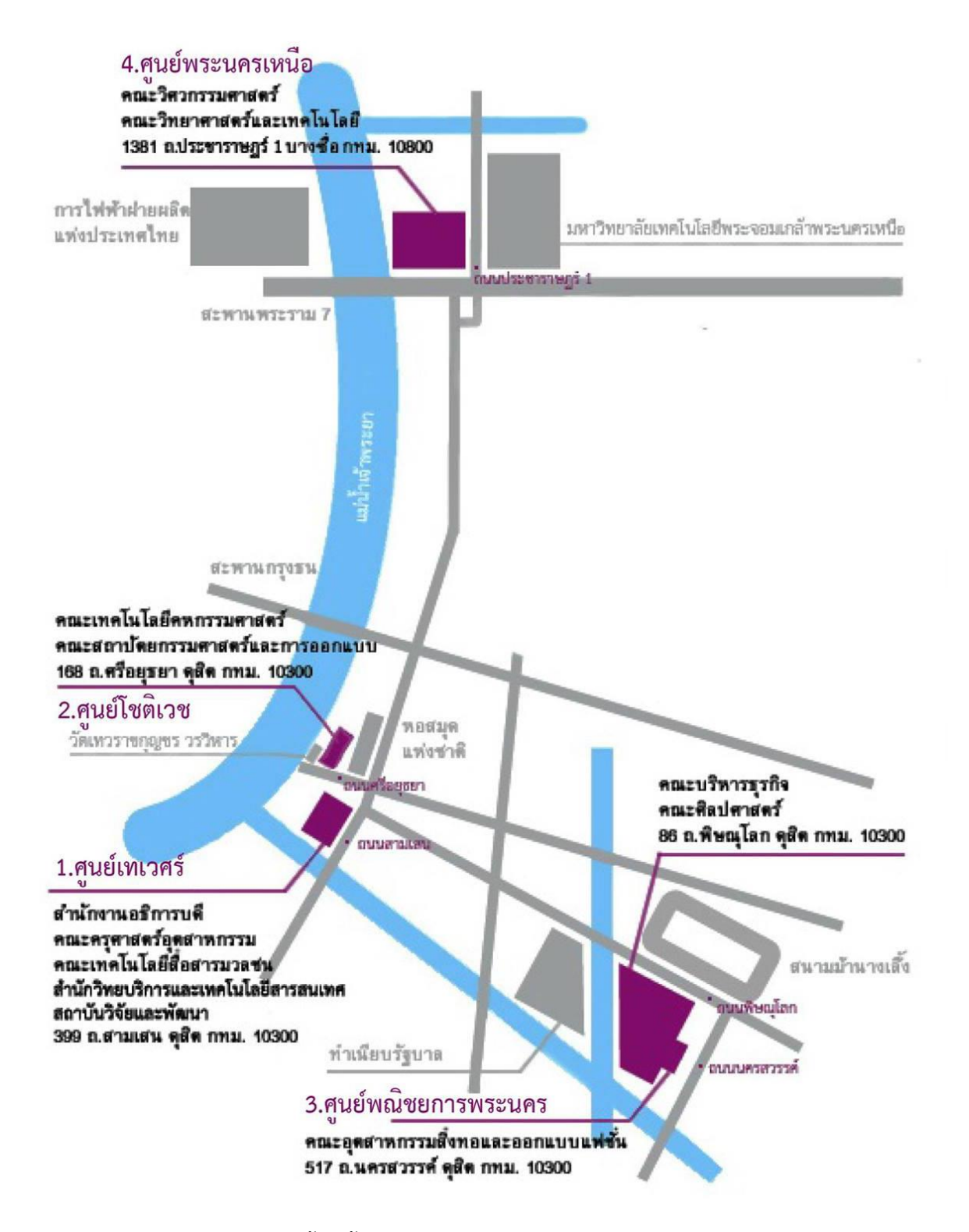

ภาพที่ 1-1 แผนที่เขตพื้นที่ตั้งศูนย์ต่างๆของมหาวิทยาลัยเทคโนโลยีราชมงคลพระนคร

จากภาพที่ 1-1 จะเห็นได้ว่า พื้นที่ของมหาวิทยาลัยเทคโนโลยีราชมงคลพระนครในแต่ละศูนย์มีพื้นที่ ที่ห่างกันพอสมควร โดยเฉพาะศูนย์พระนครเหนือที่มีพื้นที่อยู่ห่างออกไปจากศูนย์อื่นๆ และตั้งอยู่คนละเขตใน กรุงเทพมหานคร ถึงแม้ว่ามหาวิทยาลัยจะมีหลายหน่วยงานย่อยประจำในแต่ละศูนย์ เพื่อให้บริการบุคลากร และนักศึกษา แต่ก็มีระบบงานบางอย่างที่จำเป็นต้องติดต่อหน่วยงานส่วนกลางโดยตรง ทำให้จำเป็นต้องมีการ ติดต่อประสานงานระหว่างหน่วยงานต่างๆภายในมหาวิทยาลัยอยู่เสมอ เพื่อให้การดำเนินการต่างๆด้านการ บริหารงานเป็นไปตามวัตถุประสงค์ และพร้อมบริการให้ความสะดวกแก่นักศึกษา บุคลากร คณาจารย์และ บุคคลที่มาติดต่อกับมหาวิทยาลัย ส่วนใหญ่แล้วหน่วยงานสนับสนุนด้านต่างๆจะอยู่ภายในศูนย์เทเวศร์ ซึ่งเป็น ศูนย์กลางของมหาวิทยาลัยเทคโนโลยีราชมงคลพระนคร ทำให้บางครั้งการติดต่อประสานงานจากศูนย์หนึ่งไป ยังศุนย์หนึ่งและศูนย์เทเวศร์ ซึ่งเป็นศูนย์กลางอาจไม่ได้รับความสะดวกเท่าที่ควร เนื่องจากมีอุปสรรคด้าน ระยะทาง และภาระงานที่มากของแต่ละหน่วยงาน

ระบบการขอกำหนดตำแหน่งทางวิชาการ เป็นอีกหนึ่งระบบงานของมหาวิทยาลัย ที่จะต้องมีการ ติดต่อสื่อสารและประสานงานระหว่างบุคลากรสายวิชาการ จากแต่ละคณะในแต่ละศูนย์ กับกองบริหารงาน บุคคล ซึ่งเป็นหน่วยงานส่วนกลาง ตั้งอยู่ที่ศูนย์เทเวศร์ ดังที่เห็นในภาพที่ 1-1 จะเห็นได้ว่าบางคณะนั้นอยู่ใน พื้นที่ศูนย์อื่นที่ไม่ใช่ศูนย์เทเวศร์ อาจทำให้คณาจารย์ที่สอนในศูนย์อื่นนั้นไม่สะดวกในการเดินทางมาติดต่อเรื่อง ขอกำหนดตำแหน่งทางวิชาการ และอาจก่อให้เกิดความไม่สะดวกหากต้องการติดตามผลการประเมินนอกเวลา ราชการที่จะไม่มีผู้ให้บริการข้อมูลในช่วงเวลาดังกล่าว ประกอบกับการขอกำหนดตำแหน่งทางวิชาการมี ขั้นตอน และมีการประเมินหลายครั้ง ไม่ว่าจะเป็นการประเมินการสอน การประเมินผลงานทางวิชาการ เอกสารและรายละเอียดที่จำเป็นต้องจัดเก็บมีมาก เจ้าหน้าที่และบุคลากรที่เกี่ยวข้องด้านงานเอกสารจึงมีความ ประสงค์จะจัดเก็บข้อมูลที่มีประสิทธิภาพ เชื่อถือได้ และสามารถให้ข้อมูลที่จำเป็นแก่บุคลากรสายวิชาการที่

ดังนั้น เพื่อส่งเสริมให้การดำเนินงานด้านการยื่นขอและติดตามผลการเสนอขอกำหนดตำแหน่งทาง วิชาการสามารถดำเนินการได้อย่างสะดวกรวดเร็ว สามารถเก็บรักษาข้อมูล เอกสาร-หลักฐานที่จำเป็นได้อย่าง มีประสิทธิภาพ สะดวกต่อการค้นหา แก้ไขเพิ่มเติมรายละเอียด และสามารถแจ้งความเคลื่อนไหวด้านการ ดำเนินการแก่ผู้ยื่นเสนอขอกำหนดตำแหน่งได้อย่างมีประสิทธิภาพมากขึ้น กองบริหารงานบุคคลจึงได้มีการ ปรึกษาหารือเพื่อแก้ปัญหาดังกล่าว ร่วมกับสำนักวิทยบริการและเทคโนโลยีสารสนเทศ และได้มอบหมายให้ บุคลากรภายใต้กลุ่มงานเทคโนโลยีสารสนเทศ ทำหน้าที่ในการจัดทำระบบฐานข้อมูลการขอกำหนดตำแหน่ง ทางวิชาการ ในรูปแบบเว็บแอพพลิเคชั่น โดยให้บริการผ่านทาง url "<u>http://203.158.144.140/PromTrack/</u>" ระบบงานที่พัฒนาขึ้นนี้สามารถเข้าใช้งานผ่านเครือข่ายอินเทอร์เน็ต ซึ่งสามารถให้บริการข้อมูลสำหรับการ ติดตามผลแก่บุคลากรผู้รับบริการได้อย่างสะดวกรวดเร็ว และสามารถช่วยสนับสนุนการทำงานแก่บุคลากรของ กองบริหารงานบุคคล ในด้านการจัดเก็บข้อมูลในรูปแบบฐานข้อมูล สามารถบันทึก แก้ไขรายละเอียด และ สืบค้นข้อมูลด้านการกำหนดตำแหน่งทางวิชาการได้อย่างสะดวก และปลอดภัย

จากความเป็นมาและความสำคัญดังกล่าวนี้ ผู้เขียนมีความสนใจในการเขียนคู่มือการปฏิบัติงาน เรื่อง การใช้งานระบบฐานข้อมูลการขอกำหนดตำแหน่งทางวิชาการ เพื่อเป็นแนวทางในการใช้งานระบบแก่บุคลากร ที่เกี่ยวข้องกับระบบงาน และเป็นแนวทางสำหรับการพัฒนาระบบงานอื่นๆที่ใกล้เคียงกันต่อไปในอนาคต

### 1.2 วัตถุประสงค์

- เพื่อใช้เป็นคู่มืออ้างอิงการใช้งานให้แก่บุคลากรที่เกี่ยวข้องกับระบบงานการยื่นขอกำหนดตำแหน่ง ทางวิชาการ โดยใช้งานร่วมกับระบบฐานข้อมูลการขอกำหนดตำแหน่งทางวิชาการ ซึ่งเป็น ระบบงานสนับสนุนบนเว็บไซต์ของมหาวิทยาลัย
- เพื่อเผยแพร่ความรู้ให้กับบุคคลทั่วไปหรือผู้พัฒนาระบบในด้านการศึกษาระบบงานฐานข้อมูลการ ขอกำหนดตำแหน่งทางวิชาการ หรือเป็นแนวทางในการปรับปรุงระบบงาน เพื่อให้มีประสิทธิภาพ รองรับการใช้งานจากผู้ใช้งานได้มากขึ้น

# 1.3 ประโยชน์ที่คาดว่าจะได้รับ

- ช่วยแก้ปัญหาที่เกิดจากการจัดเก็บข้อมูล และเอกสารในรูปแบบกระดาษ เปลี่ยนมาจัดเก็บใน รูปแบบฐานข้อมูลออนไลน์ได้อย่างมีประสิทธิภาพ และสามารถแสดงข้อมูลได้อย่างถูกต้อง
- ช่วยแก้ปัญหาและอำนวยความสะดวกแก่บุคลากรสายวิชาการในการติดตามผลการดำเนินงานใน ขั้นตอนต่างๆของการขอกำหนดตำแหน่งทางวิชาการ
- บุคลากร หรือผู้สนใจ สามารถนำคู่มือมาศึกษาเป็นแนวทางในการศึกษาระบบงานฐานข้อมูลการ ขอกำหนดตำแหน่งทางวิชาการให้มีความรู้ความเข้าใจถึงขั้นตอนวิธีและการดำเนินงานต่างๆ ด้าน การยื่นขอกำหนดตำแหน่งทางวิชาการได้

 บุคลากร หรือผู้สนใจ สามารถใช้คู่มือระบบงานนี้เป็นกรณีศึกษา เป็นแนวทางเพื่อนำไปพัฒนาเว็บ แอพพลิเคชั่นอื่นๆต่อไปได้

#### 1.4 ขอบเขตของคู่มือ

ขอบเขตของคู่มือการปฏิบัติงาน การใช้งานระบบงานฐานข้อมูลการขอกำหนดตำแหน่งทางวิชาการ นี้ จะครอบคลุมตั้งแต่ส่วนของหน้าจอการล๊อคอินเข้าสู่ระบบ ไปถึงส่วนการใช้งานภายใน ซึ่งจะแตกต่างกันไปใน 2 กลุ่มผู้ใช้งาน คือ 1. ผู้ใช้งานที่เป็นกองบริหารงานบุคคล ซึ่งจะใช้งานในส่วนของการบันทึกข้อมูลสำคัญต่างๆ และการใส่กำหนดการ หรือบันทึกเวลาของแต่ละขั้นตอน และ 2. ผู้ใช้งานที่เป็นบุคลากรสายวิชาการ ผู้ที่มา ติดต่อยื่นขอกำหนดตำแหน่งทางวิชาการ ซึ่งจะใช้งานเฉพาะในส่วนของการติดตามผลและตรวจสอบข้อมูลการ ดำเนินการเท่านั้น

# 1.5 คำจำกัดความเบื้องต้น

| Database          | หรือ ฐานข้อมูล หมายถึง กลุ่มของข้อมูลที่มีความสัมพันธ์กัน นำมาเก็บรวบรวมเข้า |
|-------------------|------------------------------------------------------------------------------|
|                   | ไว้ด้วยกันอย่างมีระบบ และข้อมูลที่ประกอบกันเป็นฐานข้อมูลนั้น จะต้องตรงตาม    |
|                   | วัตถุประสงค์การใช้งานขององค์กร                                               |
| RMUTP Passport    | หมายถึง บัญชีผู้ใช้งานคอมพิวเตอร์ ของมหาวิทยาลัยเทคโนโลยีราชมงคลพระนคร       |
|                   | ประกอบด้วย Username และ Password ใช้สำหรับการเข้าสู่ระบบงานและรับ            |
|                   | บริการต่างๆของมหาวิทยาลัย                                                    |
| URL               | ย่อมาจาก universal resource locator หมายถึง ตัวระบุแหล่งในอินเตอร์เน็ต โดย   |
|                   | ให้ข้อมูลเกี่ยวกับตำแหน่งและที่อยู่ของเว็บไซต์                               |
| ตำแหน่งทางวิชาการ | หมายถึง ตำแหน่งของบุคคลในแวดวงการศึกษาสำหรับนักวิชาการ อาจารย์ หรือ          |
|                   | นักเรียนในการทำวิจัย ตำแหน่งนี้ใช้แสดงถึงความเป็นผู้ทรงคุณวุฒิด้านการศึกษา   |
|                   | ความมีคุณธรรม และมีจรรยาบรรณในการสอนและการวิจัย                              |

# บทที่ 2 บทบาทและหน้าที่ความรับผิดชอบ

## 2.1 โครงสร้างการบริหารจัดการ

สำนักวิทยบริการและเทคโนโลยีสารสนเทศ (Office of Academic Resource and Information Technology) เป็นหน่วยงานหนึ่งในสังกัดของมหาวิทยาลัยเทคโนโลยีราชมงคลพระนคร เริ่มดำเนินการจัดตั้ง เป็นโครงการจัดตั้งสำนักวิทยบริการและเทคโนโลยีสารสนเทศ เมื่อวันที่ 1 ตุลาคม พ.ศ.2548 โดยมีนายนิวัตร จารุวาระกูล เป็นประธานโครงการจัดตั้งสำนักวิทยบริการและเทคโนโลยีสารสนเทศ สำนักงานตั้งอยู่ที่อาคาร 1 (ตึกบ่อปลา) ชั้น 4 มหาวิทยาลัยเทคโนโลยีราชมงคลพระนคร ศูนย์เทเวศร์ และได้ย้ายสำนักงานใหม่มายัง อาคารอเนกประสงค์ ซึ่งตั้งอยู่ในบริเวณศูนย์เทเวศร์ ในปีงบประมาณ พ.ศ.2560 และยังคงดำเนินงาน จนกระทั่งถึงปัจจุบัน และนอกจากนี้ ยังมีสำนักงานย่อยประจำตามศูนย์ต่างๆอีก 3 ศูนย์ คือ ศูนย์โชติเวช ศูนย์ พณิชยการพระนคร ศูนย์พระนครเหนือ เพื่อให้รองรับการบริการจากทุกหน่วยงานตามศูนย์ต่างๆได้อย่าง ครอบคลุม

### 1) โครงสร้างองค์กร (Organization chart)

สำนักวิทยบริการและเทคโนโลยีสารสนเทศ มหาวิทยาลัยราชมงคลพระนคร มีโครงสร้างหน่วยงาน ประกอบด้วย 1 งาน 4 กลุ่มงาน ได้แก่

- 1. งานบริหารทั่วไป
- 2. กลุ่มวิทยบริการ
- 3. กลุ่มพัฒนานวัตกรรมและเทคโนโลยีการศึกษา
- 4. กลุ่มเทคโนโลยีสารสนเทศ
- 5. กลุ่มเครือข่ายคอมพิวเตอร์และการสื่อสาร

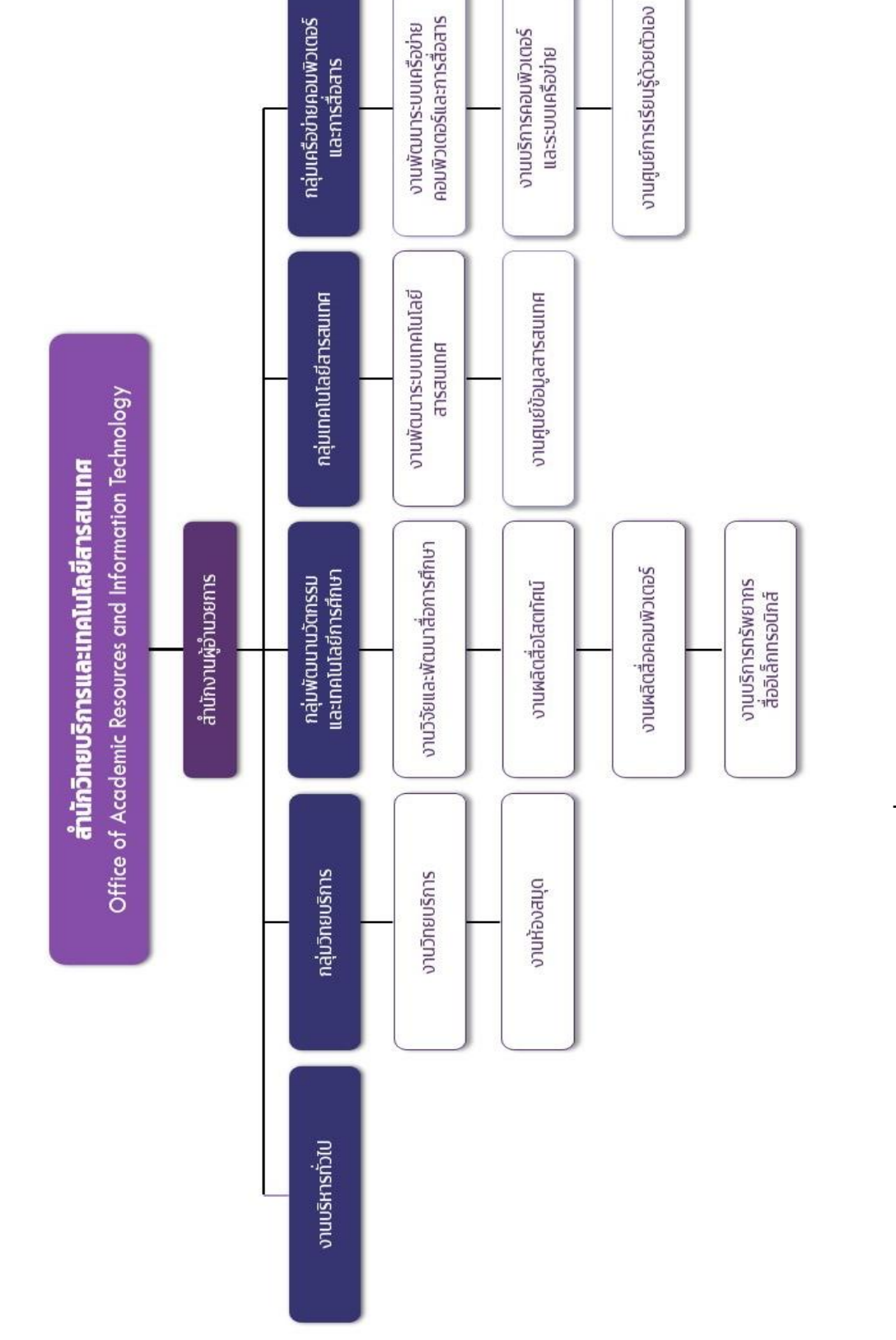

**ภาพที่ 2-1** โครงสร้างสำนักวิทยบริการและเทคโนโลยีสารสนเทศ

| 2) | โครงสร้างการปฏิบัติงาน | (Activity | chart) | : กลุ่มเทคโนโลยีสารสนเทศ |
|----|------------------------|-----------|--------|--------------------------|
|----|------------------------|-----------|--------|--------------------------|

|    | ตำแหน่งบริหาร         | ชื่อ-สกุล                 | ตำแหน่ง                    |
|----|-----------------------|---------------------------|----------------------------|
| 1. | รองผู้อำนวยสำนักกลุ่ม | น.ส.เพชราภรณ์ เพ็ชรแก้ว   | นักวิชาการคอมพิวเตอร์ชำนาญ |
|    | เทคโนโลยีสารสนเทศ     |                           | การพิเศษ                   |
| 2. | ผู้ช่วยผู้อำนวยการฯ   | นายปาโมกข์ รัตนตรัยาภิบาล | นักวิชาการคอมพิวเตอร์      |
|    |                       |                           | ชำนาญการ                   |
| 3. | -                     | นายนพณรรจ์ เนตรสกูลณี     | นักวิชาการคอมพิวเตอร์      |
|    |                       |                           | ปฏิบัติการ                 |
| 4. | -                     | น.ส.ศฤญญา แก้วซิม         | นักวิชาการคอมพิวเตอร์      |
|    |                       | (ผู้จัดทำคู่มือ)          | ปฏิบัติการ                 |
| 5. | -                     | นายฉัตรชัย ทองศิลป์       | นักวิชาการคอมพิวเตอร์      |
|    |                       |                           | ปฏิบัติการ                 |
| 6. | -                     | นายพรรษชล นาคฉ่ำ          | นักวิชาการคอมพิวเตอร์      |
|    |                       |                           | ปฏิบัติการ                 |

# 2.2 ภาระหน้าที่ของหน่วยงาน

- เสนอแนวนโยบายและแผนการพัฒนาด้านวิทยบริการและเทคโนโลยีสารสนเทศของมหาวิทยาลัย ให้มีเอกภาพรวมทั้งมหาวิทยาลัย
- กำหนดกลยุทธ์การส่งเสริมและสนับสนุนให้หน่วยงานในสังกัดของมหาวิทยาลัย พัฒนางานด้าน
  วิทยบริการและเทคโนโลยีสารสนเทศตามภารกิจที่รับผิดชอบ
- กลั่นกรองแผนงานด้านวิทยบริการและงานด้านเครือข่ายระบบสารสนเทศของมหาวิทยาลัย เพื่อ การจัดสรรงบประมาณที่เกี่ยวข้อง
- วางมาตรฐานและกำกับพัฒนาระบบสารสนเทศเพื่อการบริหาร เพื่อประโยชน์ในการเชื่อมโยงฐาน ข้อมูลด้านบุคคล งบประมาณ วิชาการ นักศึกษา ให้เป็นระบบในภาพรวมระดับมหาวิทยาลัย
- บริหารจัดการพัฒนาเครือข่ายเทคโนโลยีสารสนเทศ ควบคุมดูแลอุปกรณ์การเรียนการสอน ที่ผ่าน ทางเครือข่ายคอมพิวเตอร์
- สร้างระบบเครือข่ายเทคโนโลยีสารสนเทศ เพื่อให้เกิดความเชื่อมโยงทางวิชาการกับมหาวิทยาลัย ทั้งในและต่างประเทศ

- ให้บริการทางวิชาการในรูปการให้คำปรึกษา แนะนำแก่หน่วยงานต่างๆ ในการพัฒนาระบบ เทคโนโลยีสารสนเทศ
- 8. บริหารงานภายในสำนักวิทยบริการและเทคโนโลยีสารสนเทศ
- 9. ปฏิบัติภารกิจอื่นๆ ตามที่มหาวิทยาลัยมอบหมาย

### 2.3 บทบาทหน้าที่ความรับผิดชอบของตำแหน่ง

ตามมาตรฐานกำหนดตำแหน่งนักวิชาการคอมพิวเตอร์ ที่กำหนดโดย ก.พ.อ. เมื่อวันที่ 21 กันยายน พ.ศ. 2553 ระบุบทบาทหน้าที่ความรับผิดชอบของนักวิชาการคอมพิวเตอร์ ระดับปฏิบัติการ ดังนี้

# หน้าที่ความรับผิดชอบหลัก

ปฏิบัติงานในฐานะผู้ปฏิบัติงานระดับต้น ที่ต้องใช้ความรู้ความสามารถทางวิชาการในการทำงาน ปฏิบัติงานเกี่ยวกับคอมพิวเตอร์ ภายใต้การกำกับ แนะนำ ตรวจสอบ และปฏิบัติงานอื่นตามที่ได้รับมอบหมาย

โดยมีลักษณะงานที่ปฏิบัติในด้านต่างๆ ดังนี้

# ด้านการปฏิบัติการ

 ติดตั้งเครื่องคอมพิวเตอร์ส่วนบุคคล และอุปกรณ์ต่อที่เกี่ยวข้อง ระบบเครือข่ายคอมพิวเตอร์ ทดสอบคุณสมบัติด้านเทคนิคของระบบ ติดตั้งชุดคำสั่งระบบปฏิบัติการ ชุดคำสั่งสำเร็จรูป เพื่ออำนวยการให้ งานเทคโนโลยีสารสนเทศในความรับผิดชอบสามารถดำเนินไปได้อย่างราบรื่น และสอดคล้องกับความต้องการ ของหน่วยงาน

 ประมวลผล และปรับปรุงแก้ไขแฟ้มข้อมูล เขียนชุดคำสั่ง และคู่มือคำอธิบายชุดคำสั่งตาม ข้อกำหนดของระบบงานที่ได้วางแผนไว้แล้ว ทดสอบความถูกต้องของคำสั่ง แก้ไขข้อผิดพลาดของคำสั่ง เพื่อให้ ระบบปฏิบัติการทำงานได้อย่างถูกต้องแม่นยำและมีประสิทธิภาพมากที่สุด

3) ให้บริการวิชาการด้านต่างๆ เช่น ช่วยสอน ถ่ายทอดเทคโนโลยีในสาขาวิทยาการคอมพิวเตอร์ ให้คำปรึกษา แนะนำในการปฏิบัติงานแก่เจ้าหน้าที่ระดับรองลงมาและแก่นักศึกษาที่มาฝึกปฏิบัติงาน ตอบ ปัญหาและชี้แจงเรื่องต่างๆ เกี่ยวกับงานในหน้าที่ เพื่อให้สามารถปฏิบัติงานได้อย่างถูกต้อง มีประสิทธิภาพ และ ปฏิบัติหน้าที่อื่นที่เกี่ยวข้อง

#### - ด้านการวางแผน

วางแผนการทำงานที่รับผิดชอบ ร่วมวางแผนการทำงานของหน่วยงานหรือโครงการเพื่อให้การ ดำเนินงานบรรลุตามเป้าหมายและผลสัมฤทธิ์ที่กำหนด

#### - ด้านการประสานงาน

 ประสานการทำงานร่วมกันระหว่างทีมงานหรือหน่วยงานทั้งภายในและภายนอกเพื่อให้เกิด ความร่วมมือและผลสัมฤทธิ์ตามที่กำหนดไว้

 2) ชี้แจงและให้รายละเอียดเกี่ยวกับข้อมูล ข้อเท็จจริง แก่บุคคลหรือหน่วยงานที่เกี่ยวข้อง เพื่อสร้างความเข้าใจหรือความร่วมมือในการดำเนินงานตามที่ได้รับมอบหมาย

#### - ด้านการบริการ

 ให้คำปรึกษา แนะนำเบื้องต้น เผยแพร่ ถ่ายทอดความรู้ ทางด้านสาขาวิทยาการคอมพิวเตอร์ รวมทั้งตอบปัญหาและชี้แจงเรื่องต่างๆ เกี่ยวกับงานในหน้าที่ เพื่อให้ผู้รับบริการได้รับทราบข้อมูลความรู้ต่างๆ ที่เป็นประโยชน์

 จัดเก็บข้อมูลเบื้องต้น และให้บริการข้อมูลทางวิชาการ เกี่ยวกับด้านวิทยาการคอมพิวเตอร์ เพื่อให้บุคลากรทั้งภายในและภายนอกหน่วยงาน นักศึกษา ตลอดจนผู้รับบริการได้ทราบข้อมูลและความรู้ ต่างๆ ที่เป็นประโยชน์ สอดคล้อง และสนับสนุนภารกิจของหน่วยงานและใช้ประกอบการพิจารณากำหนด นโยบาย แผนงาน หลักเกณฑ์ มาตรการต่างๆ

## หน้าที่ความรับผิดชอบของตำแหน่งตามที่ได้รับมอบหมาย

บทบาทหน้าที่ความรับผิดชอบของ นางสาวศฤญญา แก้วซิม ตำแหน่งนักวิชาการคอมพิวเตอร์ ระดับ ปฏิบัติการ ตามที่ได้รับมอบหมาย มีดังนี้

- 1) ดำเนินการวิเคราะห์ ออกแบบ เขียนชุดคำสั่งฐานข้อมูลสารสนเทศ
- 2) ดำเนินการประมวลผล ทดสอบ และแก้ไขชุดคำสั่งฐานข้อมูลสารสนเทศ
- 3) ดำเนินการอบรมให้รายละเอียดการใช้งานฐานข้อมูลสารสนเทศที่พัฒนาขึ้น
- 4) ปฏิบัติงานและสนับสนุนงานอื่น ๆ ตามที่ได้รับมอบหมาย

หากพิจารณาภาระหน้าที่ของสำนักวิทยบริการและเทคโนโลยีสารสนเทศแล้ว ผู้จัดทำคู่มือเล่มนี้จะมี บทบาทหน้าที่ความรับผิดชอบในตำแหน่งนักวิชาการคอมพิวเตอร์ปฏิบัติการ ซึ่งอยู่ภายใต้กลุ่มเทคโนโลยี สารสนเทศ ในโครงสร้างของสำนักวิทยบริการและเทคโนโลยีสารสนเทศ มีบทบาทหน้าที่ตามภาระหน้าที่ของ หน่วยงานในข้อที่ 4 คือ ทำหน้าที่วางมาตรฐานและกำกับพัฒนาระบบสารสนเทศเพื่อการบริหาร เพื่อประโยชน์ ในการเชื่อมโยงฐานข้อมูลด้านบุคคล งบประมาณ วิชาการ นักศึกษา ให้เป็นระบบในภาพรวมระดับ มหาวิทยาลัย และอ้างอิงจากจากภาระหน้าที่ของตำแหน่งตามที่ได้รับมอบหมายดังกล่าวข้างต้น ผู้จัดทำคู่มือจึง ได้นำเสนอบทบาทหน้าที่ความรับผิดชอบในข้อที่ 1) คือ วิเคราะห์ ออกแบบ เขียนชุดคำสั่งฐานข้อมูล สารสนเทศ เพื่อนำข้อมูลมาใช้พัฒนาระบบงานของมหาวิทยาลัย มาใช้ในการจัดทำระบบงานฐานข้อมูลการขอ ้กำหนดตำแหน่งทางวิชาการ เพื่อให้บริการแก่บุคลากรของมหาวิทยาลัย ได้แก่ บุคลากรในกองบริหารงาน ้บุคคล และบุคลากรสายวิชาการที่ยื่นขอกำหนดตำแหน่งทางวิชาการ เพื่อความสะดวกต่อการจัดเก็บข้อมูลและ สะดวกต่อการติดตามผลการดำเนินการในขั้นตอนต่างๆได้อย่างรวดเร็ว โดยเว็บไซต์ระบบงานนี้ จะเป็นระบบที่ พัฒนาขึ้นโดยใช้เทคโนโลยีเว็บแอพพลิเคชั่นที่ให้บริการผ่านเครือข่ายอินเทอร์เน็ต ที่พัฒนาด้วย Microsoft .NET Framework 4.5 ร่วมกับ ASP.NET ภาษาที่ใช้ในการเขียนโปรแกรมจะใช้ภาษา C Sharp (C#) ร่วมกับ ภาษา HTML และ CSS สำหรับการออกแบบและปรับแต่งหน้าเว็บไซต์ มีการใช้ฐานข้อมูล SQL Server เชื่อมต่อเพื่อค้นหาฐานข้อมูลบุคลากร จากฐานข้อมูลกองบริหารงานบุคคล และยังใช้ในการจัดเก็บฐานข้อมูล การยื่นขอกำหนดตำแหน่งทางวิชาการ โดยในการจัดเก็บข้อมูลชุดนี้ จะมีการจัดเก็บแยกต่างหากสำหรับ ระบบงานโดยเฉพาะ เพื่อให้สามารถจัดเก็บฐานข้อมูลได้อย่างมีประสิทธิภาพ

# บทที่ 3 หลักเกณฑ์วิธีการปฏิบัติงาน

การออกแบบระบบงานฐานข้อมูลการขอกำหนดตำแหน่งทางวิชาการให้ได้ประสิทธิภาพ และตรงต่อ ความต้องการนั้น ผู้พัฒนาระบบและผู้เกี่ยวข้องกับการยื่นขอกำหนดตำแหน่งทางวิชาการจะต้องเข้าใจถึง หลักเกณฑ์ องค์ประกอบ และกระบวนการทำงานด้านการยื่นขอกำหนดตำแหน่งทางวิชาการ ดังนี้

- 1. แนวคิดพื้นฐานของการกำหนดตำแหน่งทางวิชาการ
- 2. หลักเกณฑ์การปฏิบัติงาน
- 3. วิธีการปฏิบัติงาน
- 4. ข้อควรระวังในการปฏิบัติงาน

# 3.1 แนวคิดพื้นฐานของการกำหนดตำแหน่ง

#### 1. ความหมายของการกำหนดตำแหน่ง

ตำแหน่ง หมายถึง กลุ่มงานหรือกลุ่มของหน้าที่ความรับผิดชอบที่เกี่ยวข้องสัมพันธ์ขึ้นมาเพื่อจะ มอบหมายให้บุคคลใดบุคคลหนึ่งปฏิบัติเพื่อให้เป็นไปตามภารกิจของหน่วยงาน

องค์ประกอบสำคัญของ "ตำแหน่ง" คือ **หน้าที่ความรับผิดชอบ** อันเป็นพื้นฐานสำคัญของการกำหนด ตำแหน่งที่จะเป็นตัวกำหนดความรู้ความสามารถที่ต้องใช้สำหรับหน้าที่ความรับผิดชอบ และความยุ่งยากและ ความรับผิดชอบของงานซึ่งจะต้องคำนึงควบคู่กับความรู้ ความสมารถ

การที่จะทราบว่า ในแต่ละหน่วยงานจำเป็นต้องมีตำแหน่งใดบ้าง ต้องมีการศึกษาและวิเคราะห์งาน ของหน่วยงานว่า ในหน่วยงานนั้นๆมีขอบเขตหน้าที่ความรับผิดชอบอะไร มีปริมาณงานที่จะต้องรับผิดชอบ มากน้อยแค่ไหน ลักษณะงานที่รับผิดชอบเป็นงานลักษณะใด ระดับความยากง่ายของงานมีระดับใดบ้าง ต้องใช้ ผู้ปฏิบัติงานที่มีคุณสมบัติขั้นต่ำในแต่ละตำแหน่งอย่างไร เพื่อที่จะกำหนดตำแหน่งของหน่วยงานนั้น ๆ ว่าจะมี สายงานและชื่อตำแหน่งอะไรบ้าง แต่ละตำแหน่งมีระดับของตำแหน่งระดับใดบ้าง ระดับเงินเดือนของตำแหน่ง ควรเป็นเท่าใด ต้องมีความรู้และประสบการณ์อย่างไร เป็นต้น ในเชิงความหมายของหน่วยงานราชการแล้วนั้น ได้ให้นิยามความหมายของคำว่า การกำหนดตำแหน่ง ไว้ดังนี้

"การกำหนดตำแหน่ง หมายถึง การกำหนดให้มีตำแหน่งในส่วนราชการใด้จำนวนเท่าใดและเป็น ตำแหน่งประเภทใด สายงานใด ระดับใด และให้หมายความรวมถึง การปรับปรุงการกำหนดตำแหน่ง การ เกลี่ยอัตรากำลัง (การตัดโอนตำแหน่งและอัตราเงินเดือน) การเปลี่ยนชื่อตำแหน่งในสายงาน การเปลี่ยน ด้านความเชี่ยวชาญ การปรับปรุงการกำหนดตำแหน่งสำหรับผู้ปฏิบัติงานประเภทวิชาการและประเภท ทั่วไป โดยไม่เปลี่ยนประเภทตำแหน่งและสายงาน และกรณีอื่น ๆ โดยการกำหนดตำแหน่งต้องคำนึงถึง ประสิทธิภาพ ประสิทธิผล ความไม่ซ้ำซ้อนและประหยัดเป็นหลักรวมทั้ง จะต้องเป็นไปตามกฎ ก.พ. ว่าด้วย หลักเกณฑ์การจัดประเภทตำแหน่งและระดับตำแหน่ง พ.ศ. 2551 และมาตรฐานกำหนดตำแหน่ง"

(ocsc wiki. *การบริหารอัตรากำลังและตำแหน่ง (ข้าราชการ)*. สืบค้นจาก http://wiki.ocsc.go.th/ การบริหารทรัพยากรบุคคล/การบริหารอัตรากำลังและตำแหน่ง\_ข้าราชการ)

ดังนั้น จึงสรุปได้ว่า การกำหนดตำแหน่ง หมายถึง กระบวนการศึกษาวิเคราะห์งานในหน่วยงาน เพื่อกำหนดกลุ่มของงานที่เป็นหน้าที่ความรับผิดชอบที่จะมอบหมายให้ผู้ปฏิบัติงานคนหนึ่งๆปฏิบัติ โดย กำหนดเป็นตำแหน่งออกมาในรูปของจำนวน และระดับตำแหน่งที่จะมีในหน่วยงานนั้นๆ ตลอดจน คุณสมบัติเบื้องต้นสำหรับผู้ที่จะดำรงตำแหน่งต่าง ๆ และอัตราเงินเดือนที่จะได้รับ

#### 2. หลักในการกำหนดตำแหน่ง

จากนิยามข้างต้น จะเห็นได้ว่า การกำหนดตำแหน่งนั้นต้องอาศัยเทคนิคการวิเคราะห์งาน เพื่อนำ ข้อมูลที่ได้มากำหนดเป็นคำตอบให้กับหน่วยงานในประเด็นต่อไปนี้

- จำนวนตำแหน่ง ซึ่งพิจารณาจากขอบข่ายและปริมาณงาน
- ชื่อตำแหน่ง ซึ่งพิจารณาจากลักษณะและประเภทของงาน
- ระดับตำแหน่ง ซึ่งพิจารณาจากความยากง่ายของงาน
- คุณสมบัติที่ต้องใช้ในการดำรงตำแหน่ง ซึ่งจะกำหนดวุฒิหรือคุณสมบัติของบุคคลที่ดำรงตำแหน่ง
- อัตราเงินเดือน

การจำแนกตำแหน่ง จะนำตำแหน่งที่ถูกกำหนดขึ้นนั้นมาดำเนินการใน 3 เรื่อง

- จัดกลุ่มตำแหน่ง โดยแยกออกเป็นกลุ่มอาชีพและกลุ่มสายงานโดยยึดหลักว่า ตำแหน่งที่มีลักษณะ
  งานโดยทั่วไปเหมือนกันหรือคล้ายคลึงก็จัดรวมไว้ในสายงานเดียวกัน
- กำหนดระดับตำแหน่ง โดยใช้เทคนิคการประเมินค่างาน และนำไปสู่การกำหนดค่าตอบแทนที่
  เป็นธรรมโดยยึดหลักว่า "ตำแหน่งที่มีระดับหน้าที่และความรับผิดชอบสูงต่ำเท่ากันหรือใกล้เคียง
  กัน ก็จัดไว้ในระดับเดียวกัน ส่งผลให้งานเท่ากัน เงินเท่ากัน
- กำหนดมาตรฐานตำแหน่ง (job specification) เพื่อใช้เป็นแกนกลางในการบริหารงานบุคคลของ หน่วยงาน

การกำหนดตำแหน่งที่มีประสิทธิภาพทั้งเชิงเนื้อหาของงานและจำนวนของตำแหน่ง เท่ากับการ put the right man to the right job หรือก็คือ การจัดสรรคนที่เหมาะสมให้กับงานที่เหมาะสม ซึ่งการทำเช่นนั้น จะมีผลดี และลดปัญหาความไม่เท่าเทียมกันของเงินเดือนที่ได้รับด้วย เนื่องจากคนที่อยู่ตำแหน่งเดียวกันจะ ได้รับเงินเดือนเท่ากัน

ดังนั้น การกำหนดตำแหน่งที่เหมาะสม จึงมีความสำคัญมาก ในแง่ที่จะช่วยเสริมสร้างขวัญกำลังใจให้ ผู้ปฏิบัติงาน เนื่องจากตำแหน่งมีภาระความรับผิดชอบที่ไม่ก้าวก่ายกัน ไม่ทับซ้อนกัน สามารถปฏิบัติหน้าที่ของ ตนเองได้ง่ายขึ้น ผู้ปฏิบัติงานทราบถึงความก้าวหน้าในการปฏิบัติงานของตนเองในหน่วยงานและภาพรวมของ ระบบราชการว่าก้าวไปสู่ตำแหน่งใดได้บ้าง จะต้องมีความรับผิดชอบอะไรเพิ่ม ต้องพัฒนาตนเองอย่างไร เพื่อ ความก้าวหน้าในหน้าที่การงาน

#### 3. บทบาท ภารกิจของภาครัฐกับการกำหนดตำแหน่ง

การกำหนดตำแหน่งในระบบราชการไทย แบ่งออกเป็น 2 ระบบใหญ่ คือ

 ระบบการกำหนดตำแหน่งตามชั้นยศและคุณสมบัติ – ยึด "ตัวคน" เป็นหลักเบื้องต้น ซึ่งกำหนด จากคุณสมบัติและชั้นยศของตัวคน เช่น วุฒิ อาวุโส ประสบการณ์ และคุณสมบัติของตัวบุคคลว่าควรจะอยู่ใน ยศชั้นไหน ตำแหน่งสูงเพียงใด ลักษณะสำคัญของระบบนี้คือ

- ถือชั้นหรือยศประจำตัวบุคคลเป็นหลัก
- กำหนดเงินเดือนตามชั้นยศของตัวบุคคลเป็นหลัก
- การดำเนินการแต่งตั้งให้ดำรงตำแหน่ง ต้องเป็นไปตามชั้นยศประจำตัวบุคคล โดยจะกำหนดว่า ตำแหน่งใดจะต้องแต่งตั้งจากข้าราชการยศใดหรือชั้นยศใด

การดำเนินการบริหารงานบุคคลในเรื่องอื่น ๆ เช่น การสอบบรรจุ จะถือชั้นยศเป็นสำคัญ

ระบบนี้เหมาะที่จะใช้กับลักษณะการปฏิบัติงานในหน่วยงาน ที่ต้องการผู้ปฏิบัติงานที่มีความชำนาญ และประสบการณ์เพิ่มขึ้น ทำให้สามารถปฏิบัติงานได้ดีขึ้น เช่น ทหาร ตำรวจ งานวิชาชีพในด้านการสอนและ การให้การศึกษาหรืองานวิจัย เช่น ข้าราชการครู ข้าราชการพลเรือนในมหาวิทยาลัย

 ระบบการกำหนดตำแหน่งตามหน้าที่ความรับผิดชอบ โดยจะยึด "หน้าที่ความรับผิดชอบ" เป็น หลัก ลักษณะสำคัญของระบบนี้คือ

- ไม่ถือชั้นยศประจำตัวบุคคลแต่ถือหน้าที่และความรับผิดชอบของตำแหน่งหรืองานเป็นหลัก
- รับเงินเดือนตามตำแหน่ง ตำแหน่งที่มีหน้าที่ความรับผิดชอบสูงก็กำหนดให้เป็นระดับตำแหน่งสูง
  ซึ่งจะได้รับเงินเดือนสูงไปด้วย
- การแต่งตั้งให้ดำรงตำแหน่งต่าง ๆ ถือตามความรู้ความสามารถและประสบการณ์ของบุคคลว่า สามารถปฏิบัติงานในตำแหน่งที่จะแต่งตั้งได้หรือไม่

การบริหารงานบุคคลจะใช้ตำแหน่งเป็นแกนกลาง เช่น การสอบบรรจุจะกำหนดว่าสอบแข่งขันบรรจุ เข้ารับราชการในตำแหน่งอะไร

ต่อมา ภาครัฐมีการนำแนวคิดการจ้างงานรูปแบบใหม่มาใช้ คือ "การจ้างงานตามภารกิจ" เพื่อให้เกิด ความคุ้มค่าของค่าใช้จ่ายที่จะเกิดขึ้นและสนับสนุนให้องค์การสามารถเพิ่มประสิทธิภาพและประสิทธิผล โดย จะแบ่งการจ้างงานออกเป็น 3 กลุ่ม ดังนี้

- งานที่เป็นภารกิจหลักขององค์การ (core function) ลักษณะงานหลักที่จัดตามบทบาท ภารกิจ
  และพันธกิจของหน่วยงานตามกฎหมาย ในภารกิจหลัก การจ้างงานเป็นแบบข้าราชการประจำ
- งานที่เป็นภารกิจรอง (non-core function) งานประเภทที่เกี่ยวข้องกับงานหลักแต่ไม่ใช่งาน
  หลัก คือ เป็นงานที่ทำแล้วช่วยส่งเสริมให้การทำงานหลักเป็นไปอย่างมีประสิทธิภาพและ
  ประสิทธิผล ได้แก่ งานวิชาการหรืองานสนับสนุนการบริหารและการตัดสินใจ อาทิ งานข้อมูล
  งานจัดทำแผนงานศึกษาวิจัย งานด้านการเงิน เป็นต้น
- งานที่เป็นภารกิจสนับสนุน (support function) เช่น งานเสมียน งานธุรการ การบริการต่าง ๆ
  เช่น งานทำความสะอาด งานขับรถ งานช่างเทคนิคทั่วไป หรืองานดูแลอาคารสถานที่

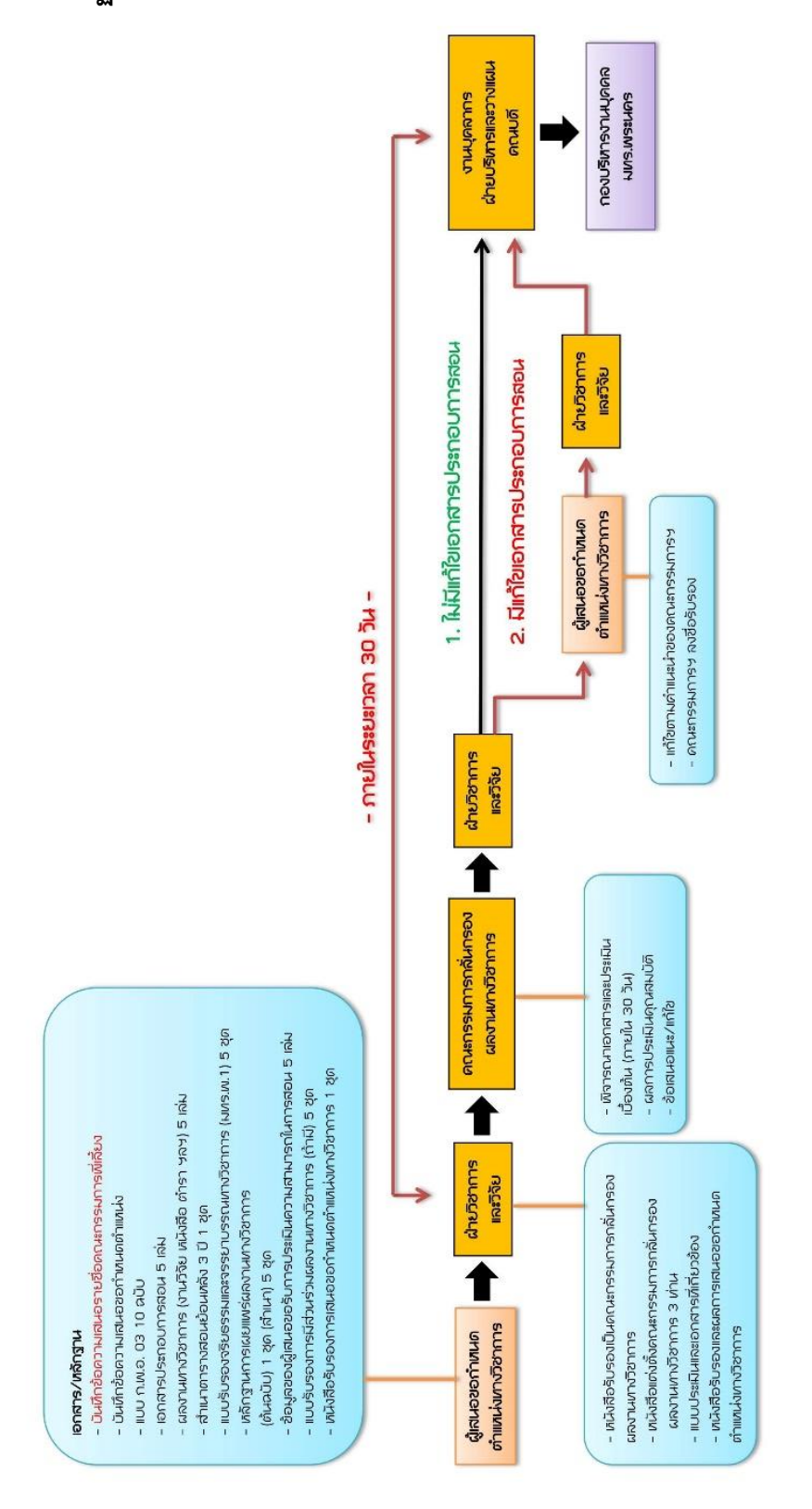

การขอกำหนดตำแหน่งทางวิชาการ มีขั้นตอนและกระบวนการดำเนินงาน โดยสรุปดังนี้

 ผู้เสนอขอกำหนดตำแหน่งทางวิชาการ แจ้งความประสงค์พร้อมทั้งจัดเตรียมเอกสารและหลักฐาน ต่างๆตามกระบวนการและขั้นตอนต่างๆ ก่อนจะส่งเรื่องมายังกองบริหารงานบุคคล (เป็นวันที่ที่มหาวิทยาลัย รับเรื่อง)

- 2) แต่งตั้งคณะกรรมการประเมินผลการสอน
- 3) กรรมการประเมินผลการสอนประเมินผลการสอน
- 4) กองบริหารงานบุคคลรับผลการประเมินผลการสอน
- 5) กองบริหารงานบุคคลแจ้งผลการประเมินให้หน่วยงานต้นสังกัดของผู้เสนอขอทราบ
- หากผ่านการประเมิน จะเข้าสู่ขั้นตอนการพิจารณาตำแหน่งในขั้นตอนที่ 6
- หากมีการปรับปรุงผลการสอน จะแจ้งผลปรับปรุงผลการสอนให้หน่วยงานต้นสังกัดของผู้เสนอขอ ทราบ (เข้าขั้นตอน 5.1)
  - 5.1) ผู้ยื่นเสนอขอตำแหน่ง ส่งผลการสอน ฉบับปรับปรุง ครั้งที่ 1
  - 5.2) กรรมการประเมินผลการสอน ฉบับปรับปรุง ครั้งที่ 1
  - 5.3) กองบริหารงานบุคคลรับผลการประเมินผลการสอน ฉบับปรับปรุง ครั้งที่ 1
- หากผ่านการประเมิน จะเข้าสู่ขั้นตอนการพิจารณาหาตำแหน่งในขั้นตอนที่ 6
- หากไม่ผ่านการประเมิน จะรับเรื่องการปรับปรุงผลการสอนและแจ้งผลให้หน่วยงานต้นสังกัดของ ผู้เสนอขอทราบ (เข้าขั้นตอน 5.4)
  - 5.4) ผู้ยื่นเสนอขอตำแหน่ง ส่งผลการสอน ฉบับปรับปรุง ครั้งที่ 2
  - 5.5) กรรมการประเมินผลการสอน ฉบับปรับปรุง ครั้งที่ 2
  - 5.6) กองบริหารงานบุคคลรับผลการประเมินผลการสอน ฉบับปรับปรุง ครั้งที่ 2
- หากผ่านการประเมิน จะเข้าสู่ขั้นตอนการพิจารณาหาตำแหน่งในขั้นตอนที่ 6
- หากไม่ผ่านการประเมิน จะแจ้งผลให้หน่วยงานต้นสังกัดและผู้เสนอขอทราบ และเป็นอันสิ้นสุด การเสนอขอ

 เมื่อผ่านการประเมินผลการสอนแล้ว ให้นำผลการประเมินผลการสอนเข้าที่ประชุมคณะกรรมการ พิจารณาตำแหน่งทางวิชาการ เพื่ออนุมัติผลการสอนและแต่งตั้งประธานประเมินผลงานทางวิชาการ และ เลือกสรรกรรมการผู้ทรงคุณวุฒิประเมินผลงานทางวิชาการ

- 7) แต่งตั้งคณะกรรมการผู้ทรงคุณวุฒิประเมินผลงานทางวิชาการ
- 8) กรรมการผู้ทรงคุณวุฒิประเมินผลงานทางวิชาการ

- 9) กองบริหารงานบุคคลรับผลการประเมินผลงานทางวิชาการ
- หากผ่านการประเมิน จะเข้าสู่ขั้นตอนการพิจารณาหาตำแหน่งทางวิชาการในขั้นตอนที่ 10
- หากไม่ผ่านการประเมิน จะรับเรื่องปรับปรุงผลงานทางวิชาการและแจ้งผลปรับปรุงผลงานทาง
  วิชาการ ให้หน่วยงานต้นสังกัดของผู้เสนอขอทราบ (เข้าขั้นตอน 9.1)

9.1) ผู้ยื่นเสนอขอตำแหน่ง ส่งผลงานทางวิชาการ ฉบับปรับปรุง ครั้งที่ 1

9.2) กรรมการประเมินผลงานทางวิชาการ ฉบับปรับปรุง ครั้งที่ 1

9.3) กองบริหารงานบุคคลรับผลการประเมินผลงานทางวิชาการ ฉบับปรับปรุง ครั้งที่ 1

- หากผ่านการประเมิน จะเข้าสู่ขั้นตอนการพิจารณาหาตำแหน่งในขั้นตอนที่ 10
- หากไม่ผ่านการประเมิน จะแจ้งผลให้หน่วยงานและผู้เสนอขอทราบ (เข้าขั้นตอน 9.4)

9.4) ผู้ยื่นเสนอขอตำแหน่ง ส่งผลงานทางวิชาการ ฉบับปรับปรุง ครั้งที่ 2

9.5) กรรมการประเมินผลงานทางวิชาการ ฉบับปรับปรุง ครั้งที่ 2

9.6) กองบริหารงานบุคคลรับผลการประเมินผลการสอน ฉบับปรับปรุง ครั้งที่ 2

- หากผ่านการประเมิน จะเข้าสู่ขั้นตอนการพิจารณาหาตำแหน่งในขั้นตอนที่ 10
- หรือหากไม่ผ่านการประเมิน จะรับเรื่องการปรับปรุงผลงานทางวิชาการและแจ้งผลให้หน่วยงาน ต้นสังกัดและผู้เสนอขอทราบ

10) นำผลการประเมินผลงานทางวิชาการ ทั้งผ่านและไม่ผ่านเข้าที่ประชุมคณะกรรมการพิจารณา ตำแหน่งทางวิชาการ

- หากผ่านการประเมิน ด้วยเสียงข้างมาก หรือเอกฉันท์ จะเข้าสู่ขั้นตอนการอนุมัติ ขั้นตอนที่ 11
- หากไม่ผ่านการประเมิน กองบริหารงานบุคคลจะแจ้งผลว่าให้หน่วยงานต้นสังกัดและผู้เสนอขอ ทราบ และเป็นอันสิ้นสุดการเสนอขอ

11) กองบริหารงานบุคคลเสนอสภามหาวิทยาลัยเพื่ออนุมัติการแต่งตั้งให้ดำรงตำแหน่งทางวิชาการ
 12) มหาวิทยาลัยออกคำสั่งแต่งตั้งให้ดำรงตำแหน่งทางวิชาการตามมติสภามหาวิทยาลัย

จากขั้นตอนดังกล่าวมานี้ กองบริหารงานบุคคลจึงมีความประสงค์ให้มีระบบงานออนไลน์เพื่อนำมา รองรับการบันทึกข้อมูลในขั้นตอนต่างๆ ข้อมูลที่จัดเก็บนั้นจะอ้างอิงจากแบบฟอร์มกระดาษที่กองบริหารงาน บุคคลได้ใช้ในการบันทึกและใช้เป็นเอกสารในการดำเนินการในขั้นตอนต่างๆ แต่จะมีการจัดเก็บเพิ่มเติมในส่วน ของการบันทึกค่าสถานะ และการแสดงขั้นตอนการดำเนินงานปัจจุบัน เพื่อให้สามารถนำข้อมูลเหล่านั้นมา แสดงแก่บุคลากรสายวิชาการที่ยื่นเรื่องเสนอขอกำหนดตำแหน่งได้รับทราบความคืบหน้าในขั้นตอนการ ดำเนินงานได้

ดังนั้น จึงกำหนดให้เว็บไซต์ระบบงานประกอบด้วยองค์ประกอบหลักๆ 3 ส่วน ได้แก่

- หน้าจอสำหรับการล็อคอิน เป็นหน้าจอสำหรับยืนยันตัวบุคลากรเพื่อเข้าใช้งานระบบ โดยผู้ใช้งาน จะต้องใช้บัญชีผู้ใช้งานและรหัสผ่านสำหรับเข้าใช้งานอินเทอร์เน็ตของมหาวิทยาลัยในการเข้าใช้ งาน
- หน้าจอสำหรับการบันทึกข้อมูล (สำหรับกองบริหารงานบุคคล) เป็นส่วนการเก็บบันทึกข้อความ และแบบฟอร์มต่างๆเกี่ยวกับการยื่นขอตำแหน่งทางวิชาการเก็บเข้าสู่ระบบฐานข้อมูล ซึ่งผู้ที่ทำการบันทึก แก้ไข และลบข้อมูลได้นั้น จะจำกัดเฉพาะบุคลากรของกองบริหารงานบุคคล เท่านั้น โดยในที่นี้จะมีการสร้างบัญชีผู้ใช้งานแอดมินขึ้นมาสำหรับการทำงานในส่วนนี้
- หน้าจอสำหรับแสดงขั้นตอนการดำเนินงาน (สำหรับบุคลากรสายวิชาการ) เป็นส่วนการแสดง ข้อมูลให้แก่บุคลากรสายวิชาการได้รับทราบข้อมูลและความคืบหน้าเกี่ยวกับการเสนอขอกำหนด ตำแหน่งทางวิชาการ เช่น ขั้นตอนที่ผ่านแล้ว ผลการประเมิน วันที่ที่ได้รับการแต่งตั้ง เป็นต้น

# 3.3 วิธีการปฏิบัติงาน

หลังจากได้ศึกษา และทำความเข้าใจขั้นตอน และกระบวนการขอกำหนดตำแหน่งทางวิชาการ มาแล้ว จึงได้นำกระบวนความคิดและความต้องการมาออกแบบระบบงาน โดยอาศัยหลักการดังนี้

### 1. การออกแบบโครงสร้างระบบงาน

เพื่อให้สามารถออกแบบระบบงานได้ จะต้องวางโครงสร้างของระบบก่อน โดยเลือกใช้วางผังระบบ การทำงาน หรือ Flow Chart มาช่วยออกแบบระบบ ซึ่งจะช่วยในการจัดลำดับความคิด และช่วยให้เห็นลำดับ ขั้นตอนการทำงานที่ชัดเจน

- วิธีใช้เขียนผังงาน หลักการนำสัญลักษณ์ Flowchart ต่างๆ มาเขียนผังงาน
- ผังงาน (Flowchart) ต้องมีจุดเริ่มต้น (Start) และจุดสิ้นสุด (End)
- สัญลักษณ์แต่ละรูปจะถูกเชื่อมต่อด้วยทิศทางการทำงาน (Direction Flow) เพื่อบอกว่าหาก ทำงานนี้สำเร็จแล้วจะต้องไปทำงานอะไรต่อไป
- การทำงานจะต้องเริ่มต้นที่จุดเริ่มต้น (Start) และจบที่จุดสิ้นสุด (End) เท่านั้น

# สัญลักษณ์

| รูปภาพสัญลักษณ์ |                | ความหมายของสัญลักษณ์                                                                                                    |
|-----------------|----------------|----------------------------------------------------------------------------------------------------|
| $\bigcirc$      | Start / End    | การเริ่มต้นหรือจบ Flowchart (Start หรือ End)                                                                                                    |
|                 | Process        | การกระทำ (Process) ถูกใช้เพื่อแสดงที่การกระทำใน<br>Flowchart<br>ตัวอย่างเช่น "กำหนด 1 ให้ X", "บันทึกการ<br>เปลี่ยนแปลง", "แทนที่ X ด้วยค่า 10"                     |
|                 | Input / Output | ส่วนการนำเข้าข้อมูลหรือแสดงผลข้อมูล (Input / Output)<br>ตัวอย่างเช่น "นำเข้าค่า X จากผู้ใช้", "แสดงผลข้อมูล X"                                                      |
| $\bigcirc$      | Decision       | การตัดสินใจ (Decision)<br>นำมาใช้เพื่อพิจารณา True หรือ False เส้นการทำงานที่ออก<br>จาก Decision จะมีสองเส้นเสมอ<br>เส้นแรกเมื่อเป็น True และอีกเส้นเมื่อเป็น False |
|                 | Annotation     | คำอธิบายประกอบ (Annotation)<br>สัญลักษณ์นี้ถูกนำมาใช้เพื่อเขียนคอมเม้นต์ให้กับ Flowchart                                                                            |
| 0               | Connector      | จุดเชื่อมต่อ (Connector)<br>ใช้รวมเส้นการทำงานของ Flowchart ให้ออกไปเหลือเพียง<br>เส้นเดียว                                                                         |
| <               | Direction Flow | ทิศทางการทำงาน (Direction Flow)<br>ใช้เชื่อมต่อสัญลักษณ์ต่างๆ เพื่อแสดงการไหลของงาน                                                                                 |

จากหลักการที่ได้ สามารถนำมาออกแบบผังระบบงานได้ ดังนี้

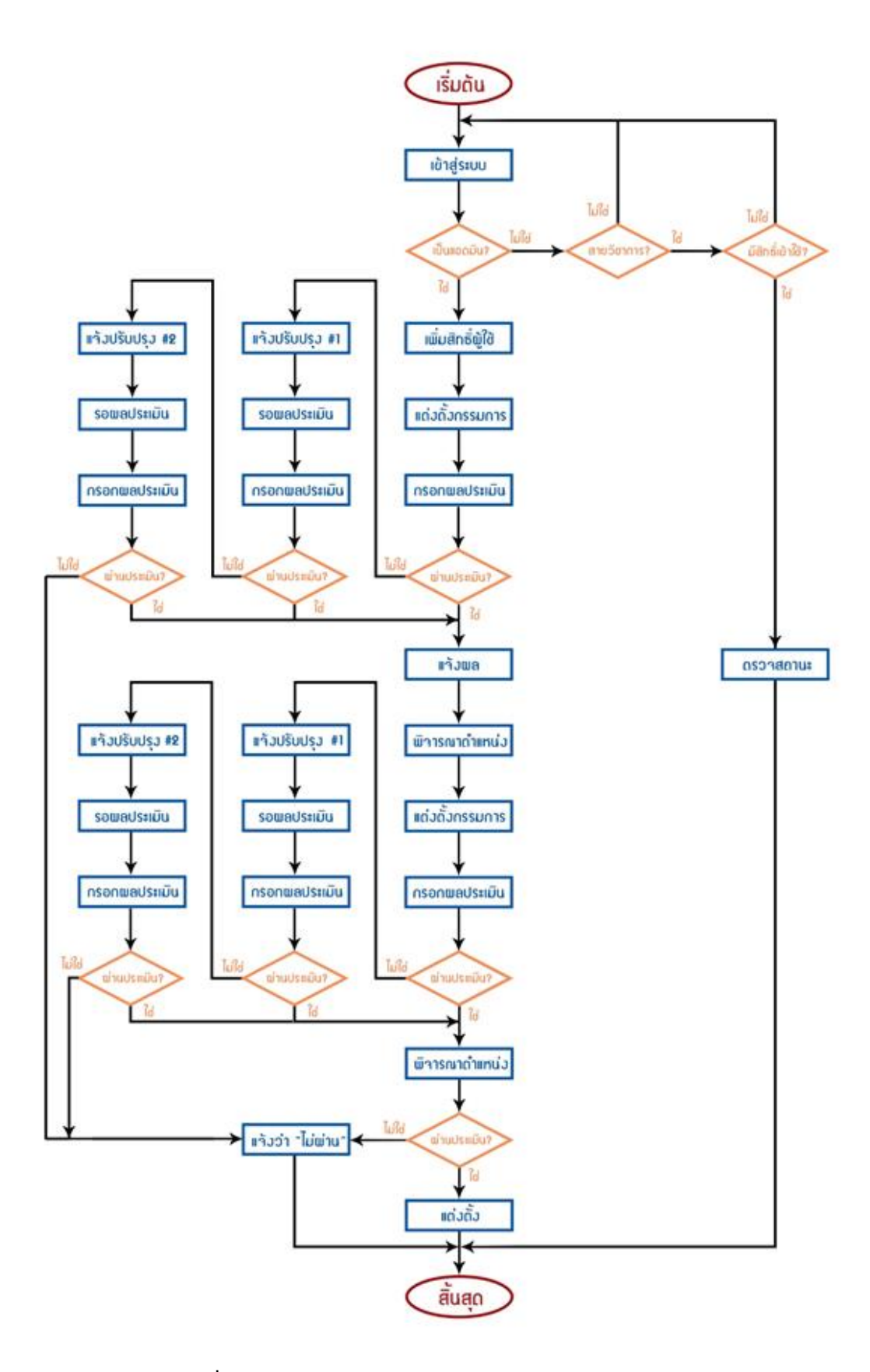

ภาพที่ 3-2 Flow chart ของการขอกำหนดตำแหน่งทางวิชาการ

#### 2. หลักการออกแบบเว็บไซต์

#### 1) การวางแผน

- กำหนดเนื้อหา ก่อนทำเว็บจะต้องรู้ว่าจะทำเว็บเกี่ยวกับอะไร เนื้อหาเป็นอย่างไร กลุ่มเป้าหมาย
  เป็นกลุ่มใด ทั้งนี้เพื่อจะได้นำเนื้อหาเหล่านั้นมาใส่ในเว็บเพื่อแสดงให้รู้ว่า เนื้อหาโดยรวมเกี่ยวข้อง
  กับอะไร เช่น เนื้อหาเกี่ยวกับคอมพิวเตอร์ จะต้องมีข้อมูลของคอมพิวเตอร์แต่ละชนิด ลักษณะ
  ราคาแต่ละรุ่นและสถานที่จำหน่าย เป็นต้น
- ออกแบบมุมมองหน้าเว็บ (Layout) คือการจัดวางองค์ประกอบในเว็บเพจว่าส่วนใดควรจะมีอะไร
  อาจดำเนินการโดยร่างใส่กระดาษไว้ก่อน หรือใช้โปรแกรมคอมพิวเตอร์ช่วยในการออกแบบ ซึ่ง
  การใช้ตารางช่วยจัดองค์ประกอบในหน้าเว็บนั้น จะทำให้เว็บเพจมีระเบียบยิ่งขึ้น และสะดวกต่อ
  การแก้ไข ปรับปรุง โดยคำนึงถึงหลักการออกแบบ ดังนี้

#### <u>องค์ประกอบที่ดีของการออกแบบเว็บไซต์</u>

- มีโครงสร้างที่ชัดเจน โดยแยกเนื้อหาออกเป็นส่วนต่างๆที่สัมพันธ์กัน อยู่ในมาตรฐาน
  เดียวกัน เพื่อให้เว็บไซค์สวยงามและสามารถอ่านได้อย่างสะดวก
- สามารถใช้งานได้ง่าย มีโครงสร้างที่ไม่ซับซ้อน เพื่อให้ผู้ใช้งานสามารถทำความเข้าใจกับ
  เนื้อหาได้อย่างเต็มที่ โดยกำหนดปุ่มการใช้งานที่ชัดเจน เหมาะสม โดยเฉพาะปุ่มควบคุม
  เส้นทางการเข้าสู่เนื้อหา
- มีการเชื่อมโยงที่ดี โดยใช้ไฮเปอร์เท็กซ์เชื่อมโยงในรูปแบบที่เป็นมาตรฐาน คำนึงเรื่อง
  ตำแหน่งการวางและจำนวนอย่างเหมาะสม และต้องมีจุดเชื่อมโยงกลับมายังหน้าแรก
  ของเว็บไซต์ที่กำลังใช้งาน
- ความเหมาะสมในหน้าจอ เนื้อหาที่นำเสนอในแต่ละหน้าจอควรสั้น กระชับ และทันสมัย
  เลือกใช้ตัวอักษรที่มีขนาด รูปแบบ และสีที่เหมาะสม อ่านได้ง่าย เลือกใช้ภาพประกอบที่
  มีความสัมพันธ์กับเนื้อหา และเลือกใช้สีพื้นหลังหรือใช้รูปภาพพื้นหลังที่เหมาะสม ให้
  สามารถอ่านเนื้อหาได้ง่าย
- ความรวดเร็ว หลีกเลี่ยงการใช้ภาพขนาดใหญ่ หรือภาพเคลื่อนไหวที่ไม่จำเป็น เพื่อลด ปัญหาในการแสดงผลหน้าเนื้อหาไม่ให้เกิดความล่าช้า หรือเกิดเหตุขัดข้อง ซึ่งเป็นสาเหตุ ให้ผู้ใช้งานเกิดความเบื่อหน่าย

#### 2) การเตรียมการ

การเตรียมการด้านข้อมูลทั้งที่เป็นเนื้อหา ภาพ เสียง หรือสิ่งจำเป็นต่างๆ ที่เห็นว่าต้องการจะนำมา เสนอในการทำเว็บเพจนั้น เมื่อรู้แล้วว่าจะทำเว็บเกี่ยวกับอะไร การรวบรวมข้อมูลมีส่วนสำคัญ ให้นำข้อมูลมา รวบรวมไว้ หลังจากนั้นให้นำข้อมูลนั้นมาจัดรูปแบบในเว็บต่อไป การหาเครื่องมือในการจัดทำนั้นเป็นเรื่อง สำคัญ โดยเครื่องมือในที่นี้ หมายถึงโปรแกรมการทำงานต่างๆ เช่น โปรแกรมจัดการรูปภาพ เสียง ภาพเคลื่อนไหวต่างๆ โปรแกรมในการจัดทำเว็บเพจ จะใช้โปรแกรมสำเร็จรูปหรือจะใช้ภาษาคอมพิวเตอร์ ใน การสร้างต้องเตรียมการให้พร้อม

3) การจัดทำ

เมื่อวางแผนและเตรียมการเรียบร้อยแล้ว ก็ได้เวลาในการจัดทำ อาจจะทำคนเดียว หรือทำเป็นกลุ่ม โดยใช้เครื่องมือที่เตรียมไว้ ซึ่งจะอธิบายถึงวิธีการจัดทำหรือวิธีการสร้างเว็บเพจในลำดับต่อไป

4) การทดสอบและการแก้ไข

การสร้างเว็บเพจทุกครั้งควรมีการทดสอบก่อนเผยแพร่ทุกครั้ง เพื่อหาข้อบกพร่องและให้นำมาแก้ไข การทำเว็บนั้นหากสำเร็จและอัปโหลดไว้ในเครื่องเซิร์ฟเวอร์แล้ว ให้ทดลองโดยให้เพื่อนหรือคนรู้จักช่วยเปิดดู และตรวจสอบข้อผิดพลาด เช่น การเชื่อมโยงต่าง ๆ ตรวจสอบรูปภาพ และตัวอักษร ว่าถูกต้องหรือไม่ ใช้เวลา โหลดข้อมูลช้าไปหรือไม่ เพราะหากทดสอบจากเครื่องของตนเองแล้ว ข้อผิดพลาดต่างๆ มักจะไม่ค่อยปรากฏ ให้เห็น เนื่องจากข้อมูลและการเชื่อมโยงต่างๆจะอยู่ในเครื่องของตนเอง โปรแกรมจะทำการค้นหาในเครื่องจน พบ ทำให้ไม่เห็นพบผิดพลาดของตนเอง หลังจากทดสอบแล้วให้ดำเนินการแก้ไขข้อผิดพลาด

5) การนำเว็บเพจต่าง ๆ มารวบรวมเป็นเว็บไซต์

เมื่อสร้างเว็บเพจแล้ว ให้จัดรวบรวมและเรียบเรียงหน้าเว็บเพจแต่ละหน้า ทำการทดสอบ แก้ไข ปรับปรุงเรียบร้อยก่อนเผยแพร่เว็บเพจทั้งหมดออกสู่สาธารณชนในรูปแบบของเว็บไซต์

#### 3. หลักการออกแบบระบบฐานข้อมูล

ขั้นตอนการออกแบบฐานข้อมูล มีดังนี้

1) เก็บรวบรวมข้อมูลรายละเอียดทั้งหมด

การเก็บรวบรวมข้อมูลและรายละเอียดต่างๆของงาน รวมทั้งความต้องการของผู้ใช้ เช่น

- มีข้อมูลใดบ้างที่เป็นเรื่องเดียวกัน ให้จัดกลุ่มข้อมูลนั้นเป็นเอนทิตี้
- ชนิดของข้อมูลแบบใด (ตัวอักษร ตัวเลข หรืออื่นๆ) มีเงื่อนไขหรือข้อกำหนดอย่างไร เช่นรหัส
  พนักงานจะต้องเป็นเลข 6 หลัก อายุพนักงานต้องไม่เกิน 55 ปี วุฒิการศึกษาของพนักงานต้องไม่
  ต่ำกว่าระดับปริญญาตรี เป็นต้น
- มีข้อมูลอะไรบ้างที่จะต้องนำมาค้นหาหรือประมวลผล ผลที่ได้ต้องส่งออกระบบภายนอกหรือไม่
- มิใครบ้างที่เป็นผู้ใช้ฐานข้อมูลนี้ มีความถี่ในการใช้งานเท่าไร มีความสำคัญอย่างไร
- ลักษณะของรายงาน ประกอบด้วยรายงานอะไรบ้าง ระยะเวลาในการออกรายงาน
- ข้อมูลอื่นๆที่สามารถรวบรวมได้ โดยพยายามเก็บรายละเอียดให้ได้มากที่สุด
- 2) กำหนดโครงสร้างของ Table

จากกลุ่มข้อมูลหรือเอนทิตี้ที่รวบรวมได้จากเอกสารต่างๆในขั้นที่ 1 จะนำมากำหนดแอตทริบิวต์ของ ข้อมูล เพื่อจะได้ทราบว่าในเอนทิตี้นั้นจะนำข้อมูลอะไรมาใช้บ้าง หลังจากนั้นให้นำแอตทริบิวต์มากำหนด โครงสร้างเบื้องต้นของ Table โดยแปลงแอตทริบิวต์เป็นฟิลด์ พร้อมกำหนดชนิดและขนาดข้อมูลในแต่ละ ขนาดข้อมูลในแต่ละฟิลด์ รวมทั้งเงื่อนไขหรือกฏเกณฑ์ที่ใช้กำหนดลักษณะของข้อมูล

กำหนดคีย์

คีย์ หมายถึง คอลัมน์ หรือกลุ่มของคอลัมน์ มีคุณสมบัติที่เป็นเอกลักษณ์ ใช้ในการระบุถึงคอลัมน์ใน แถวแบบเฉพาะเจาะจง และอาจใช้ระบุถึงความสัมพันธ์ระหว่างกลุ่มตารางต่างๆ

ขั้นตอนนี้จะพิจารณาว่าฟิดล์ใดบ้างใน Table นั้นที่มีคุณสมบัติเหมาะสมจะใช้เป็นคีย์หลัก และคีย์ที่ใช้ ในการเชื่อมโยงความสัมพันธ์ระหว่าง Table ต่างๆเข้าด้วยกัน หากไม่มีฟิลด์ใดที่เหมาะสม จะต้องกำหนดฟิลด์ ใหม่เพื่อใช้เป็นคีย์โดยเฉพาะ

4 ) การทำ Normalization

ถ้า Table ที่ได้จากขั้นที่ 2 ยังมีความซ้ำซ้อนกันของข้อมูล หรือข้อมูลบางฟิลด์ไม่เกี่ยวข้องโดยตรงกับ เนื้อหาใน Table นั้นจะต้องนำมาปรับปรุงแก้ให้มีโครงสร้างหรือรูปแบบที่เหมาะสมก่อนนำไปประมวลผล หาก นำโครงสร้างไปใช้ทันทีโดยไม่ทำ Normalization ก่อนอาจเกิดปัญหาได้ เช่น ปัญหาสิ้นเปลืองเนื้อที่จัดเก็บ ข้อมูลที่ซ้ำซ้อนกัน ปัญหาความผิดปกติ (Anomaly) ของข้อมูลเมื่อมีการแก้ไขเพิ่ม หรือลบเรคอร์ด รวมทั้ง ปัญหาในการกำหนดความสัมพันธ์ในขั้นที่ 5 จะทำได้ยาก

5) กำหนดความสัมพันธ์

นำ Table ทั้งหมดที่ได้หลังจากทำ Normalization มาสร้างความสัมพันธ์โดยใช้คีย์กำหนดในขั้นที่ 3 หรือคีย์ที่เกิดขึ้นใหม่จากการทำ Normalization เป็นตัวเชื่อม ซึ่งอาจเป็นแบบ One-to-One ,One-to-Many หรือ Many-to-Many ขึ้นกับลักษณะของข้อมูล การกำหนดความสัมพันธ์ระหว่างตารางนี้มีความสำคัญมาก ผู้ออกแบบจะต้องมีการวิเคราะห์ให้ได้ว่าข้อมูลในตารางต่างๆนั้นมีความสัมพันธ์กันในลักษณะใด เพื่อให้ มองเห็นภาพรวมว่าเมื่อมีการเรียกใช้คำสั่งเรียกดูฐานข้อมูล จะใช้คำสั่งในรูปแบบใด เพื่อให้ได้ผลลัพธ์ที่ถูกต้อง

## 3.4 ข้อควรระวังในการปฏิบัติงาน

- การประชุมหารือเพื่อรับฟังหัวข้อปัญหา เพื่อการออกแบบระบบ จะต้องนัดหมายองค์ประชุมให้ ครบถ้วน ควรจะต้องมีทั้ง ผู้สั่งงานหรือผู้คิดโครงการ ผู้ใช้งานที่เกี่ยวข้อง และผู้พัฒนาระบบ มา ปรึกษาหารือทำความเข้าใจในระบบงานร่วมกัน เพื่อเป็นการสร้างความเข้าใจที่ตรงกัน และให้ สามารถสร้างกระบวนการคิดออกแบบระบบ ให้สามารถตอบโจทย์การใช้งานแก่ผู้ใช้งานทุกกลุ่ม ได้อย่างตรงจุด
- มีการจดบันทึกความต้องการของระบบจากกลุ่มผู้ใช้งานทุกกลุ่ม และรวบรวมปัญหาจากการใช้ งานจากระบบงานเดิมให้มากที่สุด เพื่อลดโอกาสเกิดข้อผิดพลาดในขั้นตอนการออกแบบระบบ ซึ่ง จะส่งผลกระทบไปถึงขั้นตอนการสร้างและการนำมาใช้งานจริงได้
- เทคโนโลยีที่จะนำมาใช้งาน จะต้องเหมาะสมกับกลุ่มเป้าหมาย เพื่อให้มีความมั่นใจว่าผู้ใช้งาน สามารถนำไปใช้ประโยชน์ได้จริง โดยเฉพาะการนำซอล์ฟแวร์ แอพพลิเคชั่น หรือเทคโนโลยีใหม่ๆ มาใช้ หากผู้ใช้งานไม่มีความรู้ความเข้าใจ หรือความพร้อมในการใช้งาน จะต้องมีการสร้างคู่มือ การใช้งานประกอบ หรือมีการจัดอบรมการใช้งานระบบงานอีกขั้น
- จะต้องมีการทดสอบระบบก่อนการเปิดใช้งานจริง โดยผู้ใช้งานจริงเป็นผู้ทดสอบระบบ เพื่อเก็บ กรณีศึกษาหากเกิดข้อผิดพลาด ทั้งในเชิงเทคนิค และเชิงบุคคลจากผู้ใช้งานเอง
- จะต้องมีระบบติดต่อกลับมายังผู้พัฒนาระบบ เพื่อให้ผู้ใช้งานสามารถแจ้งปัญหาการเข้าใช้งาน สอบถามการใช้งาน หรือให้ข้อเสนอแนะเพิ่มเติม ในกรณีที่ระบบงานออนไลน์เกิดความผิดปกติ

หรือไม่ครอบคลุม ซึ่งอาจทำได้โดยการให้เบอร์โทรศัพท์ อีเมล หรือช่องทางสื่อโซเชี่ยลมีเดียอื่นๆ เพื่อให้ผู้พัฒนาระบบรับทราบปัญหา และดำเนินการแก้ไขปัญหาที่เกิดขึ้นได้อย่างทันท่วงที ซึ่งจะ ทำให้ระบบการทำงานสามารถดำเนินการได้อย่างราบรื่น

# บทที่ 4 เทคนิคการปฏิบัติงาน

ระบบฐานข้อมูลการขอกำหนดตำแหน่งทางวิชาการ มหาวิทยาลัยเทคโนโลยีราชมงคลพระนคร เป็น เว็บไซต์ระบบงานออนไลน์ จะมีกระบวนการทำงานครอบคลุมในส่วนของการบันทึกข้อมูลสำคัญเกี่ยวกับการ เสนอขอกำหนดตำแหน่ง ไปจนถึงขั้นตอนการแสดงผลความคืบหน้า เมื่อบุคลากรสายวิชาการหรือผู้ใช้งาน เรียกดูข้อมูล ภายในบทนี้จะอธิบายถึงภาพรวมของระบบ การออกแบบระบบ เทคนิคหลักที่ใช้ในการสร้าง ระบบ กระบวนการทำงานของระบบ ขั้นตอนวิธีการใช้งานสำหรับผู้ใช้งานแต่ละประเภท ซึ่งจะมีหัวข้อที่ เกี่ยวข้องดังต่อไปนี้

- 1. การวิเคราะห์ภาพรวมของระบบ
- 2. การเข้าสู่ระบบฐานข้อมูลการขอกำหนดตำแหน่งทางวิชาการ
- 3. การเพิ่มรายชื่อผู้เสนอขอกำหนดตำแหน่ง
- 4. การดูประวัติการเสนอขอกำหนดตำแหน่ง
- 5. การแก้ไขและลบรายชื่อการเสนอขอกำหนดตำแหน่ง
- 6. การแต่งตั้งกรรมการประเมินผลการสอน
- 7. การประเมินผลการสอน
- 8. การประชุมคณะกรรมการพิจารณาตำแหน่งทางวิชาการ (ก.พ.ว.)
- 9. การแต่งตั้งกรรมการประเมินผลงานทางวิชาการ
- 10. การประเมินผลงานทางวิชาการ
- 11. การประชุมพิจาณาตำแหน่งทางวิชาการ
- 12. การแต่งตั้งให้ดำรงตำแหน่งทางวิชาการ
- 13. การแสดงผลในหน้าตัวอย่าง
- 14. การตรวจสอบความคืบหน้าการเสนอขอกำหนดตำแหน่ง
#### 4.1 การวิเคราะห์ภาพรวมของระบบ

ระบบฐานข้อมูลการขอกำหนดตำแหน่งทางวิชาการ สามารถวิเคราะห์กระบวนการทำงานของระบบ เพื่อเป็นหลักในการออกแบบ กำหนดทิศทางการรับ-ส่งข้อมูลตามขั้นตอนการปฏิบัติงาน เพื่อให้กระบวนการ ทำงานผ่านระบบออนไลน์ใกล้เคียงกับระบบการทำงานจริง และสะดวกต่อการนำไปใช้ มีการบันทึกข้อมูลที่ ถูกต้องครบถ้วน

เพื่อให้ระบบใช้งานได้ถูกต้องตามวัตถุประสงค์ จึงมีการสอบถามปัญหาและความต้องการของระบบ กับกองบริหารงานบุคคล จนสามารถรวบรวมความต้องการของระบบโดยสรุปได้ ดังนี้

- ต้องการเว็บไซต์ระบบงานออนไลน์สำหรับใช้บันทึกข้อมูลการขอกำหนดตำแหน่ง ซึ่งในระยะแรก กำหนดให้ใช้เฉพาะกับบุคลากรฝ่ายวิชาการ
- กำหนดให้มีกลุ่มผู้ใช้ 2 กลุ่ม คือ แอดมิน ได้แก่ กองบริหารงานบุคคล และอีกกลุ่ม ได้แก่ บุคลากร
   ฝ่ายวิชาการผู้ยื่นเสนอขอกำหนดตำแหน่ง
- ต้องการ admin user ที่เป็นบัญชีผู้ใช้กลางที่กองบริหารงานบุคคลสามารถใช้งานร่วมกันได้ มีการ กำหนด username และ password ให้โดยเฉพาะ
- ระบบสามารถจัดเก็บข้อมูลขั้นตอนต่างๆตามเอกสารที่ใช้ในรูปแบบกระดาษ เช่น วันที่ เลขที่
   หนังสือ ชื่อกรรมการผู้ทรงคุณวุฒิต่างๆ เป็นต้น
- ระบบสามารถแสดงข้อมูลที่จำเป็นแก่บุคลากรฝ่ายวิชาการ โดยกองบริหารงานบุคคลจะเป็นผู้ กำหนดว่าจะเปิดเผยข้อมูลหรือขั้นตอนส่วนใดได้อย่างอิสระ

หลังจากผ่านกระบวนการออกแบบ ประชุมงานและดำเนินการสร้างระบบจนเสร็จสิ้น จึงได้มีการ จัดทำคู่มือเล่มนี้ขึ้น และเนื่องจากผู้จัดทำเป็นผู้พัฒนาระบบฐานข้อมูลการขอกำหนดตำแหน่งทางวิชาการ จึง ขอแสดงกระบวนการทำงานของระบบนี้ให้ผู้อ่านได้เข้าใจด้วยแผนภาพต่างๆเพื่อให้ผู้อ่านสามารถทำความ เข้าใจภาพรวมของกระบวนการทำงานและกระแสการรับ-ส่งข้อมูล ในรูปแบบ Flow Chart

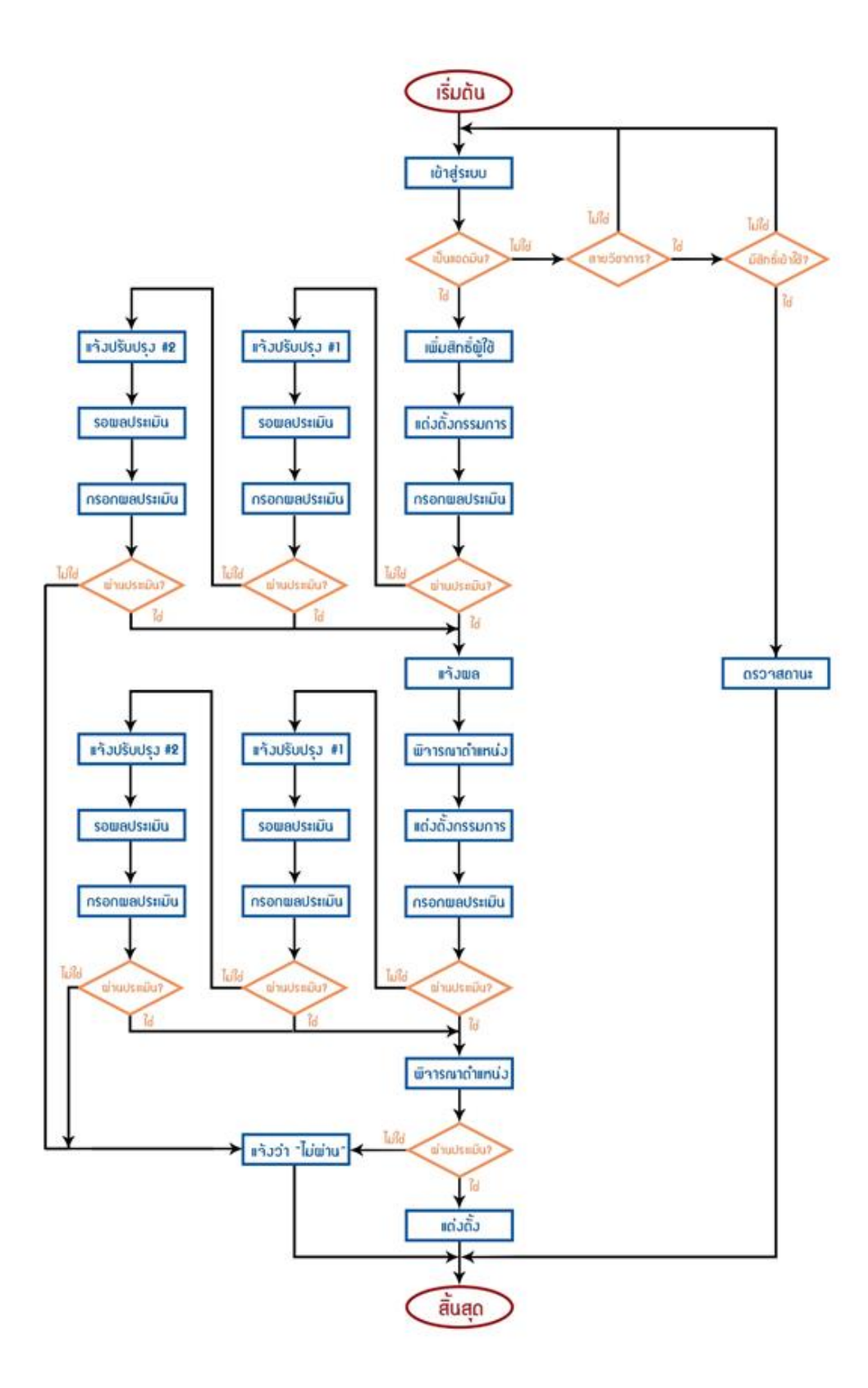

ภาพที่ 4-1 Flow chart ของระบบฐานข้อมูลการขอกำหนดตำแหน่งทางวิชาการ

จากภาพที่ 4-1 จะอธิบายกระบวนการทำงานแบบ Flow chart ของระบบฐานข้อมูลการขอกำหนด ตำแหน่งทางวิชาการ โดยจะเริ่มตั้งแต่

 เปิด Internet Browser พิมพ์ URL <u>http://203.158.144.140/promtrack</u> แล้วเข้าสู่ระบบด้วย RMUTP Passport (บัญชีผู้ใช้งานอินเทอร์เน็ตภายในมหาวิทยาลัย)

 หลังจาก Login เข้าสู่ระบบแล้ว ระบบจะทำการตรวจสอบว่าผู้ใช้งานอยู่ในกลุ่มผู้ใช้กลุ่มใด หาก เป็นแอดมินจะจัดการข้อมูลได้ทุกอย่าง หากผู้ใช้งานเป็นบุคลากรสายวิชาการ จะสามารถเข้าใช้ระบบได้เมื่อมี การยื่นเสนอขอกำหนดตำแหน่งและมหาวิทยาลัยได้รับเรื่องแล้ว บุคลากรสายสนับสนุนจะไม่สามาถใช้งาน ระบบนี้

 เมื่อเข้าระบบแล้ว แอดมินจะต้องเพิ่มผู้ใช้งานที่ยื่นขอกำหนดตำแหน่งเข้าสู่ระบบ เพื่อให้ผู้ใช้งาน สามารถ login เข้าสู่ระบบมาตรวจสอบสถานะติดตามความคืบหน้าของตนเองได้

- 4) กรอกรายละเอียดการแต่งตั้งคณะกรรมการประเมินผลการสอน
- 5) หลังจากมีการประเมินผลการสอนเรียบร้อยแล้ว ให้นำผลมากรอกในระบบ
- หากผ่านการประเมิน จะเข้าสู่ขั้นตอนการพิจารณาหาตำแหน่งในขั้นตอนที่ 6
- หากไม่ผ่านการประเมิน จะแจ้งผลให้หน่วยงานต้นสังกัดของผู้เสนอขอทราบ ซึ่งหากประเมินแล้ว
   ฉบับปรับปรุงทั้งสองครั้งแล้วไม่ผ่าน ระบบจะแจ้งผลว่าไม่ผ่าน และจะสิ้นสุดกระบวนการทันที
- เมื่อผ่านการประเมินการสอนแล้ว จะนำผลเข้าที่ประชุมคณะกรรมการพิจารณาตำแหน่งทางวิชาการ (ก.พ.ว.) และให้นำมติที่ประชุมมากรอกสู่ระบบ
- ในขั้นต่อมา จะเป็นขั้นตอนในการกรอกรายละเอียดรายชื่อคณะกรรมการผู้ทรงคุณวุฒิเพื่อประเมินผล งานทางวิชาการ

 หลังจากมีการประเมินผลงานทางวิชาการการสอนเรียบร้อยแล้ว ให้นำผลการประเมินมากรอกใน ระบบ

- หากผ่านการประเมิน จะเข้าสู่ขั้นตอนการพิจารณาหาตำแหน่งทางวิชาการในขั้นตอนที่ 9
- หากไม่ผ่านการประเมิน จะแจ้งผลให้หน่วยงานต้นสังกัดของผู้เสนอขอทราบ ซึ่งหากประเมินแล้ว
   ฉบับปรับปรุงทั้งสองครั้งแล้วไม่ผ่าน ระบบจะแจ้งผลว่าไม่ผ่าน และจะสิ้นสุดกระบวนการทันที
- 9) หลังจากการประชุมคณะกรรมการพิจารณาตำแหน่งทางวิชาการแล้ว ให้นำผลมากรอกเป็นหลักฐาน
  - หากผ่านการประเมิน ด้วยเสียงข้างมาก หรือเอกฉันท์ สภามหาวิทยาลัยจะอนุมัติและ มหาวิทยาลัยจะออกคำสั่งแต่งตั้งให้ดำรงตำแหน่ง และจะสิ้นสุดกระบวนการ
  - หากไม่ผ่านการประเมิน ระบบจะแจ้งผลว่าไม่ผ่าน และจะสิ้นสุดกระบวนการ

#### 4.2 การเข้าสู่ระบบฐานข้อมูลการขอกำหนดตำแหน่งทางวิชาการ

 เปิด Internet Browser พิมพ์ URL <u>http://203.158.144.140/promtrack</u> บนช่อง address แล้วกดปุ่ม Enter

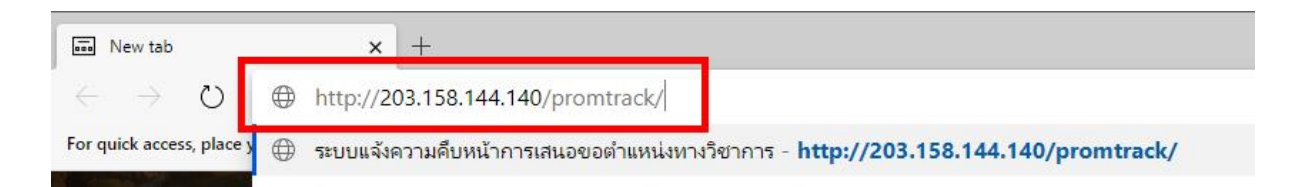

ภาพที่ 4-2 การกรอก URL ลงบน URL Address bar

 จะเข้าสู่หน้าแรกของระบบ ซึ่งเป็นหน้า Login เข้าใช้งานระบบฐานข้อมูลการขอกำหนดตำแหน่ง ซึ่งประกอบด้วยช่อง ชื่อบัญชีผู้ใช้ระบบ (Username) และ รหัสผ่าน (Password) พร้อมด้วยปุ่ม เข้าสู่ระบบ (Login) ดังภาพที่ 4-3

| ระบบฐานข้<br>มหาวิทยาลัยเทคโ | ้อมูลการขอกำหน<br><sub>นโลยีราชมงคลพระนคร</sub>  | ดตำแหน่ง         |  |
|------------------------------|--------------------------------------------------|------------------|--|
|                              | 🗘 เข้าสู่ระบบ<br>ชื่อบัญชีผู้ใช้ระบบ<br>รหัสผ่าน | เข้าสู่ระบบ      |  |
|                              |                                                  | Copyright © 2017 |  |

ภาพที่ 4-3 หน้าจอแรกของระบบฐานข้อมูลการขอกำหนดตำแหน่ง

- 3) ในการเข้าสู่ระบบ ให้ผู้ใช้งานกรอกบัญชีเข้าใช้งานด้วย Username และ Password โดย
- กลุ่มผู้ใช้งานที่เป็นแอดมิน กลุ่มผู้ใช้งานนี้จะใช้ชื่อบัญชีและรหัสเฉพาะที่กำหนดโดยผู้พัฒนาระบบ
- กลุ่มผู้ใช้งานทั่วไป กลุ่มผู้ใช้งานนี้จะใช้ชื่อบัญชีบัญชีเดียวกับชื่อบัญชีการใช้งานอินเทอร์เน็ตของ มหาวิทยาลัย

เมื่อกรอก Username และ Password แล้ว ให้กดปุ่ม เข้าสู่ระบบ ดังภาพที่ 4-4

| <mark>ชื่อบัญชีผู้ใช้ระบบ</mark> | admin      |   |
|----------------------------------|------------|---|
| รหัสผ่าน                         | •••••      | ٢ |
|                                  | เข้าส่ระบบ |   |

**ภาพที่ 4-4** ตัวอย่างการกรอกชื่อบัญชีผู้ใช้ระบบและรหัสผ่าน

4) หากใส่ชื่อบัญชีและรหัสผ่านไม่ถูกต้อง ระบบจะแจ้งเตือน ดังภาพที่ 4-5

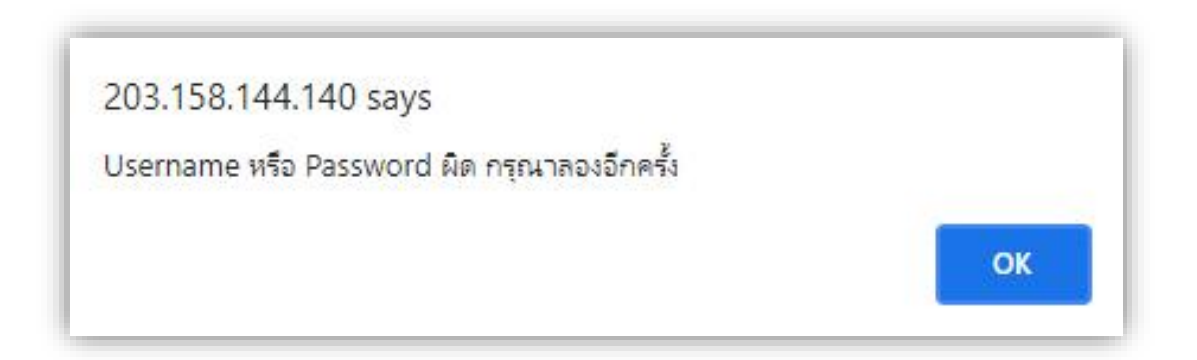

ภาพที่ 4-5 ตัวอย่างการแจ้งเตือนของระบบเมื่อใส่ชื่อบัญชีและรหัสผ่านไม่ถูกต้อง

หากใส่ชื่อบัญชีและรหัสผ่านถูกต้อง และผ่านการตรวจสอบสิทธิ จะสามารถเข้าใช้งานระบบได้ ซึ่ง ผู้ใช้งานนั้นจะได้สิทธิที่แตกต่างกัน ดังนี้ กลุ่มผู้ใช้งานที่เป็น แอดมิน หรือผู้ดูแลระบบ

หน้าแรกของระบบ จะเป็นหน้าแสดงตารางรายชื่อบุคลากรในภาพรวม โดยมีลิ้งก์และไอคอนที่ เชื่อมโยงกับหน้าการใช้งานอื่นๆ ดังภาพที่ 4-6

| Ø    | Y       | , Dirion       | o la cininia.    |              |                                |                                                 | ออกจากระบบ                                      |   |
|------|---------|----------------|------------------|--------------|--------------------------------|-------------------------------------------------|-------------------------------------------------|---|
|      |         |                |                  | 🔶 a          | ถานะการขอตำแ                   | unio 🔶                                          |                                                 |   |
|      |         |                |                  |              |                                | -                                               |                                                 |   |
|      | 8       |                |                  |              |                                |                                                 |                                                 |   |
| inte | er text | to search      |                  | 10-          |                                |                                                 |                                                 |   |
| ag   | a colui | mn header here | to group by that | column       |                                |                                                 |                                                 | - |
|      | 1       | ว/ด/ป ทีขอ     | ชื่อ             | สกุล         | คณะ                            | สาขาวิชา                                        | ตำแหน่งที่ขอ                                    |   |
| 2    | 0       | 01/11/2562     | อยู่ดี           | กินดี        | คณะวิศวกรรมศาสตร์              | สาขาวิชาวิศวกรรมคอมพิวเตอร์                     | ผู้ช่วยศาสตราจารย์                              | 0 |
| 1    | 0       | 24/09/2562     | บุญช่วย          | หนุนน่า      | คณะครุศาสตร์                   | สาขาวิชาวิศวกรรมอิเล็กทรอนิกส์และ<br>โพรดบบาคม  | ผู้ช่วย <mark>ศาสตราจารย์</mark>                | Q |
| 2    | 0       | 23/09/2562     | ดวงดี            | ชอบเสี่ยงทาย | คณะวิทยาศาสตร์และ<br>เทคโนโลยี | สาขาวิชาวิทยาศาสตร์                             | ผู้ช่วยศาสตราจารย์                              | Q |
| 2    | 0       | 08/03/2562     | หล่อมาก          | ขอบอก        | <mark>คณะวิศวกรรมศาสตร์</mark> | สาขาวิชาวิศวกรรมอิเล็กทรอนิกส์และ<br>โทรคมนาคม  | ผู้ช่วยศาสตราจารย์                              | Q |
| 2    | 0       | 05/02/2562     | จงรัก            | ปักใจปอง     | คณะครุศาสตร์<br>อุตสาหกรรม     | สาขาวิชาวิศวกรรมอิเล็กทรอนิกส์และ<br>โทรคมนาคม  | ผู้ช่วยศาสตราจารย์                              | Q |
| 2    | 0       | 25/01/2562     | อรุณรุ่ง         | พ้าสว่าง     | คณะเทคโนโลยี<br>คหกรรมศาสตร์   | สาขาวิชาอาหารและโภชนาการ                        | รองศาสตราจารย์                                  | Q |
| 2    | 0       | 31/10/2561     | สุดสวย           | รวยเสน่ห์    | คณะศิลปศาสตร์                  | สาขาวิชาภาษาอังกฤษเพื่อการสื่อสาร<br>สากล       | ผู้ช่วยศาสตราจารย์                              | Q |
| 2    | 0       | 31/10/2561     | พิสุทธิ์         | สุดพิเศษ     | คณะศิลปศาสตร์                  | สาขาวิชาศึกษาทั่วไป กลุ่มวิชาภาษาไทย            | ผู้ช่วยศาสตราจารย์                              | Q |
| >    | 0       | 31/10/2561     | สมหวัง           | ดังประสงค์   | คณะศิลปศาสตร์                  | สาขาวิชาศึกษาทั่วไป กลุ่มวิชาภาษาต่าง<br>ประเทศ | ผู้ช่วยศาสตราจาร <mark>ย์</mark>                | Q |
| 2    | 0       | 31/10/2561     | สนธยา            | ฟ้าหม่น      | คณะศิลปศาสตร์                  | สาขาวิชาศึกษาทั่วไป กลุ่มวิชา                   | ผู้ช่วย <mark>ศา</mark> สตราจาร <mark>ย์</mark> | 0 |

ภาพที่ 4-6 หน้าแรกของกลุ่มผู้ใช้งานแอดมิน

 กลุ่มผู้ใช้งานที่เป็น ผู้ใช้งานทั่วไป ได้แก่ บุคลากรสายวิชาการ ที่ได้ยื่นเรื่องเสนอขอกำหนด ตำแหน่งทางวิชาการ และแอดมินได้เพิ่มรายชื่อเข้าสู่ระบบให้แล้ว หน้าแรกของระบบที่เข้ามาได้ จะเป็นหน้าแสดงตารางความคืบหน้าการเสนอขอตำแหน่งทาง วิชาการ ดังภาพที่ 4-7

| ระบบฐานข้อมูลการขอกำหนด<br>มหาวิทยาลัยเทคโนโลยีราชมงคลพระนคร                                                      | เต๋าแหน่งทางวิชาการ                                      | 2202205*111                                                                                                    |
|----------------------------------------------------------------------------------------------------|----------------------------------------------------------|----------------------------------------------------------------------------------------------------|
|                                                                                                    |                                                          | 10014 IN 3-00                                                                                                    |
| 🚖 ดวามดีบหน่                                                                                                    | เ้าการเสนอขอดำแหน่ง 🚖                                    |                                                                                                    |
| รหัสประจำดัวประชาชน : 0000000000000                                                                               | เลขที่ตำแหน่ง                                            | : 00000                                                                                                    |
| ชื่อ-สกุล : สอนดี มีความรู้                                                                                       |                                                          |                                                                                                    |
| สังกัด : สาขาวิชาวิทยาการคอมพิวเตอร์                                                                              | คณะ                                                      | : คณ <mark>ะวิ</mark> ทยาศาสตร์และเทคโนโลยี                                                                                                    |
| ประเภทบุคลากร : ข้าราชการ                                                                                         | ตำแหน่ง                                                  | : อาจารย์                                                                                                    |
| เสนอขอกำหนดดำแหน่ง : ผู้ช่วยศาสตราจารย์                                                                           |                                                          |                                                                                                    |
| สาขาวิชา: เทคโนโลยีสารสนเทศ                                                                                       | รหัส                                                     | : 1806                                                                                                    |
| อนุสาขาวิชา : ปฏิสัมพันธ์ระหว่างมนุษย์และคอมา                                                                     | พิวเตอร์ รนัส                                            | : 180606                                                                                                    |
| a r                                                                                                    | เระบวนการขอดำแหน่งหางวิชาการ                             |                                                                                                    |
| มหาวิทยาลัยรับเรื่อง วันที่ 16 / 10 / 2561                                                                        |                                                          | and the second second sec |
| แต่งตั้งคณะกรรมการประเมินผลการสอน                                                                                 |                                                          |                                                                                                    |
| อยู่ระหว่างกรรมการประเมินผลการสอนประเมินผลการสอน                                                                  |                                                          |                                                                                                    |
| รับผลการประเมินผลการสอน                                                                                           |                                                          |                                                                                                    |
| แจ้งผลการปรับปรุงผลการสอน ให้หน่วยงานต้นสังกัดของผู้เสนอร                                                         | ขอทราบ                                                   |                                                                                                    |
| อยู่ระหว่างกรรมการประเมินผลการสอนประเมินผลการสอน ฉบับป                                                            | เร็บปรุง                                                 |                                                                                                    |
| รับผลการประเมินผลการสอน ฉบับปรับปรุง                                                                              |                                                          |                                                                                                    |
| นำผลการประเมินผลการสอนเข้าที่ประชุมคณะกรรมการพิจารณา<br>เพื่อแต่งตั้งประธานประเมินผลทางวิชาการ และเลือกสรรกรรมการ | ตำแหน่งทางวิชาการ<br>ผู้ทรงคุณวุฒิประเมินผลงานทางวิชาการ |                                                                                                    |

**ภาพที่ 4-7** หน้าแรกของกลุ่มผู้ใช้งานทั่วไป

กรณีที่ผู้ใช้งานเป็นบุคลากรสายวิชาการที่ยังไม่ได้ทำเรื่องเสนอขอกำหนดตำแหน่งทางวิชาการ ถือว่า ยังไม่ได้รับสิทธิ์การเข้าใช้งาน ระบบจะขึ้นแจ้งเตือนที่หน้าจอ ดังภาพที่ 4-8

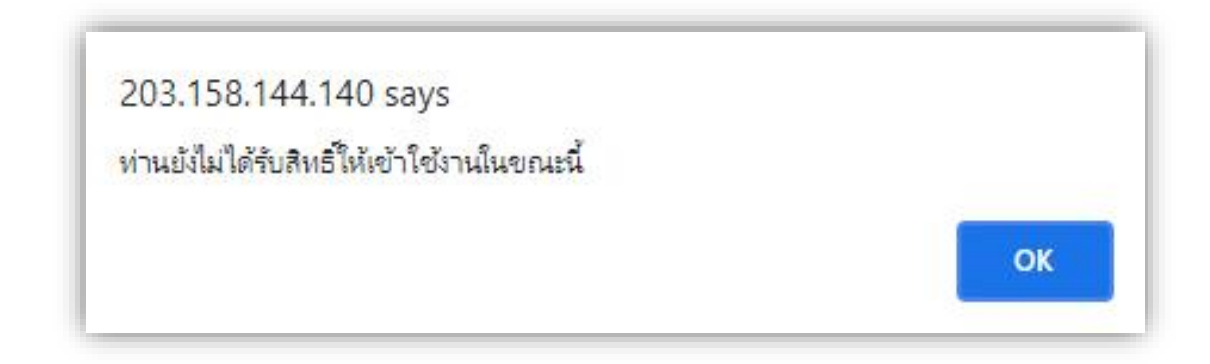

**ภาพที่ 4-8** ตัวอย่างการแจ้งเตือนกรณีที่บุคลากรสายวิชาการยังไม่มีสิทธิ์เข้าใช้งาน

กรณีที่ผู้ใช้งานไม่ใช่เป็นบุคลากรสายวิชาการ ถือว่ายังไม่ได้รับสิทธิ์การเข้าใช้งาน ระบบจะขึ้นแจ้ง เตือนที่หน้าจอ ดังภาพที่ 4-9

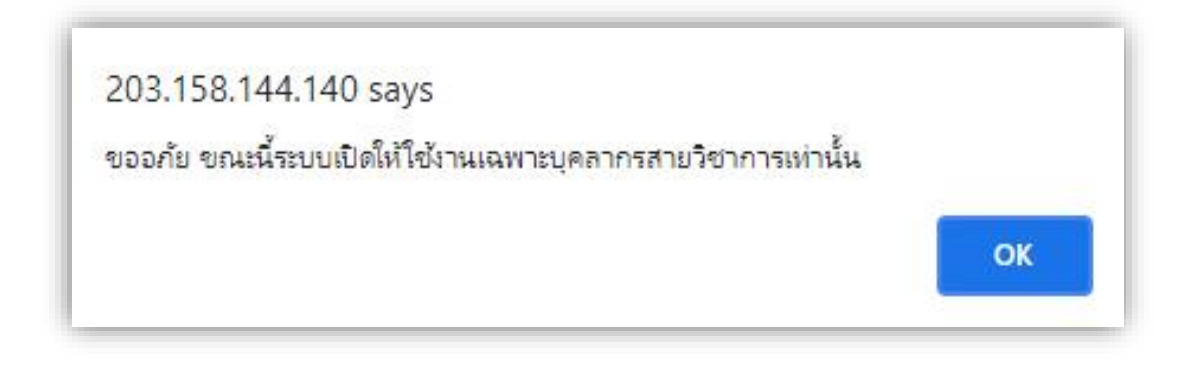

**ภาพที่ 4-9** ตัวอย่างการแจ้งเตือนกรณีที่ผู้เข้าใช้งานไม่ใช่บุคลากรสายวิชาการ

# 4.3 การเพิ่มรายชื่อผู้เสนอขอกำหนดตำแหน่ง

 การเพิ่มชื่อผู้เสนอขอกำหนดตำแหน่ง เริ่มจากให้แอดมิน login เข้าสู่ระบบ จากนั้นจะเข้ามาที่ หน้าตารางแสดงรายชื่อผู้เสนอขอกำหนดตำแหน่ง ให้กดปุ่มรูปเครื่องหมายบวกที่บริเวณมุมซ้ายบนของตาราง เพื่อเพิ่มรายชื่อ

|                 |                            |                                           |                  | 🚖 ឥ            | ถานะการขอตำเ               | เหน่ง 🚖                         |
|-----------------|----------------------------|-------------------------------------------|------------------|----------------|----------------------------|---------------------------------|
| Enter<br>Drag a | r text (<br>a columnation) | to search<br>nn header here<br>ว/ด/ป หีขอ | to group by that | column<br>สกุล | คณะ                        | สาข                             |
|                 | 0                          | 01/11/2562                                | อยู่ดี           | กินดี          | คณะวิศวกรรมศาสตร์          | สาขาวิชาวิศวกรรมศ               |
| /               | 0                          | 24/09/2562                                | บุญช่วย          | หนุมน้ำ        | คณะครุศาสตร์<br>อุตสาหกรรม | สาขาวิชาวิศวกรรมอื<br>โพรคมมาคม |

**ภาพที่ 4-10** ตำแหน่งปุ่มเพิ่มรายชื่อผู้เสนอขอกำหนดตำแหน่ง

2) ระบบจะทำการค้นหาข้อมูลบุคลากรสายวิชาการจากฐานข้อมูลบุคลากรของมหาวิทยาลัยมา

| Ent | er text to search |            |                                        |                                            |                                   |
|-----|-------------------|------------|----------------------------------------|--------------------------------------------|-----------------------------------|
|     | ชื่อ              | สกุล       | คณะ                                    | สาขาวิชา                                   | ตำแหน่งปัจจุบัน                   |
|     |                   |            |                                        |                                            |                                   |
| 0   | มานะ              | ขยันดี     | คณะบริหารธุรกิจ                        | สาขาวิชาการจัดการ                          | อาจารย์                           |
| 0   | มานี              | มีสุข      | คณะบริหารธุรกิจ                        | <mark>สาขาวิชาการ</mark> จัดการ            | อาจารย์                           |
| 0   | ปิติ              | ยินดี      | คณะบริหารธุรกิจ                        | สาขาวิชาธุรกิจระหว่างปร <mark>ะ</mark> เทศ | อาจารย์                           |
| 0   | ซูใจ              | ไวว่อง     | คณะเทคโนโลยี<br>คหกรรมศาสตร์           | สาขาวิชาอาหารและโภชนาการ                   | อาจารย์                           |
| 0   | แก้วใจ            | ใสสะอาด    | <u>คณะบริหารธุรกิจ</u>                 | สาขาวิชาการจัดการ                          | ผู้ช่วย <mark>ศา</mark> สตราจารย์ |
| 0   | สงคราม            | ขจัดภัย    | คณะอุตสาหกรรมสิ่งทอ<br>และออกแบบแฟชั่น | สาขาวิชาออกแบบแฟชั่นและสิ่งทอ              | อาจารย์                           |
| 0   | สรวลเส            | เฮฮา       | คณ <mark>ะศิ</mark> ลปศาสตร์           | <mark>สาขาว</mark> ิชาการโรงแรม            | อาจารย์                           |
| 0   | นะโม              | ตัสสะ      | คณะวิทยาศาสตร์และ<br>เทคโนโลยี         | หมวดวิชาคณิตศาสตร์และสถิติ                 | อาจารย์                           |
| 0   | พลอยสวย           | າະຍືນາະຍັນ | ุคณ <mark>ะวิ</mark> ศวกรรมศาสตร์      | สาขาวิชาวิศวกรรมเครื่องกล                  | อาจารย์                           |
| 0   | បុល្ងរី           | กรรมทำมา   | คณะเทคโนโลยี<br>คหกรรมศาสตร์           | สาขาวิชาอาหารและโภชนาการ                   | อาจารย์                           |

**ภาพที่ 4-11** ตารางแสดงรายชื่อบุคลากรสายวิชาการของมหาวิทยาลัย

 จากตารางรายชื่อบุคลากร ให้เลือกชื่อที่ต้องการ หากรายชื่อหน้าปัจจุบันไม่มีข้อมูลที่ต้องการ สามารถกดเลื่อนเปลี่ยนหน้าตารางที่ส่วนล่างขอตารางได้ หรือหากต้องการค้นรายชื่อโดยไม่ใช้วิธีการเลื่อนหน้า ตาราง สามารถใช้ช่องกรองข้อมูลด้านบนในแต่ละคอลัมน์ในการพิมพ์ค้นหาคำที่ต้องการได้ ดังภาพที่ 4-12

|     |                   | 🚖 ເລັ     | <b>่อกรายชื่อผู้เส</b> น       | อขอตำแหน่ง 🚖                  |
|-----|-------------------|-----------|--------------------------------|-------------------------------|
|     |                   |           |                                |                               |
| Ent | er text to search |           |                                |                               |
|     | ชื่อ              | สกุล      | คณะ                            | สาขาวิชา                      |
|     | สม                |           |                                |                               |
| O   | สมชาย             | เก่งคำนวน | <mark>คณะบริหาร</mark> ธุรกิจ  | <mark>สาขาว</mark> ิชาการตลาด |
| 0   | สมประสงค์         | ตรงต่อใจ  | คณะวิทยาศาสตร์และ<br>เทคโนโลยี | หมวดวิชาวิทยาศาสตร์           |
|     |                   | . 5       |                                |                               |

ภาพที่ 4-12 ตำแหน่งช่องสำหรับค้นหารายชื่อ

 หากกรอกคำลงในช่องค้นหาแล้ว ระบบจะค้นหารายชื่อที่ตรงตามตามเงื่อนไข และนำข้อมูลขึ้นมา แสดงบนตาราง ให้ผู้ใช้ทำการค้นหารายชื่อที่ต้องการ หากพบรายชื่อที่ต้องการ ให้กดปุ่มสีเหลืองรูปลูกศรชี้ลงที่ ด้านหน้ารายชื่อเพื่อคัดลอกข้อมูล

|     |                   | 12 11 11    |                                | 120                       |
|-----|-------------------|-------------|--------------------------------|---------------------------|
| Ent | er text to search |             |                                |                           |
|     | ชื่อ              | สกุล        | คณะ                            | สาขาวิชา                  |
|     | สม                |             |                                |                           |
| 0   | สมชาย             | เก่งคำนวน   | คณะบริหารธุรกิจ                | สาขาวิชาการตลาด           |
| 0   | สมประสงค์         | ตรงต่อใจ    | คณะวิทยาศาสตร์และ<br>เทคโนโลยี | หมวดวิชาวิทยาศาสตร์       |
| 0   | สมหทัย            | ฉลาดเลิศล้ำ | คณะวิทยาศาสตร์และ<br>เทคโนโลยี | สาขาวิชาวิทยาการคอมพิวเตอ |
| 0   | สมหมาย            | สายล่อฟ้า   | คณะวิศวกรรมศาสตร์              | สาขาวิชาวิศวกรรมไฟฟ้า     |

**ภาพที่ 4-13** ตำแหน่งปุ่มสำหรับคัดลอกข้อมูลที่ต้องการ

5) ระบบจะคัดลอกข้อมูลของบุคลากรมาแสดงบนแบบฟอร์มการเสนอขอกำหนดตำแหน่ง จากนั้น ให้กรอกรายละเอียดการเสนอขอกำหนดตำแหน่งให้ครบถ้วน

| ชื่อ-สกุล :          | สมหทัย ฉลาดเลิศล้ำ                                         | <mark>ตำแหน่ง</mark> : | อาจารย์              |
|----------------------|------------------------------------------------------------|------------------------|----------------------|
| สังกัด :             | สาขาวิชาวิทยาการคอมพิวเตอร์ คณะ<br>วิทยาศาสตร์และเทคโนโลยี | ประเภทบุคลากร :        | ข้าราชการ            |
| วันที่เสนอขอ :       | 21 • / 08 • / 2563 •                                       | วันที่รับเรื่อง :      | 21 • / 08 • / 2563 • |
| ตำแหน่งที่เสนอขอ :   | ผู้ช่วยศาสตราจารย์                                         | วิธีที่เสนอขอ :        | ปกติ                 |
| สาขาวิชาที่เสนอขอ :  |                                                            | รหัสสาขาวิชา :         |                      |
| นุสาขาวิชาที่เสนอขอ: |                                                            | รหัสอนุสาขาวิชา :      |                      |

ภาพที่ 4-14 หน้าจอแบบฟอร์มการเสนอขอกำหนดตำแหน่ง

กดปุ่มสีเขียวที่ส่วนล่างของแบบฟอร์มเพื่อบันทึกข้อมูล

| สาขาวิชาที่เสนอขอ : ดอมพิวเตอร์ รหัสสาขาวิชา : 1111        | ปกติ   | วิธีที่เสนอขอ :   | ผู้ช่วยศาสตราจารย์ | ตำแหน่งที่เสนอขอ :                   |
|------------------------------------------------------------|--------|-------------------|--------------------|--------------------------------------|
|                                                            | 1111   | รหัสสาขาวิชา :    | คอมพิวเตอร์        | สาขาวิช <mark>า</mark> ที่เสนอขอ :   |
| อนุสาขาวิชาที่เสนอขอ: คอมพิวเตอร์ รหัสอนุสาขาวิชา : 111111 | 111111 | รหัสอนุสาขาวิชา : | คอมพิวเตอร์        | อนุสาขาวิชา <mark>ที่เสนอขอ</mark> : |

**ภาพที่ 4-15** ตำแหน่งปุ่มบันทึกสำหรับแบบฟอร์มการเสนอขอกำหนดตำแหน่ง

7) ระบบจะบันทึกข้อมูล และกลับมายังหน้าประวัติการเสนอขอกำหนดตำแหน่ง ดังภาพที่ 4-16

| ×                                                                           | บระวดการเล่นย                                | าขอดาแหนง ຌ                               |
|-----------------------------------------------------------------------------|----------------------------------------------|-------------------------------------------|
|                                                                             |                                              | dauaula a associ                          |
| ขอ-ลกุล : สมหาย ขลาดเลคลา<br>สังกัด : สาขาวิชาวิทยาการค                     | าอมพิวเตอร์ คณะวิทยาศาสตร์แล                 | ตาแหนง : อาจารอ<br>ะะเทคโนโลยี            |
| ขอ-ลกุล : สมหทย ขลาดเสกสา<br>สังกัด : สาขาวิชาวิทยาการค<br>ตำแหน่งที่เสนอขอ | าอมพิวเตอร์ คณะวิทยาศาสตร์แล<br>วันที่เสนอขอ | ิ ตาแหนง : อาจารย<br>เะเทคโนโลยี<br>สถานะ |

ภาพที่ 4-16 หน้าจอประวัติการเสนอขอกำหนดตำแหน่ง

 หากกดย้อนไปยังหน้าจอหลักโดยใช้ปุ่มเมนูทางด้านซ้าย จะเห็นข้อมูลล่าสุดที่บันทึกแสดงอยู่ด้าน บนสุดของตารางรายชื่อ

|     |         |                                                |                          | 🚖 র                          | ถานะการขอตำเ                                               | เหน่ง 🚖                                                                |                                                          |  |
|-----|---------|------------------------------------------------|--------------------------|------------------------------|------------------------------------------------------------|------------------------------------------------------------------------|----------------------------------------------------------|--|
| nte | r text  | to search                                      | to group by that         | column                       |                                                            |                                                                        |                                                          |  |
| .9  | a colui | in neader nere                                 | to group by that         | condition                    |                                                            |                                                                        |                                                          |  |
|     | ٠       | ว/ด/ป ที่ขอ                                    | ชื่อ                     | สกุล                         | คณะ                                                        | สาขาวิชา                                                               | ตำแหน่งที่ขอ                                             |  |
|     | •       | ว/ด/ป ที่ขอ<br>21/08/2563                      | ชื่อ<br>สมหทัย           | สกุล<br>ฉลาดเลิศล้ำ          | คณะ<br>คณะวิทยาศาสตร์และ<br>เทคโนโลยี                      | สาชาวิชา<br>สาขาวิชาวิทยาการคอมพิวเตอร์                                | ตำแหน่งที่ขอ<br>ผู้ช่วยศาสตราจารย์                       |  |
| >   |         | <b>ว/ด/ป ที่ขอ</b><br>21/08/2563<br>01/11/2562 | ชื่อ<br>สมหทัย<br>อยู่ดี | สกุล<br>ฉลาดเลิศล้ำ<br>กินดี | คณะ<br>คณะวิทยาศาสตร์และ<br>เทคโนโลยี<br>คณะวิศวกรรมศาสตร์ | สาขาวิชา<br>สาขาวิชาวิทยาการคอมพิวเตอร์<br>สาขาวิชาวิศวกรรมคอมพิวเตอร์ | ตำแหน่งที่ขอ<br>ผู้ช่วยศาสตราจารย์<br>ผู้ช่วยศาสตราจารย์ |  |

**ภาพที่ 4-17** ตารางรายชื่อผู้เสนอขอกำหนดตำแหน่งภายหลังการเพิ่มรายชื่อสู่ระบบ

<u>การดูรายละเอียดการเสนอขอกำหนดตำแหน่งทางวิชาการ</u>

 จากตารางแสดงรายชื่อผู้เสนอขอกำหนดตำแหน่งทางวิชาการ ให้กดปุ่มรูปดินสอหน้ารายชื่อผู้ เสนอขอที่ต้องการดูข้อมูล

|        |         |                                        | 🚖 สถานะการขอดำแหน่ง 🚖       |                                |                                                                                   |                                                                                                    |  |
|--------|---------|----------------------------------------|-----------------------------|--------------------------------|-----------------------------------------------------------------------------------|----------------------------------------------------------------------------------------------------|--|
| Ente   | er text | to search                              |                             |                                |                                                                                   |                                                                                                    |  |
| Drag   |         | ว/ด/ป ที่ขอ                            | เช group by เกลเ            | สกุล                           | คณะ                                                                               | สาขาวิชา                                                                                                    |  |
|        |         |                                        |                             |                                |                                                                                   |                                                                                                    |  |
| 0      | •       | 21/08/2563                             | สมหทัย                      | ฉลาดเลิศล้ำ                    | คณะวิทยาศาสตร์และ<br>เทคโนโลยี                                                    | สาขาวีชาวิทยาการคอมพิวเตอร์                                                                                 |  |
| /      | 0       | 21/08/2563<br>01/11/2562               | สมหทัย<br>อยู่ดี            | ณลาดเลิศล้ำ<br>กินดี           | คณะวิทยาศาสตร์และ<br>เทคโนโลยี<br>คณะวิศวกรรมศาสตร์                               | สาขาวิชาวิทยาการคอมพิวเตอร์<br>สาขาวิชาวิศวกรรมคอ <mark>มพิวเตอร์</mark>                                    |  |
| ]<br>] | 0000    | 21/08/2563<br>01/11/2562<br>24/09/2562 | สมหทัย<br>อยู่ดี<br>บุญช่วย | 2ลาดเลิศล้ำ<br>กินดี<br>หนุนนำ | คณะวิทยาศาสตร์และ<br>เทคโนโลยี<br>คณะวิศวกรรมศาสตร์<br>คณะตรุศาสตร์<br>อุตสาหกรรม | สาขาวิชาวิทยาการคอมพิวเตอร์<br>สาขาวิชาวิศวกรรมคอมพิวเตอร์<br>สาขาวิชาวิศวกรรมอิเล็กทรอนิกส์แล<br>โทรคมนาคม |  |

**ภาพที่ 4-18** ตำแหน่งปุ่มรูปดินสอสำหรับดูข้อมูลการเสนอขอกำหนดตำแหน่ง

 ระบบจะนำข้อมูลมายังหน้าแก้ไขรายละเอียดของแบบฟอร์ม สามารถดูรายละเอียดการเสนอขอ กำหนดตำแหน่งได้

|                                    | 🚖 แก้ไขรายละเอียดเ                                         | การเสนอขอตำ       | ાામયંડ 🚖             |
|------------------------------------|------------------------------------------------------------|-------------------|----------------------|
| ชื่อ-สกุล :                        | สมหทัย ฉลาดเลิศล้ำ                                         | ตำแหน่ง :         | อาจารย์              |
| สังกัด :                           | สาขาวิชาวิทยาการคอมพิวเตอร์ คณะ<br>วิทยาศาสตร์และเทคโนโลยี | ประเภทบุคลากร :   | ข้าราชการ            |
| วันที่เสนอขอ :                     | 21 • / 08 • / 2563 •                                       | วันที่รับเรื่อง : | 21 • / 08 • / 2563 • |
| ตำแหน่งที่เสนอขอ :                 | ผู้ช่วยศาสตราจารย์                                         | วิธีที่เสนอขอ :   | ปกติ                 |
| สาขาวิชา <mark>ท</mark> ี่เสนอขอ : | คอมพิวเตอร์                                                | รหัสสาขาวิชา :    | 1111                 |
| นุสาขาวิชาที่เสนอขอ:               | คอมพิวเตอร์                                                | รหัสอนุสาขาวิชา : | 111111               |

ภาพที่ 4-19 หน้าจอสำหรับดูและแก้ไขรายละเอียดการเสนอขอกำหนดตำแหน่ง

และในหน้าจอนี้ สามารถใช้เป็นหน้าหลักในการเชื่อมต่อไปยังแบบฟอร์มอื่นๆได้ โดยที่บริเวณซ้ายมือ ของหน้าจอ จะมีปุ่มเมนูที่สามารถกดไปยังแบบฟอร์มอื่นหรือส่วนการบันทึกอื่นๆได้

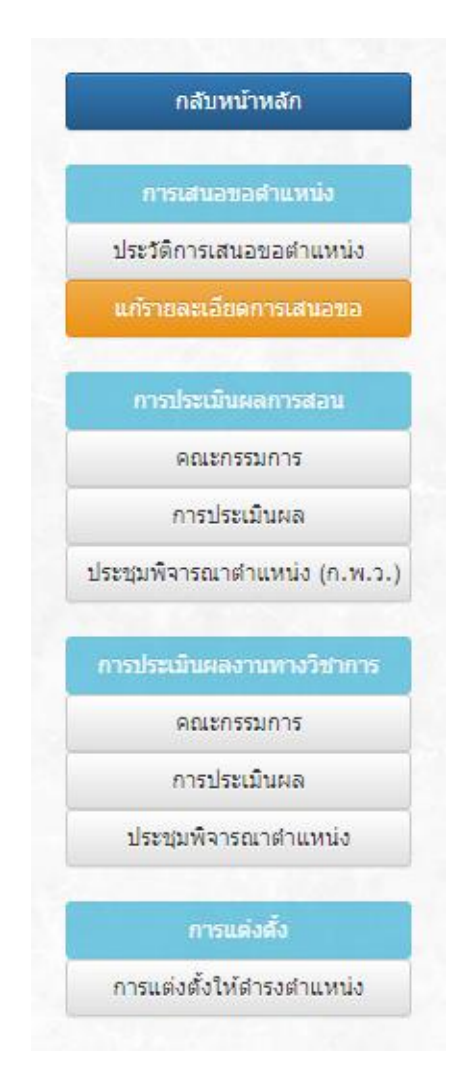

#### ภาพที่ 4-20 ปุ่มเมนูสำหรับเชื่อมต่อไปยังส่วนบันทึกและแบบฟอร์มต่างๆของระบบ

จากภาพที่ 4-20 สามารถอธิบายเกี่ยวกับปุ่มเมนูต่างๆ โดยเรียงจากตำแหน่งบนสุดไปยังตำแหน่ง ล่างสุดได้ ดังนี้

- ปุ่ม "กลับหน้าหลัก" เป็นปุ่มสีน้ำเงินในตำแหน่งบนสุด เป็นปุ่มที่ใช้กดย้อนกลับไปยังหน้าแสดง รายชื่อผู้เสนอขอกำหนดตำแหน่ง หรือก็คือหน้าแรกของระบบในโหมดแอดมิน
- ปุ่ม "ประวัติการเสนอขอตำแหน่ง" (การเสนอขอตำแหน่ง) เป็นปุ่มที่ใช้กดไปยังหน้าแสดงประวัติ การเสนอขอตำแหน่ง
- ปุ่ม "แก้รายละเอียดการเสนอขอตำแหน่ง" (การเสนอขอตำแหน่ง) เป็นปุ่มที่ใช้กดไปยังหน้าอ่าน รายละเอียดและแก้ไขรายละเอียดการเสนอขอตำแหน่ง
- ปุ่ม "คณะกรรมการ" (การประเมินผลการสอน) เป็นปุ่มที่ใช้กดไปยังหน้าที่ใช้จัดการเกี่ยวกับ
   คณะกรรมการการประเมินผลการสอน

- ปุ่ม "การประเมินผล" (การประเมินผลการสอน) เป็นปุ่มที่ใช้กดไปยังหน้าบันทึกเกี่ยวกับการ ประเมินผลการสอน
- ปุ่ม "ประชุมพิจารณาตำแหน่ง (ก.พ.ว.)" (การประเมินผลการสอน) เป็นปุ่มที่ใช้กดไปยังหน้า
   บันทึกเกี่ยวกับการประชุมพิจารณาตำแหน่ง (ก.พ.ว.)
- ปุ่ม "คณะกรรมการ" (การประเมินผลงานทางวิชาการ) เป็นปุ่มที่ใช้กดไปยังหน้าที่ใช้จัดการ
   เกี่ยวกับคณะกรรมการการประเมินผลงานทางวิชาการ
- ปุ่ม "การประเมินผล" (การประเมินผลงานทางวิชาการ) เป็นปุ่มที่ใช้กดไปยังหน้าบันทึกเกี่ยวกับ การประเมินผลงานทางวิชาการ
- ปุ่ม "ประชุมพิจารณาตำแหน่ง" (การประเมินผลงานทางวิชาการ) เป็นปุ่มที่ใช้กดไปยังหน้าบันทึก
   เกี่ยวกับการประชุมพิจารณาตำแหน่งหลังการประเมินผลงานทางวิชาการ
- ปุ่ม "การแต่งตั้งให้ดำรงตำแหน่ง" (การแต่งตั้ง) เป็นปุ่มในตำแหน่งล่างสุด ใช้ไปยังหน้าหน้า
   บันทึกเกี่ยวกับการแต่งตั้งให้ดำรงตำแหน่งทางวิชาการ กรณีที่บุคลากรผ่านการพิจารณาแต่งตั้ง

#### 4.4 การดูประวัติการเสนอขอกำหนดตำแหน่ง

 จากตารางแสดงรายชื่อผู้เสนอขอกำหนดตำแหน่งทางวิชาการ ให้กดปุ่มรูปดินสอหน้ารายชื่อผู้ เสนอขอที่ต้องการดูข้อมูล

|      |                   |                             | 🚖 สถานะการขอตำแหน่ง 🚖 |             |                                |                                               |  |
|------|-------------------|-----------------------------|-----------------------|-------------|--------------------------------|-----------------------------------------------|--|
| Ente | er text<br>a colu | to search<br>mn header here | to group by that      | column      |                                |                                               |  |
|      | •                 | ว/ด/ป ที่ขอ                 | ชื่อ                  | สกุล        | คณะ                            | สาขาวิชา                                      |  |
| 1    | •                 | 21/08/2563                  | สมหทัย                | ฉลาดเลิศล้ำ | คณะวิทยาศาสตร์และ<br>เทคโนโลยี | สาขาวิชาวิทยาการคอมพิวเตอร์                   |  |
| Ø    | 0                 | 01/11/2562                  | อยู่ดี                | กินดี       | ์ คณะวิศวกรรมศาสตร์            | สาขาวิชาวิศวกรรมคอมพิวเตอร์                   |  |
| 1    | 0                 | 24/09/2562                  | บุญช่วย               | หนุมน้ำ     | คณะครุศาสตร์<br>อุตสาหกรรม     | สาขาวิชาวิศวกรรมอิเล็กทรอนิกส์แล<br>โทรคมนาคม |  |
|      |                   |                             |                       | 110         |                                |                                               |  |

**ภาพที่ 4-21** ตำแหน่งปุ่มรูปดินสอสำหรับดูข้อมูลการเสนอขอ

 ระบบจะนำไปยังหน้าการแก้ไขรายละเอียดของแบบฟอร์ม จากนั้นไปที่เมนูด้านซ้ายมือ กดเลือก ปุ่ม ประวัติการเสนอขอตำแหน่ง

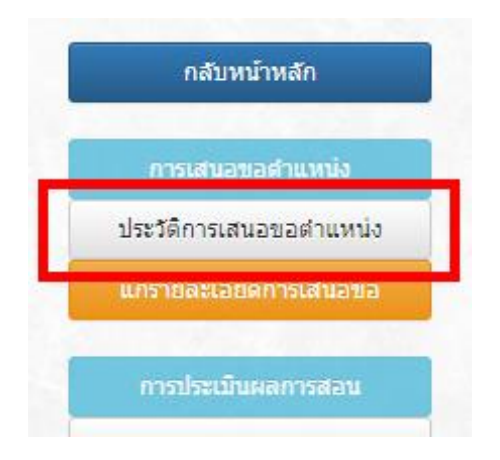

**ภาพที่ 4-22** ตำแหน่งปุ่มประวัติการเสนอขอตำแหน่ง

 ระบบจะนำไปยังหน้าแสดงประวัติการเสนอขอตำแหน่ง ที่จะแสดงชื่อ-สกุล ตำแหน่ง และสังกัด ของผู้ยื่นเรื่องขอกำหนดตำแหน่ง และมีตารางแสดงประวัติการเสนอขอตำแหน่งบันทึกไว้ พร้อมทั้งระบุ สถานะการยื่นเรื่องขอกำหนดตำแหน่ง

|   | 🚖 ประวัติการเสนอขอตำแหน่ง 🚖                                                  |                                              |                     |  |
|---|------------------------------------------------------------------------------|----------------------------------------------|---------------------|--|
|   | สื่อ สถาว : สมเหลีย ออาอเอิสอ้ำ                                              |                                              | ตำแหม่ง : อาจารย์   |  |
|   | ขอ-ลกุล . สมหาย นล เคเลคลา<br>สังกัด : สาขาวิชาวิทยาการค                     | าอมพิวเตอร์ คณะวิทยาศาสตร์และ                | ะเทคโนโลยี          |  |
| + | ขอ-ลกุล . สมหาย นล เคเลคลา<br>สังกัด : สาขาวิชาวิทยาการค<br>ดำแหน่งที่เสนอขอ | อมพิวเตอร์ คณะวิทยาศาสตร์และ<br>วันที่เสนอขอ | ะเทคโนโลยี<br>สถานะ |  |

ภาพที่ 4-23 หน้าประวัติการเสนอขอกำหนดตำแหน่ง

จากภาพที่ 4-23 บนตารางแสดงประวัติการเสนอขอกำหนดตำแหน่ง จะมีปุ่มที่ใช้จัดการกับการ เสนอขอกำหนดตำแหน่ง 3 รูปแบบ ได้แก่

- ปุ่มรูป "เครื่องหมายบวก" ใช้เพื่อเพิ่มรายการเสนอขอกำหนดตำแหน่ง
- ปุ่มรูป "ดินสอ" สำหรับแต่ละบรรทัด ใช้เพื่อแก้ไขรายละเอียดการเสนอขอกำหนดตำแหน่ง
- ปุ่มรูป "เครื่องหมายลบ" สำหรับแต่ละบรรทัด ใช้เพื่อลบรายการเสนอขอกำหนดตำแหน่ง

### 4.5 การแก้ไขและลบรายชื่อการเสนอขอกำหนดตำแหน่ง

<u>การแก้ไขรายละเอียดการเสนอขอกำหนดตำแหน่ง</u>

 จากตารางแสดงรายชื่อผู้เสนอขอกำหนดตำแหน่งทางวิชาการในหน้าหลัก ให้กดปุ่มรูปดินสอหน้า รายชื่อผู้เสนอขอที่ต้องการแก้ไขข้อมูล

|            |                             |                  | ถานะการขอตำเ | เหน่ง 🚖                         |                             |
|------------|-----------------------------|------------------|--------------|---------------------------------|-----------------------------|
| Enter text | to search<br>mn header here | to group by that | : column     |                                 |                             |
|            | ว/ด/ป <mark>ที</mark> ่ขอ   | ชื่อ             | สกุล         | ຄຄະ                             | สาขาวิชา                    |
| /0         | 21/08/2563                  | สมหทัย           | ฉลาดเลิศล้ำ  | คณะวิทยาศาสตร์และ<br>เทคโนโลยี่ | สาขาวิชาวิทยาการคอมพิวเตอร์ |
| / 0        | 01/11/2562                  | อยู่ดี           | กินดี        | ็คณะวิศวกรรมศาสตร์              | สาขาวิชาวิศวกรรมคอมพิวเตอร์ |
|            | 191000000000                |                  |              |                                 |                             |

**ภาพที่ 4-24** ตำแหน่งปุ่มรูปดินสอสำหรับดูข้อมูลการเสนอขอกำหนดตำแหน่ง

 ระบบจะนำไปยังหน้าการแก้ไขรายละเอียดของแบบฟอร์ม ซึ่งจะประกอบไปด้วยส่วนข้อมูล ได้แก่ ชื่อ-สกุล สังกัด ตำแหน่ง และประเภทบุคลากรของผู้ยื่นขอ และส่วนล่าง (กรอบสีแดง) ในภาพที่ 4-25 จะเป็น ส่วนของแบบฟอร์มเกี่ยวกับการเสนอขอกำหนดตำแหน่ง ให้แก้ไขรายละเอียดต่างๆ ตามต้องการ

|                                    | 🚖 แก้ไขรายละเอียดก                                         | าารเสนอขอดำแหน่ง 🚖                     |
|------------------------------------|------------------------------------------------------------|----------------------------------------|
| ชื่อ-สกุล :                        | สมหทัย ฉลาดเลิศล้ำ                                         | ตำแหน่ง : อาจารย์                      |
| สังกัด :                           | สาขาวิชาวิทยาการคอมพิวเตอร์ คณะ<br>วิทยาศาสตร์และเทคโนโลยี | <b>ประเภทบุคลากร</b> : ข้าราชการ       |
| วันที่เสนอขอ :                     | 21 ~ /08 ~ /2563 ~                                         | วันที่รับเรื่อง : 21 🗸 / 08 💙 / 2563 🗙 |
| ตำแหน่งที่เสนอขอ :                 | ผู้ช่วยศาสตราจารย์                                         | วิธีที่เสนอขอ : ปกติ                   |
| สาขาวิชา <mark>ที่</mark> เสนอขอ : | คอมพิวเตอร์                                                | รหัสสาขาวิชา : 1111                    |
| อนุสาขาวิชาที่เสนอขอ:              | คอมพิวเตอร์                                                | รหัสอนุสาขาวิชา : 111111               |

**ภาพที่ 4-25** ส่วนแก้ไขรายละเอียดการเสนอขอกำหนดตำแหน่ง

## 3) กดปุ่มสีเขียวที่ส่วนล่างของแบบฟอร์มเพื่อบันทึกข้อมูล

| <br>1 12 1 1 2 | าทเดนอขอ.    |             | รหลอนุลายาวยา.     |                        | Serve L       |
|----------------|--------------|-------------|--------------------|------------------------|---------------|
| ผลงาา          | เที่เสนอขอ : |             |                    |                        |               |
| •              | สำดับที่     | ประเภทผลงาน | ชื่อผลงาน          | สัดส่วน<br>ในผลงาน (%) | ผล<br>ประเมิน |
|                |              |             | No data to display |                        |               |
|                |              |             |                    |                        |               |

**ภาพที่ 4-26** ตำแหน่งปุ่มสำหรับกดบันทึกการแก้ไขรายละเอียดการเสนอขอกำหนดตำแหน่ง

 ระบบจะบันทึกข้อมูล และจะแสดงข้อความหรือข้อมูลที่แก้ไขใหม่ไว้บนหน้าจอ จากหน้าจอนี้ ผู้ใช้ สามารถแก้ไขและบันทึกข้อมูลใหม่ได้ตามต้องการ

|                                   | 🚖 แก้ไขรายละเอียดก                                         | าารเสนอขอดำ                  | ແหน่ง 🚖            |
|-----------------------------------|------------------------------------------------------------|------------------------------|--------------------|
| ชื่อ-สกุล :                       | สมหทัย ฉลาดเลิศล้ำ                                         | ตำแหน่ง :                    | อาจารย์            |
| สังกัด :                          | สาขาวิชาวิทยาการคอมพิวเตอร์ คณะ<br>วิทยาศาสตร์และเทคโนโลยี | ประเภทบุคลากร :              | ข้าราชการ          |
| วันที่เสนอขอ :                    | 21 V / 09 V / 2563 V                                       | วันที่รับเรื่อง :            | 21 • /09 • /2563 • |
| ตำแหน่ง <mark>ที</mark> ่เสนอขอ : | ผู้ช่วยศาสตราจารย์                                         | วิธีที่เสนอขอ :              | ปกติ               |
| สาขาวิชาที่เสนอขอ :               | คอมพิวเตอร์                                                | <mark>รหัสสาขาว</mark> ิชา : | 99                 |
| อนุสาขาวิชาที่เสนอขอ:             | คอมพิวเตอร์                                                | รหัสอนุสาขาวิชา :            | 9999               |

**ภาพที่ 4-27** หน้าแก้ไขรายละเอียดภายหลังการบันทึกข้อมูล

## การเพิ่มผลงานที่เสนอขอกำหนดตำแหน่ง

 จากตารางผลงานที่เสนอขอในหน้าแก้ไขรายละเอียด (ส่วนล่าง) ให้กดปุ่มเครื่องหมายบวกเพื่อ เพิ่มผลงาน

| สำดับที่ | ประเภทผลงาน |    |
|----------|-------------|----|
|          |             |    |
|          |             | No |
|          |             |    |

**ภาพที่ 4-28** ตำแหน่งปุ่มรูปเครื่องหมายบวก สำหรับเพิ่มผลงานที่เสนอขอ

2) ระบบจะนำไปยังหน้าแบบฟอร์มกรอกรายละเอียดเกี่ยวกับผลงานทางวิชาการ

| ประเภทผลงาน :                 | เอกสารประกอบการสอน       |  |
|-------------------------------|--------------------------|--|
| ชื่อผลงาน :                   | เอกสารประกอบการสอบ วิชา  |  |
| ไระกอบการสอนวิชา :            |                          |  |
| ในปีการศึกษา :                | <ul> <li>พ.ศ.</li> </ul> |  |
|                               | О н.я.                   |  |
| วัดส่วนในผลงวน (%) :          | 2563                     |  |
| URL :                         |                          |  |
|                               |                          |  |
| ผ <mark>ล</mark> การประเมิน : | ผ่าน                     |  |
|                               | 0 ไม่ผ่าน                |  |
| ระดับคุณภาพ:                  | -                        |  |

ภาพที่ 4-29 หน้าแบบฟอร์มเพิ่มผลงานที่เสนอขอ

3) กรอกแบบแบบฟอร์มรายละเอียดผลงานที่เสนอขอให้ครบถ้วน

| <b>H</b> 111         |                                 |
|----------------------|---------------------------------|
| ประเภทผลงาน :        | เอกสารประกอบการสอน              |
| ชื่อผลงาน :          | เอกสารประกอบการสอน วิชา COM 001 |
| ประกอบการสอนวิชา :   | คอมพิวเตอร์เบื้องต้น            |
| ในปีการศึกษา :       | 💿 พ.ศ.                          |
|                      | О я.я.                          |
|                      | 2563                            |
| สัคส่วนในผลงาน (%) : | 100                             |
| URL :                | www.sorndeemark.com             |
|                      |                                 |
| ผลการประเมิน :       | (๑) ผ่าน                        |
|                      | 🔘 ไม่ผ่าน                       |
| ระดับคุณภาพ:         | -                               |

**ภาพที่ 4-30** ตัวอย่างการกรอกแบบฟอร์มผลงานที่เสนอขอ

4) กดปุ่มสีเขียวที่ส่วนล่างของแบบฟอร์มเพื่อบันทึกข้อมูล

| Mail 12D John K.            | () ไม่ผ่าน |       |        |  |
|-----------------------------|------------|-------|--------|--|
| ระดับ <mark>คุณภา</mark> พ: | -          |       |        |  |
|                             |            |       | 22     |  |
|                             |            | 19491 | ແດເລັດ |  |

**ภาพที่ 4-31** ตำแหน่งปุ่มสำหรับกดบันทึกผลงานที่เสนอขอ

#### <u>การลบรายละเอียดการเสนอขอตำแหน่ง</u>

 จากตารางแสดงรายชื่อผู้เสนอขอกำหนดตำแหน่งทางวิชาการในหน้าหลัก ให้กดปุ่มเครื่องหมาย ลบหน้ารายชื่อผู้เสนอขอที่ต้องการลบข้อมูล

|     |         |                          |                            | <b>X</b> 61                 | 81 114241 13715101 16                                        | נוווט ד                                                                                                 |
|-----|---------|--------------------------|----------------------------|-----------------------------|--------------------------------------------------------------|----------------------------------------------------------------------------------------------------|
| Ent | er text | to search                | to group by that           | column                      |                                                              |                                                                                                    |
|     |         | ว/ด/ป ที่ขอ              | ช่อ                        | สกุล                        | คณะ                                                          | สาขาวิชา                                                                                                |
|     |         | 24/00/2502               | au nater                   | ຄອງອະດີສອ້ງ                 |                                                              |                                                                                                    |
| 1   | 0       | 21/08/2563               | NNND                       | TRA INTRAFTA I              | เทคโนโลยี                                                    | สาขาวชาวทยาการ <mark>คอมพ</mark> วเตอร                                                                  |
| /   | 00      | 01/11/2562               | อยู่ดี                     | านสายแมคลา                  | เทคโนโลยี<br>เทคโนโลยี<br>คณะวิศวกรรมศาสตร์                  | สาขาวขาวทยาการคอมพวเตอร<br>สาขาวิชาวิศวกรรมคอมพิวเตอร์                                                  |
| /   | 000     | 01/11/2562<br>24/09/2562 | บุญช่วย<br>อยู่ดี<br>สมหาย | นสายแทสา<br>กินดี<br>หนุนนำ | เทคโนโลยี<br>คณะวิศวกรรมศาสตร์<br>คณะครุศาสตร์<br>อุตสาหกรรม | สาขาวขาวทยาการคอมพวเตอร<br>สาขาวิชาวิศวกรรมคอมพิวเตอร์<br>สาขาวิชาวิศวกรรมอิเล็กทรอนิกส์แล<br>โทรคมนาคม |

**ภาพที่ 4-32** ตำแหน่งปุ่มรูปเครื่องหมายลบ สำหรับลบรายชื่อผู้เสนอขอตำแหน่ง

2) ระบบจะถามเพื่อยืนยันการลบรายการอีกครั้ง หากต้องการลบ ให้กดปุ่มสีเขียวเพื่อยืนยัน

| 🚖 สถานะการ | รขอดำแหน่ง 😭 |
|------------|--------------|
| ต้องการส   | จบข้อมูลนี้? |
| ไข่        | ไม่ใช่       |
|            |              |

**ภาพที่ 4-33** ตำแหน่งปุ่มสำหรับกดลบรายชื่อผู้เสนอขอกำหนดตำแหน่ง

3) หากลบรายการเรียบร้อยแล้ว จะพบกับข้อมูลบนตารางที่เปลี่ยนไป

|              |                    |                                         |                                | 🚖 র          | ถานะการขอตำเ                   | เหน่ง 🚖                                       |
|--------------|--------------------|-----------------------------------------|--------------------------------|--------------|--------------------------------|-----------------------------------------------|
| Ente<br>Drag | er text<br>a colui | to search<br>mn header here             | to group by <mark>t</mark> hat | column       |                                | 1                                             |
|              |                    | ว/ด/ป ที่ขอ                             | ชื่อ                           | สกุล         | คณะ                            | สาขาวิชา                                      |
| 0            | 0                  | 01/11/2562                              | อยู่ดี                         | กินดี        | คณะวิศวกรรมศาสตร์              | สาขาวิชาวิศวกรรมคอมพิวเตอร์                   |
| 0            | 0                  | 24/09/2562                              | บุญช่วย                        | หนุมน้ำ      | คณะครุศาสตร์<br>อุตสาหกรรม     | สาขาวิชาวิศวกรรมอิเล็กทรอนิกส์แล<br>โทรคมนาคม |
|              | -                  | 100100000000000000000000000000000000000 | a                              | 4            |                                |                                               |
| 0            | 0                  | 23/09/2562                              | ดวงดิ                          | ช่อบเสียงทาย | คณะวิทยาศาสตร์และ<br>เทคโนโลยี | สาขาวิชาวิทยาศาสตร์                           |

**ภาพที่ 4-34** ตารางรายชื่อผู้เสนอขอภายหลังจากทำการลบรายชื่อออกจากระบบ

# 4.6 การแต่งตั้งกรรมการประเมินผลการสอน

 จากตารางแสดงรายชื่อผู้เสนอขอกำหนดตำแหน่งทางวิชาการในหน้าหลัก ให้กดปุ่มรูปดินสอหน้า รายชื่อผู้เสนอขอที่ต้องการ

|        |         |                                                                 |                                              | 🊖 র                                    | ถานะการขอดำเ                                               | เหน่ง 🚖                                                                 |
|--------|---------|-----------------------------------------------------------------|----------------------------------------------|----------------------------------------|------------------------------------------------------------|-------------------------------------------------------------------------|
| Ente   | er text | to search                                                       |                                              |                                        |                                                            |                                                                         |
|        |         |                                                                 |                                              |                                        |                                                            |                                                                         |
| Drag   | a colui | mn neader nere<br>ว/ด/ป ที่ขอ                                   | to group by that<br>ชื่อ                     | column<br>สกุล                         | คณะ                                                        | สาขาวิชา                                                                |
| Drag   |         | nn neader nere<br>ว/ค/ป ที่ชอ<br>                               | to group by that<br>ชื่อ<br>สมหภัย           | รอเมmก<br>สกุล<br><br>ฉลาคเลิศล้ำ      | คณะ<br>คณะวิทยาศาสตร์และ<br>เทคโนโลยี                      | สาขาวิชา<br>สาขาวิชาวิทยาการคอมพิวเตอร์                                 |
| Drag : |         | mn neader nere<br><b>ว/ด/ป หีขอ</b><br>21/08/2563<br>01/11/2562 | co group by that<br>ชื่อ<br>สมหทัย<br>อยู่ดี | column<br>สกุล<br>ฉลาดเลิศล้ำ<br>กินดี | คณะ<br>คณะวิทยาศาสตร์และ<br>เทคโนโลยี<br>คณะวิศวกรรมศาสตร์ | สาขาวิชาว<br>สาขาวิชาวิทยาการคอมพิวเตอร์<br>สาขาวิชาวิศวกรรมคอมพิวเตอร์ |

**ภาพที่ 4-35** ตำแหน่งปุ่มรูปดินสอสำหรับดูข้อมูลการเสนอขอกำหนดตำแหน่ง

2) ระบบจะนำไปยังหน้าแก้ไขรายละเอียด จากนั้นไปที่เมนูด้านซ้ายมือ กดเลือกปุ่ม คณะกรรมการ

ในหมวดการประเมินผลการสอน

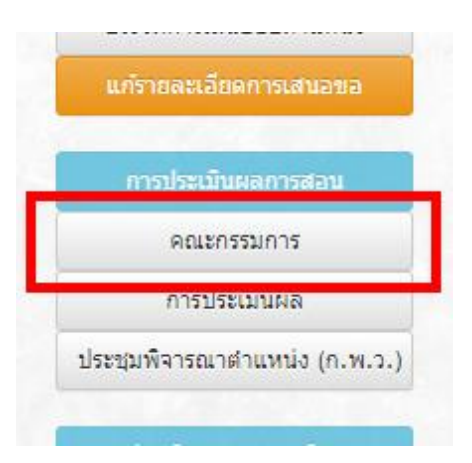

**ภาพที่ 4-36** ตำแหน่งปุ่ม คณะกรรมการ (การประเมินผลการสอน)

3) ระบบจะแสดงหน้าจอแบบฟอร์มบันทึกข้อมูลเกี่ยวกับคณะกรรมการประเมินผลการสอน

| *                                             | ดณะกรรมการประเมินผลการสอน 🚖 |
|-----------------------------------------------|-----------------------------|
|                                               |                             |
|                                               |                             |
| ] ทาบทามกรรมการประเมินผ                       | เฉการสอน                    |
| ] ทาบทามกรรมการประเมินผ<br>ตามหนังสือที่ ศธ : | เลการสอน<br>                |

ภาพที่ 4-37 หน้าจอแบบบันทึกเกี่ยวกับคณะกรรมการประเมินผลการสอน

4) กรอกบันทึกเกี่ยวกับคณะกรรมการประเมินผลการสอนให้ครบถ้วน

| *                      | 🛚 ดณะกรรมการประเมินผลการสอน 🚖 |
|------------------------|-------------------------------|
|                        |                               |
| 🗹 ทาบทามกรรมการประเมิน | ผลการสอน                      |
| ตามหนังสือที่ ศธ :     | 0000/00                       |
| ลงวันที่ :             | 21 V / 08 V / 2563 V          |

ภาพที่ 4-38 ตัวอย่างการกรอกแบบบันทึกเกี่ยวกับคณะกรรมการประเมินผลการสอน

5) กดปุ่มสีเขียวที่ส่วนล่างของแบบฟอร์มเพื่อบันทึกข้อมูล

|  | <br>      |           |  |
|--|-----------|-----------|--|
|  | No data t | o display |  |
|  |           |           |  |

**ภาพที่ 4-39** ตำแหน่งปุ่มสำหรับกดบันทึกรายละเอียดเกี่ยวกับคณะกรรมการ

# <u>การเพิ่มรายชื่อกรรมการประเมินผลการสอน</u>

 จากตารางรายชื่อคณะกรรมการประเมินผลการสอน ให้กดปุ่มเครื่องหมายบวกที่ส่วนบนของหัว ตาราง เพื่อเพิ่มรายชื่อใหม่

| ٠ | สำดับที่ | รายชื่อคณะกรรมการผู้ทรงคุณวุฒิ | ตำแหน่ง<br>1   | a  |
|---|----------|--------------------------------|----------------|----|
|   |          | No                             | data to displa | ay |
| _ |          |                                |                |    |

**ภาพที่ 4-40** ตำแหน่งปุ่มรูปเครื่องหมายบวก สำหรับเพิ่มรายชื่อคณะกรรมการ

2) ระบบจะนำไปยังแบบฟอร์มกรอกรายละเอียดเกี่ยวกับคณะกรรมการประเมินผลการสอน

| บัตรประชาชน :   | Sector Contractor Late |  |
|-----------------|------------------------|--|
| ชื่อ-สกุล :     |                        |  |
| สาขา :          |                        |  |
| สังกัด :        |                        |  |
| ดำแหน่ง : ป     | ะธาน                   |  |
| ที่อยู่ :       |                        |  |
| เบอร์โทรศัพท์ : |                        |  |
| 5112025 -       |                        |  |

# ภาพที่ 4-41 หน้าจอแบบฟอร์มเพิ่มรายละเอียดคณะกรรมการประเมินผลการสอน

3) กรอกรายละเอียดคณะกรรมการประเมินผลการสอนให้ครบถ้วน

## 🙀 เพิ่มรายละเอียดคณะกรรมการประเมินผลการสอน 🚖

| <del>โตรประชาชน</del> :      | 111111111111    | C |
|------------------------------|-----------------|---|
| ชื่อ-สกุล :                  | นาย ก ประธาน A  |   |
| สาขา :                       | คอมพิวเตอร์     |   |
| สังกัด :                     | มหาวิทยาลัย AAA |   |
| ตำแหน่ง :                    | ประธาน          |   |
| ที่อยู่ :                    | มหาวิทยาลัย AAA |   |
| บอร์โทรศัพท์ :               | 111-111-1111    |   |
| ธนาคาร :                     | กรุงไทย         |   |
| เลข <mark>ที่บัญช</mark> ี : | 111-1-xxx111    |   |
| หมายเหตุ :                   |                 |   |

**ภาพที่ 4-42** ตัวอย่างการกรอกรายละเอียดคณะกรรมการประเมินผลการสอน

4) กดปุ่มสีเขียวที่ส่วนล่างของแบบฟอร์มเพื่อบันทึกข้อมูล

| C L          | 111-1-202111 |  |  |
|--------------|--------------|--|--|
| หมายเหตุ : 🛛 |              |  |  |
| L            |              |  |  |

**ภาพที่ 4-43** ตำแหน่งปุ่มสำหรับกดบันทึกเพื่อเพิ่มรายละเอียดคณะกรรมการ

4) หากกลับมาที่ตารางรายชื่อกรรมการประเมินผลการสอน จะแสดงข้อมูลกรรมการตามที่กรอก

| 🦰 1 บาย ก ประธาน A ประธาน ตอบพิวเตอร์ มหาวิทยาลัย AAA |   | สำดับที่ | รายชื่อคณะกรรมการผู้ทรงคุณวุฒิ | ตำแหน่ง | สาขาวิชาที่ได้รับการแต่งตั้ง<br>I | สังกัด                         |
|-------------------------------------------------------|---|----------|--------------------------------|---------|-----------------------------------|--------------------------------|
|                                                       | 0 | 1        | นาย ก ประธาน A                 | ประธาน  | คอมพิวเตอร์                       | มหาวิทย <mark>า</mark> ลัย AAA |

**ภาพที่ 4-44** ตารางรายชื่อคณะกรรมการประเมินผลการสอนหลังเพิ่มรายชื่อ

<u>การแก้ไขรายชื่อกรรมการประเมินผลการสอน</u>

 จากตารางรายชื่อคณะกรรมการประเมินผลการสอน ให้กดปุ่มรูปดินสอหน้ารายชื่อคณะกรรมการ เพื่อเข้าไปแก้ไขข้อมูล

|   | t) | สำดับที่ | รายชื่อคณะกรรมการผู้ทรงคุณวุฒิ | ตำแหน่ง             | สาขาวิชาที่ได้             |
|---|----|----------|--------------------------------|---------------------|----------------------------|
|   | 0  | 1        | นาย ก ประธาน A                 | <mark>ประธาน</mark> | คอมพิวเต <mark>อ</mark> ร์ |
| 1 | 0  | 2        | นาย ข กรรมการ B                | กรรมการ             | <mark>คอมพิวเตอ</mark> ร์  |

**ภาพที่ 4-45** ตำแหน่งปุ่มรูปดินสอ สำหรับดูรายละเอียดคณะกรรมการประเมินผลการสอน

2) ระบบจะนำไปยังแบบฟอร์มแก้ไขรายละเอียดเกี่ยวกับคณะกรรมการประเมินผลการสอน

| <b>ัตรประชาชน</b> :         | 222222222222    | QC |
|-----------------------------|-----------------|----|
| ชื่อ-สกุล :                 | นาย ข กรรมการ B |    |
| สาขา :                      | คอมพิวเตอร์     |    |
| สังกัด :                    | มหาวิทยาลัย BBB |    |
| ตำแหน่ง :                   | กรรมการ         |    |
| ที่อยู่ :                   | มหาวิทยาลัย BBB |    |
| บอร <b>์</b> โทรศัพท์ :     | 1               |    |
| ธนาคาร :                    |                 |    |
| <mark>เลขที่บัญช</mark> ี : |                 |    |
| หมายเหต :                   |                 |    |

**ภาพที่ 4-46** หน้าจอแบบฟอร์มแก้ไขรายละเอียดคณะกรรมการประเมินผลการสอน

3) แก้ไขรายละเอียดคณะกรรมการประเมินผลการสอนให้ครบถ้วน

## 🚖 แก้ไขรายละเอียดคณะกรรมการประเมินผลการสอน 🚖

| บัตรประชาชน :                | 22222222222         | QC |
|------------------------------|---------------------|----|
| ชื่อ-สกุล :                  | นาย ค กรรมการ C     |    |
| สาขา :                       | คอมพิวเตอร์         |    |
| สังกัด :                     | มหาวิทยาลัย ABCDEFG |    |
| ตำแหน่ง :                    | กรรมการ             |    |
| ที่อยู่ :                    | มหาวิทยาลัย ABCDEFG |    |
| เบอร์โทรศัพท์ :              |                     |    |
| ธนาคาร :                     |                     |    |
| เลข <mark>ที่บัญ</mark> ชี : |                     |    |
| หมาย <mark>เ</mark> หตุ :    |                     |    |

**ภาพที่ 4-47** ตัวอย่างการแก้ไขรายละเอียดคณะกรรมการประเมินผลการสอน

# 4) กดปุ่มสีเขียวที่ส่วนล่างของแบบฟอร์มเพื่อบันทึกข้อมูล

| หมายเหตุ : |                                                                                                    |  |  |
|------------|----------------------------------------------------------------------------------------------------|--|--|
|            |                                                                                                    |  |  |
|            | and the second second se |  |  |

**ภาพที่ 4-48** ตำแหน่งปุ่มสำหรับกดบันทึกการแก้ไขรายละเอียดคณะกรรมการ

4) หากกลับมาที่ตารางรายชื่อกรรมการประเมินผลการสอน ส่วนที่แก้ไขจะเปลี่ยนไป

|   | • | สำดับที่ | รายชื่อคณะกรรมการผู้ทรงคุณวุฒิ | ตำแหน่ง | สาขาวิชาที่ได้รับการแต่งตั้ง | สังกัด              |
|---|---|----------|--------------------------------|---------|------------------------------|---------------------|
| 1 | 0 | 1        | นาย ก ประธาน A                 | ประธาน  | คอมพิวเตอร์                  | มหาวิทยาลัย AAA     |
| 1 | 0 | 2        | นาย ค กรรมการ C                | กรรมการ | คอมพิวเตอร์                  | มหาวิทยาลัย ABCDEFG |

ภาพที่ 4-49 ตารางรายชื่อคณะกรรมการประเมินผลการสอนหลังแก้ไขรายละเอียด

#### <u>การลบรายชื่อกรรมการประเมินผลการสอน</u>

 จากตารางรายชื่อคณะกรรมการประเมินผลการสอน ให้กดปุ่มเครื่องหมายลบหน้ารายชื่อ คณะกรรมการ เพื่อลบข้อมูล

| 🥒 🦲 1 นายกประธาน A ประธาน คอมพื  |        |
|----------------------------------|--------|
|                                  | วเตอร์ |
| 2 นาย ข กรรมการ B กรรมการ คอมพืช | วเตอร์ |

**ภาพที่ 4-50** ตำแหน่งปุ่มรูปเครื่องหมายลบ สำหรับลบรายชื่อคณะกรรมการประเมินผลการสอน

2) ระบบจะถามเพื่อยืนยันการลบรายชื่ออีกครั้ง หากต้องการลบ ให้กดปุ่มสีเขียวเพื่อยืนยัน

| 🚖 ลบรายชื่ | อดณะกรรม | การประเมิน   | ผลการสอน 🚖 |  |
|------------|----------|--------------|------------|--|
|            | ต้องการส | าบข้อมูลนี้? |            |  |
|            | ไข่      | ไม่ใช่       |            |  |

ภาพที่ 4-51 ตำแหน่งปุ่มสำหรับกดลบรายชื่อคณะกรรมการประเมินผลการสอน

3) หากลบรายชื่อเรียบร้อยแล้ว จะพบกับข้อมูลบนตารางที่เปลี่ยนไป

| ŧ | สำดับที่ | รายชื่อคณะกรรมการผู้ทรงคุณวุฒิ | ตำแหน่ง | สาขาวิชาที่ได้รับการแต่งตั้ง | สังกัด                        |
|---|----------|--------------------------------|---------|------------------------------|-------------------------------|
| 0 | 1        | นาย ก ประธาน A                 | ประธาน  | คอมพิวเตอร์                  | มหาวิทยา <mark>ลัย AAA</mark> |
|   |          | 1                              | .):<br> |                              | 1                             |

**ภาพที่ 4-52** ตารางรายชื่อคณะกรรมการประเมินผลการสอนหลังลบรายชื่อ

#### 4.7 การประเมินผลการสอน

 จากตารางแสดงรายชื่อผู้เสนอขอกำหนดตำแหน่งทางวิชาการในหน้าหลัก ให้กดปุ่มรูปดินสอหน้า รายชื่อผู้เสนอขอที่ต้องการ

|        |      |                                                                 |                                              | 🊖 র                                    | ถานะการขอตำเ                                               | เหน่ง 🚖                                                                 |
|--------|------|-----------------------------------------------------------------|----------------------------------------------|----------------------------------------|------------------------------------------------------------|-------------------------------------------------------------------------|
| Enter  | text | to search                                                       |                                              |                                        |                                                            |                                                                         |
|        |      |                                                                 |                                              |                                        |                                                            |                                                                         |
| Drag a |      | mn neader nere<br>ว/ด/ป หีขอ                                    | to group by that<br>ชื่อ                     | column<br>สกุล                         | คณะ                                                        | สาขาวิชา                                                                |
| Drag a |      | nn neader nere<br>ว/ด/ป ที่ชอ<br>                               | to group by that<br>ชื่อ<br>สมหภัย           | รอเมmก<br>สกุล<br><br>ฉลาดเลิศล้ำ      | คณะ<br>คณะวิทยาศาสตร์และ<br>เทคโนโลยี                      | สาขาวิชา<br>สาขาวิชาวิทยาการคอมพิวเตอร์                                 |
| Drag a |      | mn neader nere<br><b>ว/ค/ป หีขอ</b><br>21/08/2563<br>01/11/2562 | co group by that<br>ชื่อ<br>สมหภัย<br>อยู่ดี | column<br>สกุล<br>ฉลาดเลิศล้ำ<br>กินดี | คณะ<br>คณะวิทยาศาสตร์และ<br>เทคโนโลยี<br>คณะวิศวกรรมศาสตร์ | สาขาวิชาว<br>สาขาวิชาวิทยาการคอมพิวเตอร์<br>สาขาวิชาวิศวกรรมคอมพิวเตอร์ |

**ภาพที่ 4-53** ตำแหน่งปุ่มรูปดินสอสำหรับดูข้อมูลการเสนอขอกำหนดตำแหน่ง

 ระบบจะนำไปยังหน้าแก้ไขรายละเอียด จากนั้นไปที่เมนูด้านซ้ายมือ กดเลือกปุ่ม ประเมินผล ใน หมวดการประเมินผลการสอน

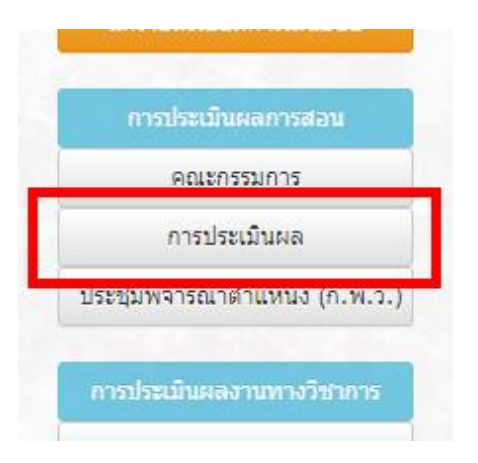

**ภาพที่ 4-54** ตำแหน่งปุ่มการประเมินผล (การประเมินผลการสอน)

3) ระบบจะนำไปยังหน้าจอแบบฟอร์มบันทึกข้อมูลเกี่ยวกับการประเมินผลการสอน

|                          | 🚖 ข้อมูลการประเมินผลการสอน 🚖 |  |
|--------------------------|------------------------------|--|
| ] ประเมินผลการสอน        |                              |  |
| เลขที่หนังสือ ที่ ศธ :   |                              |  |
| ลงวันที่ :               |                              |  |
| ผลการประเมิน :           | -                            |  |
| ประชุมคณะกรรมการ วันที่: | 22 • / 08 • / 2563 •         |  |
| ผลการประเมิน :           | -                            |  |

**ภาพที่ 4-55** หน้าจอแบบบันทึกข้อมูลการประเมินผลการสอน

4) กรอกข้อมูลเกี่ยวกับการประเมินผลการสอนให้ครบถ้วน

|                          | 🚖 ข้อมูลการประเมินผลการสอน 🚖 |
|--------------------------|------------------------------|
| ] ประเมินผลการสอน        |                              |
| เลขที่หนังสือ ที่ ศธ :   | 0000/00                      |
| ลงวันที่ :               | 22 • / 08 • / 2563 •         |
| ผลการประเมิน :           | ผ่านเอกฉันท์                 |
| ประชุมคณะกรรมการ วันที่: | 22 • / 08 • / 2563 •         |
| ผลการประเมิน :           | ผ่านเอกฉันท์                 |

**ภาพที่ 4-56** ตัวอย่างการกรอกแบบบันทึกข้อมูลการประเมินผลการสอน

5) กดปุ่มสีเขียวที่ส่วนล่างของแบบฟอร์มเพื่อบันทึกข้อมูล

| ผลการประเมิน : | ผานเอกฉันท |        |        |  |
|----------------|------------|--------|--------|--|
|                |            |        |        |  |
|                |            | บันทึก | ยกเลิก |  |

**ภาพที่ 4-57** ตำแหน่งปุ่มสำหรับกดบันทึกข้อมูลการประเมินผลการสอน

 หากผลการประเมินคือ ปรับปรุง หลังกดบันทึก หน้าจอจะแสดงแบบบันทึกข้อมูลเกี่ยวกับหนังสือ แจ้งผลการประเมินผลการสอนให้บันทึกเพิ่มเติมด้านล่าง

| ผลการประเมิน :          | ปรับปรุงเอกฉันท์                                     |  |
|-------------------------|------------------------------------------------------|--|
|                         |                                                      |  |
|                         | and an elliptic full star                            |  |
| 🖸 หนังสอแจงผลการบระเมนก | รสอน บรบบรุง เมต ณ                                   |  |
| เลขที่หนังสือ ที่ ศธ :  |                                                      |  |
| ลงวันที่ :              | 23 • / 08 • / 2563 •                                 |  |
|                         | รายละเอียดการประเมินการสอน (ฉบับปรับปรุง) ครั้งที่ 1 |  |
|                         |                                                      |  |
|                         |                                                      |  |

## **ภาพที่ 4-58** แบบบันทึกข้อมูลการประเมินผลการสอน ฉบับปรับปรุง

#### 7) กรอกรายละเอียดเพิ่มเติมเกี่ยบกับหนังสือแจ้งการประเมินฉบับปรับปรุง

| และอารประเพิ่ม             | ปรับประเวลด้านท์                                     |               |
|----------------------------|------------------------------------------------------|---------------|
| Wan 1505-000 .             | TATT AGOLUMN                                         | The fact when |
|                            |                                                      |               |
| 🛆 หนังสือแจ้งผลการประเมินก | ารสอน ปรับปรุง/ไม่ผ่าน                               |               |
| เลขที่หนังสือ ที่ ศธ :     | 0000/00                                              |               |
| ลงวันที่ :                 | 23 • / 08 • / 2563 •                                 |               |
|                            | รายละเอียดการประเมินการสอน (ฉบับปรับปรุง) ครั้งที่ 1 |               |
|                            |                                                      |               |
|                            |                                                      |               |

**ภาพที่ 4-59** ตัวอย่างการกรอกแบบบันทึกหนังสือแจ้งผลประเมิน ฉบับปรับปรุง

8) กดปุ่มสีเขียวที่ส่วนล่างของแบบฟอร์มเพื่อบันทึกข้อมูล

| งวันที่: 23 🗸 / 08 🗸 / 2563 🗸         |                |  |
|---------------------------------------|----------------|--|
| รายละเอียดการประเมินการสอน (ฉบับปรับบ | รง) ครั้งที่ 1 |  |
| 10000                                 | ของลือ         |  |
| บันทึก                                | ยกเลิก         |  |

**ภาพที่ 4-60** ตำแหน่งปุ่มสำหรับกดบันทึกเกี่ยวกับหนังสือแจ้งผลการประเมินผลการสอน

หลังกดบันทึก หน้าจอจะแสดงปุ่มรายละเอียดการประเมินผลการสอน (ฉบับปรับปรุง) เพื่อ
 เชื่อมโยงไปยังหน้าบันทึกรายละเอียด

| ประชุมคณะกรรมการ วันที่:    |                                                      |
|-----------------------------|------------------------------------------------------|
| ผลการประเมิน :              | ปรับปรุงเอกฉันท์                                     |
|                             |                                                      |
| 🛆 หนังสือแจ้งผลการประเมินกา | รสอน ปรับปรุง/ไม่ผ่าน                                |
| เลขที่หนังสือ ที่ ศธ :      | 0000/00                                              |
| ลงวันที่ :                  | 23 • / 08 • / 2563 •                                 |
|                             | รายละเอียดการประเมินการสอน (ฉบับปรับปรุง) ครั้งที่ 1 |
|                             |                                                      |
|                             |                                                      |
|                             | บนทกยกเลก                                            |

**ภาพที่ 4-61** ตำแหน่งปุ่มสำหรับเพิ่มรายละเอียดการประเมิน ฉบับปรับปรุง

8) เมื่อกดปุ่มเข้าไป จะแสดงแบบบันทึกผลการประเมินฉบับปรับปรุง

| มหาวิทยาลัยรับเรื่องการ | รปรับปรุงผลการสอน |
|-------------------------|-------------------|
| ครั้งที่ :              | 1                 |
| เลขที่หนังสือ ที่ ศธ :  | 0000/00           |
| ลงวันที่ :              |                   |
| ผลการประเมิน :          | -                 |
|                         |                   |

**ภาพที่ 4-62** หน้าจอแบบบันทึกข้อมูลการประเมินผลการสอน ฉบับปรับปรุง

9) กรอกรายละเอียดบันทึกผลการประเมินฉบับปรับปรุง

🚖 ข้อมูลการประเมินผลการสอน (ฉบับปรับปรุง) 🚖

| ครั้งที่ :             | 1                    |
|------------------------|----------------------|
| เลขที่หนังสือ ที่ ศธ : | 0000/00              |
| ลงวันที่ :             | 23 • / 08 • / 2563 • |
| ผลการประเมิน :         | ผ่านเอกฉันท์         |
| โระชาเดอเรอรรมอาร :    | 23 × / 08 × / 2563 × |

**ภาพที่ 4-63** ตัวอย่างการกรอกแบบบันทึกข้อมูลการประเมินผลการสอน ฉบับปรับปรุง

9) กดปุ่มสีเขียวที่ส่วนล่างของแบบฟอร์มเพื่อบันทึกข้อมูล

| ประชุมคณะกรรมการ : | 23 • / 08 • / 2563 • |        |
|--------------------|----------------------|--------|
| ผลการประเมิน :     | ผ่านเอกฉันท์         |        |
|                    |                      |        |
|                    |                      |        |
|                    | บันทึก               | ยกเลิก |

**ภาพที่ 4-64** ตำแหน่งปุ่มสำหรับกดบันทึกข้อมูลการประเมินผลการสอน ฉบับปรับปรุง

#### 4.8 การประชุมคณะกรรมการพิจารณาตำแหน่งทางวิชาการ (ก.พ.ว.)

 จากตารางแสดงรายชื่อผู้เสนอขอกำหนดตำแหน่งทางวิชาการในหน้าหลัก ให้กดปุ่มรูปดินสอหน้า รายชื่อผู้เสนอขอที่ต้องการ

|     |                    |                                        |                             | 🚖 ត                               | ถานะการขอตำเ                                                                      | เหน่ง 🚖                                                                                                    |
|-----|--------------------|----------------------------------------|-----------------------------|-----------------------------------|-----------------------------------------------------------------------------------|----------------------------------------------------------------------------------------------------|
| Ent | er text<br>a colur | to search<br>mn header here            | to group by that            | column                            |                                                                                   | ສາຫາລືຫາ                                                                                                   |
|     |                    |                                        |                             |                                   |                                                                                   | winitial                                                                                                   |
| _   |                    |                                        |                             |                                   |                                                                                   |                                                                                                    |
| 1   | •                  | 21/08/2563                             | สมหทัย                      | ฉลาคเลิศล้ำ                       | คณะวิทยาศาสตร์และ<br>เทคโนโลยี                                                    | สาขาวิชาวิทยาการคอมพิวเตอร์                                                                                |
|     | 0                  | 21/08/2563<br>01/11/2562               | สมหทัย<br>อยู่ดี            | นถาดเลิศล้ำ<br>กินดี              | คณะวิทยาศาสตร์และ<br>เทคโนโลยี<br>คณะวิศวกรรมศาสตร์                               | สาขาวิชาวิทยาการคอมพิวเตอร์<br>สาขาวิชาวิศวกรรมคอมพิวเตอร์                                                 |
| /   | 000                | 21/08/2563<br>01/11/2562<br>24/09/2562 | สมหทัย<br>อยู่ดี<br>บุญช่วย | 2 อลาคเลิศล้ำ<br>กินดี<br>หนุบน่า | คณะวิทยาศาสตร์และ<br>เทคโนโลยี<br>คณะวิศวกรรมศาสตร์<br>คณะตรุศาสตร์<br>อุตสาหกรรม | สาขาวิชาวิทยาการคอมพิวเตอร์<br>สาขาวิชาวิศวกรรมคอมพิวเตอร์<br>สาขาวิชาวิศวกรรมอิเล็กทรอนิกส์ผ<br>โทรคมนาคม |

**ภาพที่ 4-65** ตำแหน่งปุ่มรูปดินสอ สำหรับดูข้อมูลการเสนอขอกำหนดตำแหน่ง

ระบบจะนำไปยังหน้าแก้ไขรายละเอียด จากนั้นไปที่เมนูด้านซ้ายมือ กดเลือกปุ่ม ประชุมพิจารณา

ตำแหน่ง (ก.พ.ว.) ในหมวดการประเมินผลการสอน

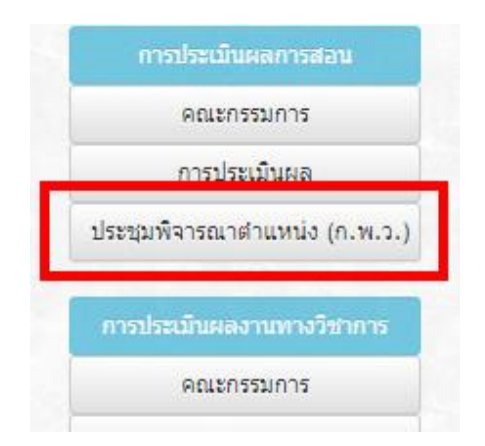

**ภาพที่ 4-66** ตำแหน่งปุ่ม ประชุมพิจารณาตำแหน่ง (ก.พ.ว.) (การประเมินผลการสอน)

ระบบจะนำไปยังหน้าจอแบบฟอร์มบันทึกข้อมูลเกี่ยวกับการประชุมพิจารณาตำแหน่งทาง
 วิชาการ (ก.พ.ว.)

| ] ประชุมคณะกรรมการ <b>ท</b> ่ | iจารณาตำแห | น่งทางวิชา <mark>ก</mark> | าร (ก.พ.ว.) | ) |  |
|-------------------------------|------------|---------------------------|-------------|---|--|
| วันที                         | : 24 🖌 / 0 | 8 🖌 / 2563                | ~           |   |  |
| มดิที่ประชุม                  | :          |                           |             |   |  |
|                               |            |                           |             |   |  |
|                               |            |                           |             |   |  |

ภาพที่ 4-67 หน้าจอแบบบันทึกการประชุมคณะกรรมการพิจารณาตำแหน่ง

4) กรอกรายละเอียดเกี่ยวกับการประชุมพิจารณาตำแหน่ง (ก.พ.ว.)

| ] ประชุมคณะก | รรมการพิจา<br>วันที่ : | เรณาดำแห<br>24 ✔ / 0 | หน่งทางวิชาก<br>8 ∨ / 2563 | การ (ก.พ.ว.)<br>⊳ | ) |  |
|--------------|------------------------|----------------------|----------------------------|-------------------|---|--|
| 1            | มดิที่ประชุม :         | ผ่าน                 |                            |                   |   |  |
|              |                        |                      |                            |                   |   |  |

**ภาพที่ 4-68** ตัวอย่างการกรอกรายละเอียดการประชุมคณะกรรมการพิจารณาตำแหน่ง

5) กดปุ่มสีเขียวที่ส่วนล่างของแบบฟอร์มเพื่อบันทึกข้อมูล

| ยกเลิก |        |        |        |
|--------|--------|--------|--------|
|        | ยกเลิก | ยกเลิก | ยกเลิก |

**ภาพที่ 4-69** ตำแหน่งปุ่มสำหรับกดบันทึกข้อมูลการประชุมคณะกรรมการพิจารณาตำแหน่ง

# 4.9 การแต่งตั้งกรรมการประเมินผลงานทางวิชาการ

 จากตารางแสดงรายชื่อผู้เสนอขอกำหนดตำแหน่งทางวิชาการในหน้าหลัก ให้กดปุ่มรูปดินสอหน้า รายชื่อผู้เสนอขอที่ต้องการ

|      |         |                                                           |                                              | 🚖 ឥ                                    | ถานะการขอดำแ                                               | เหน่ง 🚖                                                                |
|------|---------|-----------------------------------------------------------|----------------------------------------------|----------------------------------------|------------------------------------------------------------|------------------------------------------------------------------------|
| Ente | er text | to search                                                 |                                              |                                        |                                                            |                                                                        |
| Drag | a colu  | mn header here                                            | to group by that                             | column                                 |                                                            |                                                                        |
| Drag | a colui | mn header here<br>ว/ด/ป ที่ขอ                             | to group by that<br>ชื่อ                     | column<br>สกุล                         | คณะ                                                        | สาขาวิชา                                                               |
| Drag | a colui | mn header here<br>ว/ค/ป ที่ขอ<br>21/08/2563               | to group by that<br>ชื <b>่อ</b><br>สมหทัย   | column สกุล มลาคเลิศล้ำ                | คณะ<br>คณะวิทยาศาสตร์และ<br>เทคโนโลยี                      | สาขาวิชา<br>สาขาวิชาวิทยาการคอมพิวเตอร์                                |
|      |         | mn header here<br>ว/ด/ป ที่ขอ<br>21/08/2563<br>01/11/2562 | to group by that<br>ชื่อ<br>สมหทัย<br>อยู่ดี | column<br>สกุล<br>นถาดเลิศล้ำ<br>กินดี | คณะ<br>คณะวิทยาศาสตร์และ<br>เทคโนโลยี<br>คณะวิศวกรรมศาสตร์ | สาขาวิชา<br>สาขาวิชาวิทยาการคอมพิวเตอร์<br>สาขาวิชาวิศวกรรมคอมพิวเตอร์ |

**ภาพที่ 4-70** ตำแหน่งปุ่มรูปดินสอสำหรับดูข้อมูลการเสนอขอกำหนดตำแหน่ง

2) ระบบจะนำไปยังหน้าแก้ไขรายละเอียด จากนั้นไปที่เมนูด้านซ้ายมือ กดเลือกปุ่ม คณะกรรมการ

ในหมวดการประเมินผลงานทางวิชาการ

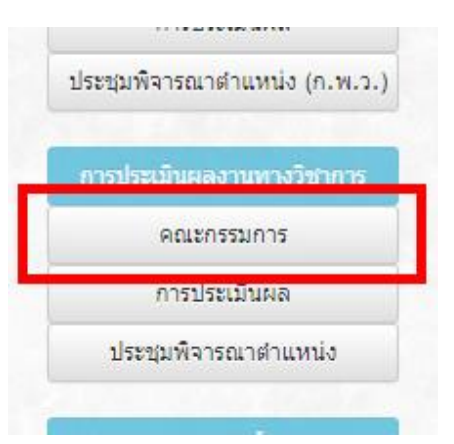

**ภาพที่ 4-71** ตำแหน่งปุ่ม คณะกรรมการ (การประเมินผลงานทางวิชาการ)

3) ระบบจะแสดงหน้าจอแบบฟอร์มบันทึกข้อมูลเกี่ยวกับคณะกรรมการประเมินผลงานทางวิชาการ

|                                      | 🔶 ดณะกรรมการประเมินผลงานทางวิชาการ        |
|--------------------------------------|-------------------------------------------|
|                                      |                                           |
|                                      |                                           |
|                                      |                                           |
| ] ทาบทามกรรมก                        | า <mark>รประเมินผลงานทางวิชาการ</mark>    |
| ] ทาบทามกรรมก<br>กรรมการรับเรื่องเลข | การประเมินผลงานทางวิชาการ<br>ที่หนังสือ : |

ภาพที่ 4-72 หน้าจอแบบบันทึกเกี่ยวกับคณะกรรมการประเมินผลงานทางวิชาการ

4) กรอกบันทึกเกี่ยวกับคณะกรรมการประเมินผลงานทางวิชาการให้ครบถ้วน

| 🚖 e                             | ณะกรรมการประเมินผลงานทางวิชาการ 🚖 |  |  |
|---------------------------------|-----------------------------------|--|--|
| 🗹 ทาบทามกรรมการประเมื           | นผล <mark>งานทางวิชาการ</mark>    |  |  |
| กรรมการรับเรื่องเลขที่หนังสือ : | 0000/00                           |  |  |
| ลงวันที่ :                      | 21 🗸 / 08 🖌 / 2563 🗸              |  |  |

**ภาพที่ 4-73** ตัวอย่างการกรอกแบบบันทึกเกี่ยวกับคณะกรรมการประเมินผลงานทางวิชาการ

5) กดปุ่มสีเขียวที่ส่วนล่างของแบบฟอร์มเพื่อบันทึกข้อมูล

|  | No d | ata to display | - 1- |   |
|--|------|----------------|------|---|
|  |      | , ,            |      |   |
|  |      |                |      | • |

**ภาพที่ 4-74** ตำแหน่งปุ่มสำหรับกดบันทึกรายละเอียดเกี่ยวกับคณะกรรมการ
<u>การเพิ่มรายชื่อกรรมการประเมินผลงานทางวิชาการ</u>

 จากตารางรายชื่อคณะกรรมการประเมินผลงานทางวิชาการ ให้กดปุ่มเครื่องหมายบวกที่ส่วนบน ของหัวตาราง เพื่อเพิ่มรายชื่อใหม่

| No data to display |  |
|--------------------|--|

**ภาพที่ 4-75** ตำแหน่งปุ่มรูปเครื่องหมายบวก สำหรับเพิ่มรายชื่อคณะกรรมการ

2) ระบบจะนำไปยังแบบฟอร์มกรอกรายละเอียดเกี่ยวกับคณะกรรมการประเมินผลงานทางวิชาการ

| บัตรประชาชน :                |        | 0 |
|------------------------------|--------|---|
| ชื่อ-สกุล :                  |        |   |
| สาขา :                       |        |   |
| สังกัด :                     |        |   |
| ตำแหน่ง :                    | ประธาน |   |
| ที่อยู่ :                    |        |   |
| <mark>เบอร์โทรศัพท์</mark> : |        |   |
| 5120251                      |        |   |

ภาพที่ 4-76 หน้าจอแบบฟอร์มเพิ่มรายละเอียดคณะกรรมการประเมินผลงานทางวิชาการ

3) กรอกรายละเอียดคณะกรรมการประเมินผลงานทางวิชาการให้ครบถ้วน

🚖 เพิ่มรายละเอียดคณะกรรมการประเมินผลงานทางวิชาการ 🚖

| รประชาชน :                   | 1111111111111   | Q |
|------------------------------|-----------------|---|
| ชื่อ-สกุล :                  | นาย ก ประธาน A  |   |
| สาขา :                       | คอมพิวเตอร์     |   |
| สังกัด :                     | มหาวิทยาลัย AAA |   |
| ตำแหน่ง :                    | ประธาน          |   |
| ที่อยู่ :                    | มหาวิทยาลัย AAA |   |
| อร์โทรศัพท์ :                | 111-111-1111    |   |
| ธนาคาร :                     | กรุงไทย         |   |
| เ <mark>ลขที่</mark> บัญชี : | 111-1-xxx111    |   |
| หมายเหตุ :                   |                 |   |

**ภาพที่ 4-77** ตัวอย่างการกรอกรายละเอียดคณะกรรมการประเมินผลงานทางวิชาการ

4) กดปุ่มสีเขียวที่ส่วนล่างของแบบฟอร์มเพื่อบันทึกข้อมูล

| เลขที่บัญชี : | 111-1-xxx111 |
|---------------|--------------|
|               |              |
| หมายเหตุ :    |              |
|               |              |

ภาพที่ 4-78 ตำแหน่งปุ่มสำหรับกดบันทึกเพื่อเพิ่มรายละเอียดคณะกรรมการ

5) หากกลับมาที่ตารางรายชื่อกรรมการประเมินผลงานทางวิชาการ จะแสดงข้อมูลกรรมการตามที่

กรอก

| t | สำดับที่ | รายชื่อคณะกรรมการผู้ทรงคุณวุฒิ | ตำแหน่ง | สาขาวิชาที่ได้รับการแต่งตั้ง<br>เ | สังกัด          |
|---|----------|--------------------------------|---------|-----------------------------------|-----------------|
| 0 | 1        | นาย ก ประธาน A                 | ประธาน  | คอมพิวเตอร์                       | มหาวิทยาลัย AAA |

**ภาพที่ 4-79** ตารางรายชื่อคณะกรรมการประเมินผลงานทางวิชาการหลังเพิ่มรายชื่อ

### <u>การแก้ไขรายชื่อกรรมการประเมินผลงานทางวิชาการ</u>

 จากตารางรายชื่อคณะกรรมการประเมินผลงานทางวิชาการ ให้กดปุ่มรูปดินสอหน้ารายชื่อ คณะกรรมการ เพื่อเข้าไปแก้ไขข้อมูล

|   | (E) | สำดับที่ | รายชื่อคณะกรรมการผู้ทรงคุณวุฒิ | ตำแหน่ง              | สาขาวิชาห์               |
|---|-----|----------|--------------------------------|----------------------|--------------------------|
| 0 | 0   | 1        | นาย ก ประธาน A                 | <mark>ประ</mark> ธาน | ุคอมพิวเตอร์             |
|   | 0   | 2        | นาย ข กรรมการ B                | <mark>กรรมการ</mark> | <mark>คอมพิวเตอร์</mark> |

**ภาพที่ 4-80** ตำแหน่งปุ่มรูปดินสอ สำหรับดูรายละเอียดคณะกรรมการ

2) ระบบจะนำไปยังแบบฟอร์มแก้ไขรายละเอียดเกี่ยวกับคณะกรรมการประเมินผลงานทางวิชาการ

แก้ไขรายละเอียดคณะกรรมการประเมินผลงานทางวิชาการ 🖕

| บัตรประชาชน :                | 222222222222    | QC |
|------------------------------|-----------------|----|
| ชื่อ-สกุล :                  | นาย ข กรรมการ B |    |
| สาขา :                       | คอมพิวเตอร์     |    |
| สังกัด :                     | มหาวิทยาลัย BBB |    |
| ตำแหน่ง :                    | กรรมการ         |    |
| ทีอยู่ :                     | มหาวิทยาลัย BBB |    |
| เบอรไทรศัพท์ :               |                 |    |
| DU IM 15 .                   |                 |    |
| เลข <mark>ที่บัญ</mark> ชี : |                 |    |
| หมายเหตุ :                   |                 |    |

**ภาพที่ 4-81** หน้าจอแบบฟอร์มแก้ไขรายละเอียดคณะกรรมการประเมินผลงานทางวิชาการ

3) แก้ไขรายละเอียดคณะกรรมการประเมินผลงานทางวิชาการให้ครบถ้วน

| 222222222222        | Q (                                   |
|---------------------|---------------------------------------|
| นาย ค กรรมการ C     |                                       |
| คอมพิวเตอร์         |                                       |
| มหาวิทยาลัย ABCDEFG |                                       |
| กรรมการ             |                                       |
| มหาวิทยาลัย ABCDEFG |                                       |
|                     |                                       |
|                     |                                       |
|                     | 2222222222222222222222222222222222222 |

**ภาพที่ 4-82** ตัวอย่างการแก้ไขรายละเอียดคณะกรรมการประเมินผลงานทางวิชาการ

3) กดปุ่มสีเขียวที่ส่วนล่างของแบบฟอร์มเพื่อบันทึกข้อมูล

| เลขที่บัญชี : |           |  |
|---------------|-----------|--|
| หมายเหตุ :    |           |  |
|               |           |  |
|               | บนทกยกเลก |  |

**ภาพที่ 4-83** ตำแหน่งปุ่มสำหรับกดบันทึกการแก้ไขรายละเอียดคณะกรรมการ

4) หากกลับมาที่ตารางรายชื่อกรรมการประเมินผลการสอน ส่วนที่แก้ไขจะเปลี่ยนไป

|   | • | สำดับที่ | รายชื่อคณะกรรมการผู้ทรงคุณวุฒิ | ตำแหน่ง             | สาขาวิชาที่ได้รับการแต่งตั้ง | สังกัด              |
|---|---|----------|--------------------------------|---------------------|------------------------------|---------------------|
| 1 | 0 | 1        | นาย ก ประธาน A                 | <mark>ประธาน</mark> | คอมพิวเตอร์                  | มหาวิทยาลัย AAA     |
| 0 | 0 | 2        | นาย ค กรรมการ C                | กรรมการ             | คอมพิวเตอร์                  | มหาวิทยาลัย ABCDEFG |

**ภาพที่ 4-84** ตารางรายชื่อคณะกรรมการประเมินผลงานทางวิชาการหลังแก้ไขรายละเอียด

### <u>การลบรายชื่อกรรมการประเมินผลงานทางวิชาการ</u>

 จากตารางรายชื่อคณะกรรมการประเมินผลการสอน ให้กดปุ่มเครื่องหมายลบหน้ารายชื่อ คณะกรรมการ เพื่อลบข้อมูล

|   | ٠ | สำดับที่ | รายชื่อคณะกรรมการผู้ทรงคุณวุฒิ | ตำแหน่ง             | สาขาวิชาที่ได้             |
|---|---|----------|--------------------------------|---------------------|----------------------------|
| 1 | 0 | 1        | นาย ก ประธาน A                 | <mark>ประธาน</mark> | ุ <mark>คอมพิวเตอร์</mark> |
| 0 | 0 | 2        | นาย <mark>ข กรรมการ B</mark>   | กรรมการ             | คอมพิวเตอร์                |

**ภาพที่ 4-85** ตำแหน่งปุ่มรูปเครื่องหมายลบ สำหรับลบรายชื่อคณะกรรมการ

- 🚖 ลบรายชื่อดณะกรรมการประเมินผลงานทางวิชาการ 🚖 ต้องการลบข้อมูลนี้? โช่ โม่ไข่
- 2) ระบบจะถามเพื่อยืนยันการลบรายการอีกครั้ง หากต้องการลบ ให้กดปุ่มสีเขียวเพื่อยืนยัน

**ภาพที่ 4-86** ตำแหน่งปุ่มสำหรับกดลบรายชื่อคณะกรรมการประเมินผลงานทางวิชาการ

3) หากลบรายการเรียบร้อยแล้ว จะพบกับข้อมูลบนตารางที่เปลี่ยนไป

|   | * | สำดับที | รายชื่อคณะกรรมการผู้ทรงคุณวุฒิ<br>ไ | ตำแหน่ง | สาขาวิชาที่ได้รับการแต่งตั้ง | สังกัด          |   |
|---|---|---------|-------------------------------------|---------|------------------------------|-----------------|---|
| 1 | 0 | 1       | นาย ก ประธาน A                      | ประธาน  | ุคอมพิวเตอร์                 | มหาวิทยาลัย AAA |   |
|   |   |         |                                     |         |                              |                 | , |

**ภาพที่ 4-87** ตารางรายชื่อคณะกรรมการประเมินผลงานทางวิชาการหลังลบรายชื่อ

#### 4.10 การประเมินผลงานทางวิชาการ

🖂 แต่งตั้งกรรมการประเมินผลงานทางวิชาการ

 จากตารางแสดงรายชื่อผู้เสนอขอกำหนดตำแหน่งทางวิชาการในหน้าหลัก ให้กดปุ่มรูปดินสอหน้า รายชื่อผู้เสนอขอที่ต้องการ

|     | 🚖 สถานะการขอตำแหน่ง 🚖 |                                        |                             |                                   |                                                                                   |                                                                                                    |  |
|-----|-----------------------|----------------------------------------|-----------------------------|-----------------------------------|-----------------------------------------------------------------------------------|----------------------------------------------------------------------------------------------------|--|
| Ent | er text<br>a colur    | to search<br>mn header here            | to group by that            | column                            |                                                                                   | ສາຫາລືຫາ                                                                                                   |  |
|     |                       |                                        |                             |                                   |                                                                                   | winitial                                                                                                   |  |
| _   |                       |                                        |                             |                                   |                                                                                   |                                                                                                    |  |
| 1   | •                     | 21/08/2563                             | สมหทัย                      | ฉลาคเลิศล้ำ                       | คณะวิทยาศาสตร์และ<br>เทคโนโลยี                                                    | สาขาวิชาวิทยาการคอมพิวเตอร์                                                                                |  |
|     | 0                     | 21/08/2563<br>01/11/2562               | สมหทัย<br>อยู่ดี            | นถาดเลิศล้ำ<br>กินดี              | คณะวิทยาศาสตร์และ<br>เทคโนโลยี<br>คณะวิศวกรรมศาสตร์                               | สาขาวิชาวิทยาการคอมพิวเตอร์<br>สาขาวิชาวิศวกรรมคอมพิวเตอร์                                                 |  |
|     | 000                   | 21/08/2563<br>01/11/2562<br>24/09/2562 | สมหทัย<br>อยู่ดี<br>บุญช่วย | 2 อลาคเลิศล้ำ<br>กินดี<br>หนุบน่า | คณะวิทยาศาสตร์และ<br>เทคโนโลยี<br>คณะวิศวกรรมศาสตร์<br>คณะตรุศาสตร์<br>อุตสาหกรรม | สาขาวิชาวิทยาการคอมพิวเตอร์<br>สาขาวิชาวิศวกรรมคอมพิวเตอร์<br>สาขาวิชาวิศวกรรมอิเล็กทรอนิกส์ผ<br>โทรคมนาคม |  |

**ภาพที่ 4-88** ตำแหน่งปุ่มรูปดินสอ สำหรับดูข้อมูลการเสนอขอกำหนดตำแหน่ง

 ระบบจะนำไปยังหน้าแก้ไขรายละเอียด ให้สังเกตที่เมนูด้านซ้ายมือ กดเลือกปุ่ม ประเมินผล ใน หมวดการประเมินผลงานทางวิชาการ

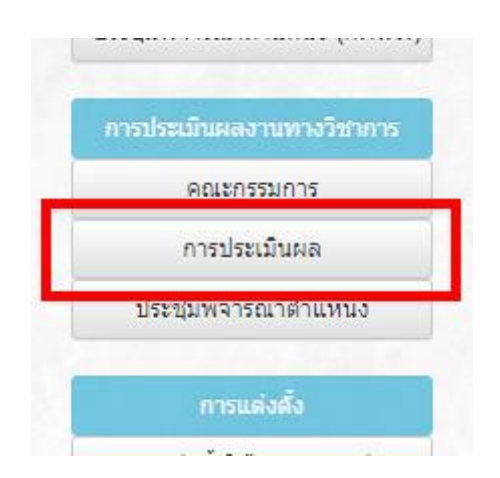

**ภาพที่ 4-89** ตำแหน่งปุ่ม ประเมินผลงานทางวิชาการ (การประเมินผลงานทางวิชาการ)

3) ระบบจะนำไปยังหน้าจอแบบฟอร์มบันทึกข้อมูลเกี่ยวกับการประเมินผลงานทางวิชาการ

| ] ประเมินผลงานทางวิชาก | าร |
|------------------------|----|
| เลขที่หนังสือ ที่ ศธ : |    |
| ลงวันที่ :             |    |
| ผลการประเมิน :         | -  |
| ประชุมคณะกรรมการ :     |    |
|                        |    |

**ภาพที่ 4-90** หน้าจอแบบบันทึกข้อมูลการประเมินผลงานทางวิชาการ

4) กรอกข้อมูลเกี่ยวกับการประเมินผลการสอนให้ครบถ้วน

| ประเมินผลงานทางวิชาก   | าร                   |  |
|------------------------|----------------------|--|
| เลขที่หนังสือ ที่ ศธ : | 0000/00              |  |
| ลงวันที่ :             | 22 • / 08 • / 2563 • |  |
|                        |                      |  |
| ผลการประเมิน :         | ผ่านเอกฉันท์         |  |

**ภาพที่ 4-91** ตัวอย่างการกรอกแบบบันทึกข้อมูลการประเมินผลงานทางวิชาการ

5) กดปุ่มสีเขียวที่ส่วนล่างของแบบฟอร์มเพื่อบันทึกข้อมูล

| บระชุมคณะกรรมการ : |               |
|--------------------|---------------|
| ผลการประเมิน :     | ผ่านเอกฉันท์  |
|                    |               |
|                    |               |
|                    | บันทึก ยกเลิก |
|                    |               |
|                    |               |

**ภาพที่ 4-92** ตำแหน่งปุ่มสำหรับกดบันทึกข้อมูลการประเมินผลงานทางวิชาการ

#### 4.11 การประชุมพิจารณาตำแหน่งทางวิชาการ

 จากตารางแสดงรายชื่อผู้เสนอขอกำหนดตำแหน่งทางวิชาการในหน้าหลัก ให้กดปุ่มรูปดินสอหน้า รายชื่อผู้เสนอขอที่ต้องการ

|        |         | 🚖 สถานะการขอดำแหน่ง 🚖                                     |                                 |                                      |                                                            |                                                                        |  |
|--------|---------|-----------------------------------------------------------|---------------------------------|--------------------------------------|------------------------------------------------------------|------------------------------------------------------------------------|--|
| Ente   | r text  | to search                                                 |                                 |                                      |                                                            |                                                                        |  |
| Drag . | a colui | mn neader nere                                            |                                 | Column                               |                                                            | 1                                                                      |  |
| Drag   |         | mn neader nere<br>ว/ด/ป ที่ขอ                             | ชื่อ                            | สกุล                                 | คณะ                                                        | สาขาวิชา                                                               |  |
| Drag : |         | nn neader nere<br>ว/ค/ป หีขอ<br>21/08/2563                | สอ<br>สมหทัย                    | สกุล<br>สกุล<br>นลาดเลิศล้ำ          | คณะ<br>คณะวิทยาศาสตร์และ<br>เทคโนโลยี                      | สาขาวิชา<br>สาขาวิชาวิทยาการคอมพิวเตอร์                                |  |
| Drag : |         | nn neader nere<br>ว/ค/ป ที่ชอ<br>21/08/2563<br>01/11/2562 | ข้อ<br>ชื่อ<br>สมหทัย<br>อยู่ดี | สกุล<br>สกุล<br>ฉลาคเลิศล้ำ<br>กินดี | คณะ<br>คณะวิทยาศาสตร์และ<br>เทคโนโลยี<br>คณะวิศวกรรมศาสตร์ | สาขาวิชา<br>สาขาวิชาวิทยาการคอมพิวเตอร์<br>สาขาวิชาวิศวกรรมคอมพิวเตอร์ |  |

**ภาพที่ 4-93** ตำแหน่งปุ่มรูปดินสอสำหรับดูข้อมูลการเสนอขอกำหนดตำแหน่ง

 ระบบจะนำไปยังหน้าแก้ไขรายละเอียด ให้สังเกตที่เมนูด้านซ้ายมือ กดเลือกปุ่ม ประชุมพิจารณา ตำแหน่ง ในหมวดการประเมินผลงานทางวิชาการ

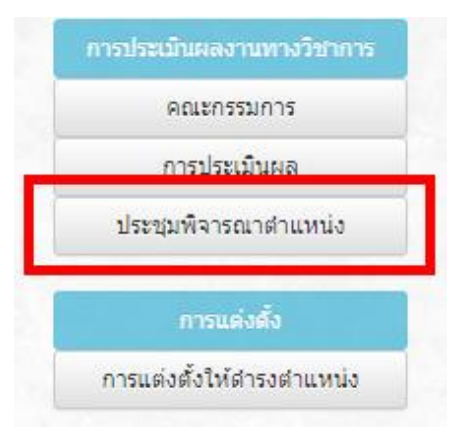

**ภาพที่ 4-94** ตำแหน่งปุ่ม ประชุมพิจารณาตำแหน่ง (การประเมินผลงานทางวิชาการ)

3) ระบบจะนำไปยังหน้าบันทึกข้อมูลการประชุมพิจารณาตำแหน่งทางวิชาการ

| ] ประช <mark>ุมคณะกรร</mark> มศ | กรพิจารณาดำแห    | <sup>ู่</sup> เงทางวิชาการ |   |   |
|---------------------------------|------------------|----------------------------|---|---|
|                                 | วันที่: 22 ✔ /08 | ✓ / 2563                   | ~ |   |
| มติที่ป                         | ระชุม :          |                            |   | 1 |
|                                 |                  |                            |   |   |
|                                 |                  |                            |   |   |
|                                 |                  |                            |   |   |

**ภาพที่ 4-95** หน้าจอแบบบันทึกการประชุมพิจารณาตำแหน่ง

4) กรอกรายละเอียดเกี่ยวกับการประชุมพิจารณาตำแหน่งทางวิชาการ

| ประชุมคณะกรรมการพิจ | ารณาดำแหน่งทางวิชาการ |  |
|---------------------|-----------------------|--|
| วันที่ :            | 22 • / 08 • / 2563 •  |  |
| มติที่ประชุม :      |                       |  |
|                     |                       |  |
|                     |                       |  |
|                     |                       |  |
|                     |                       |  |
|                     |                       |  |

**ภาพที่ 4-96** ตัวอย่างการกรอกรายละเอียดการประชุมพิจารณาตำแหน่ง

5) กดปุ่มสีเขียวที่ส่วนล่างของแบบฟอร์มเพื่อบันทึกข้อมูล

| ผลการประเมิน : | ผ่านเอกฉันท์ |        |        | * |
|----------------|--------------|--------|--------|---|
|                |              |        |        |   |
|                |              |        |        |   |
|                |              | บันทึก | ยกเลิก |   |
|                |              |        |        |   |

**ภาพที่ 4-97** ตำแหน่งปุ่มสำหรับกดบันทึกข้อมูลการประชุมพิจารณาตำแหน่ง

 หากผลการประเมินคือ ปรับปรุง ภายหลังกดบันทึก หน้าจอจะแสดงแบบบันทึกข้อมูลเกี่ยวกับ หนังสือแจ้งผลการประเมินผลงานทางวิชาการให้บันทึกเพิ่มเติมด้านล่าง

|                            |                                                               | 1005723 |
|----------------------------|---------------------------------------------------------------|---------|
| 🛆 หนังสือแจ้งผลการประเมินผ | เลงานทางวิชาการ ปรับปรุง/ไม่ผ่าน                              |         |
| เลขที่หนังสือ ที่ ศธ       |                                                               |         |
| ลงวันที่                   | 22 • / 08 • / 2563 •                                          |         |
|                            | รายละเอียดการประเมินผลงานทางวิชาการ (ฉบับปรับปรุง) ครั้งที่ 1 |         |
|                            |                                                               |         |

**ภาพที่ 4-98** หน้าจอแบบบันทึกหนังสือแจ้งผลประเมิน

7) กรอกรายละเอียดเพิ่มเติมเกี่ยบกับหนังสือแจ้งการประเมินฉบับปรับปรุง

| หนังสือแจ้งผลการประเมินผล             | งงานทางวิชาการ ปรับปรุง/ไม่ผ่าน                                                          |  |
|---------------------------------------|------------------------------------------------------------------------------------------|--|
| เลข <mark>ที่หนังสือ ที่ ศ</mark> ธ : | 0000/00                                                                                  |  |
| ลงวันที่ :                            | 22 • / 08 • / 2563 •                                                                     |  |
|                                       | รายละเอียดการประเมินผลงานทางวิชาการ (ฉบับปรับปรุง) ครั้งที่ 1                            |  |
|                                       | אראניסטאראיזאנערארעטער (אראניסטאראיזאנעראיזיאטער איז איז איז איז איז איז איז איז איז איז |  |

**ภาพที่ 4-99** ตัวอย่างการกรอกแบบบันทึกหนังสือแจ้งผลประเมิน

8) กดปุ่มสีเขียวที่ส่วนล่างของแบบฟอร์มเพื่อบันทึกข้อมูล

**ภาพที่ 4-100** ตำแหน่งปุ่มสำหรับกดบันทึกเกี่ยวกับหนังสือแจ้งผลการประเมิน

หลังกดบันทึก หน้าจอจะแสดงปุ่มรายละเอียดการประเมินผลงานทางวิชาการ (ฉบับปรับปรุง)
 เพื่อเชื่อมโยงไปยังหน้าบันทึกรายละเอียด

| 👌 หนังสือแจ้งผลการประเมินผล                                                                                      | งงานทางวิชาการ ปรับปรุง/ไม่ผ่าน                               |  |
|----------------------------------------------------------------------------------------------------|---------------------------------------------------------------|--|
| เลขที่หนังสือ <mark>ที่</mark> ศธ :                                                                              | 0000/00                                                       |  |
| ลงวันที่ :                                                                                                    | 22 • / 08 • / 2563 •                                          |  |
|                                                                                                    | รายละเอียดการประเมินผลงานทางวิชาการ (ฉบับปรับปรุง) ครั้งที่ 1 |  |
| and the second second second second second second second second second second second second second second second |                                                               |  |

**ภาพที่ 4-101** ตำแหน่งปุ่มสำหรับเพิ่มรายละเอียดการประเมิน ฉบับปรับปรุง

10) เมื่อกดปุ่มเข้าไป จะแสดงแบบบันทึกผลการประเมินฉบับปรับปรุง

| 🗆 บหาวิทยาลัยรับเรื่องคา             |                           |
|--------------------------------------|---------------------------|
|                                      | รปรับปรุงผลงานทางวิชาการ  |
| ครั้งที่ :                           | 1                         |
| ชื่อผลงาน :                          |                           |
| ประเมินผลงานทางวิชาการฉบับบ          | ไร้บปรุง                  |
| เลขที่หนังสือ :                      |                           |
| วันที่ :                             |                           |
|                                      |                           |
| ผลการประเมิน :                       | -                         |
| ผลการประเมิน :<br>ประชุมคณะกรรมการ : | -<br>22 • / 08 • / 2563 • |

### **ภาพที่ 4-102** หน้าจอแบบบันทึกการประชุมพิจารณาตำแหน่ง ฉบับปรับปรุง

11) กรอกรายละเอียดบันทึกผลการประเมินฉบับปรับปรุง

| A 2203011102                | ้วะขุมพลารณาดาแหนงทางรขาการ (ฉบบบรบบรุง) 🍸 |
|-----------------------------|--------------------------------------------|
|                             |                                            |
| 🗌 มหาวิทยาลัยรับเรื่องการ   | ปรับปรุงผลงานทางวิชาการ                    |
| ้ครั้งที่ :                 | 1                                          |
| ชื่อผลงาน :                 | ผลงานทางวิชาการ วิชา A 001                 |
|                             |                                            |
| ระเมินผลงานทางวิชาการฉบับปร | รับปรุง                                    |
| เลขที่หนังสือ :             | 0000/00                                    |
| วันที่ :                    | 23 • / 08 • / 2563 •                       |
| ผลการประเมิน :              | ผ่านเอกฉันท์                               |
| ประชมคณะกรรมการ :           |                                            |
|                             | ผ่านเอกฉันท์                               |
| ผลการประเมิน :              |                                            |

**ภาพที่ 4-103** ตัวอย่างการกรอกรายละเอียดการประชุมพิจารณาตำแหน่ง ฉบับปรับปรุง

12) กดปุ่มสีเขียวที่ส่วนล่างของแบบฟอร์มเพื่อบันทึกข้อมูล

| ประชุมคณะกรรมการ : |                                                                      |
|--------------------|----------------------------------------------------------------------|
| ผลการประเมิน :     | -                                                                    |
|                    | รายละเอียดการประชุมคณะกรรมการพิจารณาตำแหน่ง (ฉบับปรับปรง) ครั้งที่ 1 |
|                    |                                                                      |

**ภาพที่ 4-104** ตำแหน่งปุ่มสำหรับกดบันทึกข้อมูลการประชุมพิจารณาตำแหน่ง ฉบับปรับปรุง

## 4.12 การแต่งตั้งให้ดำรงตำแหน่ง

 จากตารางแสดงรายชื่อผู้เสนอขอกำหนดตำแหน่งทางวิชาการในหน้าหลัก ให้กดปุ่มรูปดินสอหน้า รายชื่อผู้เสนอขอที่ต้องการ

|      |                      |                          |                            | 🚖 র              | ถานะการขอดำเ                                                 | เหน่ง 🚖                                                                   |
|------|----------------------|--------------------------|----------------------------|------------------|--------------------------------------------------------------|---------------------------------------------------------------------------|
| Ente | Enter text to search |                          |                            |                  |                                                              |                                                                           |
| Srug |                      | ว/ด/ป ที่ขอ              | ชื่อ                       | สกุล             | คณะ                                                          | สาขาวิชา                                                                  |
|      |                      | 24/08/25/22              | สาเนทัย                    | อลาดเลิศล้ำ      | ดกเขาพยาตาสตร์และ                                            | สาขาวิชาวิทยาการการเขาเขาร์                                               |
| 1    | 0                    | 21/00/2000               | MAPPING                    |                  | เทคโนโลยี                                                    | 0 10 13 0 13 00 00 13 00 00 00 00 00 00 00 00 00 00 00 00 00              |
| /    | 0                    | 01/11/2562               | อยู่ดี                     | กินดี            | เทคโนโลยี<br>คณะวิ <mark>ศวกรรมศาสตร์</mark>                 | สาขาวิชาวิศวกรรมคอมพิวเตอร์                                               |
|      | 000                  | 01/11/2562<br>24/09/2562 | ณมตาย<br>อยู่ดี<br>บุญช่วย | กินดี<br>หนุนน่า | เทคโนโลยี<br>คณะวิศวกรรมศาสตร์<br>คณะครุศาสตร์<br>อุตสาหกรรม | สาขาวิชาวิศวกรรมคอมพิวเตอร์<br>สาขาวิชาวิศวกรรมอิเล็กทรอนิกส<br>โทรคมนาคม |

**ภาพที่ 4-105** ตำแหน่งปุ่มรูปดินสอ สำหรับดูข้อมูลการเสนอขอกำหนดตำแหน่ง

 ระบบจะนำไปยังหน้าแก้ไขรายละเอียด จากนั้นไปที่เมนูด้านซ้ายมือ กดเลือกปุ่ม การแต่งตั้งให้ ดำรงตำแหน่ง

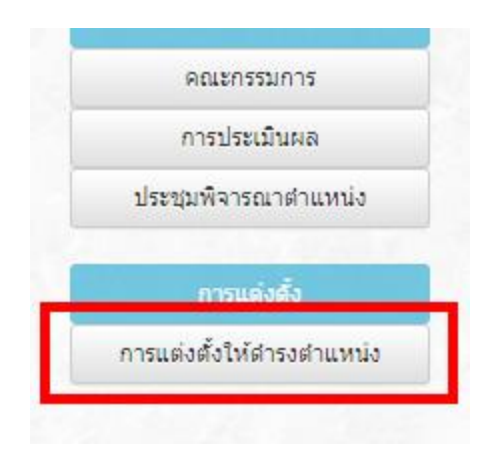

**ภาพที่ 4-106** ตำแหน่งปุ่ม การแต่งตั้งให้ดำรงตำแหน่ง

3) ระบบจะนำไปยังหน้าบันทึกข้อมูลการแต่งตั้งให้ดำรงตำแหน่ง

| 7 10                           | มูลการแดงดง เ     | หดารงด | าแหนงทา | เงวขาการ 😭 |
|--------------------------------|-------------------|--------|---------|------------|
| แต่งตั้งให้ดำรงตำแหน่งห        | างวิชาการ         |        |         |            |
| เสิ่งแต่งตั้งให้ดำรงตำแหน่งทาง | วิชาการ           |        |         |            |
| คำสั่งเลขที่ :                 |                   |        |         |            |
| ลงวันที่ :                     | 21 ~ / 08 ~ / 256 | 53 🗸   |         |            |
| วันที่ได้รับการแต่งตั้ง :      | 21 ~ / 08 ~ / 256 | 53 🗸   |         |            |
| หมายเหตุ :                     |                   |        |         |            |
|                                |                   |        |         |            |

**ภาพที่ 4-107** หน้าจอแบบบันทึกข้อมูลการแต่งตั้ง

4) กรอกรายละเอียดเกี่ยวกับการแต่งตั้งให้ดำรงตำแหน่งทางวิชาการ

| แต่งตั้งให้ดำรงตำแหน่งห           | างวิชาการ            |
|-----------------------------------|----------------------|
| าสังแต่งตั้งให้ดำรงตำแหน่งทาง<br> | ้งชาการ              |
| คาสงเลขท :<br>ลงวันที่ :          | 30 v / 08 v / 2563 v |
| วันที่ได้รับการแต่งตั้ง :         | 31 • / 08 • / 2563 • |
|                                   |                      |

**ภาพที่ 4-108** ตัวอย่างการกรอกแบบบันทึกข้อมูลการแต่งตั้ง

4) กดปุ่มสีเขียวที่ส่วนล่างของแบบฟอร์มเพื่อบันทึกข้อมูล

| มที่ได้รับการแต่งตั้ง : 🛽 🤇 | 1 • / 08 | ✓ / 2563 ✓ |        |  |
|-----------------------------|----------|------------|--------|--|
| หมายเหตุ :                  |          |            |        |  |
|                             |          | 1-11-1 K.S |        |  |
|                             |          | บันทึก     | ยกเลิก |  |
|                             | L        |            |        |  |

**ภาพที่ 4-109** ตำแหน่งปุ่มสำหรับกดบันทึกข้อมูลการแต่งตั้ง

#### 4.13 การแสดงผลในหน้าตัวอย่าง

 จากตารางแสดงรายชื่อผู้เสนอขอกำหนดตำแหน่งทางวิชาการในหน้าหลัก ให้กดปุ่มรูปแว่นขยาย ที่คอลัมน์ขวามือสุดของแต่ละรายชื่อ เพื่อเข้าไปดูหน้าตัวอย่าง

| า<br>สกุล  | คณะ                            | สาขาวิชา                           | ตำแหน่งหีขอ                | - |  |  |  |  |  |
|------------|--------------------------------|------------------------------------|----------------------------|---|--|--|--|--|--|
| ลาดเลิศล้ำ | คณะวิทยาศาสตร์และ<br>เทคโนโลยี | สาขาวิชาวิทยาการคอมพิวเตอร์        | ผู้ช่วยศาสตราจารย์         | Q |  |  |  |  |  |
|            |                                | and the first second second second | เข้าระเสาสุตราการะโ        | 0 |  |  |  |  |  |
| ่นดี       | คณะวิศวกรรมศาสตร์              | สาขาวข่าวควกรรมคอมพวเตอร           | M D 1 D M 10 M 1 M 1 1 D D | 4 |  |  |  |  |  |

**ภาพที่ 4-110** ตำแหน่งปุ่มรูปแว่นขยาย สำหรับดูหน้าตัวอย่าง

 ระบบจะนำไปยังหน้าตัวอย่างสำหรับผู้ใช้งานทั่วไป โดยจะเป็นหน้าจอที่จำลองการแสดงข้อมูล ความคืบหน้าการเสนอขอกำหนดตำแหน่งของบุคลากรสายวิชาการ

|                       | 🚖 หน้าตัวอย่าง : ความคืบห   | น้ำการเสนอขอตำแห | น่ง 🚖                      |
|-----------------------|-----------------------------|------------------|----------------------------|
| รหัสประจำตัวประชาชน : | 00000000000                 | เลขที่ตำแหน่ง :  | 00000                      |
| ชื่อ-สกุล :           | สมหทัย ฉลาดเลิศล้ำ          |                  |                            |
| สังกัด :              | สาขาวิชาวิทยาการคอมพิวเตอร์ | คณะ :            | คณะวิทยาศาสตร์และเทคโนโลย์ |
| ประเภทบุคลากร :       | ข้าราชการ                   | ตำแหน่ง :        | อาจารย์                    |
| เสนอขอกำหนดตำแหน่ง :  | ผู้ช่วยศาสตราจารย์          |                  |                            |
| สาขาวิชา :            | คอมพิวเตอร์                 | รหัส :           | 1111                       |
| อนุสาขาวิชา :         | คอมพิวเตอร์เบื้องต้น        | รหัส :           | 111111                     |

**ภาพที่ 4-111** หน้าจอตัวอย่างของกลุ่มผู้ใช้งาน ส่วนข้อมูล

ในส่วนล่างหน้าจอตัวอย่าง จะมีตารางแสดงกระบวนการขอกำหนดตำแหน่งทางวิชาการ (ตารางสีฟ้า) แอดมินจะสามารถบันทึกขั้นตอนความคืบหน้าการเสนอขอกำหนดตำแหน่งสำหรับบุคลากรสายวิชาการเป็น รายบุคคลได้ การเปลี่ยนค่าสถานะจะบันทึกโดยการใส่เครื่องหมายถูกในช่องสี่เหลี่ยมภายในคอลัมน์ที่ 1 และ 2 ของตาราง (นับจากซ้ายมือ) โดยทั้งสองคอลัมน์จะเก็บค่าสถานะต่างกัน ดังนี้

- คอลัมน์ "ค่าที่เก็บ" หมายถึง ค่าสถานะของขั้นตอนจริงที่ต้องการบันทึก ข้อมูลส่วนนี้จะแสดง
   เฉพาะในหน้าตัวอย่างสำหรับผู้ใช้งานที่เป็นแอดมินเท่านั้น
- คอลัมน์ "ค่าที่แสดง" หมายถึง ค่าสถานะของขั้นตอนที่ต้องการแสดงในหน้าจอของบุคลากรสาย
   วิชาการ

| ค่าที่<br>เก็บ | ค่าที่<br>แสดง | กระบวนการขอดำแหน่งทางวิชาการ                                                                                         |
|----------------|----------------|----------------------------------------------------------------------------------------------------|
|                |                | มหาวิทยาลัยรับเรื่อง วันที่ 21 🗸 / 08 🗸 / 2563 🗸                                                                     |
|                |                | แต่งตั้งคณะกรรมการประเมินผลการสอน                                                                                    |
|                |                | อยู่ระหว่างกรรมการประเมินผลการสอนประเมินผลการสอน                                                                     |
|                |                | รับผลการประเมินผลการสอน                                                                                              |
|                |                | แจ้งผลการปรับปรุงผลการสอน ให้หน่วยงานต้นสังกัดของผู้เสนอขอทราบ                                                       |
|                |                | กรณีปรับปรุงผลการสอน : มหาวิทยาลัยรับเรื่องการปรับปรุงผลการสอน วันที่ 21 🗸 / 08 🗸 / 2563 🗸                           |
|                |                | อยู่ระหว่างกรรมการประเมินผลการสอนประเมินผลการสอน ฉบับปรับปรุง                                                        |
|                |                | รับผลการประเมินผลการสอน ฉบับปรับปรุง                                                                                 |
|                |                | กรณีปรับปรุงผลการสอน (ครั้งที่ 2) : มหาวิทยาลัยรับเรื่องการปรับปรุงผลการสอน (ครั้งที่ 2) วันที่ 21 🗸 / 08 🗸 / 2563 🗸 |

**ภาพที่ 4-112** หน้าจอตัวอย่างของกลุ่มผู้ใช้งาน ส่วนขั้นตอนและความคืบหน้า

 หลังจากเปลี่ยนค่าสถานะการแสดงขั้นตอนในหน้าตัวอย่างเสร็จสิ้น ให้กดปุ่มสีเขียวที่ส่วนล่างของ หน้าจอเพื่อบันทึกข้อมูล

|  | บันทึก | ย้อนกลับ |  |
|--|--------|----------|--|

**ภาพที่ 4-113** ตำแหน่งปุ่มสำหรับกดบันทึกค่าสถานะของขั้นตอนการกำหนดตำแหน่ง

#### 4.14 การตรวจสอบความคืบหน้าการเสนอขอตำแหน่ง

ผู้ใช้งานที่เป็นบุคลากรสายวิชาการ หลังทำการยื่นเรื่องเสนอขอกำหนดตำแหน่งทางวิชาการแล้ว หาก ต้องการตรวจสอบความคืบหน้า ให้เข้าใช้ระบบเพื่อทำการตรวจสอบความคืบหน้าได้ ดังนี้

ล็อคอินเข้าสู่ระบบที่หน้า Login โดยทำการกรอกชื่อบัญชีผู้ใช้งาน (Username) และรหัสผ่าน
 (Password) จากนั้นให้กดปุ่ม เข้าสู่ระบบ (Login) ดังภาพที่ 4-114

| ชื่อบัญชีผู้ใช้ระบบ | sorndee.mee |  |
|---------------------|-------------|--|
| รหัสผ่าน            | •••••       |  |
| I                   |             |  |

### ภาพที่ 4-114 ตัวอย่างการกรอกชื่อบัญชีผู้ใช้ระบบและรหัสผ่าน

 หากใส่ชื่อบัญชีและรหัสผ่านถูกต้อง และมีข้อมูลการเสนอขอกำหนดตำแหน่งในฐานข้อมูล ระบบ จะไปยังหน้าที่แสดงข้อมูลความคืบหน้าการเสนอขอตำแหน่งให้ โดยในหน้านี้จะประกอบด้วยส่วนต่างๆ ดังนี้

 ส่วนที่แสดงข้อมูลการเสนอขอตำแหน่ง จะอยู่ส่วนบนของหน้าจอ ใช้แสดงรายละเอียดต่างๆ ของ ผู้ยื่นเรื่องขอกำหนดตำแหน่ง เช่น รหัสประจำตัวประชาชน ชื่อสกุล ตำแหน่งทางวิชาการ เลขที่ ตำแหน่งที่ทำการสมัคร เป็นต้น ลักษณะข้อมูลที่ปรากฏจะแสดงดังตัวอย่างในภาพที่ 4-115

| 🚖 ดวามดีบหน้าการเสนอขอตำแหน่ง 🚖 |                                        |                 |                            |
|---------------------------------|----------------------------------------|-----------------|----------------------------|
| รหัสประจำตัวประชาชน :           | 00000000000                            | เลขที่ตำแหน่ง : | 00000                      |
| ชื่อ-สกุล :                     | สอนดี มีความรู้                        |                 |                            |
| สังกัด :                        | สาขาวิชาวิทยาการคอมพิวเตอร์            | คณะ :           | คณะวิทยาศาสตร์และเทคโนโลยี |
| ปร <mark>ะเภทบุคล</mark> ากร :  | ข้าราชการ                              | ตำแหน่ง :       | อาจารย์                    |
| เสนอขอกำหนดดำแหน่ง :            | ผู้ช่วยศาสตราจารย์                     |                 |                            |
| สาขาวิชา :                      | เทคโนโลยีสารสนเทศ                      | รหัส :          | 1806                       |
| <mark>อน</mark> ุสาขาวิชา :     | ปฏิสัมพันธ์ระหว่างมนุษย์และคอมพิวเดอร์ | รหัส :          | 180606                     |

**ภาพที่ 4-115** หน้าจอแสดงรายละเอียดความคืบหน้าของกลุ่มผู้ใช้งานทั่วไป ส่วนข้อมูล

 ส่วนที่แสดงขั้นตอนและความคืบหน้า จะเป็นข้อมูลในตารางส่วนล่างของหน้าจอ ใช้บอกขั้นตอน การดำเนินงานในกระบวนการยื่นขอกำหนดตำแหน่งทางวิชาการที่ผู้ใช้งานทราบ ที่ด้านหน้าของ แต่ละขั้นตอนจะมีช่อง "ผล" ที่เอาไว้แสดงสถานะว่ากระบวนการดังกล่าวดำเดนินการสำเร็จแล้ว หรือไม่ ลักษณะข้อมูลที่ปรากฏจะแสดงดังตัวอย่างในภาพที่ 4-116

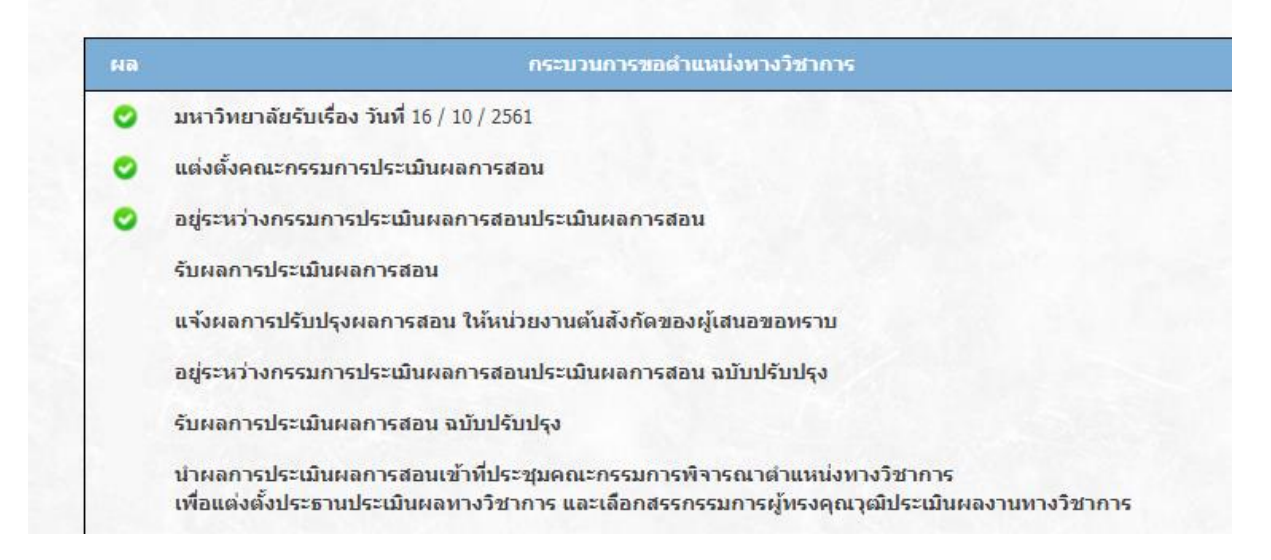

**ภาพที่ 4-116** หน้าจอแสดงรายละเอียดความคืบหน้าของกลุ่มผู้ใช้งานทั่วไป ส่วนขั้นตอนและความคืบหน้า

# บทที่ 5 ปัญหาอุปสรรคและข้อเสนอแนะ

ระบบฐานข้อมูลการขอกำหนดตำแหน่งทางวิชาการ มหาวิทยาลัยเทคโนโลยีราชมงคลพระนคร เป็น เว็บไซต์ระบบงานออนไลน์ที่สร้างขึ้นมา เพื่อช่วยสนับสนุนการทำงานด้านการยื่นเสนอขอกำหนดตำแหน่งทาง วิชาการของกองบริหารงานบุคคล มหาวิทยาลัยเทคโนโลยีราชมงคลพระนคร โดยมีการนำความต้องการ โครงสร้างและขั้นตอนวิธีการระบบงานเดิมมาพิจารณา ประกอบกับมีการปรึกษาหารือร่วมกันระหว่างสำนัก วิทยบริการและเทคโนโลยีสารสนเทศ ซึ่งเป็นผู้พัฒนาระบบ กับกองบริหารงานบุคคล เพื่อดำเนินการออกแบบ และสร้างเว็บไซต์ระบบงานฐานข้อมูลการขอกำหนดตำแหน่งทางวิชาการ ให้สามารถรองรับความต้องการของ ผู้ใช้งานได้อย่างถูกต้อง ครบถ้วนบรรลุตามวัตถุประสงค์ และสามารถช่วยแก้ปัญหาต่างๆของระบบงานเดิมได้ ซึ่งในระหว่างการดำเนินการสร้างเว็บไซส์ระบบงานนั้น ผู้พัฒนาระบบจะต้องติดต่อประสานงานกับผู้ใช้งานเป็น ระยะๆ เพื่อให้สามารถพัฒนาและปรับปรุงเว็บไซต์ให้ตรงตามความประสงค์ของผู้ใช้งานให้ได้มากที่สุด

ทั้งนี้ หลังจากที่ระบบงานได้รับการพัฒนามาแล้ว และเปิดให้กองบริหารงานบุคคล และบุคลากรสาย วิชาการที่ได้ยื่นเสนอขอกำหนดตำแหน่ง ซึ่งเป็นกลุ่มเป้าหมายในการใช้งาน ได้ใช้งานระบบฐานข้อมูลการขอ กำหนดตำแหน่งทางวิชาการมาระยะหนึ่งแล้ว พบว่าระบบยังคงมีปัญหาบางอย่าง สืบเนื่องมาจากการทำงาน จริงจะมีความซับซ้อนและมีรายละเอียดปลีกย่อยบางอย่างที่แตกต่างจากการทดสอบระบบ อีกทั้งยังมีปัจจัย บางอย่างที่ควบคุมไม่ได้ ซึ่งอาจทำให้การออกแบบเพื่อแก้ปัญหาระบบยังไม่ครอบคลุมพอ จากปัญหาดังกล่าวนี้ ผู้จัดทำคู่มือระบบฐานข้อมูลการขอกำหนดตำแหน่งทางวิชาการได้ตระหนักและรับทราบถึงปัญหาที่เกิดขึ้น และได้คิดหาแนวทางเพื่อแก้ไขปัญหา ให้สามารถใช้งานได้อย่างมีประสิทธิภาพ และเป็นแนวทางในการนำ ระบบไปพัฒนาปรับปรุงให้ระบบงานนี้มีประสิทธิภาพ ใช้งานได้อย่างกว้างขวาง ตรงตามความประสงค์ ต่อ ผู้ใช้งานมากขึ้น และเสนอแนะเป็นแนวคิดในการนำไปต่อยอดพัฒนาปรับปรุงกับระบบงานอื่นๆต่อไป โดยมี ข้อสรุปดังนี้

#### 5.1 ปัญหา/อุปสรรค

 มีการลำดับขั้นตอนการทำงานผิด เนื่องจากไม่ได้ทำความเข้าใจเรื่องผังขั้นตอนการยื่นขอกำหนด ตำแหน่งให้ดีก่อนลงมือเขียนระบบทำให้เกิดข้อผิดพลาดในการทำงาน

- 2. มีการขอปรับแต่งส่วนหน้าจอแสดงผลเพิ่มเติมเนื่องจากไอคอนเล็กเกินไป
- มีการขอปรับในส่วนหลักฐานที่ใช้ยื่นประกอบการพิจารณา ขอเพิ่มประเภทเอกสารหลักฐานและ ขอให้สามารถอัพโหลดเอกสารเข้าสู่ฐานข้อมูล
- ยังไม่มีระบบที่รองรับการยื่นขอตำแหน่งสำหรับบุคลากรสายสนับสนุน ซึ่งระบบที่กำลังพัฒนานั้น
   ยังไม่สามารถทำงานรองรับในส่วนนี้ได้

#### 5.2 แนวทางการแก้ไข

- ทำความเข้าใจผังงานและเขียนเป็น Flow chart ให้เห็นภาพรวมของระบบก่อน จากนั้นจึงทำการ แก้ไขลำดับขั้นตอนใหม่ให้ถูกต้อง
- 2. ทำการปรับแต่งให้ตรงตามความประสงค์ของผู้ใช้งาน
- มีการปรับฐานข้อมูลรองรับข้อมูลที่ต้องการเก็บเพิ่มเติม ส่วนในเรื่องการขออัพโหลดไฟล์เพิ่มเติม นั้นยังไม่สามารถแก้ปัญหาได้

### 5.3 ข้อเสนอแนะเพื่อการพัฒนา

- ควรมีนโยบายกระตุ้นการใช้งานระบบงานนี้แทนที่การยื่นขอติดตามความคืบหน้า ด้วยการกรอก เอกสารในหน้ากระดาษ ทั้งนี้เพื่อเป็นการลดภาระการทำงานของกองบริหารงานบุคคลและลด การใช้ทรัพยากรกระดาษ
- ควรมีการพัฒนาระบบแจ้งเตือนผ่านระบบ SMS หรือ Email เมื่อมีความคืบหน้าในขั้นตอนการ ทำงาน เพื่อเป็นการแจ้งให้บุคลากรสายวิชาการที่เสนอขอกำหนดตำแหน่งทราบ คล้ายลักษณะ การแจ้งเตือนทางไปรษณีย์
- หากมีการปรับปรุงกราฟฟิกบนเว็บไซต์ หรือมีการประยุกต์นำรูปภาพมาช่วยสื่อความหมายแทน ข้อความบนตารางแจ้งความคืบหน้า (ในหน้าจอบุคลากรสายวิชาการ) ซึ่งจะทำให้หน้าเว็บไซต์มี ความน่าสนใจและดูสวยงามมากขึ้น
- หากเพิ่มการทำงาน ให้บุคลากรสายวิชาการเข้าสู่ระบบแล้วสามารถตรวจสอบสิทธิ์ และยื่นเรื่อง ขอกำหนดตำแหน่งได้ด้วยตนเองผ่านเว็บไซต์ระบบงาน นอกเหนือจากการนำเข้าข้อมูลระบบผ่าน

การทำงานของแอดมินหรือกองบริหารงานบุคคล ซึ่งจะทำให้ระบบสามารถทำงานได้อย่างครบ วงจร และเพิ่มความสะดวกแก่ผู้ใช้งานมากขึ้น

- ควรมีระบบงานฐานข้อมูลแบบนี้ให้บริการสำหรับบุคลากรสายสนับสนุนต่อไปในอนาคตด้วย โดย อาจประยุกต์รูปแบบการใช้งานระบบงานและแบบฟอร์มให้มีความคล้ายคลึงกัน เพื่อให้สะดวกต่อ การทำความเข้าใจและการใช้งาน
- ควรเพิ่มเติมหน้ารายงานสรุปผลสำหรับผู้ดำเนินการหรือผู้บริหาร เช่น ตารางสรุปผลการเข้าใช้ งานระบบ หรือสถิติการเข้าใช้งานระบบ โดยแยกตามรายคณะ หรือรายสาขา เพื่อเป็นข้อมูลใน แผนการบริหารจัดการของผู้บริหาร และใช้ประเมินความต้องการของระบบสำหรับการพัฒนา ระบบฐานข้อมูลการขอกำหนดตำแหน่งทางวิชาการให้ดียิ่งขึ้น
- ควรมีคู่มือการใช้งานที่สอนการแก้ไขปัญหา กรณีที่ผู้ใช้งานพบปัญหาการใช้งานระบบเพิ่มเติมใน อนาคต เพื่อให้ผู้ใช้งานสามารถแก้ไขปัญหาที่พบจากการใช้งานระบบในเบื้องต้นได้ด้วยตนเอง

#### บรรณานุกรม

- [1] Watcharapol MALAIWONG. การกำหนดตำแหน่งและเงินเดือน. สืบค้น 18 สิงหาคม 2563, จาก https://sites.google.com/site/comprempa43/2-kar-brihar-thraphyakr-bukhkhl/2-3-karkahnd-tahaenng-laea-ngein-deuxn
- [2] เว็บไซต์คณะวิทยาศาสตร์และเทคโนโลยี มหาวิทยาลัยเทคโนโลยีราชมงคลพระนคร. หลักเกณฑ์และ
   วิธีการแต่งตั้งตำแหน่งทางวิชาการ (กันยายน 2556). สืบค้น 19 สิงหาคม 2563, จาก
   http://202.28.117.248/build/wp-content/uploads/2013/12/201310-12-23-report.pdf
   (วันที่ค้นข้อมูล)
- [3] สำนักพัฒนาระบบจำแนกตำแหน่งและค่าตอบแทน สำนักงาน ก.พ.. หลักการและแนวคิดเกี่ยวกับการ กำหนดตำแหน่ง. สืบค้น 19 สิงหาคม 2563, จาก http://capr.tsu.ac.th/UserFiles/01-หลักการ และแนวคิดเกี่ยวกับการกำหนดตำแหน่ง.pdf
- [4] สำนักงาน ก.พ.. หลักเกณฑ์และเงื่อนไขการกำหนดตำแหน่ง. สืบค้น 20 สิงหาคม 2563, จาก https://www.ocsc.go.th/sites/default/files/document/eksaarnamesn\_eruueng\_hlakeknth aelaenguuenaikhkaarkamhndtamaehnng-ephyaephr\_2557.pdf
- [5] ทศพล ถาวรวงษ์,สิทธิศักดิ์ วรรธนะวุฒิ ,ภัทราณี สืบสอน,ณัฏฐา อ้ายชุม,จีรพัฒน์ กุลธนวิวัฒน์,สุปรีดา มารักษ์,เพ็ญพิชชา สอนพรม. ขั้นตอนการออกแบบฐานข้อมูล. สืบค้น 20 สิงหาคม 2563, จาก https://sites.google.com/site/karcadkarthankhxmul/khan-txn-kar-xxkbaeb-than-khxmul
- [6] Share.OlanLab.Com. สัญลักษณ์ Flowchart ความหมายและวิธีใช้เขียนผังงาน. สืบค้น 20 สิงหาคม
   2563, จาก http://share.olanlab.com/th/it/blog/view/211
- [7] ปียะดนัย วิเคียน. หลักการออกแบบเว็บไซต์. สืบค้น 20 สิงหาคม 2563, จาก https://krupiyadanai.wordpress.com/บทเรียน-html/การออกแบบเว็บไซต์/
- [8] จิตกร พิทักษ์เมธากุล. ความหมายของคีย์ (Keys) ชนิดต่าง ๆ ใน Database. สืบค้น 20 สิงหาคม 2563, จาก https://www.jittagornp.me/blog/database-keys-meaning/

# ภาคผนวก ก

ตัวอย่างโค้ดสำหรับการเขียนโครงร่างเว็บไซต์ (ภาษา HTML)

#### Admin\_1\_Add\_Emp.aspx.cs

```
using Microsoft.Practices.EnterpriseLibrary.Data;
using System;
using System.Collections.Generic;
using System.Data;
using System.Data.Common;
using System.Linq;
using System.Web;
using System.Web.Ul;
using System.Web.UI.WebControls;
public partial class S Home : System.Web.UI.Page
{
  public string sql = "";
  protected void Page_Load(object sender, EventArgs e)
  {
    if (!Page.IsPostBack)
    {
      startpage();
    }
  }
  private void startpage()
  {
    Session["LastPage"] = "AddEmp";
  }
  //-----//
  //-----//
  //-----//
  protected void btnMenuH Click(object sender, EventArgs e)
  {
    Response.Redirect("Admin_0_Home.aspx");
  }
}
```

#### Admin\_1\_Add\_PortList.aspx.cs

```
using System;
using System.Collections.Generic;
using System.Data;
using System.Linq;
using System.Web;
using System.Web.Ul;
using System.Web.UI.WebControls;
public partial class S_Home : System.Web.UI.Page
{
  public database mydb = new database();
  public DataSet dsEmp;
  public DataSet dsChk;
  public string s = "";
  protected void Page_Load(object sender, EventArgs e)
  {
     if (!Page.IsPostBack)
     {
        startpage();
     }
  }
  private void startpage()
  {
     dsEmp = mydb.SelectEmpData(Request.QueryString["ID"]);
     if (dsEmp.Tables[0].Rows.Count > 0)
     {
        setData();
     }
     else
     {
```

```
}
  }
  private void setData()
  {
     Session["Data id card"] = dsEmp.Tables[0].Rows[0]["id card"].ToString();
     lblEmpName.Text = dsEmp.Tables[0].Rows[0]["name_th"].ToString() + " " +
dsEmp.Tables[0].Rows[0]["surname th"].ToString();
     lblEmpPosition.Text = dsEmp.Tables[0].Rows[0]["pos name th"].ToString();
     lblEmpDept.Text = dsEmp.Tables[0].Rows[0]["ds name th"].ToString() + " " +
dsEmp.Tables[0].Rows[0]["dept name th"].ToString();
     lblEmpType.Text = dsEmp.Tables[0].Rows[0]["et name"].ToString();
     Session["Data_name_th"] = dsEmp.Tables[0].Rows[0]["name_th"].ToString();
     Session["Data surname th"] = dsEmp.Tables[0].Rows[0]["surname th"].ToString();
     Session["Data username"] = dsEmp.Tables[0].Rows[0]["username"].ToString();
     Session["Data dept code"] = dsEmp.Tables[0].Rows[0]["dept code"].ToString();
     Session["Data ds code"] = dsEmp.Tables[0].Rows[0]["ds code"].ToString();
     Session["Data et code"] = dsEmp.Tables[0].Rows[0]["et code"].ToString();
     Session["Data pos code"] = dsEmp.Tables[0].Rows[0]["pos code"].ToString();
     Session["Data_pa_code"] = dsEmp.Tables[0].Rows[0]["pa_code"].ToString();
     //txtDept.Text = dsEmp.Tables[0].Rows[0]["ds name th"].ToString();
  }
  protected void btnCancel Click(object sender, EventArgs e)
  {
     Response.Redirect("Admin_1_Request.aspx?id=" + Session["Data_id_card"].ToString());
  }
  //-----//
  //-----
                                 -----//
                                    -----//
  protected void btnMenuH_Click(object sender, EventArgs e)
  {
```

```
Response.Redirect("Admin_0_Home.aspx");
```

```
}
```

}

#### Admin\_1\_Del\_Req.aspx.cs

```
using System;
using System.Collections.Generic;
using System.Data;
using System.Linq;
using System.Web;
using System.Web.Ul;
using System.Web.UI.WebControls;
public partial class Admin_1_Del_Req : System.Web.UI.Page
{
  public database mydb = new database();
  public DataSet dsEmp;
  public DataSet dsChk;
  public string s = "";
  protected void Page Load(object sender, EventArgs e)
  {
     if (!Page.IsPostBack)
     {
        startpage();
     }
  }
  private void startpage()
  {
     dsEmp = mydb.SelectRequest2(Request.QueryString["ID"]);
     if (dsEmp.Tables[0].Rows.Count > 0)
     {
        setData();
     }
```

```
else
  {
     //Response.Redirect("Admin_1_Add_Req.aspx?id=" + Session["Data_id_card"].ToString());
  }
}
private void setData()
{
  Session["Data_req_id"] = dsEmp.Tables[0].Rows[0]["Req_ID"].ToString();
  Session["Data id card"] = dsEmp.Tables[0].Rows[0]["Req CitizenID"].ToString();
}
protected void btnSave Click(object sender, EventArgs e)
{
  #region --- del Request ---
  s = mydb.deleteRequest(
  Session["Data_req_id"].ToString());
  if (s == "บันทึกสำเร็จ")
  {
     //Response.Write(@"<script language='javascript'>alert('บันทึกสำเร็จ');</script>");
     Response.Redirect("Admin_0_Home.aspx");
  }
  else
  {
     Response.Write(s);
  }
  #endregion
}
protected void btnCancel Click(object sender, EventArgs e)
{
  Response.Redirect("Admin_0_Home.aspx");
}
```

}

#### Admin\_1\_Edit\_Req.aspx.cs

```
using System;
using System.Collections.Generic;
using System.Data;
using System.Ling;
using System.Web;
using System.Web.Ul;
using System.Web.UI.WebControls;
public partial class S_Home : System.Web.UI.Page
{
        public database mydb = new database();
  public DataSet dsEmp;
  public DataSet dsUpdate;
  public string s = "";
  public string s_update = "";
  protected void Page_Load(object sender, EventArgs e)
  {
                 if (!Page.IsPostBack)
     {
        startpage();
     }
  }
        private void startpage()
  {
     //dtDate.Date = DateTime.Now;
     //ตั้งค่าตัวเลข dropdown
     for (int i = 1; i <= 31; i++)
     {
        ddDay.Items.Add(new ListItem(i.ToString("00"), i.ToString("00")));
     }
     for (int i = 1; i <= 12; i++)
     {
        ddMonth.Items.Add(new ListItem(i.ToString("00"), i.ToString("00")));
```

```
}
for (int i = DateTime.Now.Year - 5 + 543; i <= DateTime.Now.Year + 5 + 543; i++)
{
   ddYear.Items.Add(new ListItem(i.ToString("0000"), i.ToString("0000")));
}
//ตั้งค่าตัวเลข dropdown
for (int i = 1; i <= 31; i++)
{
   ddDay2.Items.Add(new ListItem(i.ToString("00"), i.ToString("00")));
}
for (int i = 1; i <= 12; i++)
{
   ddMonth2.Items.Add(new ListItem(i.ToString("00"), i.ToString("00")));
}
for (int i = DateTime.Now.Year - 5 + 543; i <= DateTime.Now.Year + 5 + 543; i++)
{
   ddYear2.Items.Add(new ListItem(i.ToString("0000"), i.ToString("0000")));
}
//ddStatus.Value = "2";
#region --- ตั้งค่าวิธีการเสนอขอ ---
DataTable dt = new DataTable();
           DataColumn dc = new DataColumn();
           if (dt.Columns.Count == 0)
           {
                    dt.Columns.Add("TypeID", typeof(string));
                    dt.Columns.Add("TypeValue", typeof(string));
           }
           DataRow NewRowA1 = dt.NewRow();
           DataRow NewRowA2 = dt.NewRow();
           NewRowA1[0] = "0";
           NewRowA1[1] = "ปกติ";
```

```
NewRowA2[0] = "1";
             NewRowA2[1] = "พิเศษ";
             dt.Rows.Add(NewRowA1);
             dt.Rows.Add(NewRowA2);
             ddType.DataSource = dt;
             ddType.TextField = "TypeValue";
             ddType.ValueField = "TypeID";
             ddType.DataBind();
  ddType.Value = "0";
  ddPosition.Value = "3";
  #endregion
   dsEmp = mydb.SelectRequest2(Request.QueryString["ID"]);
  if (dsEmp.Tables[0].Rows.Count > 0)
  {
     setData();
  }
  else
  {
     //Response.Redirect("Admin_1_Add_Req.aspx?id=" + Session["Data_id_card"].ToString());
  }
}
private void setData()
{
  Session["Data_req_id"] = dsEmp.Tables[0].Rows[0]["Req_ID"].ToString();
  Session["Data id card"] = dsEmp.Tables[0].Rows[0]["Req CitizenID"].ToString();
   #region --- auto update name from emp ---
   dsUpdate = mydb.SelectEmpData(
```

```
Session["Data_id_card"].ToString());
     if (dsUpdate.Tables[0].Rows.Count > 0)
     {
        s update = mydb.AutoUpdateEmpName(
        dsUpdate.Tables[0].Rows[0]["name_th"].ToString(),
        dsUpdate.Tables[0].Rows[0]["surname th"].ToString(),
        dsUpdate.Tables[0].Rows[0]["username"].ToString(),
       Session["Data id card"].ToString());
     }
     else
     {
       //Response.Redirect("Admin 1 Add Req.aspx?id=" + Session["Data id card"].ToString());
     }
     #endregion
     lblEmpName.Text = dsEmp.Tables[0].Rows[0]["Req FName"].ToString() + " " +
dsEmp.Tables[0].Rows[0]["Req LName"].ToString();
     lblEmpPosition.Text = dsEmp.Tables[0].Rows[0]["pos name th"].ToString();
     lblEmpDept.Text = dsEmp.Tables[0].Rows[0]["ds_name_th"].ToString() + " " +
dsEmp.Tables[0].Rows[0]["dept_name_th"].ToString();
     lblEmpType.Text = dsEmp.Tables[0].Rows[0]["et name"].ToString();
     Session["Data curr status"] = dsEmp.Tables[0].Rows[0]["Req CurrStatus"].ToString();
     //-----//
               //dtDate.Date =
Convert.ToDateTime(dsEmp.Tables[0].Rows[0]["Req RecieveDate"].ToString());
     DateTime date = Convert.ToDateTime(dsEmp.Tables[0].Rows[0]["Req ReqDate"].ToString());
     string day datestr = "";
     string month_datestr = "";
     //string year_datestr = "";
```

```
int day_dateth = date.Day;
     if (day_dateth < 10) { day_datestr = "0" + day_dateth.ToString(); } else { day_datestr =
day dateth.ToString(); }
     int month dateth = date.Month;
     if (month_dateth < 10) { month_datestr = "0" + month_dateth.ToString(); } else { month_datestr =
month dateth.ToString(); }
     int year_dateth = (date.Year + 543);
     ddDay.ClearSelection();
     ddDay.Items.FindByValue(day_datestr.ToString()).Selected = true;
     ddMonth.ClearSelection();
     ddMonth.Items.FindByValue(month_datestr.ToString()).Selected = true;
     ddYear.ClearSelection();
     ddYear.Items.FindByValue(year_dateth.ToString()).Selected = true;
     //_____
                                                                -----//
                   ......
     DateTime date2 = Convert.ToDateTime(dsEmp.Tables[0].Rows[0]["Req_RecieveDate"].ToString());
     string day datestr2 = "";
     string month_datestr2 = "";
     //string year_datestr2 = "";
     int day_dateth2 = date2.Day;
     if (day_dateth2 < 10) { day_datestr2 = "0" + day_dateth2.ToString(); } else { day_datestr2 =
day dateth2.ToString(); }
     int month_dateth2 = date2.Month;
     if (month_dateth2 < 10) { month_datestr2 = "0" + month_dateth2.ToString(); } else {
month datestr2 = month dateth2.ToString(); }
```

int year\_dateth2 = (date2.Year + 543);

ddDay2.ClearSelection(); ddDay2.Items.FindByValue(day\_datestr2.ToString()).Selected = true;

ddMonth2.ClearSelection(); ddMonth2.Items.FindByValue(month\_datestr2.ToString()).Selected = true;

ddYear2.ClearSelection(); ddYear2.Items.FindByValue(year\_dateth2.ToString()).Selected = true;

ddPosition.Value = dsEmp.Tables[0].Rows[0]["Req\_ReqPosID"].ToString(); ddType.Value = dsEmp.Tables[0].Rows[0]["Req\_ReqType"].ToString(); txtDept.Text = dsEmp.Tables[0].Rows[0]["Req\_ReqDept"].ToString(); txtDeptCode.Text = dsEmp.Tables[0].Rows[0]["Req\_ReqDeptCode"].ToString(); txtSubDept.Text = dsEmp.Tables[0].Rows[0]["Req\_ReqSubDept"].ToString(); txtSubDeptCode.Text = dsEmp.Tables[0].Rows[0]["Req\_ReqSubDept"].ToString(); txtSubDeptCode.Text = dsEmp.Tables[0].Rows[0]["Req\_ReqSubDept"].ToString();

//-----//

txtResearch2.Text = dsEmp.Tables[0].Rows[0]["Req\_ReqWork2"].ToString(); txtResearch3.Text = dsEmp.Tables[0].Rows[0]["Req\_ReqWork3"].ToString(); txtResearch4.Text = dsEmp.Tables[0].Rows[0]["Req\_ReqWork4"].ToString(); txtResearch5.Text = dsEmp.Tables[0].Rows[0]["Req\_ReqWork5"].ToString();

//ddStatus.Value = dsEmp.Tables[0].Rows[0]["Req\_CurrStatus"].ToString();

}

protected void btnSave\_Click(object sender, EventArgs e)

{

#region --- update Request ---

DateTime dtReqDate = new DateTime(int.Parse(ddYear.SelectedValue) - 543, int.Parse(ddMonth.SelectedValue), int.Parse(ddDay.SelectedValue));

DateTime dtRecieveDate = new DateTime(int.Parse(ddYear2.SelectedValue) - 543,

int.Parse(ddMonth2.SelectedValue), int.Parse(ddDay2.SelectedValue));

//Convert.ToDateTime(dtDate.Value.ToString()),

```
s = mydb.UpdateRequest1(
 dtReqDate,
 ddPosition.Value.ToString(),
 ddType.Value.ToString(),
 txtDept.Text,
 null,
 DateTime.Now,
 Session["Username"].ToString(),
 "0",
 Session["Data_req_id"].ToString(),
 null,
 null,
 null,
 null,
 txtDeptCode.Text,
 txtSubDept.Text,
 txtSubDeptCode.Text,
 dtRecieveDate);
  #endregion
}
protected void btnCancel_Click(object sender, EventArgs e)
{
          Response.Redirect("Admin 1 Request.aspx?id=" + Session["Data id card"].ToString());
}
//-----//
//-----//
//-----//
```

protected void btnMenuH\_Click(object sender, EventArgs e)
```
{
  Response.Redirect("Admin 0 Home.aspx");
}
protected void btnMenu0_Click(object sender, EventArgs e)
{
  Response.Redirect("Admin 1 Request.aspx?id=" + Session["Data id card"].ToString());
}
protected void btnMenu1 Click(object sender, EventArgs e)
{
  Response.Redirect("Admin_1_Edit_Req.aspx?id=" + Session["Data_req_id"].ToString());
}
//-----//
protected void btnMenu2 Click(object sender, EventArgs e)
{
  Response.Redirect("Admin 2 CommitteeTch.aspx?id=" + Session["Data req id"].ToString());
}
protected void btnMenu3_Click(object sender, EventArgs e)
{
  Response.Redirect("Admin 3 Teaching.aspx?id=" + Session["Data req id"].ToString());
}
protected void btnMenu4 Click(object sender, EventArgs e)
{
  Response.Redirect("Admin_3_Improve_Tch.aspx?id=" + Session["Data_req_id"].ToString());
}
protected void btnMenu5 Click(object sender, EventArgs e)
{
  Response.Redirect("Admin 4 Meeting.aspx?id=" + Session["Data req id"].ToString());
}
//-----
                                 -----//
```

```
protected void btnMenu6 Click(object sender, EventArgs e)
{
  Response.Redirect("Admin 5 CommitteeAW.aspx?id=" + Session["Data req id"].ToString());
}
protected void btnMenu7 Click(object sender, EventArgs e)
{
  Response.Redirect("Admin_6_AcademicWork.aspx?id=" + Session["Data_req_id"].ToString());
}
protected void btnMenu8_Click(object sender, EventArgs e)
{
  Response.Redirect("Admin_6_MeetingAP.aspx?id=" + Session["Data_req_id"].ToString());
}
protected void btnMenu9 Click(object sender, EventArgs e)
{
  Response.Redirect("Admin 6 Improve AW.aspx?id=" + Session["Data req id"].ToString());
}
protected void btnMenu10_Click(object sender, EventArgs e)
{
  Response.Redirect("Admin 6 Improve MeetingAW.aspx?id=" + Session["Data req id"].ToString());
}
//-----//
protected void btnMenu11_Click(object sender, EventArgs e)
{
  Response.Redirect("Admin 7 Appointment.aspx?id=" + Session["Data req id"].ToString());
}
```

## Admin\_1\_Request.aspx.cs

using System;

```
using System.Collections.Generic;
using System.Data;
using System.Linq;
using System.Web;
using System.Web.Ul;
using System.Web.UI.WebControls;
public partial class S_Home : System.Web.UI.Page
{
  public database mydb = new database();
  public DataSet dsEmp;
  public string s = "";
  protected void Page_Load(object sender, EventArgs e)
  {
     if (!Page.IsPostBack)
     {
        startpage();
     }
  }
  private void startpage()
  {
     Session["LastPage"] = "Req";
     dsEmp = mydb.SelectRequest(Request.QueryString["ID"]);
     if (dsEmp.Tables[0].Rows.Count > 0)
     {
        setData();
     }
     else
     {
        Response.Redirect("Admin_0_Home.aspx");
     }
  }
```

```
private void setData()
  {
    Session["Data id card"] = dsEmp.Tables[0].Rows[0]["Req CitizenID"].ToString();
    lblEmpName.Text = dsEmp.Tables[0].Rows[0]["Req FName"].ToString() + " " +
dsEmp.Tables[0].Rows[0]["Req_LName"].ToString();
    lblEmpPosition.Text = dsEmp.Tables[0].Rows[0]["pos name th"].ToString();
    lblEmpDept.Text = dsEmp.Tables[0].Rows[0]["ds_name_th"].ToString() + " " +
dsEmp.Tables[0].Rows[0]["dept name th"].ToString();
 }
  //-----//
  //-----//
  //-----//
  protected void btnMenuH Click(object sender, EventArgs e)
  {
    Response.Redirect("Admin_0_Home.aspx");
  }
}
```

## Admin\_7\_Appointment.aspx.cs

```
using System;
using System.Collections.Generic;
using System.Data;
using System.Linq;
using System.Web;
using System.Web.UI;
using System.Web.UI;
using System.Web.UI.WebControls;
public partial class Admin_2_Find_committee : System.Web.UI.Page
{
    public partial class Admin_2_Find_committee : System.Web.UI.Page
    {
        public database mydb = new database();
        public database mydb = new database();
        public database tosEmp;
        public string s1 = "";
        public string s2 = "";
```

```
protected void Page Load(object sender, EventArgs e)
{
   if (!Page.IsPostBack)
   {
      startpage();
  }
}
private void startpage()
{
   //ตั้งค่าตัวเลข dropdown
  for (int i = 1; i <= 31; i++)
   {
      ddDay.Items.Add(new ListItem(i.ToString("00"), i.ToString("00")));
   }
   for (int i = 1; i <= 12; i++)
   {
      ddMonth.Items.Add(new ListItem(i.ToString("00"), i.ToString("00")));
   }
   for (int i = DateTime.Now.Year - 5 + 543; i <= DateTime.Now.Year + 5 + 543; i++)
   {
      ddYear.Items.Add(new ListItem(i.ToString("0000"), i.ToString("0000")));
   }
   //ตั้งค่าตัวเลข dropdown
   for (int i = 1; i <= 31; i++)
   {
      ddDay2.Items.Add(new ListItem(i.ToString("00"), i.ToString("00")));
   }
   for (int i = 1; i <= 12; i++)
   {
      ddMonth2.Items.Add(new ListItem(i.ToString("00"), i.ToString("00")));
   }
   for (int i = DateTime.Now.Year - 5 + 543; i <= DateTime.Now.Year + 5 + 543; i++)
   {
      ddYear2.Items.Add(new ListItem(i.ToString("0000"), i.ToString("0000")));
```

```
}
  //ddStatus.Value = "2";
  dsEmp = mydb.SelectRequest2(Request.QueryString["ID"]);
  if (dsEmp.Tables[0].Rows.Count > 0)
  {
     setData();
  }
  else
  {
     //Response.Redirect("Admin 1 Add Req.aspx?id=" + Session["Data id card"].ToString());
  }
}
private void setData()
{
  Session["Data req id"] = dsEmp.Tables[0].Rows[0]["Req ID"].ToString();
  Session["Data id card"] = dsEmp.Tables[0].Rows[0]["Req CitizenID"].ToString();
  string Reg_Step13 = dsEmp.Tables[0].Rows[0]["Req_Step13"].ToString();
  if (Reg_Step13 == "1")
  {
     cbStatus1.Checked = true;
     txtNumber.Text = dsEmp.Tables[0].Rows[0]["Req_DocSt13Num"].ToString();
     txtNote.Text = dsEmp.Tables[0].Rows[0]["Req AppointNote"].ToString();
     #region set DATE drop down
     //-----//
     //dtDate1.Date = Convert.ToDateTime(dsEmp.Tables[0].Rows[0]["Req_DocSt13Date"].ToString());
```

```
DateTime date = Convert.ToDateTime(dsEmp.Tables[0].Rows[0]["Req DocSt13Date"].ToString());
        string day_datestr = "";
        string month datestr = "";
       //string year_datestr = "";
       int day_dateth = date.Day;
       if (day_dateth < 10) { day_datestr = "0" + day_dateth.ToString(); } else { day_datestr =
day dateth.ToString(); }
       int month_dateth = date.Month;
       if (month dateth < 10) { month datestr = "0" + month dateth.ToString(); } else {
month_datestr = month_dateth.ToString(); }
       int year dateth = (date.Year + 543);
        ddDay.ClearSelection();
        ddDay.Items.FindByValue(day datestr.ToString()).Selected = true;
        ddMonth.ClearSelection();
        ddMonth.Items.FindByValue(month_datestr.ToString()).Selected = true;
        ddYear.ClearSelection();
        ddYear.Items.FindByValue(year_dateth.ToString()).Selected = true;
        //-----//
       //dtDate2.Date = Convert.ToDateTime(dsEmp.Tables[0].Rows[0]["Req_AppointDate"].ToString());
        DateTime date2 =
Convert.ToDateTime(dsEmp.Tables[0].Rows[0]["Req_AppointDate"].ToString());
       string day datestr2 = "";
        string month_datestr2 = "";
       //string year_datestr2 = "";
```

```
int day_dateth2 = date2.Day;
       if (day_dateth2 < 10) { day_datestr2 = "0" + day_dateth2.ToString(); } else { day_datestr2 =
day dateth2.ToString(); }
       int month dateth2 = date2.Month;
       if (month_dateth2 < 10) { month_datestr2 = "0" + month_dateth2.ToString(); } else {
month datestr2 = month dateth2.ToString(); }
       int year_dateth2 = (date2.Year + 543);
       ddDay2.ClearSelection();
       ddDay2.Items.FindByValue(day_datestr2.ToString()).Selected = true;
       ddMonth2.ClearSelection();
       ddMonth2.Items.FindByValue(month_datestr2.ToString()).Selected = true;
       ddYear2.ClearSelection();
       ddYear2.Items.FindByValue(year_dateth2.ToString()).Selected = true;
       //-----//
       #endregion
     }
     else
     {
       cbStatus1.Checked = false;
       DateTime date = DateTime.Now;
       string day datestr = "";
       string month datestr = "";
       //string year_datestr = "";
```

```
int day_dateth = date.Day;
if (day_dateth < 10) { day_datestr = "0" + day_dateth.ToString(); } else { day_datestr =
day_dateth.ToString(); }
```

```
int month_dateth = date.Month;
        if (month dateth < 10) { month datestr = "0" + month dateth.ToString(); } else {
month datestr = month dateth.ToString(); }
        int year dateth = (date.Year + 543);
        ddDay.ClearSelection();
        ddDay.Items.FindByValue(day_datestr.ToString()).Selected = true;
        ddMonth.ClearSelection();
        ddMonth.Items.FindByValue(month datestr.ToString()).Selected = true;
        ddYear.ClearSelection();
        ddYear.Items.FindByValue(year_dateth.ToString()).Selected = true;
        ddDay2.ClearSelection();
        ddDay2.Items.FindByValue(day datestr.ToString()).Selected = true;
        ddMonth2.ClearSelection();
        ddMonth2.Items.FindByValue(month_datestr.ToString()).Selected = true;
        ddYear2.ClearSelection();
        ddYear2.Items.FindByValue(year dateth.ToString()).Selected = true;
     }
     //ddStatus.Value = dsEmp.Tables[0].Rows[0]["Req_CurrStatus"].ToString();
  }
  protected void btnSave_Click(object sender, EventArgs e)
  {
     DateTime dtDate1 = new DateTime(int.Parse(ddYear.SelectedValue) - 543,
int.Parse(ddMonth.SelectedValue), int.Parse(ddDay.SelectedValue));
     DateTime dtDate2 = new DateTime(int.Parse(ddYear2.SelectedValue) - 543,
int.Parse(ddMonth2.SelectedValue), int.Parse(ddDay2.SelectedValue));
     string status13 = "0";
```

```
if (cbStatus1.Checked == true)
{
   status13 = "1";
}
else
{
   status13 = "0";
}
#region --- update Request2.1 ---
s1 = mydb.UpdateRequest13(
status13,
txtNumber.Text,
dtDate1,//Convert.ToDateTime(dtDate1.Value.ToString()),
dtDate2,//Convert.ToDateTime(dtDate2.Value.ToString()),
txtNote.Text,
DateTime.Now,
Session["Username"].ToString(),
"0",
Session["Data_req_id"].ToString()
);
if (s1 == "บันทึกสำเร็จ")
{
   Response.Write(@"<script language='javascript'>alert('บันทึกสำเร็จ');</script>");
}
else
{
   Response.Write(s1);
}
```

```
#endregion
}
protected void btnCancel Click(object sender, EventArgs e)
{
  //Response.Redirect("Admin_1_Request.aspx?id=" + Session["Data_id_card"].ToString());
  Response.Redirect("Admin 1 Edit Req.aspx?id=" + Session["Data req id"].ToString());
}
//-----//
//-----//
//-----//
protected void btnMenuH Click(object sender, EventArgs e)
{
  Response.Redirect("Admin 0 Home.aspx");
}
protected void btnMenu0 Click(object sender, EventArgs e)
{
  Response.Redirect("Admin 1 Request.aspx?id=" + Session["Data id card"].ToString());
}
protected void btnMenu1 Click(object sender, EventArgs e)
{
  Response.Redirect("Admin 1 Edit Req.aspx?id=" + Session["Data req id"].ToString());
}
//-----//
protected void btnMenu2 Click(object sender, EventArgs e)
{
  Response.Redirect("Admin 2 CommitteeTch.aspx?id=" + Session["Data req id"].ToString());
}
protected void btnMenu3_Click(object sender, EventArgs e)
{
```

```
Response.Redirect("Admin_3_Teaching.aspx?id=" + Session["Data_req_id"].ToString());
}
protected void btnMenu4 Click(object sender, EventArgs e)
{
  Response.Redirect("Admin_3_Improve_Tch.aspx?id=" + Session["Data_req_id"].ToString());
}
protected void btnMenu5 Click(object sender, EventArgs e)
{
  Response.Redirect("Admin 4 Meeting.aspx?id=" + Session["Data req id"].ToString());
}
//-----//
protected void btnMenu6 Click(object sender, EventArgs e)
{
  Response.Redirect("Admin_5_CommitteeAW.aspx?id=" + Session["Data_req_id"].ToString());
}
protected void btnMenu7 Click(object sender, EventArgs e)
{
  Response.Redirect("Admin 6 AcademicWork.aspx?id=" + Session["Data req id"].ToString());
}
protected void btnMenu8 Click(object sender, EventArgs e)
{
  Response.Redirect("Admin_6_MeetingAP.aspx?id=" + Session["Data_req_id"].ToString());
}
protected void btnMenu9 Click(object sender, EventArgs e)
{
  Response.Redirect("Admin 6 Improve AW.aspx?id=" + Session["Data req id"].ToString());
}
protected void btnMenu10_Click(object sender, EventArgs e)
{
```

```
Response.Redirect("Admin_6_Improve_MeetingAW.aspx?id=" + Session["Data_req_id"].ToString());
}
//-----//
protected void btnMenu11_Click(object sender, EventArgs e)
{
    Response.Redirect("Admin_7_Appointment.aspx?id=" + Session["Data_req_id"].ToString());
}
```

## Emp\_Home.aspx.cs

```
using System;
using System.Collections.Generic;
using System.Data;
using System.Ling;
using System.Web;
using System.Web.Ul;
using System.Web.UI.WebControls;
public partial class T Home : System.Web.UI.Page
{
  public database mydb = new database();
  public DataSet dsEmp;
  public DataSet dsEmp2;
  public DataSet dsUpdate;
  public string s = "";
  public string s update = "";
  protected void Page_Load(object sender, EventArgs e)
  {
     if (!Page.IsPostBack)
     {
        if (string.IsNullOrEmpty(Session["UserType"] as string))
        {
           Response.Redirect("Logout.aspx");
```

```
}
     else
     {
        if (Session["UserType"].ToString() == "EA")
        {
           startpage();
        }
        else
        {
           Response.Redirect("Logout.aspx");
        }
     }
  }
}
private void startpage()
{
  dsEmp = mydb.SelectRequest3(Session["Username"].ToString());
  if (dsEmp.Tables[0].Rows.Count > 0)
  {
     setData();
     setData2();
  }
  else
  {
     //Response.Write(@"<script language='javascript'>alert('?');</script>");
  }
}
private void setData2()
{
  dsEmp2 = mydb.SelectEmpData(Session["Data_CitizenID"].ToString());
  if (dsEmp2.Tables[0].Rows.Count > 0)
  {
     lblPositionNum.Text = dsEmp2.Tables[0].Rows[0]["employee_code"].ToString();
```

```
}
     else
     {
        //Response.Write(@"<script language='javascript'>alert('?');</script>");
     }
  }
  private void setData()
  {
     Session["Data req id"] = dsEmp.Tables[0].Rows[0]["Req ID"].ToString();
     Session["Data id card"] = dsEmp.Tables[0].Rows[0]["Req CitizenID"].ToString();
     #region --- auto update name from emp ---
     dsUpdate = mydb.SelectEmpData(
     Session["Data id card"].ToString());
     if (dsUpdate.Tables[0].Rows.Count > 0)
     {
        s update = mydb.AutoUpdateEmpName(
        dsUpdate.Tables[0].Rows[0]["name th"].ToString(),
        dsUpdate.Tables[0].Rows[0]["surname_th"].ToString(),
        dsUpdate.Tables[0].Rows[0]["username"].ToString(),
        Session["Data id card"].ToString());
     }
     else
     {
        //Response.Redirect("Admin_1_Add_Req.aspx?id=" + Session["Data_id_card"].ToString());
     }
     #endregion
     lblName.Text = dsEmp.Tables[0].Rows[0]["Req FName"].ToString() + " " +
dsEmp.Tables[0].Rows[0]["Req LName"].ToString();
     lblCitizenID.Text = dsEmp.Tables[0].Rows[0]["Req_CitizenID"].ToString();
     Session["Data_CitizenID"] = dsEmp.Tables[0].Rows[0]["Req_CitizenID"].ToString();
     //lblEmpNum.Text = dsEmp.Tables[0].Rows[0]["pos_name_th"].ToString();
```

```
lblEmpType.Text = dsEmp.Tables[0].Rows[0]["et_name"].ToString();
lblFac.Text = dsEmp.Tables[0].Rows[0]["dept name th"].ToString();
lblDept.Text = dsEmp.Tables[0].Rows[0]["ds name th"].ToString();
lblCurrentPos.Text = dsEmp.Tables[0].Rows[0]["pos name th"].ToString();
lblRequestDept.Text = dsEmp.Tables[0].Rows[0]["Req ReqDept"].ToString();
lblRequestDeptCode.Text = dsEmp.Tables[0].Rows[0]["Req ReqDeptCode"].ToString();
lblRequestSubDept.Text = dsEmp.Tables[0].Rows[0]["Req_ReqSubDept"].ToString();
lblRequestSubDeptCode.Text = dsEmp.Tables[0].Rows[0]["Req ReqSubDeptCode"].ToString();
string req posID = dsEmp.Tables[0].Rows[0]["Req ReqPosID"].ToString();
if (req posID == "1")
{
   lblRequestPos.Text = "ศาสตราจารย์";
}
else if (req posID == "2")
{
   lblRequestPos.Text = "รองศาสตราจารย์";
}
else if (req posID == "3")
{
  lblRequestPos.Text = "ผู้ช่วยศาสตราจารย์";
}
//ddStatus.Value = dsEmp.Tables[0].Rows[0]["Req ShowStatus"].ToString();
//Image0.Visible = true;
string st_e01 = dsEmp.Tables[0].Rows[0]["St_EStatus01"].ToString();
if (st e01 == "1")
{
   step1.Visible = true;
   Image1.Visible = true;
   string req recieveDate = dsEmp.Tables[0].Rows[0]["Req RecieveDate"].ToString();
   if (req recieveDate == null || req recieveDate == "")
  {
```

```
lblDate0.Text = "-";
```

```
}
        else
        {
           DateTime date =
Convert.ToDateTime(dsEmp.Tables[0].Rows[0]["Req_RecieveDate"].ToString());
           string day_datestr = "";
           string month_datestr = "";
           //string year_datestr = "";
           int day dateth = date.Day;
           if (day_dateth < 10) { day_datestr = "0" + day_dateth.ToString(); } else { day_datestr =
day dateth.ToString(); }
           int month_dateth = date.Month;
           if (month dateth < 10) { month datestr = "0" + month dateth.ToString(); } else {
month datestr = month dateth.ToString(); }
           int year_dateth = (date.Year + 543);
           lblDate0.Text = day_datestr + " / " + month_datestr + " / " + year_dateth;
        }
     }
     else
     {
        step1.Visible = false;
        Image1.Visible = false;
     }
     string st e02 = dsEmp.Tables[0].Rows[0]["St EStatus02"].ToString();
     if (st e02 == "1")
     {
        step2.Visible = true;
        Image2.Visible = true;
     }
     else
     {
```

```
step2.Visible = false;
   Image2.Visible = false;
}
string st_e03 = dsEmp.Tables[0].Rows[0]["St_EStatus03"].ToString();
if (st_e03 == "1")
{
   step3.Visible = true;
   Image3.Visible = true;
}
else
{
   step3.Visible = false;
   Image3.Visible = false;
}
string st_e04 = dsEmp.Tables[0].Rows[0]["St_EStatus04"].ToString();
if (st_e04 == "1")
{
   step4.Visible = true;
  Image4.Visible = true;
}
else
{
   step4.Visible = false;
   Image4.Visible = false;
}
string st_e05 = dsEmp.Tables[0].Rows[0]["St_EStatus05"].ToString();
if (st e05 == "1")
{
   step5.Visible = true;
   Image5.Visible = true;
}
else
{
   step5.Visible = false;
```

```
Image5.Visible = false;
     }
     string st e06 = dsEmp.Tables[0].Rows[0]["St EStatus06"].ToString();
     if (st e06 == "1")
     {
        step6.Visible = true;
        Image6.Visible = true;
        string req ImpDate1 = dsEmp.Tables[0].Rows[0]["St UniRecieveImpDate1"].ToString();
        if (req ImpDate1 == null || req ImpDate1 == "")
        {
           lblDate1.Text = "-";
        }
        else
        {
           DateTime date =
Convert.ToDateTime(dsEmp.Tables[0].Rows[0]["St_UniRecieveImpDate1"].ToString());
           string day_datestr = "";
           string month datestr = "";
           //string year_datestr = "";
           int day dateth = date.Day;
           if (day_dateth < 10) { day_datestr = "0" + day_dateth.ToString(); } else { day_datestr =
day_dateth.ToString(); }
           int month_dateth = date.Month;
           if (month_dateth < 10) { month_datestr = "0" + month_dateth.ToString(); } else {
month datestr = month dateth.ToString(); }
           int year_dateth = (date.Year + 543);
           lblDate1.Text = day_datestr + " / " + month_datestr + " / " + year_dateth;
        }
     }
     else
```

```
{
   step6.Visible = false;
   Image6.Visible = false;
}
string st_e07 = dsEmp.Tables[0].Rows[0]["St_EStatus07"].ToString();
if (st_e07 == "1")
{
   step7.Visible = true;
   Image7.Visible = true;
}
else
{
   step7.Visible = false;
   Image7.Visible = false;
}
string st_e08 = dsEmp.Tables[0].Rows[0]["St_EStatus08"].ToString();
if (st e08 == "1")
{
   step8.Visible = true;
   Image8.Visible = true;
}
else
{
   step8.Visible = false;
   Image8.Visible = false;
}
string st_e09 = dsEmp.Tables[0].Rows[0]["St_EStatus09"].ToString();
if (st e09 == "1")
{
   step9.Visible = true;
   Image9.Visible = true;
   string req_ImpDate2 = dsEmp.Tables[0].Rows[0]["St_UniRecieveImpDate2"].ToString();
   if (req_ImpDate2 == null || req_ImpDate2 == "")
```

```
{
           lblDate2.Text = "-";
        }
        else
        {
           DateTime date =
Convert.ToDateTime(dsEmp.Tables[0].Rows[0]["St_UniRecieveImpDate2"].ToString());
           string day_datestr = "";
           string month datestr = "";
           //string year datestr = "";
           int day dateth = date.Day;
           if (day_dateth < 10) { day_datestr = "0" + day_dateth.ToString(); } else { day_datestr =
day_dateth.ToString(); }
           int month dateth = date.Month;
           if (month_dateth < 10) { month_datestr = "0" + month_dateth.ToString(); } else {
month_datestr = month_dateth.ToString(); }
           int year dateth = (date.Year + 543);
           lblDate2.Text = day_datestr + " / " + month_datestr + " / " + year_dateth;
        }
     }
     else
     {
        step9.Visible = false;
        Image9.Visible = false;
     }
     string st_e10 = dsEmp.Tables[0].Rows[0]["St_EStatus10"].ToString();
     if (st e10 == "1")
     {
        step10.Visible = true;
        Image10.Visible = true;
     }
```

```
else
{
  step10.Visible = false;
  Image10.Visible = false;
}
string st_e11 = dsEmp.Tables[0].Rows[0]["St_EStatus11"].ToString();
if (st_e11 == "1")
{
  step11.Visible = true;
  Image11.Visible = true;
}
else
{
  step11.Visible = false;
  Image11.Visible = false;
}
string st_e12 = dsEmp.Tables[0].Rows[0]["St_EStatus12"].ToString();
if (st_e12 == "1")
{
  step12.Visible = true;
  Image12.Visible = true;
}
else
{
  step12.Visible = false;
  Image12.Visible = false;
}
string st_e13 = dsEmp.Tables[0].Rows[0]["St_EStatus13"].ToString();
if (st_e13 == "1")
{
  step13.Visible = true;
  Image13.Visible = true;
}
else
```

```
{
   step13.Visible = false;
   Image13.Visible = false;
}
string st_e14 = dsEmp.Tables[0].Rows[0]["St_EStatus14"].ToString();
if (st_e14 == "1")
{
   step14.Visible = true;
   Image14.Visible = true;
}
else
{
   step14.Visible = false;
   Image14.Visible = false;
}
string st_e15 = dsEmp.Tables[0].Rows[0]["St_EStatus15"].ToString();
if (st e15 == "1")
{
   step15.Visible = true;
   Image15.Visible = true;
}
else
{
   step15.Visible = false;
   Image15.Visible = false;
}
string st_e16 = dsEmp.Tables[0].Rows[0]["St_EStatus16"].ToString();
if (st_e16 == "1")
{
   step16.Visible = true;
   Image16.Visible = true;
}
else
{
```

```
step16.Visible = false;
        Image16.Visible = false;
     }
     string st_e17 = dsEmp.Tables[0].Rows[0]["St_EStatus17"].ToString();
     if (st e17 == "1")
     {
        step17.Visible = true;
        Image17.Visible = true;
     }
     else
     {
        step17.Visible = false;
        Image17.Visible = false;
     }
     string st_e18 = dsEmp.Tables[0].Rows[0]["St_EStatus18"].ToString();
     if (st e18 == "1")
     {
        step18.Visible = true;
        Image18.Visible = true;
        string req_ImpDate3 = dsEmp.Tables[0].Rows[0]["St_UniRecieveImpDate3"].ToString();
        if (req ImpDate3 == null || req ImpDate3 == "")
        {
           lblDate3.Text = "-";
        }
        else
        {
           DateTime date =
Convert.ToDateTime(dsEmp.Tables[0].Rows[0]["St UniRecieveImpDate3"].ToString());
           string day_datestr = "";
           string month datestr = "";
           //string year_datestr = "";
           int day_dateth = date.Day;
```

```
if (day_dateth < 10) { day_datestr = "0" + day_dateth.ToString(); } else { day_datestr =
day_dateth.ToString(); }
           int month dateth = date.Month;
           if (month_dateth < 10) { month_datestr = "0" + month_dateth.ToString(); } else {
month_datestr = month_dateth.ToString(); }
           int year_dateth = (date.Year + 543);
           lblDate3.Text = day_datestr + " / " + month_datestr + " / " + year_dateth;
        }
     }
     else
     {
        step18.Visible = false;
        Image18.Visible = false;
     }
     string st_e19 = dsEmp.Tables[0].Rows[0]["St_EStatus19"].ToString();
     if (st e19 == "1")
     {
        step19.Visible = true;
        Image19.Visible = true;
     }
     else
     {
        step19.Visible = false;
        Image19.Visible = false;
     }
     string st e20 = dsEmp.Tables[0].Rows[0]["St EStatus20"].ToString();
     if (st e20 == "1")
     {
        step20.Visible = true;
        Image20.Visible = true;
     }
     else
     {
```

```
step20.Visible = false;
   Image20.Visible = false;
}
string st_e21 = dsEmp.Tables[0].Rows[0]["St_EStatus21"].ToString();
if (st_e21 == "1")
{
   step21.Visible = true;
   Image21.Visible = true;
}
else
{
   step21.Visible = false;
   Image21.Visible = false;
}
string st_e22 = dsEmp.Tables[0].Rows[0]["St_EStatus22"].ToString();
if (st_e22 == "1")
{
   step22.Visible = true;
  Image22.Visible = true;
}
else
{
   step22.Visible = false;
   Image22.Visible = false;
}
string st_e23 = dsEmp.Tables[0].Rows[0]["St_EStatus23"].ToString();
if (st e23 == "1")
{
   step23.Visible = true;
   Image23.Visible = true;
}
else
{
   step23.Visible = false;
```

```
Image23.Visible = false;
  }
  string st_e24 = dsEmp.Tables[0].Rows[0]["St_EStatus24"].ToString();
  if (st e24 == "1")
  {
     step24.Visible = true;
     Image24.Visible = true;
  }
  else
  {
     step24.Visible = false;
     Image24.Visible = false;
  }
  string st_e25 = dsEmp.Tables[0].Rows[0]["St_EStatus25"].ToString();
  if (st e25 == "1")
  {
     step25.Visible = true;
     Image25.Visible = true;
     string req_Reason = dsEmp.Tables[0].Rows[0]["St_EndProcessReason"].ToString();
     if (req_Reason == null || req_Reason == "")
     {
        lblReason.Text = "-";
     }
     else
     {
        lblReason.Text = dsEmp.Tables[0].Rows[0]["St_EndProcessReason"].ToString();
     }
  }
  else
  {
     step25.Visible = false;
     Image25.Visible = false;
  }
}
```

```
}
using System;
using System.Collections.Generic;
using System.Data;
using System.Linq;
using System.Web;
using System.Web.Ul;
using System.Web.UI.WebControls;
public partial class Admin_2_Find_committee : System.Web.UI.Page
{
  public database mydb = new database();
  public DataSet dsEmp;
  public DataSet dsChk;
  public string s1 = "";
  public string s2 = "";
  protected void Page_Load(object sender, EventArgs e)
  {
     if (!Page.IsPostBack)
     {
        startpage();
        //if (Session["UserType"].ToString() == "A")
        //{
        // startpage();
        //}
        //else
        //{
        // Response.Redirect("Logout.aspx");
        //}
     }
  }
  private void startpage()
  {
     //dtDate1.Date = DateTime.Now;
```

```
//ตั้งค่าตัวเลข dropdown
   for (int i = 1; i <= 31; i++)
   {
      ddDay.Items.Add(new ListItem(i.ToString("00"), i.ToString("00")));
   }
   for (int i = 1; i \le 12; i++)
   {
      ddMonth.Items.Add(new ListItem(i.ToString("00"), i.ToString("00")));
   }
   for (int i = DateTime.Now.Year - 5 + 543; i <= DateTime.Now.Year + 5 + 543; i++)
   {
      ddYear.Items.Add(new ListItem(i.ToString("0000"), i.ToString("0000")));
   }
   //ddStatus.Value = "2";
   dsEmp = mydb.SelectRequest2(Request.QueryString["ID"]);
   if (dsEmp.Tables[0].Rows.Count > 0)
   {
      setData();
   }
   else
   {
   }
}
private void setData()
{
   Session["Data_req_id"] = dsEmp.Tables[0].Rows[0]["Req_ID"].ToString();
   Session["Data id card"] = dsEmp.Tables[0].Rows[0]["Req CitizenID"].ToString();
   string Reg_Step6 = dsEmp.Tables[0].Rows[0]["Req_Step6"].ToString();
   if (Reg_Step6 == "1")
   {
```

```
cbStatus1.Checked = true;
       //dtDate1.Date =
Convert.ToDateTime(dsEmp.Tables[0].Rows[0]["Req_MeetingSt6Date"].ToString());
       //-----//
       DateTime date =
Convert.ToDateTime(dsEmp.Tables[0].Rows[0]["Req_MeetingSt6Date"].ToString());
       string day datestr = "";
       string month_datestr = "";
       //string year datestr = "";
       int day_dateth = date.Day;
       if (day_dateth < 10) { day_datestr = "0" + day_dateth.ToString(); } else { day_datestr =
day_dateth.ToString(); }
       int month dateth = date.Month;
       if (month dateth < 10) { month datestr = "0" + month dateth.ToString(); } else {
month datestr = month dateth.ToString(); }
       int year dateth = (date.Year + 543);
       ddDay.ClearSelection();
       ddDay.Items.FindByValue(day_datestr.ToString()).Selected = true;
       ddMonth.ClearSelection();
       ddMonth.Items.FindByValue(month_datestr.ToString()).Selected = true;
       ddYear.ClearSelection();
       ddYear.Items.FindByValue(year_dateth.ToString()).Selected = true;
       //-----//
     }
     else
     {
```

```
cbStatus1.Checked = false;
        DateTime date = DateTime.Now;
        string day_datestr = "";
        string month_datestr = "";
        //string year_datestr = "";
        int day_dateth = date.Day;
        if (day dateth < 10) { day datestr = "0" + day dateth.ToString(); } else { day datestr =
day dateth.ToString(); }
        int month dateth = date.Month;
        if (month_dateth < 10) { month_datestr = "0" + month_dateth.ToString(); } else {
month_datestr = month_dateth.ToString(); }
        int year dateth = (date.Year + 543);
        ddDay.ClearSelection();
        ddDay.Items.FindByValue(day_datestr.ToString()).Selected = true;
        ddMonth.ClearSelection();
        ddMonth.Items.FindByValue(month_datestr.ToString()).Selected = true;
        ddYear.ClearSelection();
        ddYear.Items.FindByValue(year_dateth.ToString()).Selected = true;
     }
     //ddStatus.Value = dsEmp.Tables[0].Rows[0]["Req_CurrStatus"].ToString();
  }
  protected void btnSave_Click(object sender, EventArgs e)
  {
     string status6 = "0";
     if (cbStatus1.Checked == true)
     {
```

```
status6 = "1";
     }
     else
     {
        status6 = "0";
     }
     #region --- update Request6 ---
     DateTime dtDate = new DateTime(int.Parse(ddYear.SelectedValue) - 543,
int.Parse(ddMonth.SelectedValue), int.Parse(ddDay.SelectedValue));
     s1 = mydb.UpdateRequest6(
     status6,
     dtDate,//Convert.ToDateTime(dtDate1.Value.ToString()),
     DateTime.Now,
     Session["Username"].ToString(),
     "0",
     txtMemo.Text,
     Session["Data_req_id"].ToString()
     );
     if (s1 == "บันทึกสำเร็จ")
     {
        Response.Write(@"<script language='javascript'>alert('บันทึกสำเร็จ');</script>");
     }
     else
     {
        Response.Write(s1);
     }
     #endregion
  }
  protected void btnCancel_Click(object sender, EventArgs e)
  {
```

```
//Response.Redirect("Admin_1_Request.aspx?id=" + Session["Data_id_card"].ToString());
  Response.Redirect("Admin_1_Edit_Req.aspx?id=" + Session["Data_req_id"].ToString());
}
//-----//
//-----//
//-----//
protected void btnMenuH Click(object sender, EventArgs e)
{
  Response.Redirect("Admin 0 Home.aspx");
}
protected void btnMenu0 Click(object sender, EventArgs e)
{
  Response.Redirect("Admin 1 Request.aspx?id=" + Session["Data id card"].ToString());
}
protected void btnMenu1 Click(object sender, EventArgs e)
{
  Response.Redirect("Admin 1 Edit Req.aspx?id=" + Session["Data req id"].ToString());
}
//-----//
protected void btnMenu2 Click(object sender, EventArgs e)
{
  Response.Redirect("Admin_2_CommitteeTch.aspx?id=" + Session["Data_req_id"].ToString());
}
protected void btnMenu3 Click(object sender, EventArgs e)
{
  Response.Redirect("Admin 3 Teaching.aspx?id=" + Session["Data req id"].ToString());
}
protected void btnMenu4_Click(object sender, EventArgs e)
{
```

```
Response.Redirect("Admin_3_Improve_Tch.aspx?id=" + Session["Data_req_id"].ToString());
  }
  protected void btnMenu5 Click(object sender, EventArgs e)
  {
     Response.Redirect("Admin_4_Meeting.aspx?id=" + Session["Data_req_id"].ToString());
  }
  //-----//
  protected void btnMenu6 Click(object sender, EventArgs e)
  {
     Response.Redirect("Admin 5 CommitteeAW.aspx?id=" + Session["Data req id"].ToString());
  }
  protected void btnMenu7 Click(object sender, EventArgs e)
  {
     Response.Redirect("Admin_6_AcademicWork.aspx?id=" + Session["Data_req_id"].ToString());
  }
  protected void btnMenu8 Click(object sender, EventArgs e)
  {
     Response.Redirect("Admin 6 MeetingAP.aspx?id=" + Session["Data req id"].ToString());
  }
  protected void btnMenu9 Click(object sender, EventArgs e)
  {
     Response.Redirect("Admin_6_Improve_AW.aspx?id=" + Session["Data_req_id"].ToString());
  }
  protected void btnMenu10 Click(object sender, EventArgs e)
  {
     Response.Redirect("Admin 6 Improve MeetingAW.aspx?id=" +
Session["Data req id"].ToString());
  }
  //-----
                                                       ----//
```

```
protected void btnMenu11_Click(object sender, EventArgs e)
{
    Response.Redirect("Admin_7_Appointment.aspx?id=" + Session["Data_req_id"].ToString());
}
```

## ภาคผนวก ข

ตัวอย่างโค้ดสำหรับการเขียนเว็บไซต์ (ภาษา C)
## Admin\_1\_Add\_Emp.aspx

<%@ Page Title="" Language="C#" MasterPageFile="~/MasterPage.master" AutoEventWireup="true" CodeFile="Admin\_1\_Add\_Emp.aspx.cs" Inherits="S\_Home" %>

<%@ Register assembly="DevExpress.Web.v18.2, Version=18.2.13.0, Culture=neutral, PublicKeyToken=b88d1754d700e49a" namespace="DevExpress.Web" tagprefix="dx" %>

```
<asp:Content ID="Content1" ContentPlaceHolderID="head" Runat="Server">
```

```
<style type="text/css">
```

.auto-style1 {

color: #7CAED0;

text-align:center;

font-weight: bold;

}

</style>

```
</asp:Content>
```

<asp:Content ID="Content2" ContentPlaceHolderID="ContentPlaceHolder1" Runat="Server">

<div class="art-content-layout-row">

<div class="art-layout-cell layout-item-1" style="width: 200px; padding: 20px;" >

<asp:Button ID="MenuBTNH" runat="server" CssClass="btn btn-primary btn-sm" Text="กลับหน้าหลัก" OnClick="btnMenuH Click" Width="180px" />

```
<%---<asp:Button ID="MenuBTN1" runat="server" CssClass="btn btn-default btn-sm"
Text="รายละเอียดการเสนอขอตำแหน่ง" Width="180px" />
```

<br />

<br />

<asp:Button ID="Button1" runat="server" CssClass="btn btn-info btn-sm" Text="การประเมินผลการ สอน" Width="180px" Enabled="False" />

<asp:Button ID="MenuBTN2" runat="server" CssClass="btn btn-default btn-sm" Text="รายชื่อ กรรมการ" Width="180px" />

<asp:Button ID="MenuBTN3" runat="server" CssClass="btn btn-default btn-sm" Text="การ ประเมินผล" Width="180px" />

<asp:Button ID="MenuBTN4" runat="server" CssClass="btn btn-default btn-sm" Text="การประเมินผล (ปรับปรุง)" Width="180px" />

```
<br />
     <br />
     <asp:Button ID="Button2" runat="server" CssClass="btn btn-info btn-sm" Text="การประเมินผลงาน
ทางวิชาการ" Width="180px" Enabled="False" />
     <asp:Button ID="MenuBTN6" runat="server" CssClass="btn btn-default btn-sm" Text="รายชื่อ
กรรมการ" Width="180px" />
     <asp:Button ID="MenuBTN7" runat="server" CssClass="btn btn-default btn-sm" Text="การ
ประเมินผล" Width="180px" />
     <asp:Button ID="MenuBTN8" runat="server" CssClass="btn btn-default btn-sm" Text="ประชุม
พิจารณาตำแหน่ง" Width="180px" />
     <asp:Button ID="MenuBTN9" runat="server" CssClass="btn btn-default btn-sm" Text="การประเมินผล
(ปรับปรุง)" Width="180px" />
     <asp:Button ID="MenuBTN10" runat="server" CssClass="btn btn-default btn-sm" Text="ประชุม
พิจารณาตำแหน่ง (ปรับปรุง)" Width="180px" />
     <br />
     <br />
     <asp:Button ID="Button3" runat="server" CssClass="btn btn-info btn-sm" Text="การแต่งตั้ง"
Width="180px" Enabled="False" />
     <asp:Button ID="MenuBTN11" runat="server" CssClass="btn btn-default btn-sm" Text="การแต่งตั้งให้
ดำรงตำแหน่ง" Width="180px" />--%>
  </div>
  <div class="art-layout-cell layout-item-1" style="width: 800px; padding: 20px;" >
     <h3 class="auto-style1">
        <asp:Image ID="Image3" runat="server" ImageUrl="~/images/Favourites.png" />
 เลือกรายชื่อผู้เสนอขอตำแหน่ง
        <asp:Image ID="Image4" runat="server" ImageUrl="~/images/Favourites.png" />
        </h3>
        <hr />
        <br />
        <%---<table style="width: 600px; margin:auto">
```

<asp:Button ID="MenuBTN5" runat="server" CssClass="btn btn-default btn-sm" Text="ประชุม

พิจารณาตำแหน่ง (ก.พ.ว.)" Width="180px" />

```
ชื่อ :
```

<dx:ASPxTextBox ID="txtFName" runat="server" Width="200px" Theme="BlackGlass"></dx:ASPxTextBox>

สกุล :

<dx:ASPxTextBox ID="txtLName" runat="server" Width="200px"

Theme="BlackGlass"></dx:ASPxTextBox>

<asp:Button ID="btnSearch" runat="server" Text="Search" OnClick="btnSearch Click" CssClass="btn btn-primary btn-sm" />

<br />--%>

<div style="width: 800px; margin:auto; overflow:scroll">

<dx:ASPxGridView ID="ASPxGridView1" runat="server" Theme="BlackGlass" Width="100%" AutoGenerateColumns="False" DataSourceID="SqlDataSource1">

<SettingsPager PageSize="10">

</SettingsPager>

<Settings ShowFilterRow="True" />

<SettingsDataSecurity AllowDelete="False" />

<SettingsSearchPanel Visible="True" />

<Columns>

<dx:GridViewCommandColumn ShowClearFilterButton="True" VisibleIndex="0"

Visible="False">

</dx:GridViewCommandColumn>

<dx:GridViewDataTextColumn Caption="idcard" Visible="False" VisibleIndex="1"

FieldName="id\_card">

<HeaderStyle Font-Bold="True" ForeColor="White" HorizontalAlign="Center"

VerticalAlign="Middle" />

</dx:GridViewDataTextColumn>

<dx:GridViewDataTextColumn Caption="ชื่อ" VisibleIndex="3" FieldName="name\_th"

Width="100px">

<HeaderStyle Font-Bold="True" ForeColor="White" HorizontalAlign="Center"

VerticalAlign="Middle" />

</dx:GridViewDataTextColumn>

<dx:GridViewDataTextColumn Caption="สาขาวิชา" VisibleIndex="6"

FieldName="ds\_name\_th">

<HeaderStyle Font-Bold="True" ForeColor="White" HorizontalAlign="Center"

VerticalAlign="Middle" />

</dx:GridViewDataTextColumn> <dx:GridViewDataTextColumn Caption="ตำแหน่งปัจจุบัน" VisibleIndex="7" FieldName="pos name th" Width="100px"> <HeaderStyle Font-Bold="True" ForeColor="White" HorizontalAlign="Center" </dx:GridViewDataTextColumn> <dx:GridViewDataTextColumn Caption="คณะ" FieldName="dept name th" <HeaderStyle Font-Bold="True" ForeColor="White" HorizontalAlign="Center" </dx:GridViewDataTextColumn> <dx:GridViewDataTextColumn Caption="สกุล" FieldName="surname th" VisibleIndex="4" <HeaderStyle Font-Bold="True" ForeColor="White" HorizontalAlign="Center" </dx:GridViewDataTextColumn> <dx:GridViewDataHyperLinkColumn Caption=" " FieldName="id card" VisibleIndex="2" <PropertiesHyperLinkEdit

NavigateUrlFormatString="PopupEditMaterial.aspx?id={0}" Text="Edit">

</PropertiesHyperLinkEdit>--%>

<PropertiesHyperLinkEdit ImageHeight="24px"

ImageUrl="~/images/icon load 20x20.png" ImageWidth="24px"

NavigateUrlFormatString="~/Admin 1 Add Req.aspx?id={0}" Text="Edit">

</PropertiesHyperLinkEdit>

<Settings AllowSort="False" />

<%--<ItemTemplate>

<a id="alink" runat="server" > </a>

</ItemTemplate>--%>

VerticalAlign="Middle" />

VerticalAlign="Middle" />

VerticalAlign="Middle" />

Width="150px">

Width="35px">

<%---

VisibleIndex="5" Width="150px">

<HeaderStyle Font-Bold="True" ForeColor="White" HorizontalAlign="Center"

VerticalAlign="Middle" />

</dx:GridViewDataHyperLinkColumn>

</Columns>

</dx:ASPxGridView>

<asp:SqlDataSource ID="SqlDataSource1" runat="server" ConnectionString="<%\$ ConnectionStrings:hrmDB %>" SelectCommand="SELECT employee.id\_card

```
,name_th
                    ,surname_th
                    ,dept_name_th
                    ,ds name th
                         ,pos_name_th
                FROM employee
                LEFT JOIN zdept ON employee.dept_code = zdept.dept_code
                LEFT JOIN zdept_sub ON employee.ds_code = zdept_sub.ds_code
                LEFT JOIN zposition ON employee.pos code = zposition.pos code
                WHERE (es code = '01' AND (pos line = '1'))"></asp:SqlDataSource>
        </div>
        <br />
  </div>
</div>
  <%--<div class="art-content-layout layout-item-1">
  <div class="art-content-layout-row">
     <div class="art-content-layout-row">
     <div class="art-layout-cell layout-item-1" style="width: 100%" >
     <h3 class="auto-style1">
        <asp:Image ID="Image1" runat="server" ImageUrl="~/images/Favourites.png" />
 เพิ่มผู้เสนอขอตำแหน่ง
        <asp:Image ID="Image2" runat="server" ImageUrl="~/images/Favourites.png" />
        </h3>
        <hr />
        <br />
        <br />
        <div style="width: 800px; margin:auto; overflow:scroll">
        </div>
  </div>
  </div>
</div>
</div>--%>
</asp:Content>
```

## Admin\_1\_Add\_PortList.aspx

<%@ Page Title="" Language="C#" MasterPageFile="~/MasterPage.master" AutoEventWireup="true" CodeFile="Admin\_1\_Add\_PortList.aspx.cs" Inherits="S\_Home" %>

<%@ Register assembly="DevExpress.Web.v18.2, Version=18.2.13.0, Culture=neutral, PublicKeyToken=b88d1754d700e49a" namespace="DevExpress.Web" tagprefix="dx" %>

```
<asp:Content ID="Content1" ContentPlaceHolderID="head" Runat="Server">
```

<style type="text/css">

.auto-style1 {

color: #7CAED0;

text-align:center;

font-weight: bold;

}

</style>

```
</asp:Content>
```

<asp:Content ID="Content2" ContentPlaceHolderID="ContentPlaceHolder1" Runat="Server">

<%---<div class="art-content-layout-row">

<div class="art-layout-cell layout-item-1" style="width: 200px; padding: 20px;" >

<asp:Button ID="MenuBTNH" runat="server" CssClass="btn btn-primary btn-sm" Text="กลับหน้าหลัก" OnClick="btnMenuH\_Click" Width="180px" />

<asp:Button ID="MenuBTN1" runat="server" CssClass="btn btn-default btn-sm" Text="รายละเอียด การเสนอขอตำแหน่ง" Width="180px" />

<br />

<br />

<asp:Button ID="Button1" runat="server" CssClass="btn btn-info btn-sm" Text="การประเมินผลการ สอน" Width="180px" Enabled="False" />

<asp:Button ID="MenuBTN2" runat="server" CssClass="btn btn-default btn-sm" Text="รายชื่อ กรรมการ" Width="180px" />

<asp:Button ID="MenuBTN3" runat="server" CssClass="btn btn-default btn-sm" Text="การ ประเมินผล" Width="180px" />

<asp:Button ID="MenuBTN4" runat="server" CssClass="btn btn-default btn-sm" Text="การประเมินผล (ปรับปรุง)" Width="180px" />

```
<asp:Button ID="MenuBTN5" runat="server" CssClass="btn btn-default btn-sm" Text="ประชุม
พิจารณาตำแหน่ง (ก.พ.ว.)" Width="180px" />
```

<br />

<br />

<asp:Button ID="Button2" runat="server" CssClass="btn btn-info btn-sm" Text="การประเมินผลงาน ทางวิชาการ" Width="180px" Enabled="False" />

<asp:Button ID="MenuBTN6" runat="server" CssClass="btn btn-default btn-sm" Text="รายชื่อ กรรมการ" Width="180px" />

<asp:Button ID="MenuBTN7" runat="server" CssClass="btn btn-default btn-sm" Text="การ ประเมินผล" Width="180px" />

<asp:Button ID="MenuBTN8" runat="server" CssClass="btn btn-default btn-sm" Text="ประชุม พิจารณาตำแหน่ง" Width="180px" />

<asp:Button ID="MenuBTN9" runat="server" CssClass="btn btn-default btn-sm" Text="การประเมินผล (ปรับปรุง)" Width="180px" />

<asp:Button ID="MenuBTN10" runat="server" CssClass="btn btn-default btn-sm" Text="ประชุม พิจารณาตำแหน่ง (ปรับปรุง)" Width="180px" />

<br />

<br />

<asp:Button ID="Button3" runat="server" CssClass="btn btn-info btn-sm" Text="การแต่งตั้ง"

Width="180px" Enabled="False" />

```
<asp:Button ID="MenuBTN11" runat="server" CssClass="btn btn-default btn-sm" Text="การแต่งตั้งให้
ดำรงตำแหน่ง" Width="180px" />
```

</div>--%>

<%--<div class="art-layout-cell layout-item-1" style="width: 800px; padding: 20px;" >--%>

<h3 class="auto-style1">&nbsp;<asp:Image ID="Image1" runat="server"

```
ImageUrl="~/images/Favourites.png" />
```

เพิ่มผลงานที่เสนอขอ

```
<asp:Image ID="Image2" runat="server" ImageUrl="~/images/Favourites.png" />
```

```
</h3>
```

<hr />

<br />

ชื่อ-สกุล :

<asp:Label ID="lblEmpName" runat="server"></asp:Label>

```
ตำแหน่ง :
       <asp:Label ID="lblEmpPosition" runat="server"></asp:Label>
         สังกัด :
       <asp:Label ID="lblEmpDept" runat="server"></asp:Label>
        ประเภทบุคลากร :
       <asp:Label ID="lblEmpType" runat="server"></asp:Label>
         <br/>
  <br/>
     <div style="width: 800px; margin:auto; overflow:scroll">
     <dx:ASPxGridView ID="ASPxGridView1" runat="server" Theme="BlackGlass"
DataSourceID="SqlDataSource1" Width="100%" AutoGenerateColumns="False"
KeyFieldName="CT CommitteeID">
       <Columns>
         <dx:GridViewDataTextColumn ReadOnly="True" VisibleIndex="0" Visible="False"
ShowInCustomizationForm="True">
           <EditFormSettings Visible="False" />
         </dx:GridViewDataTextColumn>
         <dx:GridViewDataTextColumn VisibleIndex="1" Visible="False"
ShowInCustomizationForm="True">
         </dx:GridViewDataTextColumn>
         <dx:GridViewDataTextColumn VisibleIndex="5" Caption="ประเภทผลงาน"
ShowInCustomizationForm="True" Width="150px">
         <HeaderStyle Font-Bold="True" ForeColor="White" HorizontalAlign="Center"
VerticalAlign="Middle" />
         </dx:GridViewDataTextColumn>
```

| <dx:gridviewdatahyperlinkcolumn caption=" " visibleindex="2" width="35px"></dx:gridviewdatahyperlinkcolumn>         |
|----------------------------------------------------------------------------------------------------|
|                                                                                                    |
| <dx:gridviewdatatextcolumn <="" caption="ผล&lt;br /&gt;ประเมิน" td="" visibleindex="8"></dx:gridviewdatatextcolumn> |
| Width="50px">                                                                                                    |
| <headerstyle <="" font-bold="True" forecolor="White" horizontalalign="Center" td=""></headerstyle>                  |
| VerticalAlign="Middle" />                                                                                           |
|                                                                                                    |
|                                                                                                    |
|                                                                                                    |
|                                                                                                    |
|                                                                                                    |
| <br>                                                                                                    |
|                                                                                                    |
|                                                                                                    |
|                                                                                                    |
|                                                                                                    |
| <asp:button <="" cssclass="btn btn-danger btn-sm" id="btnCancel" runat="server" td=""></asp:button>                 |
| OnClick="btnCancel_Click" Text="ยกเลิก" Width="100px" />                                                            |
|                                                                                                    |
|                                                                                                    |
|                                                                                                    |
|                                                                                                    |
| <%                                                                                                    |
| %>                                                                                                    |
|                                                                                                    |

#### Admin\_1\_Add\_Req.aspx

<%@ Page Title="" Language="C#" MasterPageFile="~/MasterPage.master" AutoEventWireup="true" CodeFile="Admin\_1\_Add\_Req.aspx.cs" Inherits="S\_Home" %>

<%@ Register assembly="DevExpress.Web.v18.2, Version=18.2.13.0, Culture=neutral, PublicKeyToken=b88d1754d700e49a" namespace="DevExpress.Web" tagprefix="dx" %>

```
<asp:Content ID="Content1" ContentPlaceHolderID="head" Runat="Server">
  <style type="text/css">
     .auto-style1 {
        color: #7CAED0;
        text-align:center;
        font-weight: bold;
     }
  </style>
  </asp:Content>
<asp:Content ID="Content2" ContentPlaceHolderID="ContentPlaceHolder1" Runat="Server">
  <div class="art-content-layout-row">
  <div class="art-layout-cell layout-item-1" style="width: 200px; padding: 20px;" >
     <asp:Button ID="MenuBTNH" runat="server" CssClass="btn btn-primary btn-sm" Text="กลับหน้าหลัก"
OnClick="btnMenuH Click" Width="180px" />
     <%--<asp:Button ID="MenuBTN1" runat="server" CssClass="btn btn-default btn-sm"
Text="รายละเอียดการเสนอขอตำแหน่ง" Width="180px" />
     <br />
     <br />
     <asp:Button ID="Button1" runat="server" CssClass="btn btn-info btn-sm" Text="การประเมินผลการ
สอน" Width="180px" Enabled="False" />
     <asp:Button ID="MenuBTN2" runat="server" CssClass="btn btn-default btn-sm" Text="รายชื่อ
กรรมการ" Width="180px" />
     <asp:Button ID="MenuBTN3" runat="server" CssClass="btn btn-default btn-sm" Text="การ
ประเมินผล" Width="180px" />
     <asp:Button ID="MenuBTN4" runat="server" CssClass="btn btn-default btn-sm" Text="การประเมินผล
(ปรับปรุง)" Width="180px" />
     <asp:Button ID="MenuBTN5" runat="server" CssClass="btn btn-default btn-sm" Text="ประชุม
พิจารณาตำแหน่ง (ก.พ.ว.)" Width="180px" />
     <br />
     <br />
     <asp:Button ID="Button2" runat="server" CssClass="btn btn-info btn-sm" Text="การประเมินผลงาน
ทางวิชาการ" Width="180px" Enabled="False" />
     <asp:Button ID="MenuBTN6" runat="server" CssClass="btn btn-default btn-sm" Text="รายชื่อ
กรรมการ" Width="180px" />
```

| <asp:button cssclass="btn btn-default btn-sm" id="MenuBTN7" runat="server" text="การ&lt;/td&gt;&lt;/tr&gt;&lt;tr&gt;&lt;td&gt;ประเมินผล" width="180px"></asp:button>                     |
|----------------------------------------------------------------------------------------------------|
| <asp:button cssclass="btn btn-default btn-sm" id="MenuBTN8" runat="server" text="ประชุม&lt;/td&gt;&lt;/tr&gt;&lt;tr&gt;&lt;td&gt;พิจารณาตำแหน่ง" width="180px"></asp:button>             |
| <asp:button cssclass="btn btn-default btn-sm" id="MenuBTN9" runat="server" text="การประเมินผล&lt;/td&gt;&lt;/tr&gt;&lt;tr&gt;&lt;td&gt;(ปรับปรุง)" width="180px"></asp:button>           |
| <asp:button cssclass="btn btn-default btn-sm" id="MenuBTN10" runat="server" text="ประชุม&lt;/td&gt;&lt;/tr&gt;&lt;tr&gt;&lt;td&gt;พิจารณาตำแหน่ง (ปรับปรุง)" width="180px"></asp:button> |
| <br>                                                                                                    |
| <br>                                                                                                    |
| <asp:button <="" cssclass="btn btn-info btn-sm" id="Button3" runat="server" td="" text="การแต่งตั้ง"></asp:button>                                                                       |
| Width="180px" Enabled="False" />                                                                                                    |
| <asp:button cssclass="btn btn-default btn-sm" id="MenuBTN11" runat="server" text="การแต่งตั้งให้&lt;/td&gt;&lt;/tr&gt;&lt;tr&gt;&lt;td&gt;ดำรงตำแหน่ง" width="180px"></asp:button> %>    |
|                                                                                                    |
| <div class="art-layout-cell layout-item-1" style="width: 800px; padding: 20px;"></div>                                                                                                   |
| <h3 class="auto-style1"> <asp:image <="" id="Image1" runat="server" td=""></asp:image></h3>                                                                                              |
| ImageUrl="~/images/Favourites.png" />                                                                                                    |
| เพิ่มรายละเอียดการเสนอขอตำแหน่ง                                                                                                    |
| <asp:image id="Image2" imageurl="~/images/Favourites.png" runat="server"></asp:image>                                                                                                    |
|                                                                                                    |
| <hr/>                                                                                                    |
| <br>                                                                                                    |
|                                                                                                    |
|                                                                                                    |
| ชื่อ-สกุล :                                                                                                    |
|                                                                                                    |
| <asp:label id="lblEmpName" runat="server"></asp:label>                                                                                                    |
|                                                                                                    |
| ตำแหน่ง :                                                                                                    |
|                                                                                                    |
| <asp:label id="lblEmpPosition" runat="server"></asp:label>                                                                                                    |
|                                                                                                    |
|                                                                                                    |
|                                                                                                    |
| สังกัด :                                                                                                    |
|                                                                                                    |

```
<asp:Label ID="lblEmpDept" runat="server"></asp:Label>
       ประเภทบุคลากร :
      <asp:Label ID="lblEmpType" runat="server"></asp:Label>
        <br/>
 <br/>
     วันที่เสนอขอ :
      <%--<dx:ASPxDateEdit ID="dtDate" runat="server" Theme="BlackGlass" Width="100%"
DisplayFormatString="dd/MM/yyyy">
        </dx:ASPxDateEdit>--%>
        <asp:DropDownList ID="ddDay" runat="server" Width="50px">
        </asp:DropDownList>
         /
        <asp:DropDownList ID="ddMonth" runat="server" Width="50px">
        </asp:DropDownList>
         /
        <asp:DropDownList ID="ddYear" runat="server" Width="75px">
        </asp:DropDownList>
        วันที่รับเรื่อง :
      <asp:DropDownList ID="ddDay2" runat="server" Width="50px">
        </asp:DropDownList>
         /
        <asp:DropDownList ID="ddMonth2" runat="server" Width="50px">
        </asp:DropDownList>
         /
        <asp:DropDownList ID="ddYear2" runat="server" Width="75px">
        </asp:DropDownList>
```

ตำแหน่งทีเสนอขอ :

<dx:ASPxComboBox ID="ddPosition" runat="server" Theme="BlackGlass" Width="100%" DataSourceID="SqlDataSource1" TextField="pa\_name" ValueField="pa\_code">

</dx:ASPxComboBox>

<asp:SqlDataSource ID="SqlDataSource1" runat="server" ConnectionString="<%\$ ConnectionStrings:defaultDB %>" SelectCommand="SELECT [pa\_code], [pa\_name] FROM [zposition academic] WHERE [pa code] != '4' AND [pa code] != '5'

ORDER BY [pa\_code] DESC"></asp:SqlDataSource>

วิธีทีเสนอขอ :

<dx:ASPxComboBox ID="ddType" runat="server" Theme="BlackGlass" Width="100%"> </dx:ASPxComboBox>

สาขาวิชาทีเสนอขอ :

<dx:ASPxTextBox ID="txtDept" runat="server" Theme="BlackGlass" Width="100%"> </dx:ASPxTextBox>

รหัสสาขาวิชา :

<dx:ASPxTextBox ID="txtDeptCode" runat="server" Theme="BlackGlass" Width="100%"> </dx:ASPxTextBox>

อนุสาขาวิชาที่เสนอขอ:

<dx:ASPxTextBox ID="txtSubDept" runat="server" Theme="BlackGlass" Width="100%"> </dx:ASPxTextBox>

```
รหัสอนุสาขาวิชา :
      <dx:ASPxTextBox ID="txtSubDeptCode" runat="server" Theme="BlackGlass"
Width="100%">
        </dx:ASPxTextBox>
        <br />
 <asp:Button ID="btnSave" runat="server" CssClass="btn btn-success btn-sm"
OnClick="btnSave_Click" Text="บันทึก" Width="100px" />
  <asp:Button ID="btnCancel" runat="server" CssClass="btn btn-danger btn-sm"
OnClick="btnCancel Click" Text="ยกเลิก" Width="100px" />
        </div>
</div>
</asp:Content>
```

# Admin\_1\_Del\_Req.aspx

```
<%@ Page Title="" Language="C#" MasterPageFile="~/MasterPage.master" AutoEventWireup="true"
CodeFile="Admin_1_Del_Req.aspx.cs" Inherits="Admin_1_Del_Req" %>
<asp:Content ID="Content1" ContentPlaceHolderID="head" Runat="Server">
<style type="text/css">
.auto-style1 {
```

```
color: #7CAED0;
        text-align:center;
        font-weight: bold;
     }
  </style>
</asp:Content>
<asp:Content ID="Content2" ContentPlaceHolderID="ContentPlaceHolder1" Runat="Server">
  <div class="art-content-layout layout-item-1">
  <div class="art-content-layout-row">
     <div class="art-layout-cell layout-item-1" style="width: 100%" >
     <h3 class="auto-style1">
        <asp:Image ID="Image1" runat="server" ImageUrl="~/images/Favourites.png" />
 สถานะการขอตำแหน่ง
        <asp:Image ID="Image2" runat="server" ImageUrl="~/images/Favourites.png" />
        </h3>
        <hr />
        <br />
        <div style="width: 100%; margin:auto;" class="text-center">
           ต้องการลบข้อมูลนี้?<br />
           <br />
           <asp:Button ID="btnYes" runat="server" CssClass="btn btn-success btn-sm"
OnClick="btnSave_Click" Text="ใช่" Width="100px" />
  <asp:Button ID="btnNo" runat="server" CssClass="btn btn-danger btn-sm"
OnClick="btnCancel Click" Text="ไม่ใช่" Width="100px" />
        </div>
        <br />
  </div>
</div>
```

</div>

</asp:Content>

# Admin\_1\_Edit\_Req.aspx

```
<%@ Page Title="" Language="C#" MasterPageFile="~/MasterPage.master" AutoEventWireup="true"
CodeFile="Admin 1 Edit Req.aspx.cs" Inherits="S Home" %>
<%@ Register assembly="DevExpress.Web.v18.2, Version=18.2.13.0, Culture=neutral,
PublicKeyToken=b88d1754d700e49a" namespace="DevExpress.Web" tagprefix="dx" %>
<asp:Content ID="Content1" ContentPlaceHolderID="head" Runat="Server">
  <style type="text/css">
     .auto-style1 {
        color: #7CAED0;
        text-align:center;
       font-weight: bold;
     }
  </style>
  </asp:Content>
<asp:Content ID="Content2" ContentPlaceHolderID="ContentPlaceHolder1" Runat="Server">
  <div class="art-content-layout-row" >
  <div class="art-layout-cell layout-item-1" style="width: 200px; padding: 20px;" >
     <asp:Button ID="MenuBTNH" runat="server" CssClass="btn btn-primary btn-sm" Text="กลับหน้าหลัก"
OnClick="btnMenuH Click" Width="180px" />
     <br />
     <br />
     <asp:Button ID="Button4" runat="server" CssClass="btn btn-info btn-sm" Text="การเสนอขอตำแหน่ง"
Width="180px" Enabled="False" />
     <asp:Button ID="MenuBTN0" runat="server" CssClass="btn btn-default btn-sm" Text="ประวัติการ
เสนอขอตำแหน่ง" OnClick="btnMenu0 Click" Width="180px" />
     <asp:Button ID="MenuBTN1" runat="server" CssClass="btn btn-warning btn-sm" Text="แก้รายละเอียด
การเสนอขอ" OnClick="btnMenu1_Click" Width="180px" />
     <br />
     <br />
```

<asp:Button ID="Button1" runat="server" CssClass="btn btn-info btn-sm" Text="การประเมินผลการ สอน" Width="180px" Enabled="False" />

<asp:Button ID="MenuBTN2" runat="server" CssClass="btn btn-default btn-sm" Text="คณะกรรมการ" OnClick="btnMenu2\_Click" Width="180px" />

<asp:Button ID="MenuBTN3" runat="server" CssClass="btn btn-default btn-sm" Text="การ ประเมินผล" OnClick="btnMenu3 Click" Width="180px" />

<%-- <asp:Button ID="MenuBTN4" runat="server" CssClass="btn btn-default btn-sm" Text="การ ประเมินผล (ปรับปรุง)" OnClick="btnMenu4\_Click" Width="180px" />--%>

<asp:Button ID="MenuBTN5" runat="server" CssClass="btn btn-default btn-sm" Text="ประชุม พิจารณาตำแหน่ง (ก.พ.ว.)" OnClick="btnMenu5\_Click" Width="180px" />

<br />

<br />

<asp:Button ID="Button2" runat="server" CssClass="btn btn-info btn-sm" Text="การประเมินผลงาน ทางวิชาการ" Width="180px" Enabled="False" />

<asp:Button ID="MenuBTN6" runat="server" CssClass="btn btn-default btn-sm" Text="คณะกรรมการ" OnClick="btnMenu6\_Click" Width="180px" />

<asp:Button ID="MenuBTN7" runat="server" CssClass="btn btn-default btn-sm" Text="การ ประเมินผล" OnClick="btnMenu7\_Click" Width="180px" />

<asp:Button ID="MenuBTN8" runat="server" CssClass="btn btn-default btn-sm" Text="ประชุม พิจารณาตำแหน่ง" OnClick="btnMenu8\_Click" Width="180px" />

<%-- <asp:Button ID="MenuBTN9" runat="server" CssClass="btn btn-default btn-sm" Text="การ ประเมินผล (ปรับปรุง)" OnClick="btnMenu9\_Click" Width="180px" />

<asp:Button ID="MenuBTN10" runat="server" CssClass="btn btn-default btn-sm" Text="ประชุม พิจารณาตำแหน่ง (ปรับปรุง)" OnClick="btnMenu10\_Click" Width="180px" />--%>

<br />

<br />

<asp:Button ID="Button3" runat="server" CssClass="btn btn-info btn-sm" Text="การแต่งตั้ง" Width="180px" Enabled="False" />

<asp:Button ID="MenuBTN11" runat="server" CssClass="btn btn-default btn-sm" Text="การแต่งตั้งให้ ดำรงตำแหน่ง" OnClick="btnMenu11\_Click" Width="180px" />

</div>

<div class="art-layout-cell layout-item-1" style="width: 800px; padding: 20px;" >

<h3 class="auto-style1">&nbsp;<asp:Image ID="Image1" runat="server"

ImageUrl="~/images/Favourites.png" />

แก้ไขรายละเอียดการเสนอขอตำแหน่ง

<asp:Image ID="Image2" runat="server" ImageUrl="~/images/Favourites.png" />

</h3>

```
<hr />
   <br />
   ชื่อ-สกุล :
    <asp:Label ID="lblEmpName" runat="server"></asp:Label>
     ตำแหน่ง :
    <asp:Label ID="lblEmpPosition" runat="server"></asp:Label>
     สังกัด :
    <asp:Label ID="lblEmpDept" runat="server"></asp:Label>
     ประเภทบุคลากร :
    <asp:Label ID="lblEmpType" runat="server"></asp:Label>
     <br/>
 <br/>
   วันที่เสนอขอ :
    <%--<dx:ASPxDateEdit ID="dtDate" runat="server" Theme="BlackGlass" Width="100%"
DisplayFormatString="dd/MM/yyyy">
     </dx:ASPxDateEdit>--%>
     <asp:DropDownList ID="ddDay" runat="server" Width="50px">
     </asp:DropDownList>
      /
```

<asp:DropDownList ID="ddMonth" runat="server" Width="50px"> </asp:DropDownList> / <asp:DropDownList ID="ddYear" runat="server" Width="75px"> </asp:DropDownList> วันที่รับเรื่อง : <asp:DropDownList ID="ddDay2" runat="server" Width="50px"> </asp:DropDownList> / <asp:DropDownList ID="ddMonth2" runat="server" Width="50px"> </asp:DropDownList> / <asp:DropDownList ID="ddYear2" runat="server" Width="75px"> </asp:DropDownList> ตำแหน่งที่เสนอขอ : <dx:ASPxComboBox ID="ddPosition" runat="server" Theme="BlackGlass" Width="100%"</pre> DataSourceID="SqlDataSource1" TextField="pa name" ValueField="pa code"> </dx:ASPxComboBox> <asp:SqlDataSource ID="SqlDataSource1" runat="server" ConnectionString="<%\$ ConnectionStrings:defaultDB %>" SelectCommand="SELECT [pa code], [pa name] FROM [zposition\_academic] WHERE [pa\_code] != '4' AND [pa\_code] != '5' ORDER BY [pa code] DESC"></asp:SqlDataSource> วิธีที่เสนอขอ : <dx:ASPxComboBox ID="ddType" runat="server" Theme="BlackGlass" Width="100%"> </dx:ASPxComboBox> 

```
สาขาวิชาทีเสนอขอ :
    <dx:ASPxTextBox ID="txtDept" runat="server" Theme="BlackGlass" Width="100%">
     </dx:ASPxTextBox>
     รหัสสาขาวิชา :
    <dx:ASPxTextBox ID="txtDeptCode" runat="server" Theme="BlackGlass" Width="100%">
     </dx:ASPxTextBox>
     อนุสาขาวิชาที่เสนอขอ:
    <dx:ASPxTextBox ID="txtSubDept" runat="server" Theme="BlackGlass" Width="100%">
     </dx:ASPxTextBox>
     รหัสอนุสาขาวิชา :
    <dx:ASPxTextBox ID="txtSubDeptCode" runat="server" Theme="BlackGlass"
Width="100%">
     </dx:ASPxTextBox>
      
    ผลงานที่เสนอขอ :
```

<br/> <div style="width: 800px; margin:auto; overflow:scroll"> <dx:ASPxGridView ID="ASPxGridView1" runat="server" Theme="BlackGlass" DataSourceID="SqlDataSource3" Width="100%" AutoGenerateColumns="False" KeyFieldName="RP\_RequestID"> <Settings ShowFilterRow="True" /> <Columns> <dx:GridViewCommandColumn ShowClearFilterButton="True" Visible="False" VisibleIndex="0"> </dx:GridViewCommandColumn> <dx:GridViewDataTextColumn ReadOnly="True" VisibleIndex="1" Visible="False" ShowInCustomizationForm="True" FieldName="RP ID"> <EditFormSettings Visible="False" /> </dx:GridViewDataTextColumn> <dx:GridViewDataTextColumn VisibleIndex="2" Visible="False" ShowInCustomizationForm="True" FieldName="RP\_RequestID"> </dx:GridViewDataTextColumn> <dx:GridViewDataTextColumn VisibleIndex="6" Caption="ประเภทผลงาน" ShowInCustomizationForm="True" Width="150px" FieldName="Port Name"> <HeaderStyle Font-Bold="True" ForeColor="White" HorizontalAlign="Center" VerticalAlign="Middle" /> </dx:GridViewDataTextColumn> <dx:GridViewDataTextColumn VisibleIndex="7" ShowInCustomizationForm="True" Caption="ชื่อผลงาน" FieldName="RP DisplayName"> <HeaderStyle Font-Bold="True" ForeColor="White" HorizontalAlign="Center" VerticalAlign="Middle" /> </dx:GridViewDataTextColumn>

<dx:GridViewDataTextColumn Caption="ลำดับที่" VisibleIndex="5" ShowInCustomizationForm="True" Width="30px" FieldName="Row"> <HeaderStyle Font-Bold="True" ForeColor="White" HorizontalAlign="Center" VerticalAlign="Middle" /> <CellStyle HorizontalAlign="Center"> </CellStyle> </dx:GridViewDataTextColumn> <dx:GridViewDataTextColumn Caption="สัดส่วน&lt;br /&gt;ในผลงาน (%)" VisibleIndex="8" ShowInCustomizationForm="True" Width="50px" FieldName="RP Percent"> <HeaderStyle Font-Bold="True" ForeColor="White" HorizontalAlign="Center" VerticalAlign="Middle" /> </dx:GridViewDataTextColumn> <dx:GridViewDataHyperLinkColumn Caption="แก้ไข/ปรับปรุง" VisibleIndex="4" Width="35px" FieldName="RP ID"> <HeaderStyle Font-Bold="True" ForeColor="White" HorizontalAlign="Center" VerticalAlign="Middle" /> <PropertiesHyperLinkEdit ImageHeight="24px" ImageUrl="~/images/icon delete 20x20.png" ImageWidth="24px" NavigateUrlFormatString="~/Admin 1 Del PortList.aspx?id={0}"> </PropertiesHyperLinkEdit> <Settings AllowSort="False" /> <HeaderTemplate> <%---<div id="PopupAddArea" style="width: 100%; text-align: center; cursor: pointer; margin-left: -1px"> <dx:ASPxImage ID="imgAdd" runat="server" BackColor="Transparent" ImageUrl="~/images/icon add 20x20.png" Width="16px" Height="16px" /> </div>--%> <div style="width: 100%; text-align: center; cursor: pointer; margin-left: 0px; margin-top: 1px"> <dx:ASPxHyperLink ID="hlAddItem" runat="server" ImageHeight="24px" ImageUrl="~/images/icon add 20x20.png" ImageWidth="24px" NavigateUrl="~/Admin 1 Add PortTD.aspx" Text="Add" /> </div> </HeaderTemplate> </dx:GridViewDataHyperLinkColumn> <dx:GridViewDataHyperLinkColumn Caption=" " VisibleIndex="3" Width="35px" FieldName="RP ID">

<PropertiesHyperLinkEdit ImageHeight="24px" ImageUrl="~/images/icon pen 20x20.png" ImageWidth="24px" NavigateUrlFormatString="~/Admin 1 Edit PortList.aspx?id={0}"> </PropertiesHyperLinkEdit> </dx:GridViewDataHyperLinkColumn> <dx:GridViewDataTextColumn Caption="ผล&lt;br /&gt;ประเมิน" VisibleIndex="9" Width="50px" FieldName="Quality Name"> <HeaderStyle Font-Bold="True" ForeColor="White" HorizontalAlign="Center" VerticalAlign="Middle" /> </dx:GridViewDataTextColumn> </Columns> </dx:ASPxGridView> <asp:SqlDataSource ID="SqlDataSource3" runat="server" ConnectionString="<%\$ ConnectionStrings:defaultDB %>" SelectCommand="SELECT ROW NUMBER() OVER (ORDER BY [RP ID]) AS Row, [RP ID], [RP\_RequestID], [RP\_Type], [Port\_Name], [RP\_DisplayName], [RP\_Percent], [RP\_IsPass], [RP QualityLv],[Quality Name] FROM [Request PortList] INNER JOIN [Portfolio Type] ON [Request PortList].[RP Type] = [Portfolio\_Type].[Port\_ID] INNER JOIN [QualityLv] ON [Request PortList].[RP QualityLv] = [QualityLv].[Quality ID] WHERE Request PortList.RP RequestID = @v1 ORDER BY Request PortList.RP ID"> <SelectParameters> <asp:SessionParameter Name="v1" SessionField="Data req id" /> </SelectParameters> </asp:SqlDataSource> </div> <br />

<%--<table style="width: 800px; margin:auto">

สถานะปัจจุบัน :

<dx:ASPxComboBox ID="ddStatus" runat="server" Theme="BlackGlass" Width="100%"

DataSourceID="SqlDataSource2" TextField="Status\_Name" ValueField="Status\_ID">

</dx:ASPxComboBox>

<asp:SqlDataSource ID="SqlDataSource2" runat="server" ConnectionString="<%\$ ConnectionStrings:defaultDB %>" SelectCommand="SELECT [Status\_ID], [Status\_Name] FROM [Status]"></asp:SqlDataSource>

```
--%>
```

<br/>

<asp:Button ID="btnSave" runat="server" CssClass="btn btn-success btn-sm"

OnClick="btnSave\_Click" Text="บันทึก" Width="100px" />

<asp:Button ID="btnCancel" runat="server" CssClass="btn btn-danger btn-sm"

```
OnClick="btnCancel Click" Text="ยกเลิก" Width="100px" />
```

</div>

</div>

</asp:Content>

#### Admin\_7\_Appointment.aspx

<%@ Page Title="" Language="C#" MasterPageFile="~/MasterPage.master" AutoEventWireup="true" CodeFile="Admin\_7\_Appointment.aspx.cs" Inherits="Admin\_2\_Find\_committee" %>

<%@ Register assembly="DevExpress.Web.v18.2, Version=18.2.13.0, Culture=neutral, PublicKeyToken=b88d1754d700e49a" namespace="DevExpress.Web" tagprefix="dx" %>

<asp:Content ID="Content1" ContentPlaceHolderID="head" Runat="Server">

```
<style type="text/css">
.auto-style1 {
```

color: #7CAED0;

text-align:center;

font-weight: bold;

}

</style>

</asp:Content>

<asp:Content ID="Content2" ContentPlaceHolderID="ContentPlaceHolder1" Runat="Server">

<div class="art-content-layout-row">

<div class="art-layout-cell layout-item-1" style="width: 200px; padding: 20px;" >

<asp:Button ID="MenuBTNH" runat="server" CssClass="btn btn-primary btn-sm" Text="กลับหน้าหลัก" OnClick="btnMenuH Click" Width="180px" />

<br />

<br />

<asp:Button ID="Button4" runat="server" CssClass="btn btn-info btn-sm" Text="การเสนอขอตำแหน่ง" Width="180px" Enabled="False" />

<asp:Button ID="MenuBTN0" runat="server" CssClass="btn btn-default btn-sm" Text="ประวัติการ เสนอขอตำแหน่ง" OnClick="btnMenu0\_Click" Width="180px" />

<asp:Button ID="MenuBTN1" runat="server" CssClass="btn btn-default btn-sm" Text="แก้รายละเอียด การเสนอขอ" OnClick="btnMenu1\_Click" Width="180px" />

<br />

<br />

<asp:Button ID="Button1" runat="server" CssClass="btn btn-info btn-sm" Text="การประเมินผลการ สอน" Width="180px" Enabled="False" />

<asp:Button ID="MenuBTN2" runat="server" CssClass="btn btn-default btn-sm" Text="คณะกรรมการ" OnClick="btnMenu2\_Click" Width="180px" /> <asp:Button ID="MenuBTN3" runat="server" CssClass="btn btn-default btn-sm" Text="การ ประเมินผล" OnClick="btnMenu3\_Click" Width="180px" />

<%-- <asp:Button ID="MenuBTN4" runat="server" CssClass="btn btn-default btn-sm" Text="การ ประเมินผล (ปรับปรุง)" OnClick="btnMenu4\_Click" Width="180px" />--%>

<asp:Button ID="MenuBTN5" runat="server" CssClass="btn btn-default btn-sm" Text="ประชุม พิจารณาตำแหน่ง (ก.พ.ว.)" OnClick="btnMenu5\_Click" Width="180px" />

<br />

<br />

<asp:Button ID="Button2" runat="server" CssClass="btn btn-info btn-sm" Text="การประเมินผลงาน ทางวิชาการ" Width="180px" Enabled="False" />

<asp:Button ID="MenuBTN6" runat="server" CssClass="btn btn-default btn-sm" Text="คณะกรรมการ" OnClick="btnMenu6\_Click" Width="180px" />

<asp:Button ID="MenuBTN7" runat="server" CssClass="btn btn-default btn-sm" Text="การ ประเมินผล" OnClick="btnMenu7\_Click" Width="180px" />

<asp:Button ID="MenuBTN8" runat="server" CssClass="btn btn-default btn-sm" Text="ประชุม พิจารณาตำแหน่ง" OnClick="btnMenu8 Click" Width="180px" />

<%-- <asp:Button ID="MenuBTN9" runat="server" CssClass="btn btn-default btn-sm" Text="การ ประเมินผล (ปรับปรุง)" OnClick="btnMenu9\_Click" Width="180px" />

<asp:Button ID="MenuBTN10" runat="server" CssClass="btn btn-default btn-sm" Text="ประชุม พิจารณาตำแหน่ง (ปรับปรุง)" OnClick="btnMenu10 Click" Width="180px" />--%>

<br />

<br />

<asp:Button ID="Button3" runat="server" CssClass="btn btn-info btn-sm" Text="การแต่งตั้ง"

Width="180px" Enabled="False" />

<asp:Button ID="MenuBTN11" runat="server" CssClass="btn btn-warning btn-sm" Text="การแต่งตั้งให้ ดำรงตำแหน่ง" OnClick="btnMenu11\_Click" Width="180px" />

</div>

<div class="art-layout-cell layout-item-1" style="width: 800px; padding: 20px;" >

<h3 class="auto-style1">&nbsp;<asp:Image ID="Image1" runat="server"

ImageUrl="~/images/Favourites.png" />

ข้อมูลการแต่งตั้งให้ดำรงตำแหน่งทางวิชาการ

<asp:Image ID="Image2" runat="server" ImageUrl="~/images/Favourites.png" />

</h3>

<hr />

<br />

<%---<table style="width: 700px; margin:auto;">

```
ชื่อ-สกุล :
      <asp:Label ID="lblEmpName" runat="server"></asp:Label>
      ตำแหน่งที่เสนอขอ :
      <asp:Label ID="lblPosition" runat="server"></asp:Label>
      <br />--%>
    <dx:ASPxCheckBox ID="cbStatus1" runat="server" Text="แต่งตั้งให้ดำรงตำแหน่งทางวิชาการ"
Font-Bold="True" Font-Size="Medium">
       </dx:ASPxCheckBox>
      คำสั่งแต่งตั้งให้ดำรงตำแหน่งทางวิชาการ
      คำสั่งเลขที่ :
      <dx:ASPxTextBox ID="txtNumber" runat="server" Width="100%"
Theme="BlackGlass"></dx:ASPxTextBox>
      ลงวันที่ :
      <%--<dx:ASPxDateEdit ID="dtDate1" runat="server" Theme="BlackGlass" Width="100%"
DisplayFormatString="dd/MM/yyyy">
       </dx:ASPxDateEdit>--%>
```

<asp:DropDownList ID="ddDay" runat="server" Width="50px"> </asp:DropDownList> / <asp:DropDownList ID="ddMonth" runat="server" Width="50px"> </asp:DropDownList> / <asp:DropDownList ID="ddYear" runat="server" Width="75px"> </asp:DropDownList> วันที่ได้รับการแต่งตั้ง : <%--<dx:ASPxDateEdit ID="dtDate2" runat="server" Theme="BlackGlass" Width="100%" DisplayFormatString="dd/MM/yyyy"> </dx:ASPxDateEdit>--%> <asp:DropDownList ID="ddDay2" runat="server" Width="50px"> </asp:DropDownList> / <asp:DropDownList ID="ddMonth2" runat="server" Width="50px"> </asp:DropDownList> / <asp:DropDownList ID="ddYear2" runat="server" Width="75px"> </asp:DropDownList> หมายเหตุ : <dx:ASPxTextBox ID="txtNote" runat="server" Width="100%" Theme="BlackGlass" Height="60px"></dx:ASPxTextBox> <%--<tr> 

| สถานะปัจจุบัน :                                                                                                    |
|----------------------------------------------------------------------------------------------------|
|                                                                                                    |
| <dx:aspxcombobox <="" id="ddStatus" runat="server" td="" theme="BlackGlass" width="100%"></dx:aspxcombobox>                                                                                                    |
| DataSourceID="SqlDataSource2" TextField="Status_Name" ValueField="Status_ID">                                                                                                    |
|                                                                                                    |
| <asp:sqldatasource connectionstring="&lt;%\$&lt;/td&gt;&lt;/tr&gt;&lt;tr&gt;&lt;td&gt;ConnectionStrings:defaultDB %&gt;" id="SqlDataSource2" runat="server" selectcommand="SELECT [Status_ID], [Status_Name] FROM&lt;/td&gt;&lt;/tr&gt;&lt;tr&gt;&lt;td&gt;[Status]"></asp:sqldatasource> |
|                                                                                                    |
| %>                                                                                                    |
|                                                                                                    |
| <br>                                                                                                    |
|                                                                                                    |
|                                                                                                    |
|                                                                                                    |
|                                                                                                    |
|                                                                                                    |
| <asp:button <="" cssclass="btn btn-success btn-sm" id="btnSave" runat="server" td=""></asp:button>                                                                                                    |
| OnClick="btnSave_Click" Text="บันทึก" Width="100px" />                                                                                                    |
| <asp:button <="" cssclass="btn btn-danger btn-sm" id="btnCancel" runat="server" td=""></asp:button>                                                                                                    |
| OnClick="btnCancel_Click" Text="ยกเลิก" Width="100px" />                                                                                                    |
|                                                                                                    |

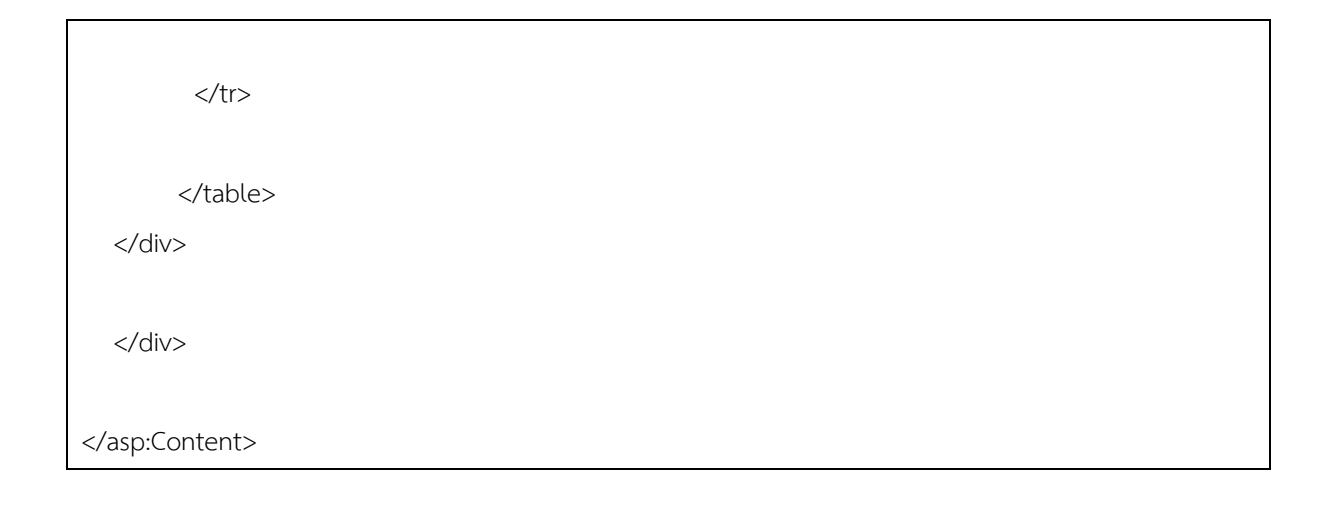

# Emp\_Home.aspx

```
<%@ Page Title="" Language="C#" MasterPageFile="~/MasterPage.master" AutoEventWireup="true"
CodeFile="Emp_Home.aspx.cs" Inherits="T_Home" %>
<%@ Register Assembly="DevExpress.Web.v18.2, Version=18.2.13.0, Culture=neutral,
PublicKeyToken=b88d1754d700e49a" Namespace="DevExpress.Web" TagPrefix="dx" %>
<asp:Content ID="Content1" ContentPlaceHolderID="head" Runat="Server">
  <style type="text/css">
     .auto-style1 {
        color: #7CAED0;
        text-align:center;
        font-weight: bold;
     }
     .auto-style3 {
        background-color: #CEE1F0;
     }
     .auto-style5 {
        background-color: #7CAED7;
        color: #FFFFFF;
     }
  </style>
</asp:Content>
```

```
<asp:Content ID="Content2" ContentPlaceHolderID="ContentPlaceHolder1" Runat="Server">
 <div >
 <div style="width: 1000px; padding: 20px;" >
  <h3 class="auto-style1">&nbsp;<asp:Image ID="ImageA" runat="server"
ImageUrl="~/images/Favourites.png" />
 ความคืบหน้าการเสนอขอตำแหน่ง
    <asp:Image ID="ImageB" runat="server" ImageUrl="~/images/Favourites.png" />
    </h3>
    <hr />
    <br />
  รหัสประจำตัวประชาชน :
     <asp:Label ID="lblCitizenID" runat="server"></asp:Label>
      เลขที่ตำแหน่ง :
     <asp:Label ID="lblPositionNum" runat="server">-</asp:Label>
      ชื่อ-สกุล :
     <asp:Label ID="lblName" runat="server"></asp:Label>
       สังกัด :
     <asp:Label ID="lblDept" runat="server"></asp:Label>
```

คณะ :

```
<asp:Label ID="lblFac" runat="server"></asp:Label>
  ประเภทบุคลากร :
 <asp:Label ID="lblEmpType" runat="server"></asp:Label>
  ตำแหน่ง :
 <asp:Label ID="lblCurrentPos" runat="server"></asp:Label>
  เสนอขอกำหนดตำแหน่ง :
 <asp:Label ID="lblRequestPos" runat="server">-</asp:Label>
   
สาขาวิชา :
 <asp:Label ID="lblRequestDept" runat="server">-</asp:Label>
  รหัส :
 <asp:Label ID="lblRequestDeptCode" runat="server">-</asp:Label>
  อนุสาขาวิชา :
 <asp:Label ID="lblRequestSubDept" runat="server">-</asp:Label>
```

| รหัส :                                                                               |  |  |
|--------------------------------------------------------------------------------------|--|--|
|                                                                                      |  |  |
| <asp:label id="lblRequestSubDeptCode" runat="server">-</asp:label>                   |  |  |
|                                                                                      |  |  |
|                                                                                      |  |  |
|                                                                                      |  |  |
| <br>br/>                                                                             |  |  |
| <br>br/>                                                                             |  |  |
|                                                                                      |  |  |
|                                                                                      |  |  |
| <% <tr></tr>                                                                         |  |  |
|                                                                                      |  |  |
|                                                                                      |  |  |
|                                                                                      |  |  |
| <asp:image <="" height="16px" id="Image0" runat="server" td=""><td></td></asp:image> |  |  |
| ImageUrl="~/images/icon_success_20x20.png" Visible="False" Width="16px" />           |  |  |
|                                                                                      |  |  |
| มหาวิทยาลัยรับเรื่อง วันที่                                                          |  |  |
|                                                                                      |  |  |
|                                                                                      |  |  |
| %>                                                                                   |  |  |
| ผล                                                                                   |  |  |
| <% <td style="width: 50px; padding-top:7px; text-align:center;"></td> <td></td>      |  |  |
| <asp:checkbox id="cbA1" runat="server" text=" "></asp:checkbox>                      |  |  |
| </td <td></td>                                                                       |  |  |
| กระบวนการขอตำแหน่งทางวิชาการ                                                         |  |  |
|                                                                                      |  |  |
|                                                                                      |  |  |
| <% <td style="width: 50px; padding-top:7px; text-align:center;"></td> <td></td>      |  |  |
| <asp:checkbox id="cbA2" runat="server" text=" "></asp:checkbox>                      |  |  |
| </td <td></td>                                                                       |  |  |
|                                                                                      |  |  |
| <% <td style="width: 50px; padding-top:7px; text-align:center;"></td> <td></td>      |  |  |
| <asp:checkbox id="cbA3" runat="server" text=" "></asp:checkbox>                      |  |  |
|                                                                                      |  |  |
|                                                                                      |  |  |

```
<asp:Image ID="Image1" runat="server" Height="16px"
ImageUrl="~/images/icon success 20x20.png" Visible="False" Width="16px" />
         มหาวิทยาลัยรับเรื่อง วันที่
         <dx:ASPxLabel ID="lblDate0" runat="server" Text="-">
         </dx:ASPxLabel>
         <%--<td style="width: 50px; padding-top:7px; text-align:center;" >
         <asp:CheckBox ID="cbA4" runat="server" Text=" " />
         --%>
       <asp:Image ID="Image2" runat="server" Height="16px"
ImageUrl="~/images/icon success 20x20.png" Visible="False" Width="16px" />
         แต่งตั้งคณะกรรมการประเมินผลการสอน
      <%---<td style="width: 50px; padding-top:7px; text-align:center;">
         <asp:CheckBox ID="cbA5" runat="server" Text=" " />
         --%>
       <asp:Image ID="Image3" runat="server" Height="16px"
ImageUrl="~/images/icon success 20x20.png" Visible="False" Width="16px" />
         อยู่ระหว่างกรรมการประเมินผลการสอนประเมินผลการสอน
      <%--<td style="width: 50px; padding-top:7px; text-align:center;" >
         <asp:CheckBox ID="cbA6" runat="server" Text=" " />
         --%>
```

```
<asp:Image ID="Image4" runat="server" Height="16px"
ImageUrl="~/images/icon success 20x20.png" Visible="False" Width="16px" />
          รับผลการประเมินผลการสอน
       <%--<td style="width: 50px; padding-top:7px; text-align:center;">
          <asp:CheckBox ID="cbA7" runat="server" Text=" " />
          <asp:Image ID="Image5" runat="server" Height="16px"
ImageUrl="~/images/icon success 20x20.png" Visible="False" Width="16px" />
        แจ้งผลการปรับปรุงผลการสอน ให้หน่วยงานต้นสังกัดของผู้เสนอขอทราบ
<%--<td style="width: 50px; padding-top:7px; text-align:center;" >
          <asp:CheckBox ID="cbA8" runat="server" Text=" " />
          --%>
        <asp:Image ID="Image6" runat="server" Height="16px"
ImageUrl="~/images/icon success 20x20.png" Visible="False" Width="16px" />
          กรณีปรับปรุงผลการสอน : มหาวิทยาลัยรับเรื่องการปรับปรุงผลการสอน
วันที่
          <dx:ASPxLabel ID="lblDate1" runat="server" Text="-">
          </dx:ASPxLabel>
        <%--<td style="width: 50px; padding-top:7px; text-align:center;">
          <asp:CheckBox ID="cbA9" runat="server" Text=" " />
          --%>
```
<asp:Image ID="Image7" runat="server" Height="16px" ImageUrl="~/images/icon success 20x20.png" Visible="False" Width="16px" /> อยู่ระหว่างกรรมการประเมินผลการสอนประเมินผลการสอน ฉบับปรับปรุง <%---<td style="width: 50px; padding-top:7px; text-align:center;" > <asp:CheckBox ID="cbA10" runat="server" Text=" " /> --%> <asp:Image ID="Image8" runat="server" Height="16px" ImageUrl="~/images/icon\_success\_20x20.png" Visible="False" Width="16px" /> รับผลการประเมินผลการสอน ฉบับปรับปรุง <%---<td style="width: 50px; padding-top:7px; text-align:center;"> <asp:CheckBox ID="cbA11" runat="server" Text=" " /> <asp:Image ID="Image9" runat="server" Height="16px" ImageUrl="~/images/icon success 20x20.png" Visible="False" Width="16px" /> กรณีปรับปรุงผลการสอน (ครั้งที่ 2) : มหาวิทยาลัยรับเรื่องการปรับปรุงผล การสอน (ครั้งที่ 2) วันที่ <dx:ASPxLabel ID="lblDate2" runat="server" Text="-"> </dx:ASPxLabel> <%---<td style="width: 50px; padding-top:7px; text-align:center;" >

<asp:CheckBox ID="cbA12" runat="server" Text=" " />

--%> <asp:Image ID="Image10" runat="server" Height="16px" ImageUrl="~/images/icon success 20x20.png" Visible="False" Width="16px" /> ส่งผลการสอนฉบับปรับปรง (ครั้งที่ 2) ให้กรรมการประเมิน <%---<td style="width: 50px; padding-top:7px; text-align:center;"> <asp:CheckBox ID="cbA13" runat="server" Text=" " /> --%> <asp:Image ID="Image11" runat="server" Height="16px" ImageUrl="~/images/icon success 20x20.png" Visible="False" Width="16px" /> รับผลการประเมินผลการสอน ฉบับปรับปรุง (ครั้งที่ 2) <%--<td style="width: 50px; padding-top:7px; text-align:center;" > <asp:CheckBox ID="cbA14" runat="server" Text=" " /> <asp:Image ID="Image12" runat="server" Height="16px" ImageUrl="~/images/icon success 20x20.png" Visible="False" Width="16px" /> น้ำผลการประเมินผลการสอนเข้าที่ประชุมคณะกรรมการพิจารณาตำแหน่ง ทางวิชาการ <br /> เพื่อแต่งตั้งประธานประเมินผลทางวิชาการ และเลือกสรรกรรมการผู้ทรงคุณวุฒิประเมินผลงานทาง วิชาการ <%---<td style="width: 50px; padding-top:7px; text-align:center;">

<asp:CheckBox ID="cbA15" runat="server" Text=" " />

```
--%>
       <asp:Image ID="Image13" runat="server" Height="16px"
ImageUrl="~/images/icon success 20x20.png" Visible="False" Width="16px" />
         แต่งตั้งคณะกรรมการผู้ทรงคุณวุฒิประเมินผลงานทางวิชาการ
      <%--<td style="width: 50px; padding-top:7px; text-align:center;" >
         <asp:CheckBox ID="cbA16" runat="server" Text=" " />
         --%>
       <asp:Image ID="Image14" runat="server" Height="16px"
ImageUrl="~/images/icon success 20x20.png" Visible="False" Width="16px" />
         อยู่ระหว่างกรรมการผู้ทรงคุณวุฒิประเมินผลงานทางวิชาการ
      <%---<td style="width: 50px; padding-top:7px; text-align:center;">
         <asp:CheckBox ID="cbA17" runat="server" Text=" " />
         --%>
       <asp:Image ID="Image15" runat="server" Height="16px"
ImageUrl="~/images/icon success 20x20.png" Visible="False" Width="16px" />
         รับผลการประเมินผลงานทางวิชาการ
      <%---<td style="width: 50px; padding-top:7px; text-align:center;" >
         <asp:CheckBox ID="cbA18" runat="server" Text=" " />
         --%>
       <asp:Image ID="Image16" runat="server" Height="16px"
ImageUrl="~/images/icon_success_20x20.png" Visible="False" Width="16px" />
```

นำผลการประเมินผลงานทางวิชาการเข้าที่ประชุมคณะกรรมการพิจารณา

ตำแหน่งทางวิชาการ

<%---<td style="width: 50px; padding-top:7px; text-align:center;">

<asp:CheckBox ID="cbA19" runat="server" Text=" " />

--%>

<asp:Image ID="Image17" runat="server" Height="16px"

ImageUrl="~/images/icon\_success\_20x20.png" Visible="False" Width="16px" />

กรณีปรับปรุงผลงานทางวิชาการ : แจ้งให้หน่วยงานต้นสังกัดของ้เสนอขอ และผู้เสนอขอทราบ

<%--<td style="width: 50px; padding-top:7px; text-align:center;" >

<asp:CheckBox ID="cbA20" runat="server" Text=" " />

--%>

<asp:Image ID="Image18" runat="server" Height="16px"

ImageUrl="~/images/icon\_success\_20x20.png" Visible="False" Width="16px" />

มหาวิทยาลัยรับเรื่องการปรับปรุงผลงานทางวิชาการ วันที่ <dx:ASPxLabel ID="lblDate3" runat="server" Text="-"> </dx:ASPxLabel>

```
<%--<td style="width: 50px; padding-top:7px; text-align:center;">

<asp:CheckBox ID="cbA21" runat="server" Text=" " />

>--%>

<asp:Image ID="Image19" runat="server" Height="16px"

ImageUrl="~/images/icon_success_20x20.png" Visible="False" Width="16px" />
```

| อยู่ระหว่างกรรมการผู้ทรงคุณวุฒิประเมินผลงานทางวิชาการ ฉบับปรับปรุง           |  |
|------------------------------------------------------------------------------|--|
|                                                                              |  |
|                                                                              |  |
|                                                                              |  |
| <% <td style="width: 50px; padding-top:7px; text-align:center;"></td>        |  |
| <asp:checkbox id="cbA22" runat="server" text=" "></asp:checkbox>             |  |
|                                                                              |  |
|                                                                              |  |
| <asp:image <="" height="16px" id="Image20" runat="server" td=""></asp:image> |  |
| ImageUrl="~/images/icon_success_20x20.png" Visible="False" Width="16px" />   |  |
|                                                                              |  |
| รับผลการประเมินผลงานทางวิชาการ ฉบับปรับปรุง                                  |  |
|                                                                              |  |
|                                                                              |  |
|                                                                              |  |
| <% <td style="width: 50px; padding-top:7px; text-align:center;"></td>        |  |
| <asp:checkbox id="cbA23" runat="server" text=" "></asp:checkbox>             |  |
|                                                                              |  |
|                                                                              |  |
| <asp:image <="" height="16px" id="Image21" runat="server" td=""></asp:image> |  |
| ImageUrl="~/images/icon_success_20x20.png" Visible="False" Width="16px" />   |  |
|                                                                              |  |
| นำผลการประเมินผลงานทางวิชาการ ฉบับปรับปรุง เข้าที่ประชุม                     |  |
| คณะกรรมการพิจารณาตำแหน่งทางวิชาการ                                           |  |
|                                                                              |  |
|                                                                              |  |
| <% <td style="width: 50px; padding-top:7px; text-align:center;"></td>        |  |
| <asp:checkbox id="cbA24" runat="server" text=" "></asp:checkbox>             |  |
|                                                                              |  |
|                                                                              |  |
| <asp:image <="" height="16px" id="Image22" runat="server" td=""></asp:image> |  |
| ImageUrl="~/images/icon_success_20x20.png" Visible="False" Width="16px" />   |  |
|                                                                              |  |
| กรณีผ่านการประเมิน : เสนอสภามหาวิทยาลัยอนุมัติการแต่งตั้งให้ดำรง             |  |
| ตำแหน่งทางวิชาการ                                                            |  |
|                                                                              |  |

| <% <td style="width: 50px; padding-top:7px; text-align:center;"></td>        |  |
|------------------------------------------------------------------------------|--|
| <asp:checkbox id="cbA25" runat="server" text=" "></asp:checkbox>             |  |
|                                                                              |  |
|                                                                              |  |
| <asp:image <="" height="16px" id="Image23" runat="server" td=""></asp:image> |  |
| ImageUrl="~/images/icon_success_20x20.png" Visible="False" Width="16px" />   |  |
|                                                                              |  |
| มหาวิทยาลัยออกคำสั่งแต่งตั้งให้ดำรงตำแหน่งทางวิชาการตามมติสภา                |  |
| มหาวิทยาลัย                                                                  |  |
|                                                                              |  |
|                                                                              |  |
| <% <td style="width: 50px; padding-top:7px; text-align:center;"></td>        |  |
| <asp:checkbox id="cbA25" runat="server" text=" "></asp:checkbox>             |  |
|                                                                              |  |
|                                                                              |  |
| <asp:image <="" height="16px" id="Image24" runat="server" td=""></asp:image> |  |
| ImageUrl="~/images/icon_success_20x20.png" Visible="False" Width="16px" />   |  |
|                                                                              |  |
| กรณีไม่ผ่านการประเมิน : แจ้งให้หน่วยงานต้นสังกัดของผู้เสนอขอและผู้           |  |
| เสนอขอทราบ                                                                   |  |
|                                                                              |  |
|                                                                              |  |
| <% <td style="width: 50px; padding-top:7px; text-align:center;"></td>        |  |
| <asp:checkbox id="cbA25" runat="server" text=" "></asp:checkbox>             |  |
|                                                                              |  |
|                                                                              |  |
| <asp:image <="" height="16px" id="Image25" runat="server" td=""></asp:image> |  |
| ImageUrl="~/images/icon_success_20x20.png" Visible="False" Width="16px" />   |  |
|                                                                              |  |
| กรณีสิ้นสุดการเสนอขอกำหนดตำแหน่งทางวิชาการ ด้วยเหตุ :                        |  |
| <dx:aspxlabel id="lblReason" runat="server" text="-"></dx:aspxlabel>         |  |
|                                                                              |  |
|                                                                              |  |
|                                                                              |  |
|                                                                              |  |

</div>

</div>

</asp:Content>

## ภาคผนวก ค

ตัวอย่างโค้ดสำหรับการจัดการฐานข้อมูลสำหรับเว็บไซต์ (SQL)

```
// ------ บุคลากร-อาจารย์ ------ //
  public DataSet SelectEmp(
    string username)
  {
    try
    {
      sql = @"
              SELECT *
              FROM employee
              LEFT JOIN [ybank] ON [employee].[bank_code] = [ybank].[bank_code]
              LEFT JOIN [zdept] ON [employee].[dept code] = [zdept].[dept code]
              LEFT JOIN [zdept sub] ON [employee].[ds code] = [zdept sub].[ds code]
              LEFT JOIN [zposition] ON [employee].[pos_code] = [zposition].[pos_code]
              LEFT JOIN [employee_salary] ON [employee].[esr_id] = [employee_salary].[esr_id]
              LEFT JOIN [employee_level] ON [employee_salary].[el_code] =
[employee_level].[el_code]
              LEFT JOIN [employee_type] ON [employee_level].[et_code] =
[employee_type].[et_code]
              LEFT JOIN [employee address] ON [employee].[id card] =
[employee address].[id card]
              LEFT JOIN [zpostcode] ON [employee_address].[postcode_id] =
[zpostcode].[postcode id]
              LEFT JOIN [zprovince] ON [zpostcode].[province_code] =
[zprovince].[province_code]
              LEFT JOIN [zposition_type] ON [employee].[pt_code] = [zposition_type].[pt_code]
              LEFT JOIN [employee_detail] ON [employee].[id_card] =
[employee detail].[id card]
              LEFT JOIN [employee_education] ON [employee].[id_card] =
[employee_education].[id_card]
              LEFT JOIN [zdegreelevel] ON [employee education].[dl code] =
[zdegreelevel].[dl_code]
              WHERE employee.username = @v1";
      DbCommand dbc = db_hrm.GetSqlStringCommand(sql);
      db_hrm.AddInParameter(dbc, "v1", DbType.String, username);
      ds = db_hrm.ExecuteDataSet(dbc);
    }
    catch
    {
    }
```

```
return ds;
  }
  public DataSet SelectRequest(
    string Req_CitizenID)
  {
    try
    {
      sql = @"
           SELECT *
           FROM [Request]
           LEFT JOIN [zdept] ON [Request].[Req_DeptID] = [zdept].[dept_code]
           LEFT JOIN [zdept_sub] ON [Request].[Req_SubDeptID] = [zdept_sub].[ds_code]
           LEFT JOIN [zposition] ON [Request].[Req_PosID] = [zposition].[pos_code]
           LEFT JOIN [zemployee_type] ON [Request].[Req_EmpTypeID] =
[zemployee_type].[et_code]
           WHERE [Request].[Req_CitizenID] = @v1";
      DbCommand dbc = db sql.GetSqlStringCommand(sql);
      db_sql.AddInParameter(dbc, "v1", DbType.String, Req_CitizenID);
      ds = db_sql.ExecuteDataSet(dbc);
    }
    catch
    {
    }
    return ds;
  }
public DataSet SelectPortList(
    string RP_ID)
 {
    try
    {
      sql = @"
           SELECT *
           FROM [Request_PortList]
           WHERE [Request_PortList].[RP_ID] = @v1";
      DbCommand dbc = db_sql.GetSqlStringCommand(sql);
      db sql.AddInParameter(dbc, "v1", DbType.String, RP ID);
      ds = db_sql.ExecuteDataSet(dbc);
    }
    catch
    {
```

```
}
    return ds;
  }
public string InsertRequest(
   string Req_CitizenID,
   string Req_FName,
   string Req_LName,
   string Req_Username,
   DateTime Req_CreateDate,
   string Req_CreateBy,
   DateTime Req_LastEditDate,
   string Req_LastEditBy,
   string Req_ReqYear,
   DateTime Req_ReqDate,
   string Req_PosID,
   string Req_DeptID,
   string Req_SubDeptID,
   string Req_EmpTypeID,
   string Req_CurrStatus,
   string Req_Step1,
   DateTime Req_RecieveDate,
   string Req_ReqPosID,
   string Req_ReqType,
   string Req_ReqDept,
   string Req_ReqWork,
   string Req_IsActive,
   string Req_ReqDeptCode,
   string Req_ReqSubDept,
   string Req_ReqSubDeptCode,
   string Req_ReqWork2,
   string Req_ReqWork3,
   string Req_ReqWork4,
   string Req_ReqWork5)
  {
    try
    {
      sql = @"
                                             INSERT INTO Request
                            (Req_CitizenID
            ,Req_FName
            ,Req_LName
            ,Req_Username
```

,Req\_CreateDate

```
182
```

,Req\_CreateBy ,Req\_LastEditDate ,Req LastEditBy ,Req ReqYear ,Req\_ReqDate ,Reg PosID ,Reg DeptID ,Req\_SubDeptID ,Req\_EmpTypeID ,Req\_CurrStatus ,Req Step1 ,Req\_RecieveDate ,Req\_ReqPosID ,Req ReqType ,Req\_ReqDept ,Req\_ReqWork ,Req\_IsActive ,Req ReqDeptCode ,Req ReqSubDept ,Req\_ReqSubDeptCode ,Req ReqWork2 ,Req ReqWork3 ,Req ReqWork4 ,Req\_ReqWork5) VALUES (@v01,@v02,@v03,@v04,@v05,@v06,@v07,@v08,@v09,@v10, @v11,@v12,@v13,@v14,@v15,@v16,@v17,@v18,@v19,@v20, @v21,@v22,@v23,@v24,@v25,@v26,@v27,@v28,@v29)"; DbCommand dbc = db sql.GetSqlStringCommand(sql); db\_sql.AddInParameter(dbc, "v01", DbType.String, Req\_CitizenID); db\_sql.AddInParameter(dbc, "v02", DbType.String, Req\_FName); db\_sql.AddInParameter(dbc, "v03", DbType.String, Req\_LName); db\_sql.AddInParameter(dbc, "v04", DbType.String, Req\_Username); db\_sql.AddInParameter(dbc, "v05", DbType.DateTime, Req\_CreateDate); db\_sql.AddInParameter(dbc, "v06", DbType.String, Req\_CreateBy); db\_sql.AddInParameter(dbc, "v07", DbType.DateTime, Req\_LastEditDate); db\_sql.AddInParameter(dbc, "v08", DbType.String, Req\_LastEditBy); db\_sql.AddInParameter(dbc, "v09", DbType.String, Req\_ReqYear); db\_sql.AddInParameter(dbc, "v10", DbType.DateTime, Req\_ReqDate); db\_sql.AddInParameter(dbc, "v11", DbType.String, Req\_PosID); db\_sql.AddInParameter(dbc, "v12", DbType.String, Req\_DeptID); db\_sql.AddInParameter(dbc, "v13", DbType.String, Req\_SubDeptID); db\_sql.AddInParameter(dbc, "v14", DbType.String, Req\_EmpTypeID); db\_sql.AddInParameter(dbc, "v15", DbType.String, Req\_CurrStatus);

```
db_sql.AddInParameter(dbc, "v16", DbType.String, Req_Step1);
      db_sql.AddInParameter(dbc, "v17", DbType.DateTime, Req_RecieveDate);
      db sql.AddInParameter(dbc, "v18", DbType.String, Req ReqPosID);
      db_sql.AddInParameter(dbc, "v19", DbType.String, Req_ReqType);
      db_sql.AddInParameter(dbc, "v20", DbType.String, Req_ReqDept);
      db_sql.AddInParameter(dbc, "v21", DbType.String, Req_ReqWork);
      db_sql.AddInParameter(dbc, "v22", DbType.String, Req_IsActive);
      db_sql.AddInParameter(dbc, "v23", DbType.String, Req_ReqDeptCode);
      db_sql.AddInParameter(dbc, "v24", DbType.String, Req_ReqSubDept);
      db sql.AddInParameter(dbc, "v25", DbType.String, Req ReqSubDeptCode);
      db_sql.AddInParameter(dbc, "v26", DbType.String, Req_ReqWork2);
      db_sql.AddInParameter(dbc, "v27", DbType.String, Req_ReqWork3);
      db_sql.AddInParameter(dbc, "v28", DbType.String, Req_ReqWork4);
      db_sql.AddInParameter(dbc, "v29", DbType.String, Req_ReqWork5);
      db_sql.ExecuteNonQuery(dbc);
      return "บันทึกสำเร็จ";
    }
    catch (Exception ex)
    {
      return "ไม่สำเร็จ (INSERT Request) :" + ex.Message;
    }
 }
public string AutoUpdateEmpName(
   string Req_FName,
   string Req_LName,
   string Req_Username,
   string Req_CitizenID)
 {
    try
    {
      sql = @"
                                             UPDATE Request
            SET Req_FName
                                       = @v01,
              Req_LName
                               = @v02,
              Req_Username
                                = @v03
            WHERE Reg CitizenID = @v00";
      DbCommand dbc = db_sql.GetSqlStringCommand(sql);
      db_sql.AddInParameter(dbc, "v01", DbType.String, Req_FName);
      db_sql.AddInParameter(dbc, "v02", DbType.String, Req_LName);
      db sql.AddInParameter(dbc, "v03", DbType.String, Reg Username);
      db_sql.AddInParameter(dbc, "v00", DbType.String, Req_CitizenID);
      db sql.ExecuteNonQuery(dbc);
```

```
return "บันทึกสำเร็จ";
    }
    catch (Exception ex)
    {
      return "ไม่สำเร็จ (UPDATE AutoUpdateEmpName) :" + ex.Message;
   }
 }
public string UpdateRequest1(
   DateTime Req_ReqDate,
   string Req_ReqPosID,
         string Req_ReqType,
   string Req_ReqDept,
        string Req_ReqWork,
   DateTime Req_LastEditDate,
         string Req_LastEditBy,
   string Req_CurrStatus,
   string Req_ID,
   string Req_ReqWork2,
   string Req_ReqWork3,
   string Req ReqWork4,
   string Req_ReqWork5,
   string Req_ReqDeptCode,
   string Req_ReqSubDept,
   string Req_ReqSubDeptCode,
   DateTime Req_RecieveDate)
  {
    try
    {
      sql = @"
                                            UPDATE Request
                                      = @v01,
            SET Reg RegDate
                               = @v02,
              Req_ReqPosID
                                    = @v03,
              Req_ReqType
                                    = @v04,
              Req_ReqDept
              Req_ReqWork
                                    = @v05,
              Req_LastEditDate
                                    = @v06,
              Req_LastEditBy
                                    = @v07,
              Req_CurrStatus
                                    = @v08,
                                    = @v09,
              Req ReqWork2
              Req_ReqWork3
                                    = @v10,
              Req_ReqWork4
                                    = @v11,
              Req_ReqWork5
                                    = @v12,
```

```
Req_ReqDeptCode = @v13,
              Req_ReqSubDept
                                 = @v14,
              Req ReqSubDeptCode = @v15,
              Req RecieveDate
                                            = @v16
            WHERE Req_ID = @v00";
      DbCommand dbc = db sql.GetSqlStringCommand(sql);
      db_sql.AddInParameter(dbc, "v01", DbType.DateTime, Req_ReqDate);
      db_sql.AddInParameter(dbc, "v02", DbType.String, Req_ReqPosID);
      db_sql.AddInParameter(dbc, "v03", DbType.String, Req_ReqType);
      db sql.AddInParameter(dbc, "v04", DbType.String, Req ReqDept);
                      db sql.AddInParameter(dbc, "v05", DbType.String, Req ReqWork);
      db_sql.AddInParameter(dbc, "v06", DbType.DateTime, Req_LastEditDate);
                      db_sql.AddInParameter(dbc, "v07", DbType.String, Req_LastEditBy);
                      db sql.AddInParameter(dbc, "v08", DbType.String, Req_CurrStatus);
      db_sql.AddInParameter(dbc, "v09", DbType.String, Req_ReqWork2);
      db_sql.AddInParameter(dbc, "v10", DbType.String, Req_ReqWork3);
      db_sql.AddInParameter(dbc, "v11", DbType.String, Req_ReqWork4);
      db sql.AddInParameter(dbc, "v12", DbType.String, Req ReqWork5);
      db_sql.AddInParameter(dbc, "v13", DbType.String, Req_ReqDeptCode);
      db sql.AddInParameter(dbc, "v14", DbType.String, Req ReqSubDept);
      db_sql.AddInParameter(dbc, "v15", DbType.String, Req_ReqSubDeptCode);
      db_sql.AddInParameter(dbc, "v16", DbType.DateTime, Req_RecieveDate);
      db_sql.AddInParameter(dbc, "v00", DbType.String, Req_ID);
      db_sql.ExecuteNonQuery(dbc);
      return "บันทึกสำเร็จ";
    }
    catch (Exception ex)
    {
      return "ไม่สำเร็จ (UPDATE Request1) :" + ex.Message;
    }
  }
public string UpdateRequestPreviewPage(
   DateTime Reg LastEditDate,
   string Req_LastEditBy,
   DateTime Req_RecieveDate,
   string Req ID)
 {
    try
    {
      sql = @"
            UPDATE Request
```

```
SET Req_LastEditDate = @v06,
               Req_LastEditBy = @v07,
                                        = @v08
               Req RecieveDate
            WHERE Req_ID = @v00";
      DbCommand dbc = db_sql.GetSqlStringCommand(sql);
      db_sql.AddInParameter(dbc, "v06", DbType.DateTime, Req_LastEditDate);
      db_sql.AddInParameter(dbc, "v07", DbType.String, Req_LastEditBy);
      db_sql.AddInParameter(dbc, "v08", DbType.DateTime, Req_RecieveDate);
      db_sql.AddInParameter(dbc, "v00", DbType.String, Req_ID);
      db_sql.ExecuteNonQuery(dbc);
      return "บันทึกสำเร็จ";
    }
    catch (Exception ex)
    {
      return "ไม่สำเร็จ (UPDATE RequestPreview) :" + ex.Message;
    }
  }
public string deleteRequest(
   string Req_ID)
  {
    try
    {
      sql = @"
            DELETE FROM Request
            WHERE Req ID = @v00";
      DbCommand dbc = db_sql.GetSqlStringCommand(sql);
      db sql.AddInParameter(dbc, "v00", DbType.String, Req ID);
      db_sql.ExecuteNonQuery(dbc);
      return "บันทึกสำเร็จ";
    }
    catch (Exception ex)
    {
      return "ไม่สำเร็จ (DELETE Request) :" + ex.Message;
    }
  }
public string deletePortList(
   string RP_ID)
```

```
{
  try
  {
    sql = @"
          DELETE FROM Request_PortList
          WHERE RP_ID = @v00";
    DbCommand dbc = db_sql.GetSqlStringCommand(sql);
    db_sql.AddInParameter(dbc, "v00", DbType.String, RP_ID);
    db_sql.ExecuteNonQuery(dbc);
    return "บันทึกสำเร็จ";
  }
  catch (Exception ex)
  {
    return "ไม่สำเร็จ (DELETE Request_PortList) :" + ex.Message;
  }
}
```